# cisco.

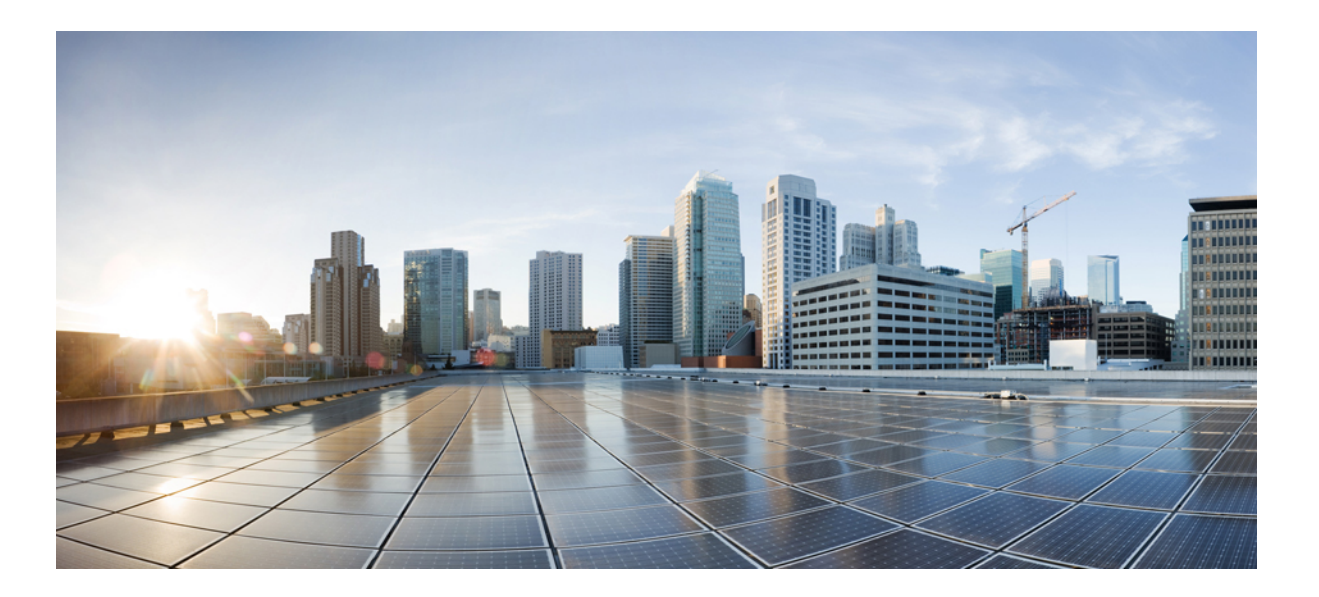

### **Cisco UCS Central Software User Manual, Release 1.1**

First Published: October 31, 2013 Last Modified: March 06, 2014

### **Americas Headquarters**

Cisco Systems, Inc. 170 West Tasman Drive San Jose, CA 95134-1706 USA http://www.cisco.com Tel: 408 526-4000 800 553-NETS (6387) Fax: 408 527-0883

Text Part Number: OL-30698-01

THE SPECIFICATIONS AND INFORMATION REGARDING THE PRODUCTS IN THIS MANUAL ARE SUBJECT TO CHANGE WITHOUT NOTICE. ALL STATEMENTS, INFORMATION, AND RECOMMENDATIONS IN THIS MANUAL ARE BELIEVED TO BE ACCURATE BUT ARE PRESENTED WITHOUT WARRANTY OF ANY KIND, EXPRESS OR IMPLIED. USERS MUST TAKE FULL RESPONSIBILITY FOR THEIR APPLICATION OF ANY PRODUCTS.

THE SOFTWARE LICENSE AND LIMITED WARRANTY FOR THE ACCOMPANYING PRODUCT ARE SET FORTH IN THE INFORMATION PACKET THAT SHIPPED WITH THE PRODUCT AND ARE INCORPORATED HEREIN BY THIS REFERENCE. IF YOU ARE UNABLE TO LOCATE THE SOFTWARE LICENSE OR LIMITED WARRANTY, CONTACT YOUR CISCO REPRESENTATIVE FOR A COPY.

The Cisco implementation of TCP header compression is an adaptation of a program developed by the University of California, Berkeley (UCB) as part of UCB's public domain version of the UNIX operating system. All rights reserved. Copyright © 1981, Regents of the University of California.

NOTWITHSTANDING ANY OTHER WARRANTY HEREIN, ALL DOCUMENT FILES AND SOFTWARE OF THESE SUPPLIERS ARE PROVIDED "AS IS" WITH ALL FAULTS. CISCO AND THE ABOVE-NAMED SUPPLIERS DISCLAIM ALL WARRANTIES, EXPRESSED OR IMPLIED, INCLUDING, WITHOUT LIMITATION, THOSE OF MERCHANTABILITY, FITNESS FOR A PARTICULAR PURPOSE AND NONINFRINGEMENT OR ARISING FROM A COURSE OF DEALING, USAGE, OR TRADE PRACTICE.

IN NO EVENT SHALL CISCO OR ITS SUPPLIERS BE LIABLE FOR ANY INDIRECT, SPECIAL, CONSEQUENTIAL, OR INCIDENTAL DAMAGES, INCLUDING, WITHOUT LIMITATION, LOST PROFITS OR LOSS OR DAMAGE TO DATA ARISING OUT OF THE USE OR INABILITY TO USE THIS MANUAL, EVEN IF CISCO OR ITS SUPPLIERS HAVE BEEN ADVISED OF THE POSSIBILITY OF SUCH DAMAGES.

Any Internet Protocol (IP) addresses and phone numbers used in this document are not intended to be actual addresses and phone numbers. Any examples, command display output, network topology diagrams, and other figures included in the document are shown for illustrative purposes only. Any use of actual IP addresses or phone numbers in illustrative content is unintentional and coincidental.

Cisco and the Cisco logo are trademarks or registered trademarks of Cisco and/or its affiliates in the U.S. and other countries. To view a list of Cisco trademarks, go to this URL: http:// www.cisco.com/go/trademarks. Third-party trademarks mentioned are the property of their respective owners. The use of the word partner does not imply a partnership relationship between Cisco and any other company. (1110R)

© 2013-2014 Cisco Systems, Inc. All rights reserved.

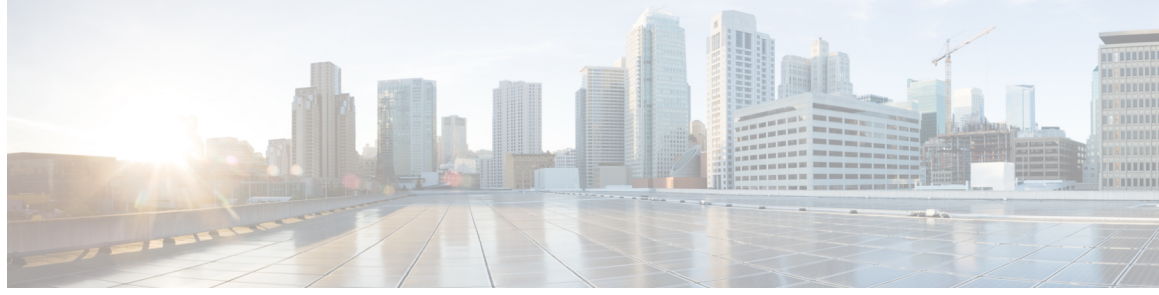

CONTENTS

| Preface   | Preface xxi                                                    |
|-----------|----------------------------------------------------------------|
|           | Audience xxi                                                   |
|           | Conventions xxi                                                |
|           | Related Cisco UCS Documentation xxiii                          |
|           | Documentation Feedback xxiii                                   |
| CHAPTER 1 | Cisco UCS Central Overview 1                                   |
|           | Introducing Cisco UCS Central 1                                |
|           | Cisco UCS Central Features 2                                   |
|           | Multi-version Management Support 4                             |
|           | Feature Support Matrix 5                                       |
|           | Cisco UCS Central GUI Overview 6                               |
|           | Logging in to the Cisco UCS Central GUI through HTTP 7         |
|           | Logging in to the Cisco UCS Central GUI through HTTPS <b>7</b> |
|           | Logging out of the Cisco UCS Central GUI 8                     |
| CHAPTER 2 | License Management 9                                           |
|           | Managing Licenses in Cisco UCS Central 9                       |
|           | Obtaining a License 10                                         |
|           | Downloading a License from a Local File System 11              |
|           | Downloading a License from a Remote File System 12             |
|           | Installing a License <b>13</b>                                 |
|           | Deleting a License 13                                          |
| CHAPTER 3 | Managing Administrative Settings 15                            |
|           | Administrative Settings for Cisco UCS Central 15               |
|           | Policies and Authentication 15                                 |

Creating Locally Authenticated Users 16 Creating Remote Users 16 Creating User Roles 17 Creating User Locales 17 Creating an Authentication Domain 17 Creating an LDAP Provider 18 Creating an LDAP Provider Group 18 Creating an LDAP Group Map 19 Deleting an LDAP Provider 19 Deleting an LDAP Provider Group 19 Deleting an LDAP Group Map 20 General Settings 20 Creating an SNMP Trap 21 Creating an SNMP User 21 Configuring an HTTPS Certificate 21 Configuring an NTP Server 22 Configuring a DNS Server 22 Configuring Fault Policy 23 Configuring Export Policy 23 IPv6 Configuration 23 Configuring IPv6 in Standalone Mode 23 Configuring IPv6 in HA mode 24 Key Rings 24 Creating a Key Ring 25 Creating a Trusted Point 25 Deleting a Key Ring 25 Deleting a Trusted Point 26 Administrative Settings for Cisco UCS Domains 26 Remote Access Policies 26 Configuring HTTP 26 Configuring an HTTP Remote Access Policy 26 Deleting an HTTP Remote Access Policy 27 Configuring Telnet 28 Configuring a Telnet Remote Access Policy 28

Users and Authentication 15

Deleting a Telnet Remote Access Policy 28 Configuring Web Session Limits 29 Configuring a Web Session Limits 29 Deleting a Web Session Limits 30 Configuring CIM XML 30 Configuring a CIM XML Remote Access Policy 30 Deleting a CIM XML Remote Access Policy 31 Configuring Interfaces Monitoring 31 Configuring an Interfaces Monitoring Remote Access Policy 31 Deleting an Interfaces Monitoring Remote Access Policy 32 Authentication Services 33 Guidelines and Recommendations for Remote Authentication Providers 33 User Attributes in Remote Authentication Providers 33 LDAP Providers 34 Creating an LDAP Provider 35 Configuring Default Settings for LDAP Providers 36 Deleting an LDAP Provider 36 Changing the LDAP Group Rule for an LDAP Provider 37 LDAP Group Maps 37 Nested LDAP Groups 38 Creating an LDAP Group Map 38 Deleting an LDAP Group Map 39 Configuring RADIUS Providers 39 Configuring Properties for RADIUS Providers 39 Creating a RADIUS Provider 40 Deleting a RADIUS Provider 41 Configuring TACACS+ Providers 41 Configuring Properties for TACACS+ Providers 41 Creating a TACACS+ Provider 42 Deleting a TACACS+ Provider 43 Configuring Multiple Authentication Systems 44 Multiple Authentication Systems 44 Provider Groups 44 Creating an LDAP Provider Group 45 Deleting an LDAP Provider Group 45

Creating a RADIUS Provider Group 46 Deleting a RADIUS Provider Group 46 Creating a TACACS+ Provider Group 47 Deleting a TACACS+ Provider Group 48 Authentication Domains 48 Creating an Authentication Domain 49 Selecting a Primary Authentication Service 49 Selecting the Console Authentication Service 49 Selecting the Default Authentication Service 50 Role Policy for Remote Users 50 Configuring the Role Policy for Remote Users 51 Configuring DNS Servers 51 Managing DNS Policies 51 Configuring a DNS Policy 51 Deleting a DNS Policy 52 Configuring a DNS Server for a DNS Policy 52 Deleting a DNS Server from a DNS Policy 53 Managing Power Policies 53 Configuring a Global Power Allocation Equipment Policy 53 Deleting a Global Power Allocation Equipment Policy 54 Configuring a Power Equipment Policy 54 Deleting a Power Equipment Policy 55 Managing Time Zones 55 Managing Time Zones 55 Configuring a Date and Time Policy 56 Deleting a Date and Time Policy 56 Configuring an NTP Server for a Date and Time Policy 57 Configuring Properties for an NTP Server 57 Deleting an NTP Server from a Date and Time Policy 58 **SNMP** Policies 58 SNMP Functional Overview 58 **SNMP** Notifications 59 **SNMP Security Features** 59 SNMP Security Levels and Privileges 60 SNMP Security Models and Levels 60

SNMP Support in Cisco UCS Central 61
Configuring an SNMP Policy 62
Creating an SNMP Trap 64
Creating an SNMP User 64
Deleting an SNMP Policy 65
Deleting an SNMP Trap 65
Deleting an SNMP User 66

#### CHAPTER 4

### **Domain Management 67**

Domain Groups 67 Creating a Domain Group 68 Deleting a Domain Group 68 Changing Group Assignment for a Cisco UCS Domain 68 Domain Group and Registration Policies 69 Creating a Domain Group Policy 69 Deleting a Domain Group Policy 69 Creating a Registration Policy 70 Creating a Site Qualifier **70** Deleting a Site Qualifier 70 Creating an Address Qualifier 71 Deleting an Address Qualifier 71 Creating an Owner Qualifier 71 Deleting an Owner Qualifier 72 Deleting a Registration Policy 72 ID Range Qualification Policies 72 Creating an ID Range Qualification Policy 73 Deleting an ID Range Qualification Policy 73 Call Home Policies 73 Configuring a Call Home Policy 74 Deleting a Call Home Policy 79 Configuring a Profile for a Call Home Policy 79 Adding Email Recipients to a Call Home Profile 82 Deleting a Profile for a Call Home Policy 82 Configuring a Policy for a Call Home Policy 83 Deleting a Policy for a Call Home Policy 84

### CHAPTER 5

### Remote Management 85

|           | Remote Management 85                                          |
|-----------|---------------------------------------------------------------|
|           | Recommission a Server 86                                      |
|           | Decommissioning a Server 86                                   |
|           | Removing a Server 87                                          |
|           | Resetting a Server CIMC 88                                    |
|           | Resetting Server CMOS 88                                      |
|           | Resetting a Server IPMI 89                                    |
|           | Resetting a Server KVM 90                                     |
|           | Turning on/off Server Locator LED 90                          |
|           | Acknowledging a Chassis 91                                    |
|           | Decommissioning a Chassis 92                                  |
|           | Recommissioning a Chassis 92                                  |
|           | Turning on or off the Chassis Locator LED 93                  |
|           | Acknowledging a Fabric Extender 94                            |
|           | Decommissioning a Fabric Extender 94                          |
|           | Recommissioning a Fabric Extender <b>95</b>                   |
|           | Removing a Fabric Extender 95                                 |
|           | Turning on of off Fabric Extender Locator LED 96              |
|           | Remote Tech Support for UCS Domains 96                        |
|           | Creating a Tech Support File for a UCS Domain <b>97</b>       |
| CHAPTER 6 | Firmware Management 99                                        |
|           | Downloading Firmware 99                                       |
|           | Firmware Download from Cisco 99                               |
|           | Firmware Library of Images 99                                 |
|           | Configuring Firmware Download from Cisco 100                  |
|           | Downloading a Firmware Image from Cisco 100                   |
|           | Downloading Firmware from a Remote Location 101               |
|           | Downloading Firmware from a Local File System 101             |
|           | Viewing Image Download Faults 102                             |
|           | Viewing Firmware Images in the Library <b>102</b>             |
|           | Deleting Image Metadata from the Library of Images <b>103</b> |
|           | Upgrading Firmware in Cisco UCS Domains 103                   |

1

Firmware Upgrades for Cisco UCS Domains 103 Configuring an Infrastructure Firmware Upgrade for a Cisco UCS Domain 104 Acknowledging a Pending Activity 105 Deleting an Infrastructure Firmware Package 105 Creating a Host Firmware Package 106 Deploying a Host Firmware Upgrade 106 Deleting a Host Firmware Package 107 Scheduling Firmware Upgrades 107 Firmware Upgrade Schedules 107 Creating a Maintenance Policy 107 Creating a One Time Occurrence Schedule 108 Creating a Recurring Occurrence Schedule 109 Deleting a Firmware Upgrade Schedule 109 Managing Capability Catalog 109 Capability Catalog 109 Contents of the Capability Catalog 110 Updates to the Capability Catalog 110 Configuring a Capability Catalog Update for a Cisco UCS Domain 111 **Monitoring Inventory 113** Inventory Management 113 Physical Inventory 114 Service Profiles and Templates 114 Overview to Global Logical Resources 114

Configuring Inventory Data Collection Schedule 115

Viewing Inventory Details 115

Viewing Inventory Details of a Server **115** 

Viewing Details on an Individual Cisco UCS Domain 116

Viewing Service Profiles 116

Viewing Service Profile Details 116

Viewing Service Profile Templates 117

Viewing Local service profiles 117

Creating an Organization Under Sub-Organizations 118

CHAPTER 8 Managing Backup and Restore 119

CHAPTER 7

|           | Backup and Import in Cisco UCS Central 119                                         |
|-----------|------------------------------------------------------------------------------------|
|           | Considerations and Recommendations for Backup Operations 120                       |
|           | Backup Types 121                                                                   |
|           | System Restore 122                                                                 |
|           | Enabling Backup in Cisco UCS Central 122                                           |
|           | Backing up and Restoring Cisco UCS Central 122                                     |
|           | Creating a Full-State Backup Policy for Cisco UCS Central 123                      |
|           | Creating a Config-all Backup Policy for Cisco UCS Central 123                      |
|           | Creating an On Demand Backup for Cisco UCS Central 124                             |
|           | Creating a Backup Schedule for Cisco UCS Central 125                               |
|           | Deleting a Cisco UCS Central Backup Operation 125                                  |
|           | Backing up and Restoring Cisco UCS Domains 126                                     |
|           | Creating a Full-State Backup Policy for Cisco UCS Domains 126                      |
|           | Creating a Config-All Export Policy for Cisco UCS Domains 127                      |
|           | Import Configuration 127                                                           |
|           | Import Methods 128                                                                 |
|           | Importing Cisco UCS Central Configuration 128                                      |
|           | Importing Cisco UCS Manager Configuration 129                                      |
|           | Running an Import Operation 130                                                    |
|           | Deleting Import Operations 130                                                     |
| CHAPTER 9 | Working with Policies 131                                                          |
|           | Global Policies 131                                                                |
|           | Creating a Global Policy 131                                                       |
|           | Including a Global Policy in a Local Service Profile 132                           |
|           | Policy Conversion Between Global and Local 133                                     |
|           | Converting a Global Policy to a Local Policy 133                                   |
|           | Converting a Local Policy to a Global Policy 134                                   |
|           | Policy Resolution between Cisco UCS Manager and Cisco UCS Central 134              |
|           | Consequences of Policy Resolution Changes 135                                      |
|           | Consequences of Service Profile Changes on Policy Resolution 139                   |
|           | Modifying Policy Resolutions between Cisco UCS Manager and Cisco UCS Central using |
|           | the Cisco UCS Manager GUI 140                                                      |
|           | Policy and Policy Component Import in Cisco UCS Central 140                        |
|           | Cautions and Guidelines for Policy or Component Import 141                         |
|           |                                                                                    |

|            | Policies and Policy Dependents 142                                        |
|------------|---------------------------------------------------------------------------|
|            | Importing a Policy or a Policy Component from a UCS Domain 144            |
|            | Local Policies 145                                                        |
|            | Statistics Threshold Policy 145                                           |
|            | Creating a Threshold Policy 146                                           |
|            | Adding a Threshold Class to an Existing Threshold Policy 147              |
|            | Adding a Threshold Definition to an Existing Threshold Class 147          |
|            | Deleting a Threshold Policy 148                                           |
|            | Deleting a Threshold Class from a Threshold Policy 148                    |
|            | Deleting a Threshold Definition from a Threshold Class 149                |
| CHAPTER 10 | -<br>Service Profiles and Templates 151                                   |
|            | Global Service Profiles 151                                               |
|            | Guidelines and Cautions for Global Service Profile 152                    |
|            | Creating a Global Service Profile <b>153</b>                              |
|            | Creating Global Service Profiles from a Service Profile Template 154      |
|            | Deleting a Global Service Profile 154                                     |
|            | Global Service Profile Deployment 154                                     |
|            | Changing the Service Profile Association 155                              |
|            | Unassigning a Server from a Global Service Profile <b>156</b>             |
|            | Renaming a Global Service Profile 156                                     |
|            | Changing the UUID in a Service Profile 157                                |
|            | Resetting the UUID for a Global Service Profile <b>157</b>                |
|            | Resetting the Management IP for a Global Service Profile 158              |
|            | Global Service Profile Template 158                                       |
|            | Creating a Global Service Profile Template 158                            |
|            | Cloning a Global Service Profile Template 160                             |
|            | Deleting a Global Service Profile Template 160                            |
|            | Binding a Global Service Profile to a Service Profile Template <b>160</b> |
|            | Unbinding a Global Service Profile from a Service Profile Template 161    |
|            | Scheduling Service Profile Updates 161                                    |
|            | Deferred Deployment of Service Profiles 161                               |
|            | Guidelines and Limitations for Deferred Deployment 162                    |
|            | Deferred Deployment Schedules 163                                         |
|            | Maintenance Policy 163                                                    |

|            | Creating a Maintenance Policy 164                         |
|------------|-----------------------------------------------------------|
|            | Creating a Schedule 164                                   |
|            | Creating a One Time Occurrence Schedule <b>165</b>        |
|            | Creating a Recurring Occurrence for a Schedule <b>165</b> |
|            | Pending Activities 166                                    |
|            | Viewing Pending Activities 166                            |
| CHAPTER 11 | Server Policies 167                                       |
|            | Ethernet and Fibre Channel Adapter Policies 167           |
|            | Creating an Ethernet Adapter Policy 168                   |
|            | Deleting an Ethernet Adapter Policy 169                   |
|            | Server BIOS Settings 169                                  |
|            | Main BIOS Settings 170                                    |
|            | Processor BIOS Settings 171                               |
|            | Intel Directed I/O BIOS Settings 176                      |
|            | RAS Memory BIOS Settings 177                              |
|            | Serial Port BIOS Settings 179                             |
|            | USB BIOS Settings 180                                     |
|            | PCI Configuration BIOS Settings 181                       |
|            | Boot Options BIOS Settings 182                            |
|            | Server Management BIOS Settings 183                       |
|            | BIOS Policy 187                                           |
|            | Default BIOS Settings 187                                 |
|            | Creating a BIOS Policy 187                                |
|            | Modifying a BIOS Policy 188                               |
|            | Deleting a BIOS Policy 189                                |
|            | IPMI Access Profile 189                                   |
|            | Creating an IPMI Access Profile 189                       |
|            | Adding an IPMI User to an IPMI Access Profile 190         |
|            | Deleting an IPMI Access Profile 190                       |
|            | Deleting an IPMI User from an IPMI Access Profile 191     |
|            | Local Disk Configuration Policy 191                       |
|            | Boot Policy 192                                           |
|            | Creating a Boot Policy <b>192</b>                         |
|            | Modifying a Boot Policy <b>193</b>                        |
|            |                                                           |

I

Deleting a Boot Policy 194 LAN Boot 194 Configuring a LAN Boot for a Boot Policy 194 SAN Boot 195 Configuring a SAN Boot for a Boot Policy 195 Adding a SAN Boot Target 196 iSCSI Boot 196 iSCSI Boot Process 197 iSCSI Boot Guidelines and Prerequisites 197 Configuring an iSCSI Boot for a Boot Policy 199 Creating an iSCSI Adapter Policy 199 Deleting an iSCSI Adapter Policy 200 Creating an iSCSI Authentication Profile 200 Deleting an iSCSI Authentication Profile 200 Guidelines for all Local Disk Configuration Policies 201 Guidelines for Local Disk Configuration Policies Configured for RAID 201 Creating a Local Disk Configuration Policy 203 Deleting a Local Disk Configuration Policy 203 Power Control Policy 204 Creating a Power Control Policy 204 Deleting a Power Control Policy 204 Scrub Policy 205 Creating a Scrub Policy 206 Deleting a Scrub Policy 206 Serial over LAN Policy 207 Creating a Serial over LAN Policy 207 Deleting a Serial over LAN Policy 207 Server Pool Policy 208 Creating a Server Pool Policy 208 Deleting a Server Pool Policy 208 Server Pool Policy Qualifications 209 Creating Server Pool Policy Qualifications 209 Creating a Domain Qualification 210 Creating an Adapter Qualification 211 Creating a Memory Qualification 211

|      | Creating a Processor Qualification 212                                      |
|------|-----------------------------------------------------------------------------|
|      | Creating a Storage Qualification <b>212</b>                                 |
|      | Creating a Server PID Qualification <b>213</b>                              |
|      | Creating a Chassis/Server Qualification 213                                 |
|      | Creating a Server Qualification 214                                         |
|      | Creating an Address Qualification 214                                       |
|      | Creating an Owner Qualification 215                                         |
|      | Creating a Rack Qualification 215                                           |
|      | Creating a Site Qualification 216                                           |
|      | Deleting Server Pool Policy Qualifications 216                              |
|      | Deleting a Domain Qualification from a Policy Qualification <b>216</b>      |
|      | Deleting a Chassis/Server Qualification from a Domain Qualification 217     |
|      | Deleting a Server Qualification from a Chassis/Server Qualification 217     |
|      | Deleting an Address Qualification from a Domain Qualification 218           |
|      | Deleting an Owner Qualification from a Domain Qualification <b>218</b>      |
|      | Deleting a Rack Qualification from a Domain Qualification <b>219</b>        |
|      | Deleting a Site Qualification from a Domain Qualification <b>219</b>        |
|      | Deleting an Adapter Qualification from a Policy Qualification <b>220</b>    |
|      | Deleting a Memory Qualification from a Policy Qualification 220             |
|      | Deleting a Processor Qualification from a Policy Qualification 221          |
|      | Deleting a Storage Qualification from a Policy Qualification <b>221</b>     |
|      | Deleting a Server Qualification from a Policy Qualification <b>222</b>      |
|      | vNIC/vHBA Placement Policies 222                                            |
|      | Creating a vNIC/vHBA Placement Policy 223                                   |
|      | Deleting a vNIC/vHBA Placement Policy 223                                   |
|      | vCon to Adapter Placement <b>223</b>                                        |
|      | vCon to Adapter Placement for N20-B6620-2 and N20-B6625-2 Blade Servers 224 |
|      | vCon to Adapter Placement for All Other Supported Servers 224               |
|      | vNIC/vHBA to vCon Assignment 225                                            |
| R 12 | Network Policies 229                                                        |
|      | vNIC Template <b>229</b>                                                    |

Creating a vNIC Template 230

Deleting a vNIC Template 230

Default vNIC Behavior Policy 230

СНАРТЕ

I

| Configuring Default vNIC Behavior 231                         |
|---------------------------------------------------------------|
| LAN and SAN Connectivity Policies 231                         |
| Privileges Required for LAN and SAN Connectivity Policies 232 |
| Creating a LAN Connectivity Policy 232                        |
| Creating a vNIC for a LAN Connectivity Policy 233             |
| Creating an iSCSI vNIC for a LAN Connectivity Policy 233      |
| Deleting a LAN Connectivity Policy 234                        |
| Deleting a vNIC from a LAN Connectivity Policy 234            |
| Deleting an iSCSI vNIC from a LAN Connectivity Policy 235     |
| Network Control Policy 235                                    |
| Creating a Network Control Policy 236                         |
| Deleting a Network Control Policy 237                         |
| Dynamic vNIC Connection Policy 237                            |
| Creating a Dynamic vNIC Connections Policy 237                |
| Deleting a Dynamic vNIC Connections Policy 238                |
| Quality of Service Policy 238                                 |
| Creating a QoS Policy 238                                     |
| Deleting a QoS Policy 239                                     |
|                                                               |
| Storage Policies 241                                          |
| vHBA Template 241                                             |
| Creating a vHBA Template 241                                  |
| Deleting a vHBA Template 242                                  |

Default vHBA Behavior Policy 242

Configuring Default vHBA Behavior **242** 

Ethernet and Fibre Channel Adapter Policies 243

Creating a Fibre Channel Adapter Policy 244

Deleting a Fibre Channel Adapter Policy 244

LAN and SAN Connectivity Policies 245

Privileges Required for LAN and SAN Connectivity Policies 245

Creating a SAN Connectivity Policy 246

Deleting a SAN Connectivity Policy 246

CHAPTER 14

CHAPTER 13

### **Statistics Management 247**

Statistics Management 247

|            | Statistics Data Collection in Cisco UCS Central 248           |
|------------|---------------------------------------------------------------|
|            | External Database for Statistics 248                          |
|            | Standard Reports 250                                          |
|            | Generating a Network Report 252                               |
|            | Generating a Peak Fan Speed Report 253                        |
|            | Generating a Peak Temperature Report 253                      |
|            | Generating an Average Power Report 254                        |
|            | Custom Reports 254                                            |
|            | Creating a Custom Report Group 255                            |
|            | Deleting a Report Group 255                                   |
|            | Creating a Custom Report <b>256</b>                           |
|            | Running a Custom Report <b>256</b>                            |
|            | Deleting a Custom Report <b>257</b>                           |
| CHAPTER 15 | System Management 259                                         |
|            | Managing DNS Policies 259                                     |
|            | Configuring a DNS Policy <b>259</b>                           |
|            | Deleting a DNS Policy <b>260</b>                              |
|            | Configuring a DNS Server for a DNS Policy <b>260</b>          |
|            | Deleting a DNS Server from a DNS Policy 261                   |
|            | Managing Power Policies 261                                   |
|            | Configuring a Global Power Allocation Equipment Policy 262    |
|            | Deleting a Global Power Allocation Equipment Policy 262       |
|            | Configuring a Power Equipment Policy 262                      |
|            | Deleting a Power Equipment Policy 263                         |
|            | Managing Time Zones 263                                       |
|            | Configuring a Date and Time Policy 264                        |
|            | Deleting a Date and Time Policy <b>264</b>                    |
|            | Configuring an NTP Server for a Date and Time Policy 265      |
|            | Configuring Properties for an NTP Server <b>265</b>           |
|            | Deleting an NTP Server from a Date and Time Policy <b>266</b> |
|            | SNMP Policies 266                                             |
|            | SNMP Functional Overview 267                                  |
|            | SNMP Support in Cisco UCS Central 267                         |
|            | SNMP Notifications 268                                        |

I

SNMP Security Features 269 SNMP Security Levels and Privileges 269 SNMP Security Models and Levels 269 Configuring an SNMP Policy 270 Creating an SNMP Trap 272 Creating an SNMP User 272 Deleting an SNMP Policy 273 Deleting an SNMP Trap 273 Deleting an SNMP User 274 About High Availability in Cisco UCS Central 274 Cautions and Guidelines for Using High Availability 275

#### CHAPTER 16

#### Monitoring Logs 277

System Event Log 277 System Event Log 277 Configuring a SEL Policy 278 Deleting a SEL Policy 278 Configuring Settings for Faults, Events and Logs 279 Configuring Global Fault Policies 279 Configuring a Global Fault Debug Policy 279 Deleting a Global Fault Debug Policy 279 Configuring TFTP Core Export Policies 280 Core File Exporter 280 Configuring a TFTP Core Export Debug Policy 280 Deleting a TFTP Core Export Debug Policy 280 Configuring Syslog Policies 281 Configuring a Syslog Console Debug Policy 281 Deleting a Syslog Console Debug Policy 282 Configuring a Syslog Monitor Debug Policy 282 Deleting a Syslog Monitor Debug Policy 283 Configuring a Syslog Remote Destination Debug Policy 283 Deleting a Syslog Remote Destination Debug Policy 284 Configuring a Syslog Source Debug Policy 284 Deleting a Syslog Source Debug Policy 285 Configuring a Syslog LogFile Debug Policy 285

Deleting a Syslog LogFile Debug Policy 286 Viewing Logs and Faults 286 Active Sessions 286

#### CHAPTER 17

#### **User Management 289**

Cisco UCS Central User Accounts 289 Guidelines for Creating Usernames 290 Guidelines for Creating Passwords 290 Password Profile for Locally Authenticated Users 291 Configuring the Maximum Number of Password Changes for a Change Interval 292 Configuring a No Change Interval for Passwords 293 Configuring the Password History Count 293 Creating a Locally Authenticated User Account 294 Reserved Words: Locally Authenticated User Accounts 297 Deleting a Locally Authenticated User Account 298 Enabling a Locally Authenticated User Account 298 Disabling a Locally Authenticated User Account 299 Changing the Roles Assigned to a Locally Authenticated User Account 299 Enabling the Password Strength Check for Locally Authenticated Users 300 Clearing the Password History for a Locally Authenticated User 300 Web Session Limits for User Accounts 301 Monitoring User Sessions 301 Role-Based Access Control 302 User Roles 302 Default User Roles 303 Privileges 304 Creating a User Role 306 Reserved Words: User Roles 306 Deleting a User Role 307 Adding Privileges to a User Role 307 Removing Privileges from a User Role 308 User Locales 308 Creating a User Locale 309 Deleting a User Locale 310 Assigning an Organization to a User Locale 311

Deleting an Organization from a User Locale **311** 

Changing the Locales Assigned to a Locally Authenticated User Account **312** 

User Organizations 312

Creating a User Organization **313** 

Deleting a User Organization 313

Creating a User Sub-Organization 314

Deleting a User Sub-Organization 314

I

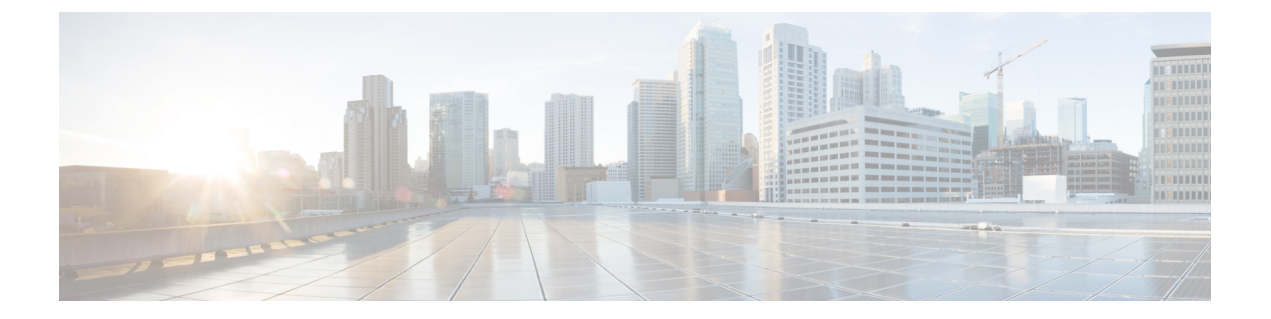

# **Preface**

This preface includes the following sections:

- Audience, page xxi
- Conventions, page xxi
- Related Cisco UCS Documentation, page xxiii
- Documentation Feedback, page xxiii

# Audience

This guide is intended primarily for data center administrators with responsibilities and expertise in one or more of the following:

- Server administration
- Storage administration
- Network administration
- Network security

# **Conventions**

| Text Type       | Indication                                                                                                    |
|-----------------|----------------------------------------------------------------------------------------------------|
| GUI elements    | GUI elements such as tab titles, area names, and field labels appear in this font.Main titles such as window, dialog box, and wizard titles appear in this font. |
| Document titles | Document titles appear in <i>this font</i> .                                                                                                    |
| TUI elements    | In a Text-based User Interface, text the system displays appears in this font.                                                                                   |
| System output   | Terminal sessions and information that the system displays appear in this font.                                                                                  |

| Text Type             | Indication                                                                                                    |  |
|-----------------------|----------------------------------------------------------------------------------------------------|--|
| CLI commands          | CLI command keywords appear in this font.                                                                                      |  |
|                       | Variables in a CLI command appear in this font.                                                                                |  |
| []                    | Elements in square brackets are optional.                                                                                      |  |
| $\{x \mid y \mid z\}$ | Required alternative keywords are grouped in braces and separated by vertical bars.                                            |  |
| $[x \mid y \mid z]$   | Optional alternative keywords are grouped in brackets and separated by vertical bars.                                          |  |
| string                | A nonquoted set of characters. Do not use quotation marks around the string or<br>the string will include the quotation marks. |  |
| <>                    | Nonprinting characters such as passwords are in angle brackets.                                                                |  |
| []                    | Default responses to system prompts are in square brackets.                                                                    |  |
| !,#                   | An exclamation point (!) or a pound sign (#) at the beginning of a line of code indicates a comment line.                      |  |

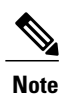

Means *reader take note*. Notes contain helpful suggestions or references to material not covered in the document.

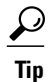

Means *the following information will help you solve a problem*. The tips information might not be troubleshooting or even an action, but could be useful information, similar to a Timesaver.

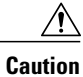

Means *reader be careful*. In this situation, you might perform an action that could result in equipment damage or loss of data.

### Ð

Timesaver

Means *the described action saves time*. You can save time by performing the action described in the paragraph.

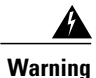

### IMPORTANT SAFETY INSTRUCTIONS

This warning symbol means danger. You are in a situation that could cause bodily injury. Before you work on any equipment, be aware of the hazards involved with electrical circuitry and be familiar with standard practices for preventing accidents. Use the statement number provided at the end of each warning to locate its translation in the translated safety warnings that accompanied this device.

SAVE THESE INSTRUCTIONS

# **Related Cisco UCS Documentation**

#### **Documentation Roadmaps**

For a complete list of all B-Series documentation, see the *Cisco UCS B-Series Servers Documentation Roadmap* available at the following URL: http://www.cisco.com/go/unifiedcomputing/b-series-doc.

For a complete list of all C-Series documentation, see the *Cisco UCS C-Series Servers Documentation Roadmap* available at the following URL: http://www.cisco.com/go/unifiedcomputing/c-series-doc.

#### **Other Documentation Resources**

An ISO file containing all B and C-Series documents is available at the following URL: http://www.cisco.com/ cisco/software/type.html?mdfid=283853163&flowid=25821. From this page, click Unified Computing System (UCS) Documentation Roadmap Bundle.

The ISO file is updated after every major documentation release.

Follow Cisco UCS Docs on Twitter to receive document update notifications.

### **Documentation Feedback**

To provide technical feedback on this document, or to report an error or omission, please send your comments to ucs-docfeedback@cisco.com. We appreciate your feedback.

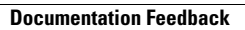

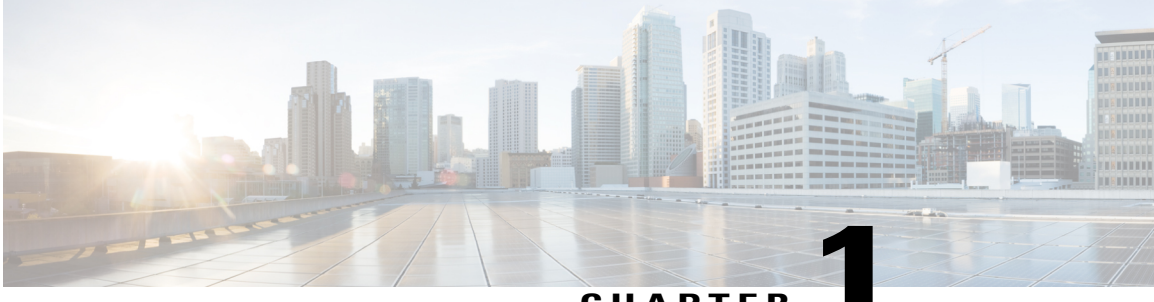

CHAPTER

# **Cisco UCS Central Overview**

This chapter includes the following sections:

- Introducing Cisco UCS Central, page 1
- Cisco UCS Central Features, page 2
- Multi-version Management Support, page 4
- Feature Support Matrix, page 5
- Cisco UCS Central GUI Overview, page 6

# **Introducing Cisco UCS Central**

Cisco UCS Central provides scalable management solution for growing Cisco UCS environment. Cisco UCS Central simplifies the management of multiple Cisco UCS domains from a single management point through standardization, global policies and global ID pools. Cisco UCS Central does not replace Cisco UCS Manager, which is the policy driven management for single UCS domain. Instead Cisco UCS Central focuses on managing and monitoring the UCS domains on a global level, across multiple individual Cisco UCS management domains worldwide.

Cisco UCS Central enables you to manage individual or groups of Cisco UCS domains with the following:

- Centralized Inventory of all Cisco UCS components for a definitive view of the entire infrastructure and simplified integration with current Information Technology Infrastructure Library (ITIL) processes.
- Centralized, policy-based firmware upgrades that can be applied globally or selectively through automated schedules or as business workloads demand
- · Global ID pooling to eliminate identifier conflicts
- Global administrative policies that enable both global and local management of the Cisco UCS domains
- An XML API, building on the Cisco UCS Manager XML API for easy integration into higher-level data center management frameworks
- · Bandwidth statistics collection and aggregation with two week or one year retention
- Remote management to manage various end points in registered Cisco UCS domains

Cisco UCS Central does not reduce or change any local management capabilities of Cisco UCS Manager, such as its API. This allows you to continue usingCisco UCS Manager the same way as when you did not have Cisco UCS Central, and also allows all existing third party integrations to continue to operate without change.

# **Cisco UCS Central Features**

The following table provides a list of features with brief description on the management capabilities of Cisco UCS Central:

| Feature                                        | Description                                                                                                    |  |
|------------------------------------------------|----------------------------------------------------------------------------------------------------|--|
| Centralized inventory                          | Cisco UCS Central automatically aggregates a global inventory<br>of all registered Cisco UCS components, organized by domain,<br>with customizable refresh schedules and provides even easier<br>integration with ITIL processes, with direct access to the inventory<br>through an XML interface.                                                                                                    |  |
| Centralized fault summary                      | Cisco UCS Central enables you to view the status of all Cisco<br>UCS infrastructure on the global fault summary panel, with a<br>fault summary organized by domain and fault type. Also provides<br>you the ability to view individual Cisco UCS Manager domains<br>for greater fault detail and more rapid problem resolution. Drilling<br>down on a fault launches the UCS Manager in context for a<br>seamlessly integrated experience.                                                                                                  |  |
| Centralized, policy-based firmware<br>upgrades | You can download firmware updates automatically from the<br>Cisco.com to a firmware library within Cisco UCS Central. Then<br>schedule automated firmware updates, globally or selectively,<br>based on your business requirements. Managing firmware<br>centrally ensures compliance with IT standards and makes<br>reprovisioning of resources a point-and-click operation.                                                                                                    |  |
| Global ID pools                                | Cisco UCS Central eliminates identifier conflicts and ensures<br>portability of software licenses. You are able to centralize the<br>sourcing of all IDs, such as universal user IDs (UUIDs), MAC<br>addresses, IP addresses, and worldwide names (WWNs), from<br>global pools and gain real-time ID use summaries. Centralizing<br>server identifier information makes it simple to move a server<br>identifier between Cisco UCS domains anywhere in the world<br>and reboot an existing workload to run on the new server.               |  |
| Domain groups                                  | Cisco UCS Central simplifies policy management by providing<br>options to create domain groups and subgroups. A domain group<br>is an arbitrary grouping of Cisco UCS domains that can be used<br>to group systems into geographical or organizational groups. Each<br>domain group can have up to five levels of domain sub groups.<br>This provides you the ability to manage policy exceptions when<br>administering large numbers of Cisco UCS domains. Each sub<br>group has a hierarchical relationship with the parent domain group. |  |

| Feature                               | Description                                                                                                    |
|---------------------------------------|----------------------------------------------------------------------------------------------------|
| Global administrative policies        | Cisco UCS Central helps you to ensure compliance and staff<br>efficiency with global administrative policies. The global policies<br>are defined at the domain group level and can manage anything<br>in the infrastructure, from date and time and user authentication<br>to equipment power and system event log (SEL) policies.                                                                                                    |
| Global service profiles and templates | Global service profiles and templates in Cisco UCS Central<br>enables fast and simplified infrastructure deployment and provides<br>consistency of configurations throughout the enterprise. This<br>feature enables global bare-metal workload mobility very similar<br>to how hypervisor enables virtualized workload mobility.                                                                                                    |
| Statistics management                 | Cisco UCS Central enables you to gain a better understanding of<br>how Cisco UCS domains are functioning over time to improve<br>operations to smoothly handle periodic peaks and shifts in<br>workload. You can configure and generate reports from the Cisco<br>UCS Central GUI. To accelerate the collection of statistics, the<br>centralized database schema is open and data can be accessed<br>directly or through the Cisco UCS Central Software GUI,<br>command-line interface (CLI), or XML API. |
| Backup                                | Cisco UCS Central provides an automatic backup facility that<br>enables quick and efficient backing up the configuration<br>information of the registered Cisco UCS domains and the UCS<br>Central configuration.                                                                                                    |
| High availability                     | As with all Cisco UCS solutions, Cisco UCS Central is designed<br>for no single point of failure. High availability for Cisco UCS<br>Central Software allows organizations to run Cisco UCS Central<br>using an active-standby model with a heartbeat that automatically<br>fails over if the active Cisco UCS Central does not respond.                                                                                                    |
| XML API                               | Cisco UCS Central, just like Cisco UCS Manager, has a high-level<br>industry-standard XML API for interfacing with existing<br>management frameworks and orchestration tools. The XML API<br>for Cisco UCS Central Software is similar to the XML API for<br>Cisco UCS Manager, making integration with high-level managers<br>very fast.                                                                                                    |
| Remote Management                     | Cisco UCS Central enables you to manage various end points in<br>the registered Cisco UCS domains from one management point.<br>You can manage chassis, servers, fabric interconnects, and fabric<br>extenders from Cisco UCS Central GUI or CLI. You can also<br>access tech support files for registered UCS domains from Cisco<br>UCS Central.                                                                                                    |

| Feature                                      | Description                                                                                                    |
|----------------------------------------------|----------------------------------------------------------------------------------------------------|
| Policy/policy component and resources import | Cisco UCS Central provides you the flexibility search for and<br>import a perfect policy/policy component or a resource from one<br>registered UCS domain into CCisco UCS Central. You can then<br>deploy this policy or the resource to other managed domains. |

### **Multi-version Management Support**

Cisco UCS Central, release 1.1(2a) provides you the ability to manage multiple Cisco UCS domains with different versions of Cisco UCS Manager at the same time. Cisco UCS Central identifies feature capabilities of each Cisco UCS domain at the time of domain registration. This ability enables you to seamlessly integrate multiple versions Cisco UCS Manager with Cisco UCS Central for management and global service profile deployment.

When you upgrade your Cisco UCS Central to a newer release, based on the features you are using, you might not have to upgrade all of your Cisco UCS Manager release versions to make sure the registered UCS domains are compatible with Cisco UCS Central.

When you register a Cisco UCS domain in Cisco UCS Central, along with the inventory information Cisco UCS Central receives the following information from the domain:

- Cisco UCS Manager release version
- List of available supported features in the domain

The available features are sent as a management capability matrix to Cisco UCS Central. Based on this information Cisco UCS Central builds a list of supported features for each registered domain. Based on the feature capabilities in a Cisco UCS domain, Cisco UCS Central decides if certain global management options are possible in the domain. When you perform management tasks, such as deploying a global service profile on a group of domains that include earlier versions of Cisco UCS Manager instances, based on the feature capability matrix, Cisco UCS Central does the following:

- · Delivers the task only to the supported domains.
- Displays a version incompatibility message for the domains where the feature is not supported.

#### **Supported Features in Cisco UCS Manager**

You can view supported features in a Cisco UCS domain using the Cisco UCS Central CLI. Based on the Cisco UCS Manager versions in the registered Cisco UCS domains, Cisco UCS Central CLI builds list of supported features in the following four categories:

- · Server Feature Mask: Includes global service profiles, policy mapping and Inband management
- Network Feature Mask: None
- Storage Feature Mask: FC Zoning and ISCSI IPv6
- Environment Feature Mask: Power group, remote operations, UCS registration

#### **Management Exclusion**

Multi-version support also provides you the ability to exclude some features from global management. You can log into a registered UCS domain and turn off a specific feature from Cisco UCS Manager CLI. You can disable the following global management capabilities:

- Global service profile deployment: If you deploy global service profile on a server pool, and you have disabled global service profile deployment in one of the servers in the pool, Cisco UCS Central excludes the server from the global service profile deployment.
- In band management: A service profile with inband management capability will not be deployed on the servers where you have excluded inband management feature.
- Policy mapping: This will disable importing policies or policy components from this Cisco UCS domain into Cisco UCS Central.
- Remote management: This will restrain controlling physical devices in a Cisco UCS domain from Cisco UCS Central.

You can enable these features any time using the Cisco UCS Manager CLI to restore global management capabilities in the registered Cisco UCS domains at anytime.

### **Feature Support Matrix**

The following table provides a list of features in Cisco UCS Central, release 1.1(2a) and Cisco UCS Manager release versions in which these features are supported:

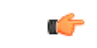

### Important

New features such as specifying remote location for backup image files, 3rd party certificate, IPv6 inband management support are built in Cisco UCS Central to be compatible with upcoming Cisco UCS Manager releases.

| Cisco UCS Central<br>Features                                                              | Supported Cisco UCS Manager Versions |         |                                     |  |
|--------------------------------------------------------------------------------------------|--------------------------------------|---------|-------------------------------------|--|
|                                                                                            | 2.1(2a)*                             | 2.2(1b) | Upcoming 2.2<br>Maintenance Release |  |
| Multi-version<br>management support and<br>viewing supported Cisco<br>UCS Manager features | No                                   | Yes     | Yes                                 |  |
| Importing policy/policy component and resources                                            | No                                   | Yes     | Yes                                 |  |
| Specifying remote<br>location for backup image<br>files                                    | No                                   | No      | Yes                                 |  |
| 3rd party certificate                                                                      | No                                   | No      | Yes                                 |  |

| Cisco UCS Central<br>Features  | Supported Cisco UCS Manager Versions |         |                                     |  |
|--------------------------------|--------------------------------------|---------|-------------------------------------|--|
|                                | 2.1(2a)*                             | 2.2(1b) | Upcoming 2.2<br>Maintenance Release |  |
| IPv6 inband management support | No                                   | No      | Yes                                 |  |

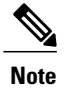

- \* Includes maintenance and patch releases.
- Searching for policy/policy components or resources is supported in Cisco UCS Manager, releases 2.1(2x) and 2.1(3x). To import policies, you must have Cisco UCS Manager, releases 2.2(1b) or higher

# **Cisco UCS Central GUI Overview**

The Cisco UCS Central GUI provides a graphical interface to Cisco UCS Central. You can access the GUI from any computer that meets the requirements listed in the *System Requirements* section of the *Release Notes* for Cisco UCS Central.

The Cisco UCS Central GUI contains the following areas and panes:

- The UCS Faults area that shows the number of aggregated faults for all Cisco UCS domains registered with Cisco UCS Central.
- A menu bar across the top of the window that provides access to the main categories of information in Cisco UCS Central.
- A Navigation pane on the left that provides an expandable tree view of the information available under each menu category.
- A Work pane on the right that displays the tabs associated with the node selected in the Navigation pane.

The menu bar contains the following items:

- **Domains**—Provides access to the Cisco UCS Central domain groups, domain group policies, registered Cisco UCS domains, and a fault summary for the Cisco UCS domains.
- Servers—Provides the option to create global service profiles and policies and provides access to the service profiles and service profile templates configured in the registered Cisco UCS domains, as well as the global UUID suffix pools configured in Cisco UCS Central.
- Network—Provides access to the global network policies, common VLANs, IP pools and MAC pools configured in Cisco UCS Central.
- Storage—Provides access to the global storage policies, fabric specific VSANs, global IQN pools and WWN pools configured in Cisco UCS Central.

- Operations Management—Provides access to manage registered Cisco UCS Domain settings and global configurations:
  - Firmware images
  - Backup and import files
  - Domain group level policies for backup and export, firmware management, maintenance, and operational features such as communication protocols, SNMP, Call Home, remote user authentication, power allocation, and error logging
- Statistics—Provides option to generate reports on network, cooling, temperature, and power. You can create Standard and Custom reports.
- Logs and Faults—Provides view audit logs, event logs, and faults.
- Administration—Provides access to manage Cisco UCS Central management settings., a registry of all controllers, providers, and clients in Cisco UCS Central, and diagnostic information such as tech support files, audit logs, event logs, and faults.
- Import—Provides ability to import policies/policy components and resources from registered Cisco UCS domains into Cisco UCS Central.

### Logging in to the Cisco UCS Central GUI through HTTP

The default HTTP web link for the Cisco UCS Central GUI is http://UCSCentral\_IP, where UCSCentral IP represents the IP address assigned to Cisco UCS Central.

### Procedure

- Step 1 In your web browser, type the Cisco UCS Central GUI web link or select the bookmark in your browser.
- **Step 2** On the launch page, do the following:
  - a) Enter your username and password.
  - b) Click Log In.

### Logging in to the Cisco UCS Central GUI through HTTPS

The default HTTPS web link for the Cisco UCS Central GUI is https://UCSCentral\_IP, where UCSCentral\_IP represents the IP address assigned to Cisco UCS Central.

### Procedure

Step 1 In your web browser, type the Cisco UCS Central GUI web link or select the bookmark in your browser.

**Step 2** On the launch page, do the following:

a) Enter your username and password.

b) Click Log In.

### Logging out of the Cisco UCS Central GUI

### Procedure

In the Cisco UCS Central GUI, click **Log Out** in the upper right. The Cisco UCS Central GUI logs you out immediately and returns your browser to the launch page.

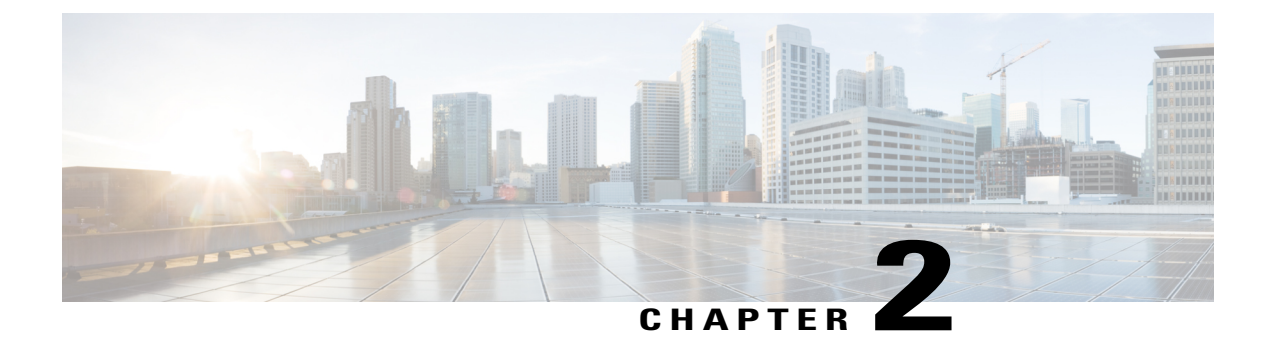

# License Management

This chapter includes the following sections:

- Managing Licenses in Cisco UCS Central, page 9
- Obtaining a License, page 10
- Downloading a License from a Local File System, page 11
- Downloading a License from a Remote File System, page 12
- Installing a License, page 13
- Deleting a License, page 13

# **Managing Licenses in Cisco UCS Central**

Domain licenses for each registered Cisco UCS Domains enable you to manage the domains from Cisco UCS Central. You can manage the Cisco UCS domain licenses using both Cisco UCS Central GUI and CLI.

### **Grace Period**

When you start using Cisco UCS Central for the first time, you can register up to five Cisco UCS domains for free, for up to 120 days grace period. If you register any domain after the fifth, you get a 120 grace period for each new registered domain. After the grace period ends, you need an active domain license to manage the domain using Cisco UCS Central. The grace period is measured from the day you register the Cisco UCS domain until the day you obtain and install a license.

The use of grace period for a registered Cisco UCS domain is stored in the system. Unregistering a domain from the system does not reset the grace period. For example, if you register a domain for free and use 40 days of the grace period unregister after 40 days, the system records the 40 days in association with that domain. If you register this Cisco UCS domain again, the grace period for the domain resumes and indicates that 40 days have been used. You must obtain and install a license before the grace period expires. If you did not obtain a license before the grace period expires, the system generates multiple faults as a reminder to procure a license.

### **License Types**

The following are the two available license types:

- Initial License: Initial license includes the initial activation license for Cisco UCS Central and five domain licenses. After installing the initial license, you cannot delete it from the system. You can still delete the download task for the initial license, that does not have any impact on the initial license installation status.
- **Domain License**: If you plan to register more than five domains in Cisco UCS Central, you must purchase domain licenses. After obtaining and downloading the domain licenses, when you register a Cisco UCS domain, you can select the domain and assign a license.

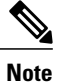

Domain licenses are specific to the installed domain. If you registered a specific domain using one license, you cannot unregister that particular domain and use the license for a different domain.

# **Obtaining a License**

You can obtain a license for a Cisco UCS domain using the Cisco License Management Portal.

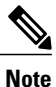

- This process may change after the release of this document. If one or more of these steps do not apply, contact your Cisco representative for information on how to obtain a license.
- To obtain initial license use the license code L-UCS-CTR-INI=.
- To obtain domain licenses use the license code L-UCS-CTR-LIC=.

### **Before You Begin**

Obtain the Product Authorization Key (PAK) from the claim certification or other proof of purchase documentation.

### Procedure

- **Step 1** On the menu bar, click **Operations Management**.
- Step 2 In the Navigation pane, click License Management.
- **Step 3** In the Work pane, select the License tab.
- **Step 4** In the UCS Central Details area, click GUID to copy the GUID to Clipboard.

GUID is unique to each Cisco UCS Central instance for obtaining licenses.

- Step 5 Click Cisco SWIFT to open the License Administration Portal.
- Step 6 Login to the License Administration Portal, and click Continue to Product License Registration.
- **Step 7** On the **Quickstart** page, enter the PAK in the **Enter a Single PAK or Token to fulfill** field and click **Fulfill Single PAK/Token**.
- **Step 8** On the Assign SKUs to Devices page, check the Quantity Available checkbox next to the PAK that you entered.
- **Step 9** Enter the GUID in the **GUID** field, and click **Assign**.
- Step 10 Click Next.
- Step 11 On the Review page, enter your email address, select the user ID, and check the License Agreement checkbox.
- Step 12 Click Get License.

Cisco sends you the license zip file by email. The license file is digitally signed to authorize use on only the specified Cisco UCS domain.

**Caution** After you obtain the license file, you must not tamper with the license code. Any manual edits from your part breaks the tamper proof, and disables the license.

### What to Do Next

Unzip the license file, and using Cisco UCS Central GUI, download the license into the system.

## **Downloading a License from a Local File System**

### **Before You Begin**

To download a license from the local file system to Cisco UCS Central, make sure you have the following:

- Obtained the license from Cisco and saved it to your local system.
- Administrative permission for Cisco UCS Central to perform this task.

### Procedure

| Step 1 | On the menu bar, click <b>Operations Management</b> .                                                                                                    |
|--------|----------------------------------------------------------------------------------------------------|
| Step 2 | In the Navigation pane, click License Management.                                                                                                    |
| Step 3 | In the Work pane, click on the Licenses tab.                                                                                                    |
| Step 4 | Under the Licenses tab, click Download.                                                                                                    |
| Step 5 | In the <b>Filename</b> dialog box, type the full path and the name of the license.<br>If you do not know the exact path to the folder where the license is located, click <b>Choose File</b> to navigate and select the file. |
| Step 6 | Click <b>OK</b> .<br>Cisco UCS Central begins downloading the license. You can monitor the status of the download on the<br><b>Download Tasks</b> tab.                                                                        |

### **Downloading a License from a Remote File System**

### **Before You Begin**

To download a license from a remote location to Cisco UCS Central, make sure you have the following:

- Obtained the license from Cisco and saved it to the remote location from where you want to download. If that is a FTP, SCP or SFTP server, then the username and Password for access authentication.
- Administrative permission for Cisco UCS Central to perform this task.

### Procedure

- **Step 1** On the menu bar, click **Operations Management**.
- Step 2 In the Navigation pane, click License Management.
- **Step 3** In the Work pane, click on the Licenses tab.
- **Step 4** Under the Licenses tab, click Download.
- **Step 5** In the **Download License** dialog box, click the **Remote File System** radio button.
- **Step 6** Select a protocol to be used while communicating with the remote server. It can be one of the following protocols:
  - FTP
  - TFTP
  - SCP
  - SFTP
- **Step 7** In the Server field, enter the IP address or host name of the server on which the license file resides.
- **Step 8** In the License File Name field, enter the name of the license file you want to download.
- Step 9 In the Path field, enter the absolute path to the license file on the remote server, if required. If you use SCP, the absolute path is always required. If you use any other protocol, you may not need to specify a remote path if the file resides in the default download folder. For details about how your file server is configured, contact your system administrator.
- **Step 10** In the User Name field, enter the user name to log into the remote server. If you selected TFTP, this field does not apply.
- **Step 11** In the **Password** field, enter the password for the remote server user name. If you selected TFTP, this field does not apply.

### Step 12 Click OK.

Cisco UCS Central begins downloading the license. You can monitor the status of the download on the **Download Tasks** tab.
# Installing a License

Make sure the license is downloaded in Cisco UCS Central.

#### Procedure

- Step 1 On the menu bar, click Operations Management.
- Step 2 In the Navigation pane, click License Management.
- Step 3 In the Work pane, click the Licenses tab.
   You can view lists of all downloaded licenses here. Check for licenses with Validated status in Overall License Status column. These are available for installation.
- Step 4 Choose the license you want to install and click Install. The Overall License Status column displays the status of the installation. When you initiate the installation, the status in this column displays Install-pending. After the license is installed, the status changes to Installed.

# **Deleting a License**

You can delete a license that is not associated with a registered UCS domain, from Cisco UCS Central. If you want to delete a license that is associated to a UCS domain, make sure to unregister the domain before deleting the license. When you delete a license, the system automatically adjusts the available license count.

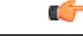

#### Important

Deleting a license from Cisco UCS Central removes only the license file from the system. If you try to download the same license after deleting it from the system, you might encounter a download license error. So when you delete a license, you must delete the associated download task for that license.

#### Procedure

- **Step 1** On the menu bar, click **Operations Management**.
- **Step 2** In the Navigation pane, click License Management.
- **Step 3** In the Work pane, click the Licenses tab.
- **Step 4** Select the license you want to uninstall.
- Step 5 Click Delete.
- Step 6Click Yes in the confirmation dialog box.The license file is deleted from Cisco UCS Central.

#### What to Do Next

Delete the associated license download task from **Operations Management** > **License Management** > **Download Tasks** tab for this license. This removes any related instances of this license from the system.

I

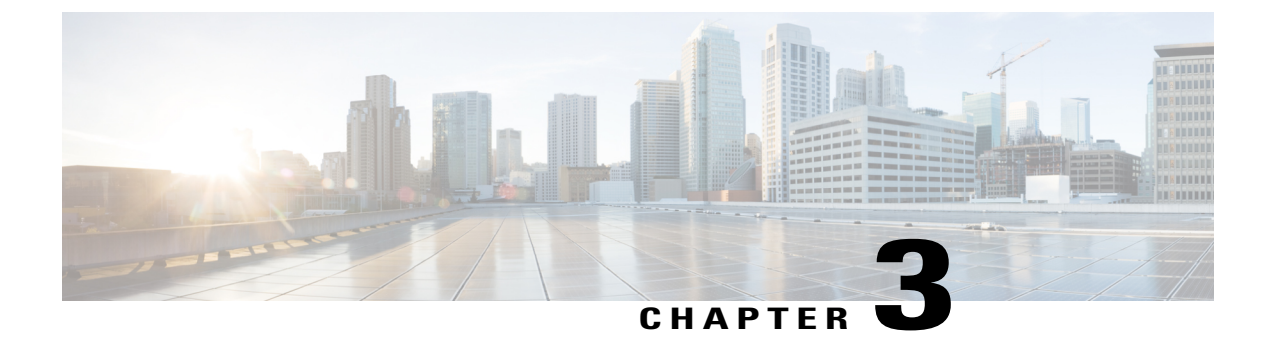

# **Managing Administrative Settings**

This chapter includes the following sections:

- Administrative Settings for Cisco UCS Central, page 15
- Policies and Authentication, page 15
- Administrative Settings for Cisco UCS Domains, page 26

# **Administrative Settings for Cisco UCS Central**

# **Policies and Authentication**

Cisco UCS Central, in this release, supports configuring policies and user authentication natively from the **Administration** tab in the GUI, similar to the tasks defined for UCS domains from the **Operations Management** tab. Most of the features are common across the two tabs, the difference being in the user role and server support.

The Administration tab allows you to perform administration tasks in the following areas:

- General Settings
- Users and Authentication

# **Users and Authentication**

Cisco UCS Central supports creating local and remote users to access the system. You can configure up to 128 user accounts in each Cisco UCS Central domain. Each of these users must have a unique username and password. For more information, see User Management, on page 289.

Cisco UCS Central uses LDAP for native authentication, but excludes RADIUS and TACACS+ authentication in this release. However, RADIUS, TACACS+ and LDAP authentication are supported in locally managed Cisco UCS domains. For more information, see Managing Administrative Settings, on page 15.

# **Creating Locally Authenticated Users**

#### Procedure

| Step 1 | On the menu bar, click Administration.                                                                                                    |
|--------|----------------------------------------------------------------------------------------------------|
| Step 2 | In the Navigation pane, click Users and Authentication.                                                                                   |
| Step 3 | In the Work pane, click Local Users.                                                                                                    |
| Step 4 | In the Actions area, click Create Locally Authenticated Users and complete all the fields.                                                |
| Step 5 | Click the <b>Roles/Locales</b> tab so assign the type of role or locale, and click the <b>SSH</b> tab to assign the type of security key. |
| Step 6 | Click OK.                                                                                                    |
| Step 7 | Click Save.                                                                                                    |

# **Creating Remote Users**

| Step 1 | On the menu | bar, click | Administration. |
|--------|-------------|------------|-----------------|
|--------|-------------|------------|-----------------|

- **Step 2** In the Navigation pane, click Users and Authentication.
- Step 3 In the Work pane, click Remote Users.
- Step 4 In the Actions area, click Create Remote Users and complete all the fields.
- **Step 5** Click the **Roles/Locales** tab so assign the type of role or locale, and click the **SSH** tab to assign the type of security key.
- Step 6 Click OK.
- Step 7 Click Save.

# **Creating User Roles**

#### Procedure

| Step 1 | On the menu bar, click Administration.                              |
|--------|---------------------------------------------------------------------|
| Step 2 | In the Navigation pane, click Users and Authentication.             |
| Step 3 | In the Work pane, click Roles.                                      |
| Step 4 | In the Actions area, click Create Role and complete all the fields. |
| Step 5 | Click <b>OK</b> .                                                   |
| Step 6 | Click Save.                                                         |
|        |                                                                     |

# **Creating User Locales**

#### **Before You Begin**

#### Procedure

| Step 1 | On the menu bar, click Administration.                                                                                                    |
|--------|----------------------------------------------------------------------------------------------------|
| Step 2 | In the Navigation pane, click Users and Authentication.                                                                                                    |
| Step 3 | In the Work pane, click Locales.                                                                                                    |
| Step 4 | In the Actions area, click Create Locales and complete all the fields.                                                                                                    |
| Step 5 | Click Assign/Unassign Organization, and/or Assign/Unassign Domain Group, to assign or unassign organizations and/or domain groups to the locale selected from Cisco UCS Central. |
| Step 6 | Click OK.                                                                                                    |
| Step 7 | Click Save.                                                                                                    |

# **Creating an Authentication Domain**

Cisco UCS Central uses LDAP for native authentication, but excludes RADIUS and TACACS+ authentication in this release. However, RADIUS, TACACS+ and LDAP remote authentication are supported for Cisco UCS domains, from the Cisco UCS Central Domain Group root.

#### Procedure

| Step 1 | On the menu bar, click Administration.                                               |
|--------|--------------------------------------------------------------------------------------|
| Step 2 | In the Navigation pane, click Users and Authentication.                              |
| Step 3 | In the Work pane, click Authentication Domains.                                      |
| Step 4 | In the Actions area, click Create Authentication Domain and complete all the fields. |
| Step 5 | Click OK.                                                                            |
| Step 6 | Click Save.                                                                          |

# **Creating an LDAP Provider**

#### Procedure

- Step 1 On the menu bar, click Administration.
- **Step 2** In the Navigation pane, click Users and Authentication.
- **Step 3** In the Work pane, click LDAP.
- Step 4 Click Providers.
- Step 5 In the Actions area, click Create LDAP Provider and complete all the fields.
- Step 6 Click OK.
- Step 7 Click Save.

# **Creating an LDAP Provider Group**

- **Step 1** On the menu bar, click Administration.
- Step 2 In the Navigation pane, click Users and Authentication.
- **Step 3** In the Work pane, click LDAP.
- Step 4 Click Provider Groups.
- Step 5 In the Actions area, click Create LDAP Provider Group and complete all the fields.
- Step 6 Click OK.
- Step 7 Click Save.

# **Creating an LDAP Group Map**

#### Procedure

| Step 1 | On the menu bar, click Administration.                                        |
|--------|-------------------------------------------------------------------------------|
| Step 2 | In the Navigation pane, click Users and Authentication.                       |
| Step 3 | In the Work pane, click LDAP.                                                 |
| Step 4 | Click Group Maps.                                                             |
| Step 5 | In the Actions area, click Create LDAP Group Map and complete all the fields. |
| Step 6 | Click OK.                                                                     |
| Step 7 | Click Save.                                                                   |
|        |                                                                               |

# **Deleting an LDAP Provider**

#### **Before You Begin**

You need to create an LDAP provider.

#### Procedure

| Step 1 | On the menu bar, click Administration.                                                                |
|--------|----------------------------------------------------------------------------------------------------|
| Step 2 | In the Navigation pane, click Users and Authentication.                                               |
| Step 3 | In the Work pane, click LDAP.                                                                         |
| Step 4 | Click LDAP Providers.                                                                                 |
| Step 5 | In the Actions area, right-click the LDAP provider you wish to remove and click Delete LDAP Provider. |
| Step 6 | Click Save.                                                                                           |

# **Deleting an LDAP Provider Group**

### **Before You Begin**

You need to create an LDAP provider group.

#### Procedure

| Step 1 | On the menu bar, click Administration.                                                                       |
|--------|----------------------------------------------------------------------------------------------------|
| Step 2 | In the Navigation pane, click Users and Authentication.                                                      |
| Step 3 | In the Work pane, click LDAP.                                                                                |
| Step 4 | Click Provider Groups.                                                                                       |
| Step 5 | In the Actions area, right-click the provider group you wish to remove and click Delete LDAP Provider Group. |
| Step 6 | Click Save.                                                                                                  |

## **Deleting an LDAP Group Map**

#### **Before You Begin**

You need to create an LDAP group map.

#### Procedure

| Step 1 | On the menu bar, click Administration.                                                            |
|--------|---------------------------------------------------------------------------------------------------|
| Step 2 | In the Navigation pane, click Users and Authentication.                                           |
| Step 3 | In the Work pane, click LDAP.                                                                     |
| Step 4 | Click Group Maps.                                                                                 |
| Step 5 | In the Actions area, right-click the LDAP map you wish to remove and click Delete LDAP Group Map. |
| Step 6 | Click Save.                                                                                       |
|        |                                                                                                   |

# **General Settings**

You can configure policies from the Cisco UCS Central GUI. These administrative policies are defined at the organization level and can manage anything in the infrastructure, from date and time, SNMP traps, to backup and export policies.

# **Creating an SNMP Trap**

#### Procedure

| Step 1 | On the menu bar, click Administration.                                                                                                    |
|--------|----------------------------------------------------------------------------------------------------|
| Step 2 | In the Navigation pane, click General.                                                                                                    |
| Step 3 | In the Work pane, click SNMP.                                                                                                    |
| Step 4 | In the <b>Properties</b> area, select the <b>enabled</b> radio button.<br>By default the Admin State is disabled. You need to manually change it to enabled. |
| Step 5 | In the Actions area, click Create SNMP Trap and complete all the fields.                                                                                     |
| Step 6 | Click OK.                                                                                                    |
| Step 7 | Click Save.                                                                                                    |
|        |                                                                                                    |

#### What to Do Next

Create an SNMP user.

# **Creating an SNMP User**

#### Procedure

| Step 1 | On the menu bar, click Administration.                                   |
|--------|--------------------------------------------------------------------------|
| Step 2 | In the Navigation pane, click General.                                   |
| Step 3 | In the Work pane, click SNMP.                                            |
| Step 4 | In the Actions area, click Create SNMP User and complete all the fields. |
| Step 5 | Click <b>OK</b> .                                                        |
| Step 6 | Click Save.                                                              |

# **Configuring an HTTPS Certificate**

| Step 1 | On the menu bar, click <b>Administration</b> . |  |
|--------|------------------------------------------------|--|
|--------|------------------------------------------------|--|

- **Step 2** In the Navigation pane, click General.
- **Step 3** In the **Work** pane, click **HTTPS**.
- Step 4 In the Actions area, select a third party key ring from the Key Ring drop down list.
- Step 5 Click Save.

# **Configuring an NTP Server**

Cisco UCS Central supports global date and time policies based on international time zones and a defined NTP server.

#### **Before You Begin**

To configure an NTP server for Cisco UCS Central, you must first create a date and time policy.

#### Procedure

| Step 1 | On the menu bar, click Administration.                                                      |
|--------|---------------------------------------------------------------------------------------------|
| Step 2 | In the Navigation pane, click General.                                                      |
| Step 3 | In the Work pane, click Date/Time and select a time zone from the Time Zone drop down list. |
| Step 4 | In the Actions area, click Add NTP Server.                                                  |
| Step 5 | Click OK.                                                                                   |
| Step 6 | Click Save.                                                                                 |

# **Configuring a DNS Server**

#### Procedure

- **Step 1** On the menu bar, click Administration.
- **Step 2** In the Navigation pane, click General.
- **Step 3** In the Work pane, click DNS.
- Step 4 In the Actions area, click Add DNS Server and complete all the fields.
- Step 5 Click OK.
- Step 6 Click Save.

## **Configuring Fault Policy**

#### Procedure

| Step | 1 | On the | menu | bar, | click | Adm | inistra | ation |
|------|---|--------|------|------|-------|-----|---------|-------|
|------|---|--------|------|------|-------|-----|---------|-------|

- **Step 2** In the **Navigation** pane, click **General**.
- **Step 3** In the Work pane, click Fault Policy.
- **Step 4** In the Actions area, complete all the fields.
- Step 5 Click Save.

What to Do Next

# **Configuring Export Policy**

#### Procedure

| Step 1 | On the menu bar, click Administration.           |
|--------|--------------------------------------------------|
| Step 2 | In the Navigation pane, click General.           |
| Step 3 | In the Work pane, click TFTP Core Export Policy. |
| Step 4 | In the Actions area, complete all the fields.    |
| Step 5 | Click Save.                                      |

# **IPv6 Configuration**

You can enable IPv6 on Cisco UCS Central in the standalone and High Availability (HA) modes. Cisco UCS Central configured on a single virtual machine is a standalone setup. A standalone setup is not part of any cluster. A UCS Central HA setup comprises two virtual machines, also known as primary node and secondary node respectively.

These virtual machines form an HA cluster, which is accessed through a common IP address. This IP address is known as a cluster IP address or a virtual IP address. You can assign an IPv6 address to the virtual IP Address (VIP) in addition to the IPv4 address.

#### **Configuring IPv6 in Standalone Mode**

- **Step 1** On the menu bar, click Administration
- **Step 2** In the Navigation pane, select General.

By default the General tab would display tabs in the work pane

- **Step 3** Under the **Management Interface** tab, in the Node A area, click the **IPv6** tab, and complete all the required fields.
- Step 4 Click Save.

#### **Configuring IPv6 in HA mode**

#### Procedure

| Step 1 | On the menu bar, click Administration                                                                                                    |
|--------|----------------------------------------------------------------------------------------------------|
| Step 2 | In the Navigation pane, select General.<br>By default the <b>General</b> tab would display tabs in the work pane.                          |
| Step 3 | Under the <b>Management Interface</b> tab, in the Node A and Node B area, click the <b>IPv6</b> tab, and complete all the required fields. |
| Step 4 | Click Save.                                                                                                    |
| Step 5 | In the main area above the Nodes, add the Virtual IPv6 address information.                                                                |
| Step 6 | Click Save.                                                                                                    |

### **Key Rings**

Cisco UCS Central allows creation of key rings as a third party certificate for stronger authentication. HTTPS uses components of the Public Key Infrastructure (PKI) to establish secure communications between two devices.

Each PKI device holds a pair of asymmetric Rivest-Shamir-Adleman (RSA) encryption keys, one kept private and one made public, stored in an internal key ring. A message encrypted with either key can be decrypted with the other key. To send an encrypted message, the sender encrypts the message with the receiver's public key, and the receiver decrypts the message using its own private key. A sender can also prove its ownership of a public key by encrypting (also called 'signing') a known message with its own private key. If a receiver can successfully decrypt the message using the public key in question, the sender's possession of the corresponding private key is proven. Encryption keys can vary in length, with typical lengths from 2048 bits to 4096 bits. In general, a longer key is more secure than a shorter key. Cisco UCS Central provides a default key ring with an initial 2048-bit key pair, and allows you to create additional key rings.

The default key ring certificate must be manually regenerated if the cluster name changes or the certificate expires.

#### **Creating a Key Ring**

#### Procedure

| Step 1 | On the menu bar, click Administration.                                             |
|--------|------------------------------------------------------------------------------------|
| Step 2 | In the Navigation pane, click Users and Authentication.                            |
| Step 3 | In the Work pane, click Certificates.                                              |
| Step 4 | In the Actions area, click Create Key Ring and complete all the fields.            |
| Step 5 | In the Certificate Request Actions area, click Create and complete all the fields. |
| Step 6 | Click OK.                                                                          |
| Step 7 | Click Save.                                                                        |
|        |                                                                                    |

#### **Creating a Trusted Point**

Cisco UCS Central allows you to create a trusted point containing the certificate of the root certificate authority (CA) and a subordinate CA in a bundled format. The root CA must contain a primary and self-signed certificate.

#### Procedure

| menu bar, click Administration.                                       |
|-----------------------------------------------------------------------|
| Navigation pane, click Users and Authentication.                      |
| Vork pane, click Certificates.                                        |
| Actions area, click Create Trusted Point and complete all the fields. |
| DK.                                                                   |
| ave.                                                                  |
|                                                                       |

### **Deleting a Key Ring**

### **Before You Begin**

Ensure that the HTTPS is not using the key ring.

#### Procedure

| Step 1 | On the menu bar, click Administration.                                                      |
|--------|---------------------------------------------------------------------------------------------|
| Step 2 | In the Navigation pane, click Users and Authentication.                                     |
| Step 3 | In the Work pane, click Certificates.                                                       |
| Step 4 | In the KeyRings Actions area, right-click the key ring you want to delete and chooseDelete. |
| Step 5 | Click <b>Yes</b> in the confirmation dialog box.                                            |

25

The key ring is deleted from Cisco UCS Central.

#### **Deleting a Trusted Point**

#### **Before You Begin**

Ensure that the trusted point is not in use.

#### **Procedure**

| Step 1 | On the menu bar, click Administration.                                                           |
|--------|--------------------------------------------------------------------------------------------------|
| Step 2 | In the Navigation pane, click Users and Authentication.                                          |
| Step 3 | In the Work pane, click Certificates.                                                            |
| Step 4 | In the KeyRings Actions area, right-click the trusted point you want to delete and chooseDelete. |
| Step 5 | Click <b>Yes</b> in the confirmation dialog box.                                                 |
|        | The trusted point is deleted from Cisco UCS Central.                                             |

# **Administrative Settings for Cisco UCS Domains**

# **Remote Access Policies**

Cisco UCS Central supports global remote access policies defining the interfaces monitoring policy, displaying SSH configuration status, and providing policy settings for HTTP, Telnet, web session limits and CIM XML.

#### Configuring HTTP

#### **Configuring an HTTP Remote Access Policy**

#### **Before You Begin**

Before configuring an HTTP remote access policy under a domain group, this policy must first be created. Policies under the Domain Groups root were already created by the system and ready to configure.

#### Procedure

| <b>Step 1</b> On the menu bar, click <b>Operations</b> 1 |
|----------------------------------------------------------|
|----------------------------------------------------------|

- **Step 2** In the Navigation pane, expand Domain Groups > Domain Group root.
- Step 3 Under the Domain Groups root node, click Operational Policies.
- **Step 4** In the Navigation pane, click Operational Policies.
- **Step 5** In the Work pane, click **Remote Access**.
- **Step 6** In the Work pane, click the HTTP tab.
- Step 7 In the Actions area, click Create and complete all applicable fields.
   For Operational Policies under the Domain Group root node, it is not necessary to click Create to complete all applicable fields.
- Step 8 Click Save.

#### What to Do Next

Optionally, configure the following remote access policies:

- Telnet
- Web Session Limits
- CIM XML
- Interfaces Monitoring Policy
- SSH Configuration

#### **Deleting an HTTP Remote Access Policy**

An HTTP remote access policy is deleted from a domain group under the domain group root. HTTP remote access policies under the domain groups root cannot be deleted.

- Step 1 On the menu bar, click Operations Management. Step 2 In the Navigation pane, expand Domain Groups > Domain Group root. Step 3 Expand the node for a domain group containing the policy to delete. Step 4 In the Navigation pane, click Operational Policies. Step 5 In the Work pane, click Remote Access. Step 6 In the **Work** pane, click the **HTTP** tab. Step 7 In the Actions area, click Delete. A policy that is deleted will inherit its settings from its domain group's parent until it is reconfigured. Step 8 If Cisco UCS Central GUI displays a confirmation dialog box, click Yes.
- Step 9 Click Save.

### **Configuring Telnet**

#### **Configuring a Telnet Remote Access Policy**

#### **Before You Begin**

Before configuring a Telnet remote access policy under a domain group, this policy must first be created. Policies under the Domain Groups root were already created by the system and ready to configure.

#### Procedure

- Step 1 On the menu bar, click Operations Management.
- **Step 2** In the Navigation pane, expand Domain Groups > Domain Group root.
- Step 3 Under the Domain Groups root node, click Operational Policies.
- Step 4 In the Navigation pane, click Operational Policies.
- Step 5 In the Work pane, click Remote Access.
- **Step 6** In the Work pane, click the **Telnet** tab.
- Step 7 In the Actions area, click Create and complete all applicable fields.
   For Operational Policies under the Domain Group root node, it is not necessary to click Create to complete all applicable fields.
- Step 8 Click Save.

#### What to Do Next

Optionally, configure the following remote access policies:

- HTTP
- Web Session Limits
- CIM XML
- Interfaces Monitoring Policy
- SSH Configuration

#### **Deleting a Telnet Remote Access Policy**

A Telnet remote access policy is deleted from a domain group under the domain group root. Telnet remote access policies under the domain groups root cannot be deleted.

#### Procedure

| Step 1 | On the menu bar, click <b>Operations Management</b> .                                                                                                    |
|--------|----------------------------------------------------------------------------------------------------|
| Step 2 | In the Navigation pane, expand Domain Groups > Domain Group root.                                                                                                |
| Step 3 | Expand the node for a domain group containing the policy to delete.                                                                                              |
| Step 4 | In the Navigation pane, click Operational Policies.                                                                                                    |
| Step 5 | In the Work pane, click Remote Access.                                                                                                    |
| Step 6 | In the Work pane, click the Telnet tab.                                                                                                    |
| Step 7 | In the <b>Actions</b> area, click <b>Delete</b> .<br>A policy that is deleted will inherit its settings from its domain group's parent until it is reconfigured. |
| Step 8 | If Cisco UCS Central GUI displays a confirmation dialog box, click Yes.                                                                                          |
| Step 9 | Click Save.                                                                                                    |
|        |                                                                                                    |

# **Configuring Web Session Limits**

#### **Configuring a Web Session Limits**

#### **Before You Begin**

Before configuring a web session limits remote access policy under a domain group, this policy must first be created. Policies under the Domain Groups root were already created by the system and ready to configure.

#### **Procedure**

| Step 1 | On the menu bar, click <b>Operations Management</b> .                                                                                                    |
|--------|----------------------------------------------------------------------------------------------------|
| Step 2 | In the Navigation pane, expand Domain Groups > Domain Group root.                                                                                                    |
| Step 3 | Under the Domain Groups root node, click Operational Policies.                                                                                                    |
| Step 4 | In the Navigation pane, click Operational Policies.                                                                                                    |
| Step 5 | In the Work pane, click Remote Access.                                                                                                    |
| Step 6 | In the Work pane, click the Web Session Limits tab.                                                                                                    |
| Step 7 | In the Actions area, click Create and complete all applicable fields.<br>For Operational Policies under the Domain Group root node, it is not necessary to click Create to complete all applicable fields. |
| Step 8 | Click Save.                                                                                                    |

#### What to Do Next

Optionally, configure the following remote access policies:

• HTTP

- Telnet
- CIM XML
- Interfaces Monitoring Policy

#### **Deleting a Web Session Limits**

A web session limits remote access policy is deleted from a domain group under the domain group root. Web session limits remote access policies under the domain groups root cannot be deleted.

#### Procedure

| Step 1 | On the menu bar, click <b>Operations Management</b> .                                                                                                    |
|--------|----------------------------------------------------------------------------------------------------|
| Step 2 | In the Navigation pane, expand Domain Groups > Domain Group root.                                                                                                |
| Step 3 | Expand the node for a domain group containing the policy to delete.                                                                                              |
| Step 4 | In the Navigation pane, click Operational Policies.                                                                                                    |
| Step 5 | In the Work pane, click Remote Access.                                                                                                    |
| Step 6 | In the Work pane, click the Web Session Limits tab.                                                                                                    |
| Step 7 | In the <b>Actions</b> area, click <b>Delete</b> .<br>A policy that is deleted will inherit its settings from its domain group's parent until it is reconfigured. |
| Step 8 | If Cisco UCS Central GUI displays a confirmation dialog box, click <b>Yes</b> .                                                                                  |

Step 9 Click Save.

### **Configuring CIM XML**

#### **Configuring a CIM XML Remote Access Policy**

#### **Before You Begin**

Before configuring a CIM XML remote access policy under a domain group, this policy must first be created. Policies under the Domain Groups root were already created by the system and ready to configure.

- **Step 1** On the menu bar, click **Operations Management**.
- **Step 2** In the Navigation pane, expand Domain Groups > Domain Group root.
- Step 3 Under the Domain Groups root node, click Operational Policies.
- **Step 4** In the Navigation pane, click Operational Policies.
- **Step 5** In the Work pane, click **Remote Access**.
- **Step 6** In the Work pane, click the CIM XML tab.
- **Step 7** In the Actions area, click Create and complete all applicable fields.

For **Operational Policies** under the **Domain Group root** node, it is not necessary to click **Create** to complete all applicable fields.

Step 8 Click Save.

#### What to Do Next

Optionally, configure the following remote access policies:

- HTTP
- Telnet
- Web Session Limits
- Interfaces Monitoring Policy

#### **Deleting a CIM XML Remote Access Policy**

A CIM XML remote access policy is deleted from a domain group under the domain group root. CIM XML remote access policies under the domain groups root cannot be deleted.

#### **Procedure**

| Step 1 | On the menu bar, click <b>Operations Management</b> .                                                                                                    |
|--------|----------------------------------------------------------------------------------------------------|
| Step 2 | In the Navigation pane, expand Domain Groups > Domain Group root.                                                                                                |
| Step 3 | Expand the node for a domain group containing the policy to delete.                                                                                              |
| Step 4 | In the Navigation pane, click Operational Policies.                                                                                                    |
| Step 5 | In the Work pane, click Remote Access.                                                                                                    |
| Step 6 | In the Work pane, click the CIM XML tab.                                                                                                    |
| Step 7 | In the <b>Actions</b> area, click <b>Delete</b> .<br>A policy that is deleted will inherit its settings from its domain group's parent until it is reconfigured. |
| Step 8 | If Cisco UCS Central GUI displays a confirmation dialog box, click Yes.                                                                                          |
| Step 9 | Click Save.                                                                                                    |

# **Configuring Interfaces Monitoring**

#### **Configuring an Interfaces Monitoring Remote Access Policy**

#### **Before You Begin**

Before configuring an interfaces monitoring remote access policy under a domain group, this policy must first be created. Policies under the Domain Groups root were already created by the system and ready to configure.

#### Procedure

- **Step 1** On the menu bar, click **Operations Management**.
- **Step 2** In the Navigation pane, expand Domain Groups > Domain Group root.
- Step 3 Under the Domain Groups root node, click Operational Policies.
- **Step 4** In the Navigation pane, click Operational Policies.
- Step 5 In the Work pane, click Remote Access.
- **Step 6** In the Work pane, click the Interfaces Monitoring tab.
- **Step 7** In the Actions area, click Create and complete all applicable fields.
  - a) In the Monitoring Mechanism area, select Mii Status to select Media Independent Interface Monitoring.
  - b) In the Monitoring Mechanism area, select Ping ARP Targets to select ARP Target Monitoring.
  - c) In the Monitoring Mechanism area, select Ping Gateway to select Gateway Ping Monitoring.
- Step 8 Click Save.

#### What to Do Next

Optionally, configure the following remote access policies:

- HTTP
- Telnet
- Web Session Limits
- CIM XML

#### **Deleting an Interfaces Monitoring Remote Access Policy**

A interfaces monitoring remote access policy is deleted from a domain group under the domain group root. Interfaces monitoring remote access policies under the domain groups root cannot be deleted.

#### Procedure

| Step 1 | On the menu bar, click <b>Operations Management</b> .                                                                                                    |
|--------|----------------------------------------------------------------------------------------------------|
| Step 2 | In the Navigation pane, expand Domain Groups > Domain Group root.                                                                                                |
| Step 3 | Expand the node for a domain group containing the policy to delete.                                                                                              |
| Step 4 | In the Navigation pane, click Operational Policies.                                                                                                    |
| Step 5 | In the Work pane, click Remote Access.                                                                                                    |
| Step 6 | In the Work pane, click the Interfaces Monitoring tab.                                                                                                    |
| Step 7 | In the <b>Actions</b> area, click <b>Delete</b> .<br>A policy that is deleted will inherit its settings from its domain group's parent until it is reconfigured. |
| Step 8 | If Cisco UCS Central GUI displays a confirmation dialog box, click Yes.                                                                                          |

Step 9 Click Save.

# **Authentication Services**

Cisco UCS Central uses LDAP for native authentication, and RADIUS and TACACS+ for remote authentication.

# **Guidelines and Recommendations for Remote Authentication Providers**

If a system is configured for one of the supported remote authentication services, you must create a provider for that service to ensure that Cisco UCS Central can communicate with it. In addition, you need to be aware of the following guidelines that impact user authorization:

#### **User Accounts in Remote Authentication Services**

User accounts can exist locally in Cisco UCS Central or in the remote authentication server. The temporary sessions for users who log in through remote authentication services can be viewed through Cisco UCS Central GUI or Cisco UCS Central CLI.

#### **User Roles in Remote Authentication Services**

If you create user accounts in the remote authentication server, you must ensure that the accounts include the roles those users require for working in Cisco UCS Central and that the names of those roles match the names used in Cisco UCS Central. Depending on the role policy, a user may not be allowed to log in or will be granted only read-only privileges.

#### Local and Remote User Authentication Support

Cisco UCS Central uses LDAP for remote authentication, but excludes RADIUS and TACACS+ authentication in this release. However, RADIUS, TACACS+ and LDAP authentication are supported in locally managed Cisco UCS domains.

# **User Attributes in Remote Authentication Providers**

When a user logs in, Cisco UCS Central does the following:

- 1 Queries the remote authentication service.
- 2 Validates the user.
- 3 If the user is validated, checks for the roles and locales assigned to that user.

The following table contains a comparison of the user attribute requirements for the remote authentication providers supported by Cisco UCS Central.

| Authentication<br>Provider | Custom<br>Attribute | Schema Extension                                                                                         | Attribute ID Requirements                                                                                                 |
|----------------------------|---------------------|----------------------------------------------------------------------------------------------------|----------------------------------------------------------------------------------------------------|
| LDAP                       | Optional            | Optional. You can choose to do either of the following:                                                  | The Cisco LDAP implementation requires a unicode type attribute.                                                          |
|                            |                     | • Do not extend the LDAP schema and configure an existing, unused attribute that meets the requirements. | If you choose to create the<br>CiscoAVPair custom attribute, use<br>the following attribute ID:<br>1.3.6.1.4.1.9.287247.1 |
|                            |                     | • Extend the LDAP schema<br>and create a custom attribute<br>with a unique name, such as<br>CiscoAVPair. | A sample OID is provided in the following section.                                                                        |

| Table 1. comparison of Osef Autibules by Remole Authentication Froviu | ride |
|-----------------------------------------------------------------------|------|
|-----------------------------------------------------------------------|------|

#### Sample OID for LDAP User Attribute

The following is a sample OID for a custom CiscoAVPair attribute:

```
CN=CiscoAVPair, CN=Schema,
CN=Configuration, CN=X
objectClass: top
objectClass: attributeSchema
cn: CiscoAVPair
distinguishedName: CN=CiscoAVPair,CN=Schema,CN=Configuration,CN=X
instanceType: 0x4
uSNCreated: 26318654
attributeID: 1.3.6.1.4.1.9.287247.1
attributeSyntax: 2.5.5.12
isSingleValued: TRUE
showInAdvancedViewOnly: TRUE
adminDisplayName: CiscoAVPair
adminDescription: UCS User Authorization Field
oMSyntax: 64
1DAPDisplayName: CiscoAVPair
name: CiscoAVPair
objectCategory: CN=Attribute-Schema, CN=Schema, CN=Configuration, CN=X
```

# **LDAP** Providers

You can configure remote users, assign roles and locales from Cisco UCS Central the same way as you can create LDAP users from Cisco UCS Manager. You should always create the LDAP provider from Cisco UCS Central Domain Group root.

#### **LDAP Provider Groups**

You can define up to 28 LDAP provider groups and nest them up to as many levels as the Active Directory supports for nesting in Cisco UCS Central. When you assign a provider to a nested group, even if the provider is a member of a different LDAP group, they become authenticated member of the parent nested group. During authentication, all the providers within a provider group are tried in order. If all of the configured servers are unavailable or unreachable, Cisco UCS Central automatically falls back to the local authentication method using the local username and password.

## **Creating an LDAP Provider**

Cisco UCS Central supports a maximum of 16 LDAP providers.

#### **Before You Begin**

If you are using Active Directory as your LDAP server, create a user account in the Active Directory server to bind with Cisco UCS Central. This account should be given a non-expiring password.

- In the Cisco UCS Central, configure one of the following:
  - LDAP groups: LDAP groups contain user role and locale information.
  - Users with the attribute that holds the user role and locale information for Cisco UCS Central: You can choose whether to extend the LDAP schema for this attribute. If you do not want to extend the schema, use an existing LDAP attribute to hold the Cisco UCS Central user roles and locales. If you prefer to extend the schema, create a custom attribute, such as the CiscoAVPair attribute.

The Cisco LDAP implementation requires a unicode type attribute.

If you choose to create the CiscoAVPair custom attribute, use the following attribute ID: 1.3.6.1.4.1.9.287247.1

- For a cluster configuration, add the management port IP addresses for both fabric interconnects. This configuration ensures that remote users can continue to log in if the first fabric interconnect fails and the system fails over to the second fabric interconnect. All login requests are sourced from these IP addresses, not the virtual IP address used by Cisco UCS Central.
- If you want to use secure communications, create a trusted point containing the certificate of the root certificate authority (CA) of the LDAP server in Cisco UCS Central.

#### Procedure

- Step 1 On the menu bar, click Operations Management.
- **Step 2** In the Navigation pane, expand Domain Groups > Domain Group root.
- Step 3 Under the Domain Groups root node, click Operational Policies.
- **Step 4** In the Work pane, click Security.
- **Step 5** In the Work pane, expand LDAP and click Providers.
- **Step 6** Click Create LDAP Provider and fill in required information in all fields.
- Step 7 Click OK.

#### What to Do Next

For implementations involving a single LDAP database, select LDAP as the authentication service.

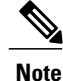

When you specify multiple databases for implementation, if you choose a specific user within the database, the server goes in the order of the specified LDAP databases before authenticating the user.

## **Configuring Default Settings for LDAP Providers**

You can configure the default settings for all providers defined in Cisco UCS Central from this **Properties** (LDAP) dialog box. If an individual provider includes a setting for any of these properties, Cisco UCS uses that setting and ignores the default setting.

#### Procedure

| otop i on the ment out, ener operations managemen | ent. |
|---------------------------------------------------|------|
|---------------------------------------------------|------|

- **Step 2** In the Navigation pane, expand **Domain Groups > Domain Group root**.
- Step 3 Under the Domain Groups root node, click Operational Policies.
- Step 4 In the Work pane, click Security.
- **Step 5** In the Work pane, expand LDAP and click Providers.
- **Step 6** In the Actions area, click **Properties** and complete all fields.
- Step 7 In the Properties (LDAP) dialog box, complete all fields on the General tab and click OK.

### **Deleting an LDAP Provider**

#### Procedure

| Step 1 | On the menu bar, click <b>Operations Management</b> .                                                                                            |
|--------|----------------------------------------------------------------------------------------------------|
| Step 2 | In the Navigation pane, expand Domain Groups > Domain Group root.                                                                                |
| Step 3 | Under the Domain Groups root node, click Operational Policies.                                                                                   |
| Step 4 | In the Work pane, click Security.                                                                                                    |
| Step 5 | In the Work pane, expand LDAP > Providers.                                                                                                    |
| Step 6 | In the Work pane, click the LDAP provider you want to delete.                                                                                    |
| Step 7 | In the <b>Actions</b> area, click <b>Delete</b> .<br>You can also right-click the <b>LDAP Provider</b> you want to delete to access that option. |

**Step 8** If Cisco UCS Central GUI displays a confirmation dialog box, click Yes.

### **Changing the LDAP Group Rule for an LDAP Provider**

#### **Procedure**

| <ul> <li>Step 2 In the Navigation pane, expand Domain Groups &gt; Domain Group root.</li> <li>Step 3 Under the Domain Groups root node, click Operational Policies.</li> <li>Step 4 In the Work pane, click Security.</li> <li>Step 5 In the Work pane, expand LDAP &gt; Providers.</li> <li>Step 6 Right click on the LDAP Provider name to which you want to change the group rules for.</li> </ul> |           |
|----------------------------------------------------------------------------------------------------|-----------|
| <ul> <li>Step 3 Under the Domain Groups root node, click Operational Policies.</li> <li>Step 4 In the Work pane, click Security.</li> <li>Step 5 In the Work pane, expand LDAP &gt; Providers.</li> <li>Step 6 Right click on the LDAP Provider name to which you want to change the group rules for.</li> </ul>                                                                                      |           |
| <ul> <li>Step 4 In the Work pane, click Security.</li> <li>Step 5 In the Work pane, expand LDAP &gt; Providers.</li> <li>Step 6 Right click on the LDAP Provider name to which you want to change the group rules for.</li> </ul>                                                                                                    |           |
| <ul><li>Step 5 In the Work pane, expand LDAP &gt; Providers.</li><li>Step 6 Right click on the LDAP Provider name to which you want to change the group rules for.</li></ul>                                                                                                    |           |
| <b>Step 6</b> Right click on the LDAP Provider name to which you want to change the group rules for.                                                                                                    |           |
|                                                                                                    |           |
| Step 7 In the Properties (LDAP Provider name) dialog box, in the LDAP Group Rules section, change rules.                                                                                                    | the group |
| Step 8 Click OK.                                                                                                    |           |

# LDAP Group Maps

For organizations that already use LDAP groups to restrict access to LDAP databases, group membership information can be used by Cisco UCS domains to assign a role or locale to an LDAP user during login. This eliminates the need to define role or locale information in the LDAP user object when Cisco UCS Central is deployed.

Cisco UCS Central uses LDAP group rule to determine LDAP groups when assigning user roles and locales to a remote user. When a user logs in, Cisco UCS Central retrieves information about the user's role and locale from the LDAP group map. If the role and locale criteria match the information in the policy, Cisco UCS Central provides access to the user.

Role and locale definitions are configured locally in Cisco UCS Central and do not update automatically based on changes to an LDAP directory. If you delete or rename LDAP groups in the LDAP directory, make sure to update the changes in Cisco UCS Central.

You can configure an LDAP group map to include any of the following combinations of roles and locales:

- · Roles only
- Locales only
- · Both roles and locales

Example: If you want to configure authentication for an LDAP group representing a group of server administrators at a specific location, you can include user roles such as server-profile and server-equipment to the LDAP group. If you want to restrict access to server administrators at a specific location, you can specify locales with specific site names.

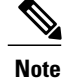

Cisco UCS Central includes many out-of-the-box user roles but does not include any locales. So you have to create a custom locale to map an LDAP provider group to a locale.

#### **Nested LDAP Groups**

You can search LDAP groups that are nested within another group defined in an LDAP group map. With this new capability, you do not always need to create subgroups in a group map in Cisco UCS Central.

Note

Nested LDAP search support is supported only for Microsoft Active Directory servers. The supported versions are Microsoft Windows 2003 SP3, Microsoft Windows 2008 R2, and Microsoft Windows 2012.

Using the LDAP nesting feature, you can add an LDAP group as a member of another group and nest groups to consolidate member accounts and reduce the replication of traffic.

By default, user rights are inherited when you nest an LDAP group within another group. For example, if you make Group\_1 a member of Group\_2, the users in Group\_1 will have the same permissions as the members of Group\_2. You can then search users that are members of Group\_1 by choosing only Group\_2 in the LDAP group map, instead of having to search Group\_1 and Group\_2 separately.

# **Creating an LDAP Group Map**

#### **Before You Begin**

- Create an LDAP group in the LDAP server.
- Configure the distinguished name for the LDAP group in the LDAP server.
- Create locales in Cisco UCS Central (optional).
- Create custom roles in Cisco UCS Central (optional).

#### Procedure

- **Step 1** On the menu bar, click **Operations Management**.
- **Step 2** In the Navigation pane, expand Domain Groups > Domain Group root.
- **Step 3** Under the **Domain Groups root** node, click **Operational Policies**.
- **Step 4** In the Work pane, click Security.
- **Step 5** In the Work pane, expand LDAP and click Group Maps.
- Step 6 In the Actions area, click Create LDAP Group Map and complete all fields and click OK.

#### What to Do Next

Set the LDAP group rule.

# **Deleting an LDAP Group Map**

#### **Procedure**

| Step 1 | On the menu bar, click <b>Operations Management</b> .                                                                                        |
|--------|----------------------------------------------------------------------------------------------------|
| Step 2 | In the Navigation pane, expand Domain Groups > Domain Group root.                                                                            |
| Step 3 | Under the Domain Groups root node, click Operational Policies.                                                                               |
| Step 4 | In the Work pane, click Security.                                                                                                    |
| Step 5 | In the Work pane, expand LDAP > Group Maps.                                                                                                  |
| Step 6 | In the <b>Work</b> pane, click the group map you want to delete.                                                                             |
| Step 7 | In the <b>Actions</b> area, click <b>Delete</b> .<br>You can also right-click the <b>Group Map</b> you want to delete to access that option. |
| Step 8 | If Cisco UCS Central GUI displays a confirmation dialog box, click Yes.                                                                      |

# **Configuring RADIUS Providers**

## **Configuring Properties for RADIUS Providers**

The properties that you configure in this task are the default settings for all provider connections of this type defined in Cisco UCS Central. If an individual provider includes a setting for any of these properties, Cisco UCS Central uses that setting and ignores the default setting.

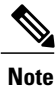

RADIUS native authentication is not supported for this release, and cannot be used to create policies in Cisco UCS Central under the Domain Group root and domain groups. RADIUS may be used to create global policies for Cisco UCS domains.

- Step 1 On the menu bar, click Operations Management.
- Step 2 In the Navigation pane, expand Domain Groups > Domain Group root.
- Step 3 Under the Domain Groups root node, click Operational Policies.
- **Step 4** In the Work pane, click Security.
- **Step 5** In the Work pane, click **RADIUS**.
- **Step 6** In the Actions area, click **Properties** and complete all fields. You can also right-click **RADIUS** to access that option.
  - a) In the Properties (RADIUS) dialog box, complete all fields on the General tab.

b) Click OK.

Step 7 Click Save.

#### What to Do Next

Create a RADIUS provider.

### Creating a RADIUS Provider

Cisco UCS Central supports a maximum of 16 RADIUS providers. RADIUS native authentication is not supported for this release, and cannot be used to create policies in Cisco UCS Central under the Domain Group root and domain groups. RADIUS may be used to create global policies for Cisco UCS domains.

#### **Before You Begin**

Perform the following configuration in the RADIUS server:

• Configure users with the attribute that holds the user role and locale information for Cisco UCS Central. You can choose whether to extend the RADIUS schema for this attribute. If you do not want to extend the schema, use an existing RADIUS attribute to hold the Cisco UCS user roles and locales. If you prefer to extend the schema, create a custom attribute, such as the cisco-avpair attribute.

The vendor ID for the Cisco RADIUS implementation is 009 and the vendor ID for the attribute is 001.

The following syntax example shows how to specify multiples user roles and locales if you choose to create the cisco-avpair attribute: shell:roles="admin,aaa" shell:locales="L1,abc". Use a comma "," as the delimiter to separate multiple values.

For a cluster configuration, add the management port IP addresses for both fabric interconnects. This
configuration ensures that remote users can continue to log in if the first fabric interconnect fails and
the system fails over to the second fabric interconnect. All login requests are sourced from these IP
addresses, not the virtual IP address used by Cisco UCS Central.

#### Procedure

- Step 1 On the menu bar, click Operations Management.
- **Step 2** In the Navigation pane, expand Domain Groups > Domain Group root.
- Step 3 Under the Domain Groups root node, click Operational Policies.
- **Step 4** In the Work pane, click Security.
- **Step 5** In the Work pane, expand **RADIUS** and click **Providers**.
- **Step 6** In the Actions area, click Create RADIUS Provider and complete all fields. You can also right-click Providers to access that option.
  - a) In the **Create RADIUS Provider** dialog box, complete all fields on the **General** tab.
  - b) Click OK.

#### Step 7 Click Save.

#### What to Do Next

- For implementations involving a single RADIUS database, select RADIUS as the primary authentication service.
- For implementations involving multiple RADIUS databases, configure a RADIUS provider group.

## **Deleting a RADIUS Provider**

#### Procedure

| Step 1 | On the menu bar, click <b>Operations Management</b> .                                                                        |
|--------|----------------------------------------------------------------------------------------------------|
| Step 2 | In the Navigation pane, expand Domain Groups > Domain Group root.                                                            |
| Step 3 | Under the Domain Groups root node, click Operational Policies.                                                               |
| Step 4 | In the Work pane, click Security.                                                                                            |
| Step 5 | In the Work pane, expand RADIUS and click Providers.                                                                         |
| Step 6 | In the Work pane, click the RADIUS Provider you want to delete.                                                              |
| Step 7 | In the Actions area, click Delete.<br>You can also right-click the RADIUS Provider you want to delete to access that option. |
|        |                                                                                                    |

**Step 8** If Cisco UCS Central GUI displays a confirmation dialog box, click Yes.

# **Configuring TACACS+ Providers**

# **Configuring Properties for TACACS+ Providers**

The properties that you configure in this task are the default settings for all provider connections of this type defined in Cisco UCS Central. If an individual provider includes a setting for any of these properties, Cisco UCS Central uses that setting and ignores the default setting.

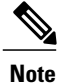

TACACS+ native authentication is not supported for this release, and cannot be used to create policies in Cisco UCS Central. TACACS+ may be used to create global policies for Cisco UCS domains.

#### Procedure

| <b>Step I</b> On the menu bar, click <b>Operations</b> Mana | agement. |
|-------------------------------------------------------------|----------|
|-------------------------------------------------------------|----------|

- **Step 2** In the Navigation pane, expand Domain Groups > Domain Group root.
- Step 3 Under the Domain Groups root node, click Operational Policies.
- **Step 4** In the Work pane, click Security.
- **Step 5** In the Work pane, click TACACS+.
- **Step 6** In the Actions area, click Properties. You can also right-click TACACS+ to access that option.
  - a) In the Properties (TACACS+) dialog box, complete all fields on the General tab.
  - b) Click **OK**.
- Step 7 Click Save.

#### What to Do Next

Create an TACACS+ provider.

### **Creating a TACACS+ Provider**

Cisco UCS Central supports a maximum of 16 TACACS+ providers. TACACS+ native authentication is not supported for this release, and cannot be used to create policies in Cisco UCS Central. TACACS+ may be used to create global policies for Cisco UCS domains.

#### **Before You Begin**

Perform the following configuration in the TACACS+ server:

• Create the cisco-av-pair attribute. You cannot use an existing TACACS+ attribute.

The cisco-av-pair name is the string that provides the attribute ID for the TACACS+ provider.

The following syntax example shows how to specify multiples user roles and locales when you create the cisco-av-pair attribute: cisco-av-pair=shell:roles="admin aaa" shell:locales\*"L1 abc". Using an asterisk (\*) in the cisco-av-pair attribute syntax flags the locale as optional, preventing authentication failures for other Cisco devices that use the same authorization profile. Use a space as the delimiter to separate multiple values.

• For a cluster configuration, add the management port IP addresses for both fabric interconnects. This configuration ensures that remote users can continue to log in if the first fabric interconnect fails and the system fails over to the second fabric interconnect. All login requests are sourced from these IP addresses, not the virtual IP address used by Cisco UCS Central.

#### Procedure

| Step 1 | On the menu bar, click <b>Operations Management</b> .                                                                                                    |
|--------|----------------------------------------------------------------------------------------------------|
| Step 2 | In the Navigation pane, expand Domain Groups > Domain Group root.                                                                                             |
| Step 3 | Under the Domain Groups root node, click Operational Policies.                                                                                                |
| Step 4 | In the Work pane, click Security.                                                                                                    |
| Step 5 | In the Work pane, expand TACACS+ and click Providers.                                                                                                    |
| Step 6 | In the <b>Actions</b> area, click <b>Create TACACS+ Provider</b> and complete all fields.<br>You can also right-click <b>Providers</b> to access that option. |
|        | <ul><li>a) In the Create TACACS+ Provider dialog box, complete all fields on the General tab.</li><li>b) Click OK.</li></ul>                                  |

Step 7 Click Save.

#### What to Do Next

- For implementations involving a single TACACS+ database, select TACACS+ as the primary authentication service.
- For implementations involving multiple TACACS+ databases, configure a TACACS+ provider group.

# **Deleting a TACACS+ Provider**

| Step 1 | On the menu bar, click <b>Operations Management</b> .                                                                                               |
|--------|----------------------------------------------------------------------------------------------------|
| Step 2 | In the Navigation pane, expand Domain Groups > Domain Group root.                                                                                   |
| Step 3 | Under the Domain Groups root node, click Operational Policies.                                                                                      |
| Step 4 | In the Work pane, click Security.                                                                                                    |
| Step 5 | In the Work pane, expand TACACS+ > Providers.                                                                                                    |
| Step 6 | In the Work pane, click the TACACS+ provider you want to delete.                                                                                    |
| Step 7 | In the <b>Actions</b> area, click <b>Delete</b> .<br>You can also right-click the <b>TACACS+ Provider</b> you want to delete to access that option. |
| Step 8 | If Cisco UCS Central GUI displays a confirmation dialog box, click Yes.                                                                             |

# **Configuring Multiple Authentication Systems**

#### **Multiple Authentication Systems**

You can configure Cisco UCS to use multiple authentication systems by configuring the following features:

- Provider groups
- Authentication domains

Once provider groups and authentication domains have been configured in Cisco UCS Central GUI, the following syntax can be used to log in to the system using Cisco UCS Central CLI: **ucs**- *auth-domain* 

When multiple authentication domains and native authentication are configured with a remote authentication service, use one of the following syntax examples to log in with SSH or Putty:

From a Linux terminal:

• ssh ucs-auth-domain/\username@Cisco UCS domain-ip-address

```
ssh ucs-example\\jsmith@192.0.20.11
```

- ssh -l ucs-auth-domain/\username {Cisco UCS domain-ip-address | Cisco UCS domain-host-name}
   ssh -l ucs-example/\jsmith 192.0.20.11
- ssh {Cisco UCS domain-ip-address | Cisco UCS domain-host-name} -l ucs-auth-domain\\username ssh 192.0.20.11 -l ucs-example\\jsmith

From a Putty client:

Login as: ucs-auth-domain\\username

```
Login as: ucs-example//jsmith
```

From a SSH client:

• Host Name: Cisco UCS domain-ip-address

User Name: ucs-auth-domain\\username

```
Host Name: 192.0.20.11
```

User Name: ucs-example/\jsmith

### **Provider Groups**

A provider group is a set of providers that will be used by Cisco UCS during the authentication process. Cisco UCS Central allows you to create a maximum of 16 provider groups, with a maximum of eight providers allowed per group.

During authentication, all the providers within a provider group are tried in order. If all of the configured servers are unavailable or unreachable, Cisco UCS Central automatically falls back to the local authentication method using the local username and password.

#### **Creating an LDAP Provider Group**

Creating an LDAP provider group allows you to authenticate using multiple LDAP databases.

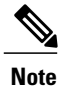

Authenticating with a single LDAP database does not require you to set up an LDAP provider group.

#### **Before You Begin**

Create one or more LDAP providers.

#### Procedure

- **Step 1** On the menu bar, click **Operations Management**.
- **Step 2** In the Navigation pane, expand Domain Groups > Domain Group root.
- Step 3 Under the Domain Groups root node, click Operational Policies.
- **Step 4** In the Work pane, click Security.
- **Step 5** In the Work pane, expand LDAP and click Provider Groups.
- **Step 6** In the Actions area, click Create LDAP Provider Group and complete all fields. You can also right-click Provider Groups to access that option.
  - a) In the Create LDAP Provider Group dialog box, complete all fields on the General tab.
  - b) Click OK.
- Step 7 Click Save.

#### What to Do Next

For implementations involving a single LDAP database, select LDAP as the authentication service.

#### **Deleting an LDAP Provider Group**

- **Step 1** On the menu bar, click **Operations Management**.
- **Step 2** In the Navigation pane, expand Domain Groups > Domain Group root.
- Step 3 Under the Domain Groups root node, click Operational Policies.
- **Step 4** In the Work pane, click Security.
- **Step 5** In the Work pane, expand LDAP > Provider Groups.
- **Step 6** In the Work pane, click the LDAP provider group you want to delete.
- Step 7 In the Actions area, click Delete.You can also right-click the LDAP Provider Group you want to delete to access that option.
- **Step 8** If Cisco UCS Central GUI displays a confirmation dialog box, click Yes.

#### **Creating a RADIUS Provider Group**

Creating a RADIUS provider group allows you to authenticate using multiple RADIUS databases.

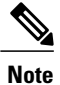

Authenticating with a single RADIUS database does not require you to set up a RADIUS provider group.

#### **Before You Begin**

Create one or more RADIUS providers.

#### Procedure

- Step 1 On the menu bar, click Operations Management.
- **Step 2** In the Navigation pane, expand Domain Groups > Domain Group root.
- Step 3 Under the Domain Groups root node, click Operational Policies.
- Step 4 In the Work pane, click Security.
- **Step 5** In the Work pane, expand **RADIUS** and click **Providers**.
- **Step 6** In the Actions area, click Create RADIUS Provider Group and complete all fields. You can also right-click Provider Groups to access that option.
  - a) In the Create RADIUS Provider dialog box, complete all fields on the General tab.
  - b) Click OK.
- Step 7 Click Save.

#### What to Do Next

Configure an authentication domain or select a default authentication service.

#### **Deleting a RADIUS Provider Group**

- **Step 1** On the menu bar, click **Operations Management**.
- **Step 2** In the Navigation pane, expand Domain Groups > Domain Group root.
- Step 3 Under the Domain Groups root node, click Operational Policies.
- Step 4 In the Work pane, click Security.
- **Step 5** In the Work pane, expand **RADIUS** > **Provider Groups**.
- **Step 6** In the Work pane, click the RADIUS provider group you want to delete.
- Step 7 In the Actions area, click Delete.You can also right-click the RADIUS Provider Group you want to delete to access that option.

Step 8 If Cisco UCS Central GUI displays a confirmation dialog box, click Yes.

#### **Creating a TACACS+ Provider Group**

Creating a TACACS+ provider group allows you to authenticate using multiple TACACS+ databases.

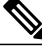

Note

Authenticating with a single TACACS+ database does not require you to set up a TACACS+ provider group.

#### **Before You Begin**

Create one or more TACACS+ providers.

- Step 1 On the menu bar, click Operations Management.
- **Step 2** In the Navigation pane, expand Domain Groups > Domain Group root.
- Step 3 Under the Domain Groups root node, click Operational Policies.
- Step 4 In the Work pane, click Security.
- **Step 5** In the Work pane, expand TACACS+ and click Provider Groups.
- **Step 6** In the Actions area, click Create TACACS+ Provider Group and complete all fields. You can also right-click **Provider Groups** to access that option.
  - a) In the Create TACACS+ Provider Group dialog box, complete all fields on the General tab.

| Name                         | Description                                                                                                    |
|------------------------------|----------------------------------------------------------------------------------------------------|
| Name field                   | The name of the TACACS+ provider group.                                                                                         |
| Available Providers list box | The available TACACS+ providers that you can add to the TACACS+ group.                                                          |
|                              | You can use Shift+Click and Ctrl+Click to select multiple providers.                                                            |
| >> button                    | Adds all available providers to the group regardless of what providers are selected in the <b>Available Providers</b> list box. |
| > button                     | Adds the providers selected in the <b>Available Providers</b> list box to the group.                                            |
| < button                     | Removes the providers selected in the <b>Assigned Providers</b> list box from the group.                                        |
| << button                    | Removes all providers from the group regardless of what providers are selected in the <b>Assigned Providers</b> list box.       |

| Name                        | Description                                                                                                    |
|-----------------------------|----------------------------------------------------------------------------------------------------|
| Assigned Providers list box | The TACACS+ providers that are included in the TACACS+ group.                                                                                                    |
|                             | Cisco UCS searches the providers in the order that they appear in the table. To change the provider priority, select a provider and use the arrow buttons above the list to move the provider to the desired position. |

b) Click OK.

Step 7 Click Save.

#### **Deleting a TACACS+ Provider Group**

You cannot delete a provider group if it is being used by an authentication configuration.

#### Procedure

| Step 1 | On the menu bar, click <b>Operations Management</b> .                                                                                                    |
|--------|----------------------------------------------------------------------------------------------------|
| Step 2 | In the Navigation pane, expand Domain Groups > Domain Group root.                                                                                         |
| Step 3 | Under the Domain Groups root node, click Operational Policies.                                                                                            |
| Step 4 | In the Work pane, click Security.                                                                                                    |
| Step 5 | In the Work pane, expand TACACS+ > Provider Groups.                                                                                                    |
| Step 6 | In the Work pane, click the TACACS+ Provider Group you want to delete.                                                                                    |
| Step 7 | In the <b>Actions</b> area, click <b>Delete</b> .<br>You can also right-click the <b>TACACS+ Provider Group</b> you want to delete to access that option. |
| Step 8 | If Cisco UCS Central GUI displays a confirmation dialog box, click Yes.                                                                                   |

### **Authentication Domains**

Authentication domains are used by Cisco UCS Domain to leverage multiple authentication systems. Each authentication domain is specified and configured during login. If no authentication domain is specified, the default authentication service configuration is used.

You can create up to eight authentication domains. Each authentication domain is associated with a provider group and realm in Cisco UCS Domain. If no provider group is specified, all servers within the realm are used.
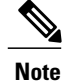

Effective with this release, authentication domains for LDAP are supported for Cisco UCS Central. However, the authentication domains are supported for managed Cisco UCS domains from the Cisco UCS Central Domain Group root.

### **Creating an Authentication Domain**

#### Procedure

| Step 1 | On the menu bar, click <b>Operations Management</b> .                                                                                                    |
|--------|----------------------------------------------------------------------------------------------------|
| Step 2 | In the Navigation pane, expand Domain Groups > Domain Group root.                                                                                                    |
| Step 3 | Under the Domain Groups root node, click Operational Policies.                                                                                                    |
| Step 4 | In the Work pane, click Security.                                                                                                    |
| Step 5 | In the Work pane, expand Authentication and click Authentication Domains.                                                                                                    |
| Step 6 | In the <b>Actions</b> area, click <b>Create Authentication Domain</b> and complete all fields.<br>You can also right-click <b>Authentication Domains</b> to access that option. |
|        | a) In the <b>Create Authentication</b> dialog box, complete all fields on the <b>General</b> tab.                                                                               |

b) Click **OK**.

Step 7 Click Save.

# **Selecting a Primary Authentication Service**

## Selecting the Console Authentication Service

### **Before You Begin**

If the system uses a remote authentication service, create a provider for that authentication service. If the system uses only local authentication through Cisco UCS, you do not need to create a provider first.

- Step 1 On the menu bar, click Operations Management.
- **Step 2** In the Navigation pane, expand Domain Groups > Domain Group root.
- Step 3 Under the Domain Groups root node, click Operational Policies.
- Step 4 In the Work pane, click Security.
- Step 5 In the Work pane, expand Authentication and click Native Authentication.
- **Step 6** In the Actions area, click **Properties** and complete all fields. You can also right-click **Properties** to access that option.

- a) In the **Properties (Native Authentication)** dialog box, complete all **Default Authentication** fields on the **General** tab.
- b) In the **Properties (Native Authentication)** dialog box, complete all **Console Authentication** fields on the **General** tab.
- c) In the **Properties (Native Authentication)** dialog box, complete **Remote Users Policy** field on the **General** tab.
- d) Click **OK**.

Step 7 Click Save.

## Selecting the Default Authentication Service

#### **Before You Begin**

If the system uses a remote authentication service, create a provider for that authentication service. If the system uses only local authentication through Cisco UCS, you do not need to create a provider first.

#### Procedure

- **Step 1** On the menu bar, click **Operations Management**.
- **Step 2** In the Navigation pane, expand Domain Groups > Domain Group root.
- **Step 3** Under the **Domain Groups root** node, click **Operational Policies**.
- **Step 4** In the Work pane, click Security.
- Step 5 In the Work pane, expand Authentication and click Native Authentication.
- **Step 6** In the Actions area, click **Properties** and complete all fields. You can also right-click **Native Authentication** to access that option.
  - a) In the **Properties (Native Authentication)** dialog box, complete all **Default Authentication** fields on the **General** tab.
  - b) Click **OK**.
- Step 7 Click Save.

### **Role Policy for Remote Users**

By default, if user roles are not configured in Cisco UCS Central read-only access is granted to all users logging in to Cisco UCS Central from a remote server using the LDAP protocol (excluding RADIUS and TACACS+ authentication in this release).

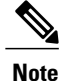

RADIUS, TACACS+ and LDAP authentication are supported in locally managed Cisco UCS domains.

You can configure the role policy for remote users in the following ways:

• assign-default-role

Does not restrict user access to Cisco UCS Central based on user roles. Read-only access is granted to all users unless other user roles have been defined in Cisco UCS Central.

This is the default behavior.

no-login

Restricts user access to Cisco UCS Central based on user roles. If user roles have not been assigned for the remote authentication system, access is denied.

For security reasons, it might be desirable to restrict access to those users matching an established user role in Cisco UCS Central.

#### **Configuring the Role Policy for Remote Users**

#### Procedure

| Step 1 | On the menu bar, click <b>Operations Management</b> .                                                                                                    |
|--------|----------------------------------------------------------------------------------------------------|
| Step 2 | In the Navigation pane, expand Domain Groups > Domain Group root.                                                                                            |
| Step 3 | Under the Domain Groups root node, click Operational Policies.                                                                                               |
| Step 4 | In the Work pane, click Security.                                                                                                    |
| Step 5 | In the Work pane, expand Authentication and click Native Authentication.                                                                                     |
| Step 6 | In the <b>Actions</b> area, click <b>Properties</b> and complete all fields.<br>You can also right-click <b>Native Authentication</b> to access that option. |
|        | <ul> <li>a) In the Properties (Native Authentication) dialog box, complete Remote Users Policy field on the General tab.</li> <li>b) Click OK.</li> </ul>    |

Step 7 Click Save.

# **Configuring DNS Servers**

## **Managing DNS Policies**

Cisco UCS Central supports global DNS policies defining the DNS server and domain name. Registered Cisco UCS domains choosing to define DNS management globally within that domain's policy resolution control will defer DNS management to its registration with Cisco UCS Central.

# **Configuring a DNS Policy**

### **Before You Begin**

Before configuring a DNS policy in a domain group under the Domain Group root, this policy must first be created. Policies under the Domain Groups root were already created by the system and ready to configure.

### Procedure

| Step 1 | On the menu bar, click <b>Operations Management</b> .                 |
|--------|-----------------------------------------------------------------------|
| Step 2 | In the Navigation pane, expand Domain Groups > Domain Group root.     |
| Step 3 | Under the Domain Groups root node, click Operational Policies.        |
| Step 4 | In the Navigation pane, click Operational Policies.                   |
| Step 5 | In the Work pane, click DNS.                                          |
| Step 6 | In the Actions area, click Create and complete all applicable fields. |
| Step 7 | Click Save.                                                           |

# **Deleting a DNS Policy**

Deleting a DNS policy will remove all DNS server settings within that policy.

### Procedure

| Step 1 | On the menu bar, click <b>Operations Management</b> .                                                                                                    |
|--------|----------------------------------------------------------------------------------------------------|
| Step 2 | In the Navigation pane, expand Domain Groups > Domain Group root.                                                                                                |
| Step 3 | Under the Domain Groups root node, click Operational Policies.                                                                                                   |
| Step 4 | In the Navigation pane, click Operational Policies.                                                                                                    |
| Step 5 | In the Work pane, click DNS.                                                                                                    |
| Step 6 | In the <b>Actions</b> area, click <b>Delete</b> .<br>A policy that is deleted will inherit its settings from its domain group's parent until it is reconfigured. |
| Step 7 | Click Save.                                                                                                    |

## **Configuring a DNS Server for a DNS Policy**

## **Before You Begin**

Configure a DNS policy.

| Step 1 | On the menu bar, | click Operations | Management. |
|--------|------------------|------------------|-------------|
|        |                  |                  |             |

- **Step 2** In the Navigation pane, expand Domain Groups > Domain Group root.
- Step 3 Under the Domain Groups root node, click Operational Policies.
- Step 4 In the Work pane, click DNS.
- Step 5 In the Actions area, click Add DNS Server and complete all fields.

- a) In the Add DNS Server dialog box, complete all fields.
- b) Click **OK**.

Step 6 Click Save.

# **Deleting a DNS Server from a DNS Policy**

### Procedure

| Step 1<br>Step 2 | On the menu bar, click <b>Operations Management</b> .<br>In the <b>Navigation</b> pane, expand <b>Domain Groups &gt; Domain Group root</b> .            |
|------------------|----------------------------------------------------------------------------------------------------|
| Step 3           | Under the <b>Domain Groups root</b> node, click <b>Operational Policies</b> .                                                                           |
| Step 4           | In the Work pane, click DNS.                                                                                                    |
| Step 5           | In the <b>Actions</b> area, select the DNS server to delete and click <b>Delete</b> .<br>You can also right-click the DNS server to access that option. |
| Step 6           | If Cisco UCS Central GUI displays a confirmation dialog box, click Yes.                                                                                 |
| Step 7           | Click Save.                                                                                                    |

# **Managing Power Policies**

Cisco UCS Central supports global equipment policies defining the global power allocation policy (based on policy driven chassis group cap or manual blade level cap methods), power policy (based on grid, n+1 or non-redundant methods). Registered Cisco UCS domains choosing to define power management and power supply units globally within that client's policy resolution control will defer power management and power supply units to its registration with Cisco UCS Central.

# **Configuring a Global Power Allocation Equipment Policy**

### **Before You Begin**

Before configuring a global power allocation equipment policy under a domain group, this policy must first be created. Policies under the Domain Groups root were already created by the system and ready to configure.

### Procedure

| Step 1 | On the menu bar, click <b>Operations Management</b> .                 |
|--------|-----------------------------------------------------------------------|
| Step 2 | In the Navigation pane, expand Domain Groups > Domain Group root.     |
| Step 3 | Under the Domain Groups root node, click Operational Policies.        |
| Step 4 | In the Navigation pane, click Operational Policies.                   |
| Step 5 | In the Work pane, click Equipment.                                    |
| Step 6 | In the Work pane, click the Global Power Allocation Policy tab.       |
| Step 7 | In the Actions area, click Create and complete all applicable fields. |
| Step 8 | Click Save.                                                           |

# **Deleting a Global Power Allocation Equipment Policy**

## Procedure

| Step 1 | On the menu bar, click <b>Operations Management</b> .                                                                                                    |
|--------|----------------------------------------------------------------------------------------------------|
| Step 2 | In the Navigation pane, expand Domain Groups > Domain Group root.                                                                                                |
| Step 3 | Under the Domain Groups root node, click Operational Policies.                                                                                                   |
| Step 4 | In the Navigation pane, click Operational Policies.                                                                                                    |
| Step 5 | In the Work pane, click Equipment.                                                                                                    |
| Step 6 | In the Work pane, click the Global Power Allocation Policy tab.                                                                                                  |
| Step 7 | In the <b>Actions</b> area, click <b>Delete</b> .<br>A policy that is deleted will inherit its settings from its domain group's parent until it is reconfigured. |
| Step 8 | Click Save.                                                                                                    |

# **Configuring a Power Equipment Policy**

## **Before You Begin**

Before configuring a power equipment policy under a domain group, this policy must first be created. Policies under the Domain Groups root were already created by the system and ready to configure.

### Procedure

| Step 1 | On the menu bar, click Operations Management.                         |
|--------|-----------------------------------------------------------------------|
| Step 2 | In the Navigation pane, expand Domain Groups > Domain Group root.     |
| Step 3 | Under the Domain Groups root node, click Operational Policies.        |
| Step 4 | In the Navigation pane, click Operational Policies.                   |
| Step 5 | In the Work pane, click Equipment.                                    |
| Step 6 | In the Work pane, click the Power Policy tab.                         |
| Step 7 | In the Actions area, click Create and complete all applicable fields. |
| Step 8 | Click Save.                                                           |

# **Deleting a Power Equipment Policy**

### Procedure

| Step 1 | On the menu bar, click <b>Operations Management</b> .                                                                                                    |
|--------|----------------------------------------------------------------------------------------------------|
| Step 2 | In the Navigation pane, expand Domain Groups > Domain Group root.                                                                                                |
| Step 3 | Under the Domain Groups root node, click Operational Policies.                                                                                                   |
| Step 4 | In the Navigation pane, click Operational Policies.                                                                                                    |
| Step 5 | In the Work pane, click Equipment.                                                                                                    |
| Step 6 | In the Work pane, click the Power Policy tab.                                                                                                    |
| Step 7 | In the <b>Actions</b> area, click <b>Delete</b> .<br>A policy that is deleted will inherit its settings from its domain group's parent until it is reconfigured. |

### Step 8 Click Save.

# **Managing Time Zones**

# **Managing Time Zones**

Cisco UCS Central supports global date and time policies based on international time zones and defined NTP server. Registered Cisco UCS Manager clients choosing to define date and time globally within that client's policy resolution control will defer the configuration for date and time to its registration with Cisco UCS Central.

## **Configuring a Date and Time Policy**

### **Before You Begin**

Before configuring a date and time policy under a domain group, this policy must first be created. Policies under the Domain Groups root were already created by the system and ready to configure.

#### Procedure

| Step 1 | On the menu bar, click <b>Operations Management</b> .                 |
|--------|-----------------------------------------------------------------------|
| Step 2 | In the Navigation pane, expand Domain Groups > Domain Group root.     |
| Step 3 | Under the Domain Groups root node, click Operational Policies.        |
| Step 4 | In the Navigation pane, click Operational Policies.                   |
| Step 5 | In the Work pane, click DateTime.                                     |
| Step 6 | In the Actions area, click Create and complete all applicable fields. |
| Step 7 | Click Save.                                                           |

## **Deleting a Date and Time Policy**

A date and time policy is deleted from a domain group under the domain group root. Date and time policies under the domain groups root cannot be deleted.

Deleting a date and time policy will remove all NTP server settings within that policy.

- **Step 1** On the menu bar, click **Operations Management**.
- **Step 2** In the Navigation pane, expand Domain Groups > Domain Group root.
- **Step 3** Expand the node for a domain group containing the policy to delete.
- Step 4 In the Navigation pane, click Operational Policies.
- **Step 5** In the Work pane, click **DateTime**.
- Step 6 In the Actions area, click Delete.A policy that is deleted will inherit its settings from its domain group's parent until it is reconfigured.
- **Step 7** If Cisco UCS Central GUI displays a confirmation dialog box, click Yes.
- Step 8 Click Save.

# **Configuring an NTP Server for a Date and Time Policy**

### **Before You Begin**

To configure an NTP server for a domain group under the domain group root, a date and time policy must first have been created.

#### Procedure

| Step 1 | On the menu bar, click <b>Operations Management</b> .                           |
|--------|---------------------------------------------------------------------------------|
| Step 2 | In the Navigation pane, expand Domain Groups > Domain Group root.               |
| Step 3 | Under the Domain Groups root node, click Operational Policies.                  |
| Step 4 | In the <b>Work</b> pane, click <b>DateTime</b> .                                |
| Step 5 | In the Actions area, click Add NTP Server and complete all fields and click OK. |
| Step 6 | Click Save.                                                                     |

## **Configuring Properties for an NTP Server**

An existing NTP server's properties may be updated before saving an NTP server instance. To change the name of an NTP server that is saved, it must be deleted and recreated.

| Step 1 | On the menu | bar, click O | perations N | Aanagement |
|--------|-------------|--------------|-------------|------------|
|        |             | ,            |             |            |

- **Step 2** In the Navigation pane, expand Domain Groups > Domain Group root.
- Step 3 Under the Domain Groups root node, click Operational Policies.
- Step 4 In the Navigation pane, click Operational Policies.
- Step 5 In the Work pane, click DateTime.
- **Step 6** In the Actions area, select the NTP server to configure, click **Properties** and complete all fields. You can also right-click the NTP server to access that option. The **Properties (NTP Provider)** dialog accessed by clicking **Properties** in the in the **Actions** area cannot be edited if the NTP server has been saved. To change the server name of an NTP server that was saved, delete and recreate the NTP server.
  - a) In the **Properties (NTP Provider)** dialog box, complete all fields.

| Name             | Description                                                                                                    |  |
|------------------|----------------------------------------------------------------------------------------------------|--|
| NTP Server field | The IP address or hostname of the NTP server you want to use.                                                                                                    |  |
|                  | Note If you use a hostname rather than an IPv4 address, you must configure a DNS server. If the Cisco UCS domain is not registered with Cisco UCS Central or DNS management is set to local, configure a DNS server in Cisco UCS Manager. If the Cisco UCS domain is registered with Cisco UCS Central and DNS management is set to global, configure a DNS server in Cisco UCS Central. |  |

b) Click OK.

Step 7 Click Save.

## **Deleting an NTP Server from a Date and Time Policy**

#### Procedure

| Step 1 | On the menu bar, click <b>Operations Management</b> .                                                                                                    |
|--------|----------------------------------------------------------------------------------------------------|
| Step 2 | In the Navigation pane, expand Domain Groups > Domain Group root.                                                                                                    |
| Step 3 | Under the Domain Groups root node, click Operational Policies.                                                                                                    |
| Step 4 | In the Work pane, click DateTime.                                                                                                    |
| Step 5 | In the <b>Actions</b> area, select the NTP server to delete and click <b>Delete</b> .<br>You can also right-click the NTP server to access that option. An NTP server that is deleted will inherit its settings from its domain group's parent until it is reconfigured. |
| Step 6 | If Cisco UCS Central GUI displays a confirmation dialog box, click Yes.                                                                                                    |

# **SNMP** Policies

Cisco UCS Central supports global SNMP policies enabling or disabling, defining SNMP traps and SNMP users (with regular and privacy passwords, authentication types of md5 or sha, and encryption types DES and AES-128). Registered Cisco UCS domains choosing to define SNMP policies globally within that client's policy resolution control will defer all SNMP policies to its registration with Cisco UCS Central.

The SNMP Agent functionality provides the ability to remotely monitor the Cisco UCS Central. You can also change the Cisco UCS Central host IP, and then restart the SNMP agent on the new IP. SNMP is run on both the active and standby Cisco UCS Central servers and the configuration is persisted on both. Cisco UCS Central offers read-only access to only the operating system managed information base (MIB). Through the Cisco UCS Central CLI you can configure the community strings for SNMP v1, v2c, and create and delete the SNMPv3 users.

## **SNMP** Functional Overview

The SNMP framework consists of three parts:

- An SNMP manager—The system used to control and monitor the activities of network devices using SNMP.
- An SNMP agent—The software component within Cisco UCS Central, the managed device, that maintains the data for Cisco UCS Central and reports the data, as needed, to the SNMP manager. Cisco UCS

Central includes the agent and a collection of MIBs. To enable the SNMP agent and create the relationship between the manager and agent, enable and configure SNMP in Cisco UCS Central.

• A managed information base (MIB)—The collection of managed objects on the SNMP agent. Cisco UCS Central supports only the OS MIBs.

Cisco UCS Central supports SNMPv1, SNMPv2c and SNMPv3. Both SNMPv1 and SNMPv2c use a community-based form of security. The following RFCs define the SNMP:

- RFC 3410 (http://tools.ietf.org/html/rfc3410)
- RFC 3411 (http://tools.ietf.org/html/rfc3411)
- RFC 3412 (http://tools.ietf.org/html/rfc3412)
- RFC 3413 (http://tools.ietf.org/html/rfc3413)
- RFC 3414 (http://tools.ietf.org/html/rfc3414)
- RFC 3415 (http://tools.ietf.org/html/rfc3415)
- RFC 3416 (http://tools.ietf.org/html/rfc3416)
- RFC 3417 (http://tools.ietf.org/html/rfc3417)
- RFC 3418 (http://tools.ietf.org/html/rfc3418)
- RFC 3584 (http://tools.ietf.org/html/rfc3584)

## **SNMP** Notifications

A key feature of SNMP is the ability to generate notifications from an SNMP agent. These notifications do not require that requests be sent from the SNMP manager. Notifications can indicate improper user authentication, restarts, the closing of a connection, loss of connection to a neighbor router, or other significant events.

Cisco UCS Central generates SNMP notifications as traps. Traps are less reliable because the SNMP manager does not send any acknowledgment when it receives a trap, and Cisco UCS Central cannot determine if the trap was received.

## **SNMP Security Features**

SNMPv3 provides secure access to devices by a combination of authenticating and encrypting frames over the network. SNMPv3 authorizes management operations only by configured users and encrypts SNMP messages. The SNMPv3 User-Based Security Model (USM) refers to SNMP message-level security and offers the following services:

- Message integrity—Ensures that messages have not been altered or destroyed in an unauthorized manner and that data sequences have not been altered to an extent greater than can occur non-maliciously.
- Message origin authentication—Ensures that the claimed identity of the user on whose behalf received data was originated is confirmed.
- Message confidentiality and encryption—Ensures that information is not made available or disclosed to unauthorized individuals, entities, or processes.

59

## SNMP Security Levels and Privileges

SNMPv1, SNMPv2c, and SNMPv3 each represent a different security model. The security model combines with the selected security level to determine the security mechanism applied when the SNMP message is processed.

The security level determines the privileges required to view the message associated with an SNMP trap. The privilege level determines whether the message needs to be protected from disclosure or authenticated. The supported security level depends upon which security model is implemented. SNMP security levels support one or more of the following privileges:

- noAuthNoPriv-No authentication or encryption
- authNoPriv—Authentication but no encryption
- authPriv—Authentication and encryption

SNMPv3 provides for both security models and security levels. A security model is an authentication strategy that is set up for a user and the role in which the user resides. A security level is the permitted level of security within a security model. A combination of a security model and a security level determines which security mechanism is employed when handling an SNMP packet.

## **SNMP Security Models and Levels**

The following table describes the combinations of SNMP security models and levels supported in Cisco UCS Central.

| Model | Level        | Authentication   | Encryption | What Happens                                            |
|-------|--------------|------------------|------------|---------------------------------------------------------|
| v1    | noAuthNoPriv | Community string | No         | Uses a community<br>string match for<br>authentication. |
| v2c   | noAuthNoPriv | Community string | No         | Uses a community<br>string match for<br>authentication. |
| v3    | noAuthNoPriv | Username         | No         | Uses a username<br>match for<br>authentication.         |

#### Table 2: SNMP Security Models and Levels

| Model | Level      | Authentication          | Encryption | What Happens                                                                                                    |
|-------|------------|-------------------------|------------|----------------------------------------------------------------------------------------------------|
| v3    | authNoPriv | HMAC-MD5 or<br>HMAC-SHA | No         | Provides<br>authentication based<br>on the Hash-Based<br>Message<br>Authentication Code<br>(HMAC) Message<br>Digest 5 (MD5)<br>algorithm or the<br>HMAC Secure Hash<br>Algorithm (SHA).                                                                              |
| v3    | authPriv   | HMAC-MD5 or<br>HMAC-SHA | DES        | Provides<br>authentication based<br>on the HMAC-MD5<br>or HMAC-SHA<br>algorithms. Provides<br>Data Encryption<br>Standard (DES)<br>56-bit encryption in<br>addition to<br>authentication based<br>on the Cipher Block<br>Chaining (CBC)<br>DES (DES-56)<br>standard. |

# **SNMP** Support in Cisco UCS Central

### Support for MIBs

Cisco UCS Central supports read-only access to OS MIBs. No set operations are available for the MIBs. The following MIBs are supported by Cisco UCS Central:

- SNMP MIB-2 System
- HOST-RESOURCES-MIB
  - hrSystem
  - hrStorage
  - hrDevice
  - hrSWRun
  - hrSWRunPerf
- UCD-SNMP-MIB
  - Memory

- dskTable
- systemStats
- fileTable
- SNMP MIB-2 Interfaces
  - ifTable
- IP-MIB
- SNMP-FRAMEWORK-MIB
  - snmpEngine
- IF-MIB
- DISMAN-EVENT-MIB
- SNMP MIB-2 snmp

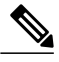

Note

Cisco UCS Central does not provide support for IPV6 and Cisco UCS Central MIBs.

#### **Authentication Protocols for SNMPv3 Users**

Cisco UCS Central supports the following authentication protocols for SNMPv3 users:

- HMAC-MD5-96 (MD5)
- HMAC-SHA-96 (SHA)

#### AES Privacy Protocol for SNMPv3 Users

Cisco UCS Central uses Advanced Encryption Standard (AES) as one of the privacy protocols for SNMPv3 message encryption and conforms with RFC 3826. If AES is disabled but privacy password is set, then DES is used for encryption.

If you enable AES-128 configuration and include a privacy password for an SNMPv3 user, Cisco UCS Central uses the privacy password to generate a 128-bit AES key. The AES privacy password can have a minimum of eight characters. If the passphrases are specified in clear text, you can specify a maximum of 64 characters.

## Configuring an SNMP Policy

#### **Before You Begin**

Before configuring a SNMP policy under a domain group, ensure that a SNMP policy is first created. Policies under the Domain Groups root which were already created by the system and are ready to configure.

#### Procedure

- Step 1 On the menu bar, click Operations Management.
- **Step 2** In the Navigation pane, expand **Domain Groups** > **Domain Group root**, or the **Domain Group** name where you want to create the policy.
- Step 3 Under the Domain Groups root node, click Operational Policies.
- Step 4 In the Navigation pane, click Operational Policies.
- **Step 5** In the Work pane, click SNMP.
- Step 6 In the Actions area, click Create and complete all applicable fields.
  For Operational Policies under the Domain Group root node, it is not necessary to click Create to complete all applicable fields.
  - a) In the Actions area, click Enabled to choose the Admin State. If Enabled, Cisco UCS Central uses SNMP to monitor the Cisco UCS Central system. Cisco UCS uses SNMP in all Cisco UCS domains included in the domain group if the groups themselves are not configured with SNMP.

The default state is **Disabled** with no fields displayed. Leaving the default state disables the SNMP policy

- b) Enter the community or the username in the Community/Username field.
   You can use the default SNMP v1 or v2c community name or SNMP v3 username Cisco UCS includes on any trap messages it sends to the SNMP host. Enter an alphanumeric string between 1 and 32 characters. Do not use @ (at sign), \ (backslash), " (double quote), ? (question mark) or an empty space. The default is public.
- c) Enter the system contact person information in the System Contact field. The System Contact person is responsible for the SNMP implementation. Enter a string of up to 255 characters, such as an email address or a name and telephone number.
- d) Enter the system location in the System Location field. The System Location defines the location of the host on which the SNMP agent (server) runs. Enter an alphanumeric string up to 510 characters.

Step 7 Click Save.

### What to Do Next

Create SNMP traps and SNMP users.

## **Creating an SNMP Trap**

#### Procedure

- Step 1 On the menu bar, click Operations Management.
- **Step 2** In the Navigation pane, expand Domain Groups > Domain Group root.
- Step 3 In the Navigation pane, click Operational Policies.
- **Step 4** In the Work pane, click SNMP.
- Step 5 In the SNMP Traps area, click Create SNMP Trap and complete all applicable fields in the Create SNMP Trap dialog box.
  - a) Enter the SNMP host IP in the **IP Address** field. Cisco UCS sends the trap to the defined IP address.
  - b) Enter the community or the username in the Community/Username field.
    You can use the default SNMP v1 or v2c community name or SNMP v3 username Cisco UCS includes on any trap messages it sends to the SNMP host. Enter an alphanumeric string between 1 and 32 characters. Do not use @ (at sign), \ (backslash), " (double quote), ? (question mark) or an empty space. The default is public.
  - c) Enter the port number in the **Port** field.
     Cisco UCS uses the defined port to communicate with the SNMP host for the trap. Enter an integer between 1 and 65535. The default port is 162.
  - d) Click v1, v2c, or v3 to choose the SNMP Version.
  - e) Click trap to choose the SNMP trapType.
  - f) Click auth, no auth, or priv to define the v3Privilege.
  - g) Click OK.

Step 6 Click Save.

## **Creating an SNMP User**

- **Step 1** On the menu bar, click **Operations Management**.
- **Step 2** In the Navigation pane, expand Domain Groups > Domain Group root.
- **Step 3** In the Navigation pane, click Operational Policies.
- **Step 4** In the Work pane, click SNMP.
- Step 5 In the SNMP Users area, click Create SNMP User and complete all applicable fields in the Create SNMP User dialog.
  - a) Enter the SNMP username in the Name field.
    Enter up to 32 letters or numbers. The name must begin with a letter and you can also specify (underscore), (period), @ (at sign), and (hyphen).
    - Note You cannot create an SNMP username that is identical to locally authenticated username.

- b) Click md5 or sha to chose the authorization type.
- c) Check the **AES-128** checkbox. If checked, this user uses AES-128 encryption.
- d) Enter the user password in the **Password** field.
- e) Re-enter the user password in the **Confirm Password** field.
- f) Enter the privacy password for this user in the Privacy Password field.
- g) Re-enter the privacy password for this user in the Confirm Privacy Password field.
- h) Click OK.
- Step 6 Click Save.

# **Deleting an SNMP Policy**

A SNMP policy is deleted from a domain group under the domain group root. SNMP policies under the domain groups root cannot be deleted.

Deleting an SNMP policy will remove all SNMP trap and SNMP User settings within that policy.

### Procedure

| Step 1 | On the menu bar, click <b>Operations Management</b> .                                                                                                    |
|--------|----------------------------------------------------------------------------------------------------|
| Step 2 | In the Navigation pane, expand Domain Groups > Domain Group root.                                                                                                |
| Step 3 | Under the Domain Groups root node, click Operational Policies.                                                                                                   |
| Step 4 | In the Navigation pane, click Operational Policies.                                                                                                    |
| Step 5 | In the Work pane, click SNMP.                                                                                                    |
| Step 6 | In the <b>Actions</b> area, click <b>Delete</b> .<br>A policy that is deleted will inherit its settings from its domain group's parent until it is reconfigured. |
| Step 7 | Click Save.                                                                                                    |

# **Deleting an SNMP Trap**

| Step 1 | On the menu bar, click <b>Operations Management</b> .                                                                                                    |
|--------|----------------------------------------------------------------------------------------------------|
| Step 2 | In the Navigation pane, expand Domain Groups > Domain Group root.                                                                                        |
| Step 3 | In the Navigation pane, click Operational Policies.                                                                                                    |
| Step 4 | In the Work pane, click SNMP.                                                                                                    |
| Step 5 | In the <b>SNMP Traps</b> area, select the SNMP trap to delete and click <b>Delete</b> .<br>You can also right-click the SNMP trap to access that option. |

Step 6 Click Save.

# **Deleting an SNMP User**

| Step 1 | On the menu bar, click <b>Operations Management</b> .                                                                                                    |
|--------|----------------------------------------------------------------------------------------------------|
| Step 2 | In the Navigation pane, expand Domain Groups > Domain Group root.                                                                                        |
| Step 3 | In the Navigation pane, click Operational Policies.                                                                                                    |
| Step 4 | In the Work pane, click SNMP.                                                                                                    |
| Step 5 | In the <b>SNMP Users</b> area, select the SNMP user to delete and click <b>Delete</b> .<br>You can also right-click the SNMP user to access that option. |
| Step 6 | Click Save.                                                                                                    |

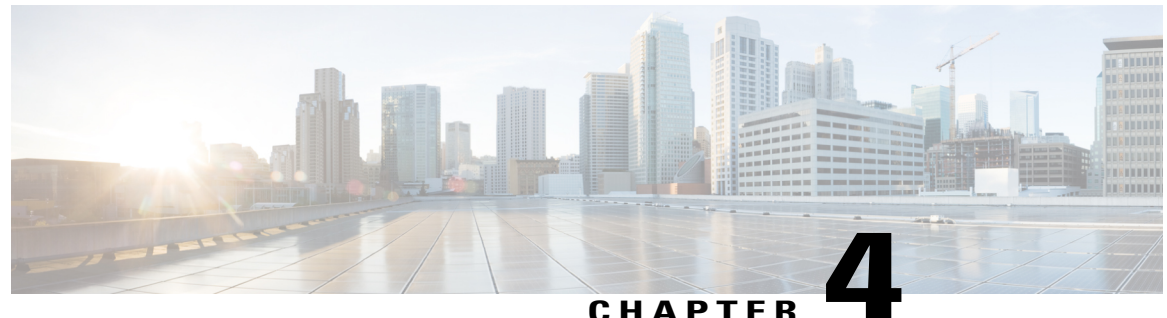

## UNATIEN

# **Domain Management**

This chapter includes the following sections:

- Domain Groups, page 67
- Domain Group and Registration Policies, page 69
- Call Home Policies, page 73

# **Domain Groups**

Cisco UCS Central creates a hierarchy of Cisco UCS domain groups for managing multiple Cisco UCS domains. You will have the following categories of domain groups in Cisco UCS Central:

- **Domain Group** A group that contains multiple Cisco UCS domains. You can group similar Cisco UCS domains under one domain group for simpler management.
- Ungrouped Domains—When a new Cisco UCS domain is registered in Cisco UCS Central, it is added to the ungrouped domains. You can assign the ungrouped domain to any domain group.

If you have created a domain group policy, and a new registered Cisco UCS domain meets the qualifiers defined in the policy, it will automatically be placed under the domain group specified in the policy. If not, it will be placed in the ungrouped domains category. You can assign this ungrouped domain to a domain group.

Each Cisco UCS domain can only be assigned to one domain group. You can assign or reassign membership of the Cisco UCS domains at any time. When you assign a Cisco UCS domain to a domain group, the Cisco UCS domain will automatically inherit all management policies specified for the domain group.

Before adding a Cisco UCS domain to a domain group, make sure to change the policy resolution controls to local in the Cisco UCS domain. This will avoid accidentally overwriting service profiles and maintenance policies specific to that Cisco UCS domain. Even when you have enabled auto discovery for the Cisco UCS domains, enabling local policy resolution will protect the Cisco UCS domain from accidentally overwriting policies.

# **Creating a Domain Group**

You can create a domain group under the domain group root from the **Equipment** tab or from the **Operations Management** tab. You can create up to five hierarchical levels of domain groups under the root. This procedure describes the process to create a domain group from the equipment tab, under the domain group root.

### Procedure

- **Step 1** On the menu bar, click **Equipment**.
- **Step 2** On the **Equipment** tab, expand **UCS Domains**.
- Step 3 Right click on Domain Group root, and select Create Domain Group.
- Step 4 In the Create Domain Group dialog box, enter Name and Description.
- Step 5 Click OK.

# **Deleting a Domain Group**

#### Procedure

| Step 1 | On the menu bar, click <b>Equipment</b> .                                    |
|--------|------------------------------------------------------------------------------|
| Step 2 | On the <b>Equipment</b> tab, <b>UCS Domains</b> > <b>Domain Group root</b> . |
| Step 3 | Right click on domain group name you want to delete, and select Delete.      |
| Step 4 | If Cisco UCS Central GUI displays a confirmation dialog box, click Yes.      |

# **Changing Group Assignment for a Cisco UCS Domain**

You can assign a Cisco UCS domain to a domain group using any one of the following options:

- Changing the group assignment using the Change Group Assignment dialog box.
- Using the group assignment link under a specific domain group.
- · Using domain group policy qualifiers.

This procedure describes the process to change the group assignment for a Cisco UCS domain.

### Procedure

| Step 1 | On the menu bar, click Equipment.                                                |
|--------|----------------------------------------------------------------------------------|
| Step 2 | On the Equipment tab, expand UCS Domains.                                        |
| Step 3 | In the Navigation pane, expand Ungrouped Domains.                                |
| Step 4 | Right click on the domain name and click Change Group Assignment.                |
| Step 5 | In the Change Group Assignment dialog box, choose the domain group and click OK. |
| Step 6 | If Cisco UCS Central GUI displays a confirmation dialog box, click Yes.          |

# **Domain Group and Registration Policies**

# **Creating a Domain Group Policy**

### Procedure

| Step 1 | On the menu bar, click Equipment.                                                      |
|--------|----------------------------------------------------------------------------------------|
| Step 2 | In the Navigation Pane, on the Equipment tab, expand UCS Domains > Policies.           |
| Step 3 | Right-click Domain Group Policies and choose Create Domain Group Policy.               |
| Step 4 | In the Create Domain Group Policy dialog box, enter the Name and optional description. |
| Step 5 | Choose a Domain Group and Domain Group Policy Qualification from the drop-down lists.  |
| Step 6 | Click OK.                                                                              |

# **Deleting a Domain Group Policy**

| <b>Step 1</b> On the menu bar, click <b>Equ</b> | ipment. |
|-------------------------------------------------|---------|
|-------------------------------------------------|---------|

- Step 2 In the Navigation Pane, on the Equipment tab, expand UCS Domains > Policies.
- Step 3 Expand Domain Group Policies.
- Step 4 Right-click the policy that you want to delete and choose Delete.
- Step 5 If the Cisco UCS Central GUI displays a confirmation dialog box, click Yes.

# **Creating a Registration Policy**

#### Procedure

| Step 1 | On the menu bar, click <b>Equipment</b> .                                                            |
|--------|----------------------------------------------------------------------------------------------------|
| Step 2 | In the Navigation Pane, on the Equipment tab, expand UCS Domains > Policies.                         |
| Step 3 | Right-click Registration Policies and choose Create Registration Policy.                             |
| Step 4 | In the <b>Create Registration Policy</b> dialog box, enter the <b>Name</b> and optional description. |
| Step 5 | Click OK.                                                                                            |

#### What to Do Next

Add an address qualifier, owner qualifier, and site qualifier to the policy qualification.

# **Creating a Site Qualifier**

#### Procedure

| Step 1 | On the menu bar, click Equipment.                                                              |
|--------|------------------------------------------------------------------------------------------------|
| Step 2 | In the Navigation Pane, on the Equipment tab, expand UCS Domains > Policies.                   |
| Step 3 | Expand Registration Policies.                                                                  |
| Step 4 | Right-click the registration policy that you want to update, and choose Create Site Qualifier. |
| Step 5 | In the Create Site Qualifier dialog box, enter the Name and Regex.                             |
| Step 6 | Click <b>OK</b> .                                                                              |
|        |                                                                                                |

## **Deleting a Site Qualifier**

| <b>Step 1</b> On the menu bar, click Equipment |  |
|------------------------------------------------|--|
|------------------------------------------------|--|

- **Step 2** In the Navigation Pane, on the Equipment tab, expand UCS Domains > Policies.
- Step 3 Expand Registration Policies.
- **Step 4** In the Work pane, expand Sites.
- Step 5 Right-click the site that you want to delete, and choose Delete.
- Step 6 If the Cisco UCS Central GUI displays a confirmation dialog box, click Yes.

# **Creating an Address Qualifier**

## Procedure

| Step 1 | On the menu bar, click Equipment.                                                                 |
|--------|---------------------------------------------------------------------------------------------------|
| Step 2 | In the Navigation Pane, on the Equipment tab, expand UCS Domains > Policies.                      |
| Step 3 | Expand Registration Policies.                                                                     |
| Step 4 | Right-click the registration policy that you want to update, and choose Create Address Qualifier. |
| Step 5 | In the Create Address Qualifier dialog box, enter the minimum and maximum IP addresses.           |
| Step 6 | Click OK.                                                                                         |

# **Deleting an Address Qualifier**

### Procedure

| Step 1 | On the menu bar, click <b>Equipment</b> .                                    |
|--------|------------------------------------------------------------------------------|
| Step 2 | In the Navigation Pane, on the Equipment tab, expand UCS Domains > Policies. |
| Step 3 | Expand Registration Policies.                                                |
| Step 4 | In the Work pane, expand Addresses.                                          |
| Step 5 | Right-click the address range that you want to delete, and choose Delete.    |
| Step 6 | If the Cisco UCS Central GUI displays a confirmation dialog box, click Yes.  |

# **Creating an Owner Qualifier**

| Step 1 | On the menu | bar, click | Equipment. |
|--------|-------------|------------|------------|
|--------|-------------|------------|------------|

- **Step 2** In the Navigation Pane, on the Equipment tab, expand UCS Domains > Policies.
- **Step 3** Expand **Registration Policies**.
- Step 4 Right-click the registration policy that you want to update, and choose Create Owner Qualifier.
- **Step 5** In the **Create Owner Qualifier** dialog box, enter the **Name** and **Regex**.
- Step 6 Click OK.

## **Deleting an Owner Qualifier**

### Procedure

| Step 1 | On the menu bar, click Equipment.                                            |  |
|--------|------------------------------------------------------------------------------|--|
| Step 2 | In the Navigation Pane, on the Equipment tab, expand UCS Domains > Policies. |  |
| Step 3 | Expand Registration Policies.                                                |  |
| Step 4 | In the Work pane, expand Owners.                                             |  |
| Step 5 | Right-click the owner that you want to delete, and choose Delete.            |  |
| Step 6 | If the Cisco UCS Central GUI displays a confirmation dialog box, click Yes.  |  |

# **Deleting a Registration Policy**

### Procedure

| Step 1 | On the menu bar, click Equipment.                                            |  |
|--------|------------------------------------------------------------------------------|--|
| Step 2 | In the Navigation Pane, on the Equipment tab, expand UCS Domains > Policies. |  |
| Step 3 | Expand Registration Policies.                                                |  |
| Step 4 | Right-click the policy that you want to delete and choose <b>Delete</b> .    |  |
| Step 5 | If Cisco UCS Central GUI displays a confirmation dialog box, click Yes.      |  |

# **ID Range Qualification Policies**

ID range qualification policies allow you to create policies and assign them to qualified domain groups and domain IP addresses. The ID range qualification policy is then visible to those domain groups and domain IP addresses. You can also create ID range qualification policies without assigning qualified domain groups or IP addresses. If you do not set qualifiers, the policy is available to all domain groups. ID resolution occurs hierarchically in the organization structure in the same manner as other global policies.

After you create an ID range qualification policy, you can apply it to a block in a new pool or an existing pool.

ID range qualification policies are not automatically pushed from Cisco UCS Central to the Cisco UCS Manager instances in a qualified domain group. If you change a domain group qualifier, a domain group ID, or the IP address of a Cisco UCS Manager domain group in Cisco UCS Central, the reference must be reset in the Cisco UCS Manager local service profile.

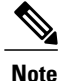

Global service profiles in Cisco UCS Central do not support ID range qualification policies in this release.

# **Creating an ID Range Qualification Policy**

#### Procedure

| Step 1 | On the menu bar, click <b>Equipment</b> .                                                                                                    |  |  |
|--------|----------------------------------------------------------------------------------------------------|--|--|
| Step 2 | In the Navigation Pane, on the Equipment tab, expand UCS Domains > Policies.                                                                                                    |  |  |
| Step 3 | Right-click ID Range Qualification Policies and choose Create ID Range Qualification Policy.                                                                                    |  |  |
| Step 4 | In the Create ID Range Qualification Policy dialog box, enter the Name and optional description.                                                                                |  |  |
| Step 5 | In the <b>Qualified Domain Groups</b> area, choose a <b>Context</b> .<br>The contexts you choose appear next to the <b>Selected</b> field.                                      |  |  |
| Step 6 | In the <b>Qualified Domain IP Addresses</b> area, enter an <b>IP Address</b> , and click the plus sign.<br>The IP addresses you enter appear next to the <b>Selected</b> field. |  |  |
| Step 7 | Click OK.                                                                                                    |  |  |
|        |                                                                                                    |  |  |

### What to Do Next

Assign the ID range qualification policy to a block.

# **Deleting an ID Range Qualification Policy**

#### Procedure

| Step 1 | On the menu bar, click <b>Equipment</b> .                                    |
|--------|------------------------------------------------------------------------------|
| Step 2 | In the Navigation Pane, on the Equipment tab, expand UCS Domains > Policies. |
| Step 3 | Expand ID Range Qualification Policies.                                      |
| Step 4 | Right-click the policy that you want to delete and choose Delete.            |
| Step 5 | If the Cisco UCS Central GUI displays a confirmation dialog box, click Yes.  |

# **Call Home Policies**

Cisco UCS Central supports global call home policies for notifying all email recipients defined in call home profiles to specific Cisco UCS Manager events. (There is no call home support for Cisco UCS Central in this release.) Profiles define lists of email recipients that receive alert notifications (to a maximum defined message size in full text, short text, or XML format) and alert criteria for triggering notifications.

Alert notifications are sent with predefined content based on alert levels (including major, minor, normal, notification and warning) and selected alert groups identifying events that trigger notification (such as diagnostic, environmental, inventory, license and other predefined events). Individual email recipients may be individually added to existing profiles. Registered Cisco UCS domains choosing to define security policies

globally within that client's policy resolution control will defer all call home policies to its registration with Cisco UCS Central.

# **Configuring a Call Home Policy**

A call home policy is created from a domain group under the domain group root. Call home policies under the Domain Groups root were already created by the system and ready to configure.

| Step 1 | On the menu | ı bar, click | Operations | Management. |
|--------|-------------|--------------|------------|-------------|
|--------|-------------|--------------|------------|-------------|

- **Step 2** In the Navigation pane, expand Domain Groups > Domain Group root.
- Step 3 In the Navigation pane, click Operational Policies.
- Step 4 In the Work pane, click CallHome.
- Step 5 (Optional) In the Actions area, click Create. Call home policies under the domain groups root were created by the system and ready to configure by default
- **Step 6** In the Work pane, click the General tab.
- **Step 7** In the Actions area, complete all applicable fields.

| Name                 | Description                                                                                                    |  |
|----------------------|----------------------------------------------------------------------------------------------------|--|
| Create button        | Creates an instance of the policy that will be used by all Cisco UCS domains included in the selected domain group.                                                                                                    |  |
| Import button        | Allows you to import the policy from one of the Cisco UCS domains registered with Cisco UCS Central.                                                                                                    |  |
| <b>Delete</b> button | Deletes the instance of the policy defined for the selected domain group.<br>After you delete the policy, it remains greyed-out until you click <b>Save</b> .<br>When you do so, Cisco UCS Central deletes the policy and any<br>configuration data you may have specified. While you can create a new<br>instance of the policy later, you cannot restore the configuration data<br>from a deleted instance.<br>To cancel the delete request, click <b>Reset</b> . |  |
| State field          | <ul> <li>Whether Call Home is used for the Cisco UCS domains included in the Cisco UCS Central domain group. This can be one of the following:</li> <li>Off—Call Home is not used for the Cisco UCS domains.</li> <li>On—Cisco UCS generates Call Home alerts based on the Call Home policies and profiles defined in the domain group.</li> <li>Note If this field is set to On, Cisco UCS Central GUI displays the rest of the fields on this tab.</li> </ul>     |  |

| Name                           | Description                                                                                                    |  |  |
|--------------------------------|----------------------------------------------------------------------------------------------------|--|--|
| Throttling field               | Whether the system limits the number of duplicate messages received for the same event. This can be one of the following:                                                                                                    |  |  |
|                                | • <b>On</b> —If the number of duplicate messages sent exceeds 30 messages within a 2-hour time frame, then the system discards further messages for that alert type.                                                                                                    |  |  |
|                                | • Off—The system sends all duplicate messages, regardless of how many are encountered.                                                                                                    |  |  |
| Phone field                    | The telephone number for the main contact.                                                                                                    |  |  |
|                                | Enter the number in international format, starting with a + (plus sign) and a country code. You can use hyphens but not parentheses.                                                                                                    |  |  |
| Email field                    | The email address for the main contact.                                                                                                    |  |  |
|                                | Cisco Smart Call Home sends the registration email to this email address.                                                                                                    |  |  |
|                                | <b>Note</b> If an email address includes special characters, such as # (hash), spaces, or & (ampersand), the email server may not be able to deliver email messages to that address. Cisco recommends that you use email addresses which comply with RFC2821 and RFC2822 and include only 7bit ASCII characters. |  |  |
| Address field                  | The mailing address for the main contact.                                                                                                    |  |  |
|                                | Enter up to 255 ASCII characters.                                                                                                    |  |  |
| From field                     | The email address that should appear in the From field on Call Home alert messages sent by the system.                                                                                                    |  |  |
| Reply To field                 | The return email address that should appear in the From field on Call<br>Home alert messages sent by the system.                                                                                                    |  |  |
| Switch Priority drop-down list | This can be one of the following:                                                                                                    |  |  |
|                                | • Alerts                                                                                                    |  |  |
|                                | • Critical                                                                                                    |  |  |
|                                | • Debugging                                                                                                    |  |  |
|                                | • Emergencies                                                                                                    |  |  |
|                                | • Errors                                                                                                    |  |  |
|                                | • Information                                                                                                    |  |  |
|                                | Notifications                                                                                                    |  |  |
|                                | • Warnings                                                                                                    |  |  |
|                                | <ul><li>Notifications</li><li>Warnings</li></ul>                                                                                                    |  |  |

| Name              | Description                                                                                                    |  |  |
|-------------------|----------------------------------------------------------------------------------------------------|--|--|
| Hostname field    | The IP address or hostname of the SMTP server.                                                                                                    |  |  |
|                   | <b>Note</b> If you use a hostname rather than an IPv4 or IPv6 address, you must configure a DNS server. If the Cisco UCS domain is not registered with Cisco UCS Central or DNS management is set to <b>local</b> , configure a DNS server in Cisco UCS Manager. If the Cisco UCS domain is registered with Cisco UCS Central and DNS management is set to <b>global</b> , configure a DNS server in Cisco UCS Central. |  |  |
| Port field        | The port number the system should use to talk to the SMTP server.                                                                                                    |  |  |
|                   | Enter an integer between 1 and 65535. The default is 25.                                                                                                    |  |  |
| Customer ID field | The CCO ID that includes the contract numbers for the support contract<br>in its entitlements.                                                                                                    |  |  |
|                   | Enter up to 510 ASCII characters.                                                                                                    |  |  |
| Contract ID field | The Call Home contract number for the customer.                                                                                                    |  |  |
|                   | Enter up to 510 ASCII characters.                                                                                                    |  |  |
| Site field        | The unique Call Home identification number for the customer site.<br>Enter up to 510 ASCII characters.                                                                                                    |  |  |

## **Step 8** In the Work pane, click the **Profiles** tab.

**Step 9** In the Actions area, complete all applicable fields.

| Name                  | Description                                                                                                    |
|-----------------------|----------------------------------------------------------------------------------------------------|
| Create button         | Creates an instance of the policy that will be used by all Cisco UCS domains included in the selected domain group.                                                                                                    |
| <b>Import</b> button  | Allows you to import the policy from one of the Cisco UCS domains registered with Cisco UCS Central.                                                                                                    |
| <b>Delete</b> button  | Deletes the instance of the policy defined for the selected domain group.<br>After you delete the policy, it remains greyed-out until you click <b>Save</b> .<br>When you do so, Cisco UCS Central deletes the policy and any<br>configuration data you may have specified. While you can create a new<br>instance of the policy later, you cannot restore the configuration data<br>from a deleted instance.<br>To cancel the delete request, click <b>Reset</b> . |
| Filter button         | Allows you to filter the data in the table. When you apply a filter, this button name changes to <b>Filter (on)</b> .                                                                                                    |
| Create Profile button | Allows you to create a Call Home profile.                                                                                                    |

| Name                       | Description                                                                                                    |
|----------------------------|----------------------------------------------------------------------------------------------------|
| Add Email Recipient button | Allows you to add an email recipient to an existing Call Home profile.                                                                        |
| Properties button          | Displays detailed properties for the object selected in the table.                                                                            |
| Delete button              | Deletes the object selected in the table.                                                                                                    |
| Name column                | The name of the Call Home profile.                                                                                                    |
| Level column               | The lowest fault level that triggers the profile.<br>Cisco UCS generates a Call Home alert for every fault that is at or above<br>this level. |
| Alert Groups column        | The group or groups that are alerted based on this Call Home profile.                                                                         |

| Step 10 | In the Worl | k pane, click | c the <b>Policies</b> t | ab. |
|---------|-------------|---------------|-------------------------|-----|
|---------|-------------|---------------|-------------------------|-----|

**Step 11** In the **Actions** area, complete all applicable fields.

| Name                 | Description                                                                                                    |
|----------------------|----------------------------------------------------------------------------------------------------|
| Create button        | Creates an instance of the policy that will be used by all Cisco UCS domains included in the selected domain group.                                                                                                    |
| Import button        | Allows you to import the policy from one of the Cisco UCS domains registered with Cisco UCS Central.                                                                                                    |
| <b>Delete</b> button | Deletes the instance of the policy defined for the selected domain group.<br>After you delete the policy, it remains greyed-out until you click <b>Save</b> .<br>When you do so, Cisco UCS Central deletes the policy and any<br>configuration data you may have specified. While you can create a new<br>instance of the policy later, you cannot restore the configuration data<br>from a deleted instance. |
| Filter button        | Allows you to filter the data in the table. When you apply a filter, this button name changes to <b>Filter (on)</b> .                                                                                                    |
| Create Policy button | Allows you to create a new Call Home policy.                                                                                                    |
| Properties button    | Displays detailed properties for the object selected in the table.                                                                                                    |
| Delete button        | Deletes the object selected in the table.                                                                                                    |
| Cause column         | The event that triggers the alert. Each policy defines whether an alert<br>is sent for one type of event.                                                                                                    |

| Name         | Description                                                                                                    |
|--------------|----------------------------------------------------------------------------------------------------|
| State column | If this is <b>enabled</b> , Cisco UCS uses this policy when an error matching<br>the associated cause is encountered. Otherwise, Cisco UCS ignores this<br>policy even if a matching error occurs.<br>By default, all policies are enabled. |

## **Step 12** In the Work pane, click the System Inventory tab.

**Step 13** In the Actions area, complete all applicable fields.

| Name                         | Description                                                                                                    |
|------------------------------|----------------------------------------------------------------------------------------------------|
| Create button                | Creates an instance of the policy that will be used by all Cisco UCS domains included in the selected domain group.                                                                                                    |
| Import button                | Allows you to import the policy from one of the Cisco UCS domains registered with Cisco UCS Central.                                                                                                    |
| <b>Delete</b> button         | Deletes the instance of the policy defined for the selected domain group.<br>After you delete the policy, it remains greyed-out until you click <b>Save</b> .<br>When you do so, Cisco UCS Central deletes the policy and any<br>configuration data you may have specified. While you can create a new<br>instance of the policy later, you cannot restore the configuration data<br>from a deleted instance.<br>To cancel the delete request, click <b>Reset</b> . |
| Send Periodically field      | If this field is set to <b>on</b> , Cisco UCS sends the system inventory to the Call Home database. When the information is sent depends on the other fields in this area.                                                                                                    |
| Send Interval field          | The number of days that should pass between automatic system<br>inventory data collection.<br>Enter an integer between 1 and 30.                                                                                                    |
| Hour of Day to Send field    | The hour that the data should be sent using the 24-hour clock format.                                                                                                    |
| Minute of Hour to Send field | The number of minutes after the hour that the data should be sent.                                                                                                    |

#### Step 14 Click Save.

# **Deleting a Call Home Policy**

A call home policy is deleted from a domain group under the domain group root. Call home policies under the domain groups root cannot be deleted.

Deleting a call home policy will remove all profiles, policies and system inventory settings within that policy.

#### Procedure

| Step 1 | On the menu bar, click <b>Operations Management</b> .                                                                                                    |
|--------|----------------------------------------------------------------------------------------------------|
| Step 2 | In the Navigation pane, expand Domain Groups > Domain Group root.                                                                                                |
| Step 3 | In the Navigation pane, click Operational Policies.                                                                                                    |
| Step 4 | In the Work pane, click CallHome.                                                                                                    |
| Step 5 | In the <b>Actions</b> area, click <b>Delete</b> .<br>A policy that is deleted will inherit its settings from its domain group's parent until it is reconfigured. |
| Step 6 | Click Save.                                                                                                    |

# **Configuring a Profile for a Call Home Policy**

### **Before You Begin**

Before configuring a profile for a call home policy in a domain group under the Domain Group root, this profile and policy must first be created.

#### Procedure

| Step 1 | On the menu | ı bar, click | Operations | Management. |
|--------|-------------|--------------|------------|-------------|
|--------|-------------|--------------|------------|-------------|

**Step 2** In the Navigation pane, expand Domain Groups > Domain Group root.

Step 3 Under the Domain Groups root node, click Operational Policies.

- **Step 4** In the Work pane, click CallHome.
- **Step 5** In the Work pane, click the **Profiles** tab.
- Step 6 In the Actions area, click Create Profile and complete all applicable fields.
  - a) In the Create Profile dialog, click and complete the following fields:

| Name       | Description                             |  |
|------------|-----------------------------------------|--|
| Name field | The user-defined name for this profile. |  |

OL-30698-01

| Name        | Description                                                                                                    |
|-------------|----------------------------------------------------------------------------------------------------|
| Level field | The lowest fault level that triggers the profile. Cisco UCS generates a Call Home alert for each fault that is at or above this level. |
|             | This can be one of the following:                                                                                                    |
|             | • critical                                                                                                    |
|             | • debug                                                                                                    |
|             | • disaster                                                                                                    |
|             | • fatal                                                                                                    |
|             | • major                                                                                                    |
|             | • minor                                                                                                    |
|             | • normal                                                                                                    |
|             | <ul> <li>notification</li> </ul>                                                                                                    |
|             | • warning                                                                                                    |
|             |                                                                                                    |

b) In the Alert Groups area, complete the following fields:

| Name               | Description                                                                                                    |
|--------------------|----------------------------------------------------------------------------------------------------|
| Alert Groups field | The group or groups that are alerted based on this Call Home profile.<br>This can be one or more of the following: |
|                    | • ciscoTac                                                                                                    |
|                    | • diagnostic                                                                                                    |
|                    | • environmental                                                                                                    |
|                    | • inventory                                                                                                    |
|                    | • license                                                                                                    |
|                    | • lifeCycle                                                                                                    |
|                    | • linecard                                                                                                    |
|                    | • supervisor                                                                                                    |
|                    | • syslogPort                                                                                                    |
|                    | • system                                                                                                    |
|                    | • test                                                                                                    |
|                    |                                                                                                    |

c) In the **Email Configuration** area, complete the following fields:

| Name                   | Description                                                                                                    |
|------------------------|----------------------------------------------------------------------------------------------------|
| Format field           | <ul> <li>This can be one of the following:</li> <li><b>xml</b>—A machine readable format that uses Extensible Markup Language (XML) and Adaptive Messaging Language (AML) XML schema definition (XSD). This format enables</li> </ul> |
|                        | communication with the Cisco Systems Technical Assistance<br>Center.                                                                                                    |
|                        | • <b>fullTxt</b> —A fully formatted message with detailed information that is suitable for human reading.                                                                                                    |
|                        | • <b>shortTxt</b> —A one or two line description of the fault that is suitable for pagers or printed reports.                                                                                                    |
| Max Message Size field | The maximum message size that is sent to the designated Call Home recipients.                                                                                                    |
|                        | Enter an integer between 1 and 5000000. The default is 5000000.                                                                                                    |
|                        | For full text and XML messages, the maximum recommended size<br>is 5000000. For short text messages, the maximum recommended<br>size is 100000. For the Cisco TAC alert group, the maximum message<br>size must be 5000000.           |

## d) In the Email Recipients area, complete the following fields:

| Name                        | Description                                                                                                    |
|-----------------------------|----------------------------------------------------------------------------------------------------|
| Filter button               | Allows you to filter the data in the table. When you apply a filter, this button name changes to <b>Filter (on)</b> . |
| Add Email Recipients button | Allows you to add an email recipient.                                                                                 |
| Properties button           | Displays detailed properties for the object selected in the table.                                                    |
| Delete button               | Deletes the object selected in the table.                                                                             |
| Email column                | The email address of the recipient.                                                                                   |

## e) Click OK.

Step 7 Click Save.

# **Adding Email Recipients to a Call Home Profile**

### **Before You Begin**

Before adding email recipients to a profile for a call home policy, this profile must first be created.

#### Procedure

| Step 1  | On the menu bar, click <b>Operations Management</b> .                             |
|---------|-----------------------------------------------------------------------------------|
| Step 2  | In the Navigation pane, expand Domain Groups > Domain Group root.                 |
| Step 3  | Under the Domain Groups root node, click Operational Policies.                    |
| Step 4  | In the Work pane, click CallHome.                                                 |
| Step 5  | In the Work pane, click the Profiles tab.                                         |
| Step 6  | In the Work pane, click an existing profile for adding the email recipient.       |
| Step 7  | In the Action are, click Add Email Recipients.                                    |
| Step 8  | In the Add Email Recipients dialog box, enter an email address for the recipient. |
| Step 9  | Click OK.                                                                         |
| Step 10 | Click Save.                                                                       |
| p       |                                                                                   |

# **Deleting a Profile for a Call Home Policy**

#### Procedure

| Step 1 | On the menu bar, click <b>Operations Management</b> .                                                                                                    |
|--------|----------------------------------------------------------------------------------------------------|
| Step 2 | In the Navigation pane, expand Domain Groups > Domain Group root.                                                                                                    |
| Step 3 | Under the Domain Groups root node, click Operational Policies.                                                                                                    |
| Step 4 | In the Work pane, click CallHome.                                                                                                    |
| Step 5 | In the <b>Actions</b> area, click the profile in call home you want to delete.<br>You can also right-click the profile in call home you want to delete to access that option. A profile that is<br>deleted will inherit its settings from its domain group's parent until it is reconfigured. |
| Step 6 | In the <b>Actions</b> area, click <b>Delete</b> .<br>Deleting a profile for a call home policy will delete all email recipients and other settings defined for that profile.                                                                                                    |
| Ston 7 | If Cisco UCS Central GUI displays a confirmation dialog box, click Ves                                                                                                    |

**Step 7** If Cisco UCS Central GUI displays a confirmation dialog box, click **Yes**.

# **Configuring a Policy for a Call Home Policy**

#### **Before You Begin**

Before configuring a policy for a call home policy under a domain group, this policy must first be created. Policies for call home policies under the Domain Groups root were already created by the system and ready to configure.

### Procedure

- Step 1 On the menu bar, click Operations Management.
- **Step 2** In the Navigation pane, expand Domain Groups > Domain Group root.
- **Step 3** Under the **Domain Groups root** node, click **Operational Policies**.
- Step 4 In the Work pane, click CallHome.
- **Step 5** In the Work pane, click the **Policies** tab.
- **Step 6** In the Actions area, click Create Policy and complete all applicable fields.
  - a) In the Create Policy dialog, click and complete the following fields:

| Name        | Description                                                                                                    |
|-------------|----------------------------------------------------------------------------------------------------|
| State field | If this is <b>enabled</b> , Cisco UCS uses this policy when an error matching<br>the associated cause is encountered. Otherwise, Cisco UCS ignores<br>this policy even if a matching error occurs.<br>By default, all policies are enabled. |
| Cause field | The event that triggers the alert. Each policy defines whether an alert<br>is sent for one type of event.<br>You cannot change the cause after the policy has been saved.                                                                   |

b) Click OK.

Step 7 Click Save.

# **Deleting a Policy for a Call Home Policy**

### Procedure

| Step 1 | On the menu bar, click <b>Operations Management</b> .                                                                                                    |
|--------|----------------------------------------------------------------------------------------------------|
| Step 2 | In the Navigation pane, expand Domain Groups > Domain Group root.                                                                                                    |
| Step 3 | Under the Domain Groups root node, click Operational Policies.                                                                                                    |
| Step 4 | In the Navigation pane, click Operational Policies.                                                                                                    |
| Step 5 | In the Work pane, click CallHome.                                                                                                    |
| Step 6 | In the <b>Actions</b> area, click the policy in call home you want to delete.<br>You can also right-click the policy in call home you want to delete to access that option. A policy that is deleted will inherit its settings from its domain group's parent until it is reconfigured. |

Step 7 If Cisco UCS Central GUI displays a confirmation dialog box, click Yes.
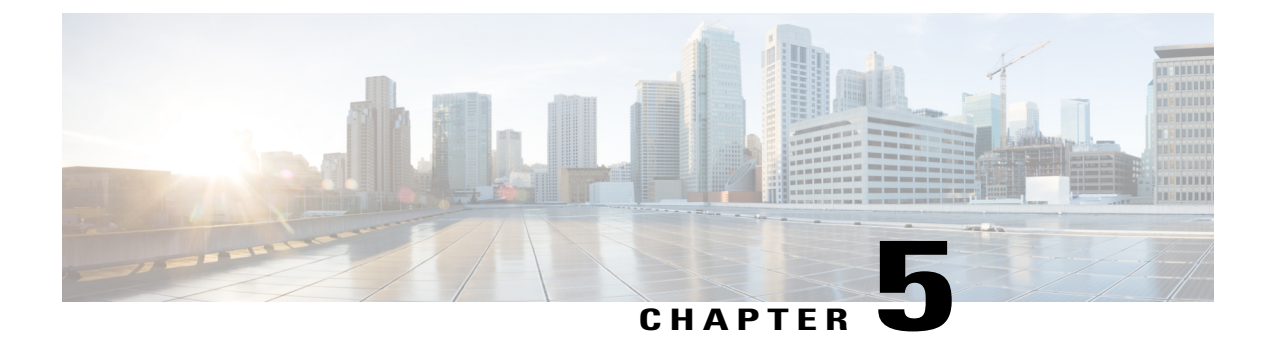

# **Remote Management**

This chapter includes the following sections:

- Remote Management, page 85
- Remote Tech Support for UCS Domains, page 96

## **Remote Management**

Remote management options in Cisco UCS Central enables you to manage the physical devices such as the **Chassis, Servers, Fabric Interconnect** and **FEX**es in the registered UCS domains from both Cisco UCS Central GUI and CLI.

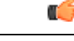

#### Important

- If you want to perform any of the remote management operation in the registered UCS domains, make sure the remote operation feature is enabled in the UCS domains.
  - When you perform any of these remote operations, Cisco UCS Central initiates a configuration request to the UCS domain. This might take about 30 seconds. Make sure to wait for 30 seconds before you check for the changes based on your remote operation.

Using remote management capability you can do the following:

- Acknowledge, Decommission, and Recommission chassis.
- Perform Server Maintenance tasks such as Decommission, Recommission, Remove and Re-acknowledge blade and rack-mount servers.
- Launch KVM Console, Boot up, Shutdown, Reset, Recover, and perform diagnostic interrupt on Fabric Extenders (FEX), blade, and rack-mount servers.
- Turn on/off Locator LED for chassis, blade and rack-mount servers, Fabric Interconnects (FI) and FEXes.
- Create and download Tech Support Files from the registered UCS domains.

If the servers are associated to a local or global service profile, you can do the following remote management actions on the associated server from the service profiles:

- Launch KVM Console, Boot up, Shutdown, Reset, and Recover blade and rack-mount servers for blade and rack servers associated with Global Service Profiles.
- Launch KVM Console, Boot up, Shutdown, Reset, and Recover blade and rack-mount servers blade and rack servers associated with Local Service Profiles.

```
(
```

```
Important
```

t Make sure you are aware of the guidelines and recommendation to manage the physical devices in the registered Cisco UCS domains. For specific guidelines on physical device operations and server maintenance, see the following sections Managing the Chassis, Managing Blade Servers, Managing Rack-Mount Servers and Managing I/O Modules in Cisco UCS Manager GUI and CLI Configuration guides:

http://www.cisco.com/en/US/products/ps10281/products\_installation\_and\_configuration\_guides\_list.html

## **Recommission a Server**

You can recommission a blade server or rack-mount server from the UCS domain.

| Proced | lure |
|--------|------|
|--------|------|

|        | Command or Action                                                       | Purpose                                                                 |
|--------|-------------------------------------------------------------------------|-------------------------------------------------------------------------|
| Step 1 | UCSC# connect resource-mgr                                              | Enters resource manager mode.                                           |
| Step 2 | UCSC(resource-mgr)# scope domain-mgmt                                   | Enters domain management.                                               |
| Step 3 | UCSC(resource-mgr) /domain-mgmt # scope<br>ucs-domain domain name       | Enters the specified domain.                                            |
| Step 4 | UCSC(resource-mgr) /domain-mgmt/ucs-domain<br># recommission server 1/2 | Initiates the process to recommission the server from specified domain. |
| Step 5 | UCSC(resource-mgr)/domain-mgmt/ucs-domain*<br># commit-buffer           | Commits the transaction.                                                |

The following example shows recommissioning server 2 in chassis 1 from the UCS domain:

```
UCSC# connect resource-mgr
UCSC(resource-mgr)# scope domain-mgmt
UCSC(resource-mgr) /domain-mgmt # scope ucs-domain domain name
UCSC(resource-mgr) /domain-mgmt/ucs-domain # recommission server 1/2
UCSC(resource-mgr) /domain-mgmt/ucs-domain* # commit-buffer
UCSC(resource-mgr) /domain-mgmt/ucs-domain #
```

#### **Decommissioning a Server**

You can decommission a blade server or rack-mount server from the UCS domain.

#### **Procedure**

|        | Command or Action                                                       | Purpose                                                                 |
|--------|-------------------------------------------------------------------------|-------------------------------------------------------------------------|
| Step 1 | UCSC# connect resource-mgr                                              | Enters resource manager mode.                                           |
| Step 2 | UCSC(resource-mgr)# scope domain-mgmt                                   | Enters domain management.                                               |
| Step 3 | UCSC(resource-mgr) /domain-mgmt # scope<br>ucs-domain domain name       | Enters the specified domain.                                            |
| Step 4 | UCSC(resource-mgr) /domain-mgmt/ucs-domain<br># decommission server 1/2 | Initiates the process to recommission the server from specified domain. |
| Step 5 | UCSC(resource-mgr)/domain-mgmt/ucs-domain*<br># commit-buffer           | Commits the transaction.                                                |

The following example shows decommissioning server 2 in chassis 1 from the UCS domain:

```
UCSC# connect resource-mgr
UCSC(resource-mgr) # scope domain-mgmt
UCSC(resource-mgr) /domain-mgmt # scope ucs-domain domain name
UCSC(resource-mgr) /domain-mgmt/ucs-domain # decommission server 1/2
UCSC(resource-mgr) /domain-mgmt/ucs-domain # commit-buffer
UCSC(resource-mgr) /domain-mgmt/ucs-domain #
```

### **Removing a Server**

You can remove a blade server or rack-mount server from the UCS domain.

#### **Procedure**

|        | Command or Action                                                        | Purpose                                                           |
|--------|--------------------------------------------------------------------------|-------------------------------------------------------------------|
| Step 1 | UCSC# connect resource-mgr                                               | Enters resource manager mode.                                     |
| Step 2 | UCSC(resource-mgr)# scope domain-mgmt                                    | Enters domain management.                                         |
| Step 3 | UCSC(resource-mgr) /domain-mgmt # scope<br>ucs-domain domain name        | Enters the specified domain.                                      |
| Step 4 | UCSC(resource-mgr) /domain-mgmt/ucs-domain<br># remove <i>server</i> 1/2 | Initiates the process to remove the server from specified domain. |
| Step 5 | UCSC(resource-mgr)/domain-mgmt/ucs-domain*<br># commit-buffer            | Commits the transaction.                                          |

UCSC# connect resource-mgr

UCSC(resource-mgr) # scope domain-mgmt

```
UCSC(resource-mgr) /domain-mgmt # scope ucs-domain domain name
UCSC(resource-mgr) /domain-mgmt/ucs-domain # remove server 1/2
UCSC(resource-mgr) /domain-mgmt/ucs-domain* # commit-buffer
UCSC(resource-mgr) /domain-mgmt/ucs-domain #
```

87

### **Resetting a Server CIMC**

#### **Procedure**

|        | Command or Action                                                                    | Purpose                       |
|--------|--------------------------------------------------------------------------------------|-------------------------------|
| Step 1 | UCSC# connect resource-mgr                                                           | Enters resource manager mode. |
| Step 2 | UCSC(resource-mgr)# scope domain-mgmt                                                | Enters domain management.     |
| Step 3 | UCSC(resource-mgr) /domain-mgmt # scope<br>ucs-domain domain name                    | Enters the specified domain.  |
| Step 4 | UCSC(resource-mgr) /domain-mgmt/ucs-domain #<br>scope chassis chassis number         | Enters the specified chassis. |
| Step 5 | UCSC(resource-mgr)<br>/domain-mgmt/ucs-domain/chassis # scope serverserver<br>number | Enters the specified server.  |
| Step 6 | UCSC(resource-mgr)<br>/domain-mgmt/ucs-domain/chassis/server # reset-cimc            | Rests server CIMC.            |
| Step 7 | UCSC(resource-mgr)<br>/domain-mgmt/ucs-domain/chassis/server* #<br>commit-buffer     | Commits the transaction.      |

The following example resets the CIMC for server 2 in chassis 1.

```
UCSC# connect resource-mgr
UCSC(resource-mgr) # scope domain-mgmt
UCSC(resource-mgr) /domain-mgmt # scope ucs-domain domain name
UCSC(resource-mgr) /domain-mgmt/ucs-domain # scope chassis 1
UCSC(resource-mgr) /domain-mgmt/ucs-domain/chassis # scope server 2
UCSC(resource-mgr) /domain-mgmt/ucs-domain/chassis/server # reset-cimc
UCSC(resource-mgr) /domain-mgmt/ucs-domain/chassis/server* # commit-buffer
UCSC(resource-mgr) /domain-mgmt/ucs-domain/chassis/server #
```

### **Resetting Server CMOS**

|        | Command or Action                                                            | Purpose                       |
|--------|------------------------------------------------------------------------------|-------------------------------|
| Step 1 | UCSC# connect resource-mgr                                                   | Enters resource manager mode. |
| Step 2 | UCSC(resource-mgr)# scope domain-mgmt                                        | Enters domain management.     |
| Step 3 | UCSC(resource-mgr) /domain-mgmt # scope<br>ucs-domain domain name            | Enters the specified domain.  |
| Step 4 | UCSC(resource-mgr) /domain-mgmt/ucs-domain #<br>scope chassis chassis number | Enters the specified chassis. |

|        | Command or Action                                                                        | Purpose                      |
|--------|------------------------------------------------------------------------------------------|------------------------------|
| Step 5 | UCSC(resource-mgr)/domain-mgmt/ucs-domain/chassis<br># scope server <i>server number</i> | Enters the specified server. |
| Step 6 | UCSC(resource-mgr)<br>/domain-mgmt/ucs-domain/chassis/server # reset-cmos                | Rests CMOS.                  |
| Step 7 | UCSC(resource-mgr)<br>/domain-mgmt/ucs-domain/chassis/server* #<br>commit-buffer         | Commits the transaction.     |

The following example resets the CMOS for server 2 in chassis 1.

```
UCSC# connect resource-mgr
UCSC (resource-mgr) # scope domain-mgmt
UCSC (resource-mgr) /domain-mgmt # scope ucs-domain domain name
UCSC (resource-mgr) /domain-mgmt/ucs-domain # scope chassis 1
UCSC (resource-mgr) /domain-mgmt/ucs-domain/chassis # scope server 2
UCSC (resource-mgr) /domain-mgmt/ucs-domain/chassis/server # reset-cmos
UCSC (resource-mgr) /domain-mgmt/ucs-domain/chassis/server # commit-buffer
UCSC (resource-mgr) /domain-mgmt/ucs-domain/chassis/server #
```

### **Resetting a Server IPMI**

#### **Procedure**

|        | Command or Action                                                                    | Purpose                               |
|--------|--------------------------------------------------------------------------------------|---------------------------------------|
| Step 1 | UCSC# connect resource-mgr                                                           | Enters resource manager mode.         |
| Step 2 | UCSC(resource-mgr)# scope domain-mgmt                                                | Enters domain management.             |
| Step 3 | UCSC(resource-mgr) /domain-mgmt # scope<br>ucs-domain domain name                    | Enters the specified domain.          |
| Step 4 | UCSC(resource-mgr) /domain-mgmt/ucs-domain #<br>scope chassis chassis number         | Enters the specified chassis.         |
| Step 5 | UCSC(resource-mgr)<br>/domain-mgmt/ucs-domain/chassis # scope<br>serverserver number | Enters the specified server.          |
| Step 6 | UCSC(resource-mgr)<br>/domain-mgmt/ucs-domain/chassis/server # reset-ipmi            | Rests server IPMI to factory default. |
| Step 7 | UCSC(resource-mgr)<br>/domain-mgmt/ucs-domain/chassis/server* #<br>commit-buffer     | Commits the transaction.              |

The following example resets the IPMI to factory default for server 2 in chassis 1.

```
UCSC# connect resource-mgr
UCSC(resource-mgr)# scope domain-mgmt
```

```
UCSC(resource-mgr) /domain-mgmt # scope ucs-domain domain name
UCSC(resource-mgr) /domain-mgmt/ucs-domain # scope chassis 1
UCSC(resource-mgr) /domain-mgmt/ucs-domain/chassis # scope server 2
UCSC(resource-mgr) /domain-mgmt/ucs-domain/chassis/server # reset-ipmi
UCSC(resource-mgr) /domain-mgmt/ucs-domain/chassis/server* # commit-buffer
UCSC(resource-mgr) /domain-mgmt/ucs-domain/chassis/server #
```

### **Resetting a Server KVM**

#### Procedure

|        | Command or Action                                                                     | Purpose                           |
|--------|---------------------------------------------------------------------------------------|-----------------------------------|
| Step 1 | UCSC# connect resource-mgr                                                            | Enters resource manager mode.     |
| Step 2 | UCSC(resource-mgr)# scope domain-mgmt                                                 | Enters domain management.         |
| Step 3 | UCSC(resource-mgr) /domain-mgmt # scope<br>ucs-domain domain name                     | Enters the specified domain.      |
| Step 4 | UCSC(resource-mgr) /domain-mgmt/ucs-domain #<br>scope chassis chassis number          | Enters the specified chassis.     |
| Step 5 | UCSC(resource-mgr)<br>/domain-mgmt/ucs-domain/chassis # scope server<br>server number | Enters the specified server.      |
| Step 6 | UCSC(resource-mgr)<br>/domain-mgmt/ucs-domain/chassis/server#reset-kvm                | Rests KVM and clears all sessions |
| Step 7 | UCSC(resource-mgr)<br>/domain-mgmt/ucs-domain/chassis/server* #<br>commit-buffer      | Commits the transaction.          |

The following example resets the KVM and clears all sessions from server 2 in chassis 1.

```
UCSC# connect resource-mgr
UCSC(resource-mgr) # scope domain-mgmt
UCSC(resource-mgr) /domain-mgmt # scope ucs-domain domain name
UCSC(resource-mgr) /domain-mgmt/ucs-domain # scope chassis 1
UCSC(resource-mgr) /domain-mgmt/ucs-domain/chassis # scope server 2
UCSC(resource-mgr) /domain-mgmt/ucs-domain/chassis/server # reset-kvm
UCSC(resource-mgr) /domain-mgmt/ucs-domain/chassis/server* # commit-buffer
UCSC(resource-mgr) /domain-mgmt/ucs-domain/chassis/server #
```

### **Turning on/off Server Locator LED**

|        | Command or Action          | Purpose                       |
|--------|----------------------------|-------------------------------|
| Step 1 | UCSC# connect resource-mgr | Enters resource manager mode. |

|        | Command or Action                                                                              | Purpose                                                      |
|--------|------------------------------------------------------------------------------------------------|--------------------------------------------------------------|
| Step 2 | UCSC(resource-mgr)# scope domain-mgmt                                                          | Enters domain management.                                    |
| Step 3 | UCSC(resource-mgr) /domain-mgmt # scope<br>ucs-domain domain name                              | Enters the specified domain.                                 |
| Step 4 | UCSC(resource-mgr) /domain-mgmt/ucs-domain #<br>scope chassis chassis number                   | Enters the specified chassis.                                |
| Step 5 | UCSC(resource-mgr)<br>/domain-mgmt/ucs-domain/chassis # scope server<br>server number          | Enters the specified server.                                 |
| Step 6 | UCSC(resource-mgr)<br>/domain-mgmt/ucs-domain/chassis/server # enable I<br>disable locator-led | Turns on or turns off the locator LED based on your command. |
| Step 7 | UCSC(resource-mgr)<br>/domain-mgmt/ucs-domain/chassis/server* #<br>commit-buffer               | Commits the transaction.                                     |

The following example shows turning the locator LED on and off for server 2 in chassis 1.

```
UCSC# connect resource-mgr
UCSC(resource-mgr) # scope domain-mgmt
UCSC(resource-mgr) /domain-mgmt # scope ucs-domain domain name
UCSC(resource-mgr) /domain-mgmt/ucs-domain # scope chassis 1
UCSC(resource-mgr) /domain-mgmt/ucs-domain/chassis # scope server 2
UCSC(resource-mgr) /domain-mgmt/ucs-domain/chassis/server # enable locator-led
UCSC(resource-mgr) /domain-mgmt/ucs-domain/chassis/server # disable locator-led
UCSC(resource-mgr) /domain-mgmt/ucs-domain/chassis/server # commit-buffer
UCSC(resource-mgr) /domain-mgmt/ucs-domain/chassis/server #
```

## Acknowledging a Chassis

|        | Command or Action                                                     | Purpose                                             |
|--------|-----------------------------------------------------------------------|-----------------------------------------------------|
| Step 1 | UCSC# connect resource-mgr                                            | Enters resource manager mode.                       |
| Step 2 | UCSC(resource-mgr)# scope domain-mgmt                                 | Enters domain management.                           |
| Step 3 | UCSC(resource-mgr) /domain-mgmt # scope<br>ucs-domain domain name     | Enters the specified domain.                        |
| Step 4 | UCSC(resource-mgr) /domain-mgmt/ucs-domain<br># acknowledge chassis 7 | Initiated acknowledgment for the specified chassis. |
| Step 5 | UCSC(resource-mgr)/domain-mgmt/ucs-domain*<br># commit-buffer         | Commits the transaction to the system.              |

The following example acknowledges chassis 7 and commits transaction:

```
UCSC# connect resource-mgr
UCSC(resource-mgr) # scope domain-mgmt
UCSC(resource-mgr) /domain-mgmt # scope ucs-domain domain name
UCSC(resource-mgr) /domain-mgmt/ucs-domain # acknowledge chassis 7
UCSC(resource-mgr) /domain-mgmt/ucs-domain* # commit-buffer
UCSC(resource-mgr) /domain-mgmt/ucs-domain #
```

### **Decommissioning a Chassis**

#### Procedure

|        | Command or Action                                                      | Purpose                                           |
|--------|------------------------------------------------------------------------|---------------------------------------------------|
| Step 1 | UCSC# connect resource-mgr                                             | Enters resource manager mode.                     |
| Step 2 | UCSC(resource-mgr)# scope domain-mgmt                                  | Enters domain management.                         |
| Step 3 | UCSC(resource-mgr) /domain-mgmt # scope<br>ucs-domain domain name      | Enters the specified domain.                      |
| Step 4 | UCSC(resource-mgr) /domain-mgmt/ucs-domain<br># decommission chassis 7 | Initiated recommission for the specified chassis. |
| Step 5 | UCSC(resource-mgr)/domain-mgmt/ucs-domain*<br># commit-buffer          | Commits the transaction to the system.            |

The following example initiates decommission for chassis 7 and commits transaction:

```
UCSC# connect resource-mgr
UCSC(resource-mgr) # scope domain-mgmt
UCSC(resource-mgr) /domain-mgmt # scope ucs-domain domain name
UCSC(resource-mgr) /domain-mgmt/ucs-domain # decommision chassis 7
UCSC(resource-mgr) /domain-mgmt/ucs-domain* # commit-buffer
UCSC(resource-mgr) /domain-mgmt/ucs-domain #
```

### **Recommissioning a Chassis**

|        | Command or Action                                                      | Purpose                                           |
|--------|------------------------------------------------------------------------|---------------------------------------------------|
| Step 1 | UCSC# connect resource-mgr                                             | Enters resource manager mode.                     |
| Step 2 | UCSC(resource-mgr)# scope domain-mgmt                                  | Enters domain management.                         |
| Step 3 | UCSC(resource-mgr) /domain-mgmt # scope<br>ucs-domain domain name      | Enters the specified domain.                      |
| Step 4 | UCSC(resource-mgr) /domain-mgmt/ucs-domain<br># recommission chassis 7 | Initiated recommission for the specified chassis. |

|        | Command or Action                                              | Purpose                                |
|--------|----------------------------------------------------------------|----------------------------------------|
| Step 5 | UCSC(resource-mgr) /domain-mgmt/ucs-domain*<br># commit-buffer | Commits the transaction to the system. |

The following example initiates the recommission for chassis 7 and commits transaction:

```
UCSC# connect resource-mgr
UCSC(resource-mgr) # scope domain-mgmt
UCSC(resource-mgr) /domain-mgmt # scope ucs-domain domain name
UCSC(resource-mgr) /domain-mgmt/ucs-domain # recommision chassis 7
UCSC(resource-mgr) /domain-mgmt/ucs-domain* # commit-buffer
UCSC(resource-mgr) /domain-mgmt/ucs-domain #
```

### **Turning on or off the Chassis Locator LED**

#### Procedure

|        | Command or Action                                                                       | Purpose                                                                                          |
|--------|-----------------------------------------------------------------------------------------|--------------------------------------------------------------------------------------------------|
| Step 1 | UCSC# connect resource-mgr                                                              | Enters resource manager mode.                                                                    |
| Step 2 | UCSC(resource-mgr)# scope domain-mgmt                                                   | Enters domain management.                                                                        |
| Step 3 | UCSC(resource-mgr) /domain-mgmt # scope<br>ucs-domain domain name                       | Enters the specified domain.                                                                     |
| Step 4 | UCSC(resource-mgr) /domain-mgmt/ucs-domain<br># scope chassis chassis number            | Enters the specified chassis.                                                                    |
| Step 5 | UCSC(resource-mgr)<br>/domain-mgmt/ucs-domain/chassis # enable I<br>disable locator-led | Based the enable or disable command<br>you enter, either enables or disables the<br>locator LED. |
| Step 6 | UCSC(resource-mgr)<br>/domain-mgmt/ucs-domain/chassis* #<br>commit-buffer               | Commits the transaction to the system.                                                           |

The following example shows how to turn on or off the locator LED and commits transaction:

```
UCSC(resource-mgr)# scope domain-mgmt
UCSC(resource-mgr) /domain-mgmt # scope ucs-domain domain name
UCSC(resource-mgr) /domain-mgmt/ucs-domain # scope chassis chassis number
UCSC(resource-mgr) /domain-mgmt/ucs-domain/chassis # enable locator-led
UCSC(resource-mgr) /domain-mgmt/ucs-domain/chassis* # commit-buffer
UCSC(resource-mgr) /domain-mgmt/ucs-domain/chassis # disable locator-led
UCSC(resource-mgr) /domain-mgmt/ucs-domain/chassis # commit-buffer
UCSC(resource-mgr) /domain-mgmt/ucs-domain/chassis # commit-buffer
UCSC(resource-mgr) /domain-mgmt/ucs-domain/chassis # commit-buffer
```

## Acknowledging a Fabric Extender

#### Procedure

|        | Command or Action                                                        | Purpose                                                     |
|--------|--------------------------------------------------------------------------|-------------------------------------------------------------|
| Step 1 | UCSC# connect resource-mgr                                               | Enters resource manager mode.                               |
| Step 2 | UCSC(resource-mgr)# scope domain-mgmt                                    | Enters domain management.                                   |
| Step 3 | UCSC(resource-mgr) /domain-mgmt # scope<br>ucs-domain domain name        | Enters the specified domain.                                |
| Step 4 | UCSC(resource-mgr) /domain-mgmt/ucs-domain<br># acknowledge <i>fex</i> 7 | Initiated acknowledgment for the specified fabric extender. |
| Step 5 | UCSC(resource-mgr)/domain-mgmt/ucs-domain*<br># commit-buffer            | Commits the transaction to the system.                      |

The following example acknowledges fabric extender 7 and commits transaction:

```
UCSC# connect resource-mgr
UCSC(resource-mgr)# scope domain-mgmt
UCSC(resource-mgr) /domain-mgmt # scope ucs-domain domain name
UCSC(resource-mgr) /domain-mgmt/ucs-domain # acknowledge fex 7
UCSC(resource-mgr) /domain-mgmt/ucs-domain* # commit-buffer
UCSC(resource-mgr) /domain-mgmt/ucs-domain #
```

## **Decommissioning a Fabric Extender**

#### Procedure

|        | Command or Action                                                  | Purpose                                                   |
|--------|--------------------------------------------------------------------|-----------------------------------------------------------|
| Step 1 | UCSC# connect resource-mgr                                         | Enters resource manager mode.                             |
| Step 2 | UCSC(resource-mgr)# scope domain-mgmt                              | Enters domain management.                                 |
| Step 3 | UCSC(resource-mgr) /domain-mgmt # scope<br>ucs-domain domain name  | Enters the specified domain.                              |
| Step 4 | UCSC(resource-mgr) /domain-mgmt/ucs-domain<br># decommission fex 7 | Initiated decommission for the specified fabric extender. |
| Step 5 | UCSC(resource-mgr)/domain-mgmt/ucs-domain*<br># commit-buffer      | Commits the transaction to the system.                    |

The following example initiates decommission for fabric extender 7 and commits transaction:

```
UCSC# connect resource-mgr
UCSC(resource-mgr)# scope domain-mgmt
```

UCSC(resource-mgr) /domain-mgmt # scope ucs-domain domain name UCSC(resource-mgr) /domain-mgmt/ucs-domain # decommision fex 7 UCSC(resource-mgr) /domain-mgmt/ucs-domain\* # commit-buffer UCSC(resource-mgr) /domain-mgmt/ucs-domain #

## **Recommissioning a Fabric Extender**

#### Procedure

|        | Command or Action                                                  | Purpose                                                   |
|--------|--------------------------------------------------------------------|-----------------------------------------------------------|
| Step 1 | UCSC# connect resource-mgr                                         | Enters resource manager mode.                             |
| Step 2 | UCSC(resource-mgr)# scope domain-mgmt                              | Enters domain management.                                 |
| Step 3 | UCSC(resource-mgr) /domain-mgmt # scope<br>ucs-domain domain name  | Enters the specified domain.                              |
| Step 4 | UCSC(resource-mgr) /domain-mgmt/ucs-domain<br># recommission fex 7 | Initiated recommission for the specified fabric extender. |
| Step 5 | UCSC(resource-mgr)/domain-mgmt/ucs-domain*<br># commit-buffer      | Commits the transaction to the system.                    |

The following example initiates the recommission for fabric extender 7 and commits transaction:

```
UCSC# connect resource-mgr
UCSC(resource-mgr)# scope domain-mgmt
UCSC(resource-mgr) /domain-mgmt # scope ucs-domain domain name
UCSC(resource-mgr) /domain-mgmt/ucs-domain # recommision fex 7
UCSC(resource-mgr) /domain-mgmt/ucs-domain* # commit-buffer
UCSC(resource-mgr) /domain-mgmt/ucs-domain #
```

## **Removing a Fabric Extender**

You can remove a fabric extender from the UCS domain.

|        | Command or Action                                                    | Purpose                                                                    |
|--------|----------------------------------------------------------------------|----------------------------------------------------------------------------|
| Step 1 | UCSC# connect resource-mgr                                           | Enters resource manager mode.                                              |
| Step 2 | UCSC(resource-mgr)# scope domain-mgmt                                | Enters domain management.                                                  |
| Step 3 | UCSC(resource-mgr) /domain-mgmt # scope<br>ucs-domain domain name    | Enters the specified domain.                                               |
| Step 4 | UCSC(resource-mgr)/domain-mgmt/ucs-domain<br># remove <i>fex</i> 1/2 | Initiates the process to remove the fabric extender from specified domain. |
| Step 5 | UCSC(resource-mgr)/domain-mgmt/ucs-domain*<br># commit-buffer        | Commits the transaction.                                                   |

```
UCSC# connect resource-mgr
UCSC(resource-mgr)# scope domain-mgmt
UCSC(resource-mgr) /domain-mgmt # scope ucs-domain domain name
UCSC(resource-mgr) /domain-mgmt/ucs-domain # remove fex 1/2
UCSC(resource-mgr) /domain-mgmt/ucs-domain* # commit-buffer
UCSC(resource-mgr) /domain-mgmt/ucs-domain #
```

## **Turning on of off Fabric Extender Locator LED**

#### Procedure

|        | Command or Action                                                                   | Purpose                                                                                          |
|--------|-------------------------------------------------------------------------------------|--------------------------------------------------------------------------------------------------|
| Step 1 | UCSC# connect resource-mgr                                                          | Enters resource manager mode.                                                                    |
| Step 2 | UCSC(resource-mgr)# scope domain-mgmt                                               | Enters domain management.                                                                        |
| Step 3 | UCSC(resource-mgr) /domain-mgmt # scope<br>ucs-domain domain name                   | Enters the specified domain.                                                                     |
| Step 4 | UCSC(resource-mgr) /domain-mgmt/ucs-domain<br># scope fex <i>fex number</i>         | Enters the specified fabric extender.                                                            |
| Step 5 | UCSC(resource-mgr)<br>/domain-mgmt/ucs-domain/fex # enable I disable<br>locator-led | Based the enable or disable command you<br>enter, either enables or disables the locator<br>LED. |
| Step 6 | UCSC(resource-mgr)<br>/domain-mgmt/ucs-domain/fex*# commit-buffer                   | Commits the transaction to the system.                                                           |

The following example shows how to turn on or off the locator LED and commits transaction:

```
UCSC(resource-mgr) # scope domain-mgmt
UCSC(resource-mgr) /domain-mgmt # scope ucs-domain domain name
UCSC(resource-mgr) /domain-mgmt/ucs-domain/kassis # enable locator-led
UCSC(resource-mgr) /domain-mgmt/ucs-domain/chassis # enable locator-led
UCSC(resource-mgr) /domain-mgmt/ucs-domain/chassis # commit-buffer
UCSC(resource-mgr) /domain-mgmt/ucs-domain/chassis # disable locator-led
UCSC(resource-mgr) /domain-mgmt/ucs-domain/chassis # commit-buffer
UCSC(resource-mgr) /domain-mgmt/ucs-domain/chassis # commit-buffer
```

## **Remote Tech Support for UCS Domains**

You can collect tech support files for registered UCS domains from Cisco UCS Central. Collecting remote tech support includes the following:

- Create tech support files: You can create tech support files for each registered UCS domains using both Cisco UCS Central GUI and CLI.
- Download created files: Download the created tech support file to view information.

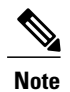

You can download the tech support file only from the Cisco UCS Central GUI.

## **Creating a Tech Support File for a UCS Domain**

From the registered Cisco UCS domains, you can collect a full set of tech support files for options corresponding to "ucsm" in Cisco UCS Manager.

#### Procedure

|        | Command or Action                                                            | Purpose                                                   |
|--------|------------------------------------------------------------------------------|-----------------------------------------------------------|
| Step 1 | UCSC# connect resource-mgr                                                   | Enters resource manager mode.                             |
| Step 2 | UCSC(resource-mgr)# scope domain-mgmt                                        | Enters domain management.                                 |
| Step 3 | UCSC(resource-mgr) /domain-mgmt # scope<br>ucs-domain domain name            | Enters the specified domain.                              |
| Step 4 | UCSC(resource-mgr) /domain-mgmt/ucs-domain<br># show techsupport ucsm detail | Initiates creating the tech support file for this domain. |
| Step 5 | UCSC(resource-mgr)/domain-mgmt/ucs-domain*<br># commit-buffer                | Commits the transaction to the system.                    |

The following example shows how to create a tech support file for a UCS domain:

```
UCSC# connect resource-mgr
UCSC(resource-mgr)# scope domain-mgmt
UCSC(resource-mgr) /domain-mgmt # scope ucs-domain domain-name
UCSC(resource-mgr) /domain-mgmt/ucs-domain # show techsupport ucsm detail
UCSC(resource-mgr) /domain-mgmt/ucs-domain* # commit-buffer
```

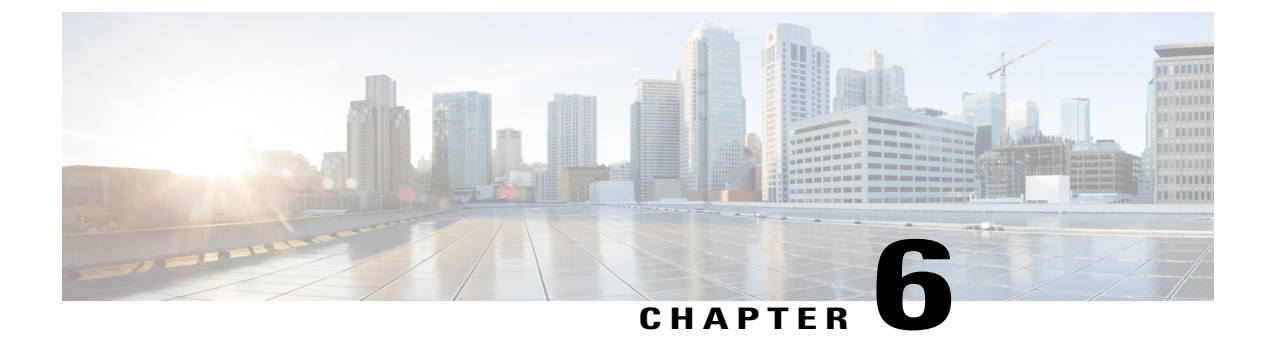

# **Firmware Management**

This chapter includes the following sections:

- Downloading Firmware, page 99
- Upgrading Firmware in Cisco UCS Domains, page 103
- Scheduling Firmware Upgrades, page 107
- Managing Capability Catalog, page 109

# **Downloading Firmware**

## **Firmware Download from Cisco**

You can configure firmware downloads in Cisco UCS Central to communicate with Cisco website at specified intervals and fetch the firmware image list. After configuring Cisco credentials for image download, when you refresh, Cisco UCS Central fetches the available image data from Cisco.com and displays the firmware image in the firmware image library. You can download the actual firmware images when creating a policy using the firmware image version or when downloading the image using the **Store Locally** option.

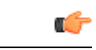

Important

Make sure you do the following to download firmware from Cisco into Cisco UCS Central.

- You must enable Cisco UCS Central to access Cisco.com either directly or using a proxy server.
- You must configure valid Cisco user credentials and enable download state in Cisco UCS Central.

## **Firmware Library of Images**

Image Library in Cisco UCS Central displays a list of all firmware images downloaded into Cisco UCS Central from Cisco.com, local file system and remote file system.

The source for images downloaded from Cisco.com is Cisco and for images downloaded from local or remote file system is local. These firmware images are available for creating firmware policies.

The following are the options to delete firmware images from the library:

- **Deleting the firmware image** You can delete any downloaded image in the firmware library using the delete option.
- **Purging the firmware image metadata** You can delete the image metadata using the purge option. Even after you delete the firmware image from the library, the metadata will still exist. You can use the metadata information to download the actual firmware image anytime from Cisco.com even after deleting the image. If you want to completely remove the firmware image and associated metadata from the firmware image library, make sure to delete the actual firmware image and purge the metadata from the library.

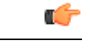

Important

If you have already downloaded the image corresponding to the metadata into the firmware image library, you cannot purge the metadata without deleting the image.

## **Configuring Firmware Download from Cisco**

When you configure firmware download from Cisco, Cisco UCS Central downloads the firmware metadata from Cisco.com and keeps the information available for you to download and save anytime from Cisco UCS Central.

#### Procedure

- **Step 1** On the menu bar, click **Operations Management**.
- **Step 2** In the Navigation pane, expand Images.
- Step 3 Click Configure Downloads From Cisco.
- Step 4 In the Work pane, General tab, fill in the fields with the required information. Make sure to have the username and password for the Cisco.com account that Cisco UCS Central uses to log in.
- **Step 5** In the **Proxy** tab, fill in the required information for the proxy account.
- Step 6 Click Save.

### Downloading a Firmware Image from Cisco

When you configure firmware image download from Cisco.com and refresh the library of images, Cisco UCS Central is able to access to all available firmware image metadata. You can download the firmware image in the following ways:

• Creating a firmware policy — When you create a firmware policy and select the specific image, Cisco UCS Central automatically downloads the image specified in the firmware policy.

 Storing the image locally — When you select the store locally option, the selected firmware image is downloaded from Cisco.com and stored in the image library.

This procedure describes the process to download the image using store locally option.

#### Procedure

- Step 1 On the menu bar, click Operations Management.
  Step 2 In the Navigation pane, expand Images.
  Step 3 Click Library.
  Step 4 In the Work pane, click Packages tab.
  - The image metadata downloaded from Cisco will have the Source as Cisco and State as not-downloaded.
- **Step 5** Right click on the bundle and from the options, choose **Store Locally**.

### **Downloading Firmware from a Remote Location**

#### **Before You Begin**

You must have the remote server configured to support the file transfer protocol that you choose and they must be accessible to Cisco UCS Central.

#### Procedure

- Step 1 On the menu bar, click Operations Management.
- **Step 2** In the Navigation pane, expand Images.
- Step 3 Click Library.
- **Step 4** In the Work pane, click Downloads tab.
- **Step 5** In the **Downloads** tab, click **Download Firmware**.
- **Step 6** In the **Download Firmware** dialog box, **Location of the Image File**, choose **Remote File System** and fill in the required fields.
- Step 7 Click OK.

## **Downloading Firmware from a Local File System**

#### **Before You Begin**

You must have obtained and saved the firmware image from Cisco in your local file system to configure downloading the firmware from local system into Cisco UCS Central.

#### Procedure

- Step 1 On the menu bar, click Operations Management.
- Step 2 In the Navigation pane, expand Images.
- Step 3 Click Library.
- Step 4 In the Work pane, click Downloads tab.
- **Step 5** In the **Downloads** tab, click **Download Firmware**.
- Step 6 In the Download Firmware dialog box, Location of the Image File, choose Local File System.
- **Step 7** Click **Download Image into Image Library**. A dialog box opens with an option to select the file.
- **Step 8** Click **Browse** to browse to the firmware file location in your local system and select the file.

# Step 9 Click Submit. If the image download is successful, Firmware Image Download dialog box opens with a confirmation

message.

**Step 10** In the **Firmware Image Download** dialog box, click **OK**.

## **Viewing Image Download Faults**

You can view the faults in firmware image download process from the same Library of Images panel.

#### Procedure

- **Step 1** On the menu bar, click **Operations Management**.
- **Step 2** In the **Navigation** pane, expand **Images**.
- Step 3 Click Library.
- Step 4In the Work pane, click Faults tab.The faults table displays all download faults with details.

## Viewing Firmware Images in the Library

You can view the downloaded firmware images and image metadata in the Library of Images panel.

#### Procedure

- **Step 1** On the menu bar, click **Operations Management**.
- Step 2 In the Navigation pane, expand Images.
- Step 3 Click Library.
- Step 4 The Work pane click the Packages tab. The available packages are displayed. You can select a package and click Properties to view details on specific packages.

### **Deleting Image Metadata from the Library of Images**

You can delete the firmware image metadata from the **Library of Images** using the purge option. The purge option clears only the metadata of already downloaded images.

Note

If you want to delete any of the firmware packages such as the capability catalog, infrastructure and host firmware packages, you can do so from the firmware management section under each domain groups or from the domain group root.

#### Procedure

- Step 1 On the menu bar, click Operations Management.
- **Step 2** In the Navigation pane, expand Images.
- Step 3 Click Library.
- **Step 4** In the **Work** pane, choose the firmware image metadata you want to delete from **Library of Images** and click **Purge**.
- Step 5 If Cisco UCS Central GUI displays a confirmation dialog box, click Yes.

## **Upgrading Firmware in Cisco UCS Domains**

### Firmware Upgrades for Cisco UCS Domains

You can deploy infrastructure and server firmware upgrades for registered Cisco UCS domains from Cisco UCS Central.

If desired, you can upgrade the Cisco UCS domains in each domain group with different versions of firmware. Cisco UCS Central also provides you the option to acknowledge the fabric interconnect reboot globally from Cisco UCS Central or individually from each Cisco UCS domain.

## Configuring an Infrastructure Firmware Upgrade for a Cisco UCS Domain

You can create only one infrastructure firmware package for one Cisco UCS Domain group in Cisco UCS Central . The member Cisco UCS domains in a domain group will run the same infrastructure firmware version.

Note

You can configure infrastructure firmware update from domain group root or at the domain group level. When you update the firmware at the domain group root level, all the domain groups under the root will get the same infrastructure firmware version.

#### Procedure

- **Step 1** On the menu bar, click **Operations Management**.
- **Step 2** In the Navigation pane, expand Domain Groups > Domain Groups Root > Firmware Management.
- Step 3 Click Infrastructure Firmware.
- **Step 4** In the Work pane, Policies tab, click Create.
- **Step 5** In the Scheduler area, specify a schedule to apply the infrastructure firmware on the Cisco UCS domains in the domain group.
- Step 6 In the Version area, select the infrastructure firmware version.
   Impacted Endpoints area displays the endpoints that will get impacted by the infrastructure firmware policy. During a firmware upgrade, these endpoints will be rebooted and will therefore be unavailable during part of the upgrade process.
- Step 7 Click Save.

#### What to Do Next

Cisco UCS Central automatically creates two schedules for infrastructure firmware update and fabric interconnect reboot. These schedules are also updated in Cisco UCS Manager. Based on the schedule, the infrastructure firmware upgrade process begins in the registered Cisco UCS domains and generates the first acknowledge pending activities message in Cisco UCS Central. When you acknowledge the first pending activity, the components are updated with the specified infrastructure firmware package.

After the infrastructure firmware is updated, you will receive another pending activity notification. This acknowledgment prevents any accidental reboot of fabric interconnects. You have to acknowledge this pending activity to reboot the fabric interconnect and complete the infrastructure firmware upgrade.

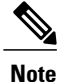

If you have multiple domains in a domain group, you will have acknowledge each pending activity for each Cisco UCS domains to complete the infrastructure firmware upgrade process.

## Acknowledging a Pending Activity

if the service profiles in Cisco UCS domains use a global maintenance policy and global host firmware package, Cisco UCS Central provides you an option to enable user acknowledgment before deploying the firmware upgrade.

If you have created a maintenance policy with **User Ack** reboot policy, you must acknowledge the actual firmware upgrade in Cisco UCS Manager. If you have created a maintenance policy with a global schedule and enabled **User Ack**, you must acknowledge the actual upgrade for all Cisco UCS domains in Cisco UCS Central.

Note

You can view and acknowledge pending activities from **Infrastructure Firmware** and **Host Firmware** sections. This procedure describes the process to acknowledge a pending activity from the host firmware section.

#### Procedure

- Step 1 On the menu bar, click Operations Management.
- Step 2 In the Navigation pane, expand Domain Groups > Domain Groups Root > Firmware Management.
- Step 3 In the Work pane, click Pending Activities tab.
- **Step 4** Choose the pending activity from the displayed list, right click and click Acknowledge.

## **Deleting an Infrastructure Firmware Package**

| Step 1 | On the menu bar, click <b>Operations Management</b> .                                    |
|--------|------------------------------------------------------------------------------------------|
| Step 2 | In the Navigation pane, expand Domain Groups > Domain Groups Root > Firmware Management. |
| Step 3 | The Work pane displays a list of all created infrastructure firmware packages.           |
| Step 4 | Click <b>Delete</b> .                                                                    |
| Step 5 | If Cisco UCS Central GUI displays a confirmation dialog box, click Yes.                  |
|        |                                                                                          |

### **Creating a Host Firmware Package**

#### Procedure

| Step 1 | On the menu bar, click <b>Operations Management</b> .                                                                            |
|--------|----------------------------------------------------------------------------------------------------|
| Step 2 | In the Navigation pane, expand Domain Groups > Domain Groups Root > Firmware Management.                                         |
| Step 3 | Click Host Firmware.                                                                                                    |
| Step 4 | In the Work pane, Policies tab, click Create a Pack.                                                                             |
| Step 5 | In Create a Pack dialog box, fill in the following fields:                                                                       |
|        | a) Fill in Name and Description.                                                                                                 |
|        | b) In the <b>Blade Version</b> area, choose the blade server version.                                                            |
|        | c) In the <b>Rack Version</b> area, choose the rack server version.                                                              |
| Step 6 | The <b>Impacted Endpoints</b> dialog box displays the list of end points that will be affected by this host firmware policy.     |
|        | During a firmware upgrade, these endpoints will be rebooted and will therefore be unavailable during part of the upgrade process |
| Ston 7 | Click <b>OK</b> .                                                                                                    |

The host firmware policy you create in Cisco UCS Central will be available for association to a service profile in a Cisco UCS Domain registered to a domain group.

## **Deploying a Host Firmware Upgrade**

You can update all host firmware policies defined in Cisco UCS Central to specific B and C bundles using the **Install Servers**.

#### **Before You Begin**

You must have created a host firmware package.

- Step 1 On the menu bar, click Operations Management.
- **Step 2** In the Navigation pane, expand Domain Groups > Domain Groups Root > Firmware Management.
- Step 3 Click Host Firmware.
- **Step 4** In the **Work** pane, from the displayed list of host firmware packages, choose the firmware version you want to deploy.
- **Step 5** Click **Install Servers** on the table header.
- **Step 6** In the **Install Servers** dialog box, select **Blade Version**, **Rack version** and **Impacted Endpoints**.
- Step 7 In Upgrade host Firmware Warning message dialog box, click Yes.

If the servers in the selected endpoints use the global host firmware upgrade policy, they will be upgraded with the host firmware package.

## **Deleting a Host Firmware Package**

#### Procedure

| Step 1 | On the menu bar, click <b>Operations Management</b> .                                                            |
|--------|----------------------------------------------------------------------------------------------------|
| Step 2 | In the Navigation pane, expand Domain Groups > Domain Groups Root > Firmware Management.                         |
| Step 3 | The Work pane displays a list of all created host firmware packages.                                             |
| Step 4 | Click and choose the host firmware package name you want to delete.<br>The table header area shows action icons. |
| Step 5 | Click <b>Delete</b> .                                                                                            |
| Step 6 | If Cisco UCS Central GUI displays a confirmation dialog box, click Yes.                                          |

## **Scheduling Firmware Upgrades**

### **Firmware Upgrade Schedules**

To upgrade firmware by domain groups in registered Cisco UCS domains, you can schedule upgrades from Cisco UCS Central in the following ways:

- As a one time occurrence
- As a recurring occurrence that recurs at designated intervals

If you configure the schedules for user acknowledgment, the fabric interconnect will not reboot without explicit acknowledgment.

## **Creating a Maintenance Policy**

You can create the following types of maintenance policies for host firmware update in Cisco UCS Central:

- Immediate The immediate option reboots the servers immediately without any user acknowledgment.
- **Timer-automatic** In timer-automatic option, the server reboot will happen based on the schedule you select for this maintenance policy.

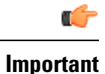

If you use the timer automatic option, you must create a schedule in Cisco UCS Central to specify in the maintenance policy. When you create a schedule in Cisco UCS Central, you can acknowledge this scheduled maintenance policy only in Cisco UCS Central.Servers using this maintenance policy will reboot only during the maintenance window defined in the schedule. If user-ack is enabled in the schedule, then you must acknowledge the server reboot.

 User-acknowledgment — The user-ack option sends a pending activity notification in each Cisco UCS Domain before rebooting servers.

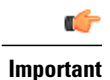

The user-ack option provides Cisco UCS domains administrators the option to decide on rebooting servers in individual Cisco UCS domains at different times.

#### Procedure

- Step 1 On the menu bar, click Operations Management.
- **Step 2** In the Navigation Pane, expand Domain Groups > Domain Group Root > Maintenance.
- **Step 3** In the Work pane, click Create Maintenance Policy.
- **Step 4** In the Create Maintenance Policy dialog box, do fill in the required fields.
- Step 5 Click OK.

#### What to Do Next

Associate the maintenance policy to a service profile in Cisco UCS Manager.

### Creating a One Time Occurrence Schedule

- Step 1 On the menu bar, click Operations Management.
  Step 2 In the Navigation pane, expand Domain Groups > Domain Groups Root > Schedules.
  Step 3 In the Work pane, click Create Schedule.
  Step 4 In the Create Schedule dialog box, enter the details in the Properties area.
  Step 5 Choose One Time Occurrences tab and click Create One Time Occurrence.
  Step 6 In the Create One Time Occurrence dialog how fill in the details.
- **Step 6** In the **Create One Time Occurrence** dialog box, fill in the details.
- Step 7 Click OK.
- **Step 8** Click OK in the **Create Schedule** dialog box. The one time schedule you created is added to the **Schedules** table.

## **Creating a Recurring Occurrence Schedule**

#### Procedure

| Step 1 | On the menu bar, click <b>Operations Management</b> .                                                           |
|--------|----------------------------------------------------------------------------------------------------|
| Step 2 | In the Navigation pane, expand Domain Groups > Domain Groups Root > Schedules.                                  |
| Step 3 | In the Work pane, click Create Schedule.                                                                        |
| Step 4 | In the Create Schedule dialog box, enter the details in the Properties area.                                    |
| Step 5 | Choose Recurring Occurrences tab and click Create Recurring Occurrence.                                         |
| Step 6 | In the Create Recurring Occurrence dialog box, fill in the details.                                             |
| Step 7 | Click <b>OK</b> .                                                                                               |
| Step 8 | Click OK in the <b>Create Schedule</b> dialog box.<br>The recurring schedule you created is added to the table. |

## **Deleting a Firmware Upgrade Schedule**

#### Procedure

| Step 1<br>Step 2<br>Step 3<br>Step 4 | On the menu bar, click <b>Operations Management</b> .<br>In the <b>Navigation</b> pane, expand <b>Domain Groups</b> > <b>Domain Groups Root</b> > <b>Schedules</b> .<br>The <b>Work</b> pane displays a list of all scheduled firmware events.<br>Click and choose the schedule name you want to delete.<br>The table header area shows action icons. |
|--------------------------------------|----------------------------------------------------------------------------------------------------|
| Step 5                               | Click <b>Delete</b> .                                                                                                    |
| Step 6                               | If Cisco UCS Central GUI displays a confirmation dialog box, click <b>Yes</b> .                                                                                                    |

# **Managing Capability Catalog**

## **Capability Catalog**

The Capability Catalog is a set of tunable parameters, strings, and rules. Cisco UCS uses the catalog to update the display and configurability of components such as newly qualified DIMMs and disk drives for servers.

The catalog is divided by hardware components, such as the chassis, CPU, local disk, and I/O module. You can use the catalog to view the list of providers available for that component. There is one provider per hardware component. Each provider is identified by the vendor, model (PID), and revision. For each provider, you can also view details of the equipment manufacturer and the form factor.

For information about which hardware components are dependent upon a particular catalog release, see the component support tables in the Service Notes for the B- Series servers. For information about which components are introduced in a specific release, see the Cisco UCS Release Notes.

#### **Contents of the Capability Catalog**

The contents of the Capability Catalog include the following:

#### Implementation-Specific Tunable Parameters

- · Power and thermal constraints
- Slot ranges and numbering
- · Adapter capacities

#### Hardware-Specific Rules

- · Firmware compatibility for components such as the BIOS, CIMC, RAID controller, and adapters
- Diagnostics
- Hardware-specific reboot

#### **User Display Strings**

- Part numbers, such as the CPN, PID/VID
- Component descriptions
- · Physical layout/dimensions
- OEM information

#### Updates to the Capability Catalog

Capability Catalog updates are included in each Cisco UCS Infrastructure Software Bundle. Unless otherwise instructed by Cisco TAC, you only need to activate the Capability Catalog update after you've downloaded, updated, and activated a Cisco UCS Infrastructure Software Bundle.

As soon as you activate a Capability Catalog update, Cisco UCS immediately updates to the new baseline catalog. You do not have to perform any further tasks. Updates to the Capability Catalog do not require you to reboot or reinstall any component in a Cisco UCS domain.

Each Cisco UCS Infrastructure Software Bundle contains a baseline catalog. In rare circumstances, Cisco releases an update to the Capability Catalog between Cisco UCS releases and makes it available on the same site where you download firmware images.

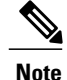

The Capability Catalog version is determined by the version of Cisco UCS that you are using. For example, Cisco UCS 2.0 releases work with any 2.0 release of the Capability Catalog, but not with 1.0 releases of the Capability Catalog. For information about Capability Catalog releases supported by specific Cisco UCS releases, see the *Release Notes for Cisco UCS Software* accessible through the *Cisco UCS B-Series Servers Documentation Roadmap* available at the following URL: http://www.cisco.com/go/unifiedcomputing/b-series-doc.

## **Configuring a Capability Catalog Update for a Cisco UCS Domain**

You can create only one capability catalog per each Cisco UCS Domain group in Cisco UCS Central. All the member Cisco UCS domains of a group will run the same firmware version.

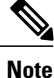

You can configure capability catalog update from domain group root or at the domain group level. When you update the capability catalog at the domain group root level, if the domain groups under the root do not have a capability catalog defined, will get the same capability catalog version.

#### Procedure

- Step 1 On the menu bar, click Operations Management.
- Step 2 In the Navigation pane, expand Domain Groups > Domain Groups Root > Firmware Management.
- Step 3 Click Capability Catalog.
- Step 4 In the Work pane, click Create.
- Step 5 In the Version table, select the version of the capability catalog you want to associate with the Cisco UCS domains included in the selected Cisco UCS Central domain group. The capability catalog version selected here overrides the version inherited from any parent groups, if an inherited version exists.

Step 6 Click Save.

Cisco UCS Central triggers the capability catalog update in the specified Cisco UCS domains.

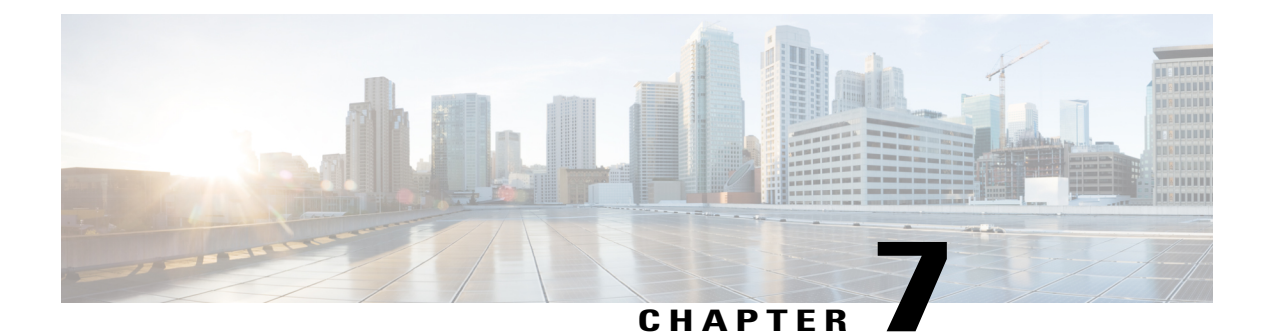

# **Monitoring Inventory**

This chapter includes the following sections:

- Inventory Management, page 113
- Overview to Global Logical Resources, page 114
- Configuring Inventory Data Collection Schedule, page 115
- Viewing Inventory Details, page 115
- Viewing Inventory Details of a Server, page 115
- Viewing Details on an Individual Cisco UCS Domain, page 116
- Viewing Service Profiles, page 116
- Viewing Service Profile Details, page 116
- Viewing Service Profile Templates, page 117
- Viewing Local service profiles, page 117
- Creating an Organization Under Sub-Organizations, page 118

## **Inventory Management**

Cisco UCS Central collects the inventory details from all registered Cisco UCS domains. You can view and monitor the components in the registered Cisco UCS domains from the domain management panel.

When a Cisco UCS domain is successfully registered, Cisco UCS Central starts collecting the following details:

- Physical Inventory
- · Service profiles and service profile templates
- Fault information

The default data collection interval is 10 minutes. You can customize the interval based on your requirements. If the connection between Cisco UCS domain and Cisco UCS Central fails, whenever the disconnected Cisco

UCS domain is detected again, Cisco UCS Central start collecting current data and displays in the domain management panel.

The **General** tab in **Domain Management** panel, displays a list of registered Cisco UCS domains. You can click on the tabs to view details on each component. You can also launch the individual Cisco UCS Manager or the KVM console for a server from this panel.

### **Physical Inventory**

The physical inventory details of the components in Cisco UCS domains are organized under domains. The Cisco UCS domains that do not belong to any domain groups are placed under ungrouped domains. You can view detailed equipment status, and the following physical details of components in the domain management panel:

- Fabric interconnects switch card modules
- Servers blades/rack mount servers
- · Chassis io modules
- · Fabric extenders

## **Service Profiles and Templates**

You can view a complete list of service profiles and service profile templates available in the registered Cisco UCS domains from the **Servers** tab. The **Service Profile** panel displays a aggregated list of the service profiles. Service profiles with the same name are grouped under the organizations they are assigned to. Instance count next to the service profile name will provide the number of times that particular service profile is used in Cisco UCS domains.

From the **Service Profile Template** panel, you can view the available service profile templates, organization and the number of times each service profile template is used in the Cisco UCS Domain.

## **Overview to Global Logical Resources**

In Cisco UCS Central Web UI, Global Service Profiles are created under Global Service Profile section, once they are associated to any server or server pool, they are deployed on Cisco UCS domains, and are pulled back to Cisco UCS Central. These Global service profiles are reported as part of logical resources/inventory as an instance under local service profile section. You can view the list of local service profiles and local service profile templates available in the registered Cisco UCS domain from the **Servers** tab. The local service panel displays an aggregated list of local service profiles. Local service profiles with the same name are grouped under the organization they are assigned to. Instance count next to the local service profile name will provide the number of service profiles with this name across all Cisco UCS domain registered with Cisco UCS Central.

From the Local Service Profile Template panel, you can view the available local service profile templates, organizations and the number of times a service profile is used with this name in all registered Cisco UCS domains.

# **Configuring Inventory Data Collection Schedule**

#### Procedure

| Step 1 | On the menu | bar, cl | lick Eq | uipment. |
|--------|-------------|---------|---------|----------|
|--------|-------------|---------|---------|----------|

- Step 2 In the Navigation Pane, click Domain Management.
- Step 3 In the Work pane, General tab, Summary > Polling Interval click the drop down option. Select the interval from the options.

Step 4 Click Save.

# **Viewing Inventory Details**

The UCS Domains pane displays a comprehensive list of all registered Cisco UCS domains.

```
\underline{\rho}
```

Tip To view details of an individual domain, in the UCS Name column, click and choose the name of a Cisco UCS domain and click **Properties**.

#### Procedure

| Step 1 | On the menu bar, click <b>Equipment</b> .                                |
|--------|--------------------------------------------------------------------------|
| Step 2 | In the Navigation pane, expand UCS Domains.                              |
| Step 3 | The work pane displays the details for all registered Cisco UCS domains. |

# **Viewing Inventory Details of a Server**

#### **Before You Begin**

- Cisco UCS domains should be registered with Cisco UCS Central.
- Inventory status should be marked OK.

- **Step 1** On the menu bar, click **Equipment**.
- Step 2In the Navigation pane, expand UCS Domains > Domain Groups > Domain Group root > UCS Domain<br/>> Chassis > Chassis number > Server.

If you want to view inventory details of a rack servers, expand UCS Domains > Domain Groups > Domain Group root > UCS Domain > Rack-Mounts > Server.

- **Step 3** Select the server that you want to view the inventory details.
- **Step 4** In the Work pane, click **Inventory** tab.
- **Step 5** Select the component that you want to see the inventory details.

## Viewing Details on an Individual Cisco UCS Domain

#### Procedure

| Step 1 | On the menu bar, click <b>Equipment</b> .                                                                                                    |
|--------|----------------------------------------------------------------------------------------------------|
| Step 2 | In the Navigation pane, expand UCS Domains.                                                                                                    |
| Step 3 | In the work pane, click on the UCS Domains tab.                                                                                                    |
| Step 4 | From the list of Cisco UCS domain names under UCS Name column, choose the domain you want to view the details for.<br>When you select the Cisco UCS domain, two menu items appears on the menu bar next to Filter. |
| Step 5 | On the menu bar, click <b>Properties</b> .<br>The <b>Properties</b> dialog box displays the details of selected Cisco UCS domain.                                                                                  |

## **Viewing Service Profiles**

#### Procedure

- **Step 1** On the menu bar, click Servers.
- **Step 2** In the Navigation pane, click the Service Profiles.
- **Step 3** The Work pane displays the service profiles.
  - a) (Optional) Click the number in the Instances column to view the number of times this service profile is used in the registered Cisco UCS domains.

# **Viewing Service Profile Details**

You can also view the service profile details by clicking on the number in instances column. This procedure describes how to access detailed information on each service profile from the navigation pane.

#### Procedure

- **Step 1** On the menu bar, click **Servers**.
- **Step 2** In the Navigation pane, expand **Servers** > **Service Profile** > **Root**, and click the service profile name.
- **Step 3** The Work pane displays the details of selected service profile.

## **Viewing Service Profile Templates**

#### Procedure

| Step 1 | On the menu bar, click Servers.                                           |
|--------|---------------------------------------------------------------------------|
| Step 2 | In the Navigation pane, click the Service Profile Templates.              |
| Step 3 | The Work pane displays the details for selected service profile template. |

## **Viewing Local service profiles**

- Step 1 On the menu bar, click Servers.
- **Step 2** In the Navigation pane, expand Local Service Profiles > Root > Local Service Profile\_Name.
- Step 3 Click Instance, of the local service profile that you want to view the information.
- **Step 4** Similarly, to view properties of other listed local service profiles, expand the local service profile you want to view, and click Instance.

# **Creating an Organization Under Sub-Organizations**

| Step 1 | On the menu bar, click Servers.                                                |
|--------|--------------------------------------------------------------------------------|
| Step 2 | In the Navigation pane, expand Server > Local Service Profiles > Root.         |
| Step 3 | Click Sub-Organization tab. in the Work pane, click Create Organization tab.   |
| Step 4 | In the Work pane, click <b>Sub-Organization</b> > <b>Create Organization</b> . |
| Step 5 | In the Create Organization dialog box, fill in the required fields.            |
| Step 6 | Click Ok.                                                                      |
|        |                                                                                |

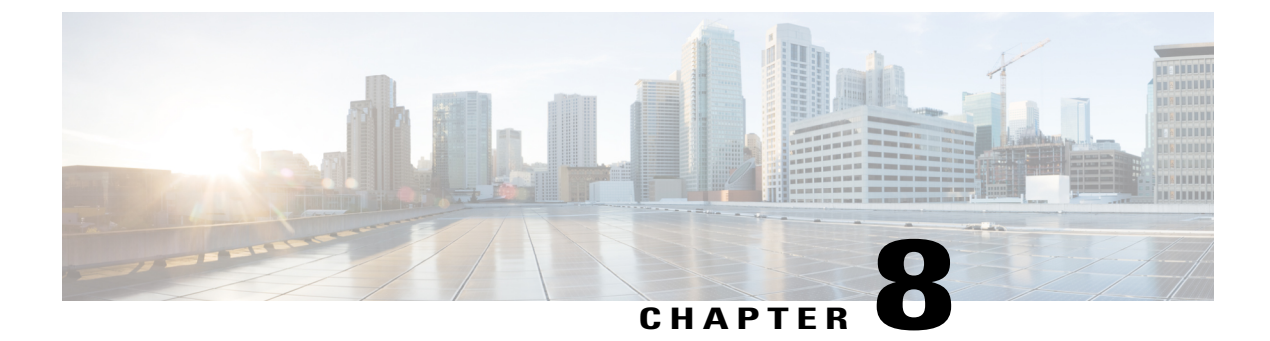

# **Managing Backup and Restore**

This chapter includes the following sections:

- Backup and Import in Cisco UCS Central, page 119
- Backing up and Restoring Cisco UCS Central, page 122
- Backing up and Restoring Cisco UCS Domains, page 126
- Import Configuration, page 127

## **Backup and Import in Cisco UCS Central**

Cisco UCS Central enables you to backup and restore Cisco UCS Central itself and the registered UCS domains. You can schedule backup and restore policy or, you can perform an immediate backup operation. There are two types of scheduled and immediate backup operations:

You can schedule the following backup policies separately for both Cisco UCS Central and Cisco UCS domains:

- Full state backup policy: Backs up database.
- Config all export policy: Backs up the configuration in XML format.

For a UCS domains, these policies can either be defined locally or defined in Cisco UCS Central

Scheduled backup policies are disabled by default. If you want to backup Cisco UCS Central or the registered UCS domains, you must enable the backup state for both. Backup process does not interrupt or impact any server or network traffic. You can perform a backup while the domain is up and running. The backup operation saves information from the management plane.

Remotely configured policies are restricted to use the Cisco UCS Central repository for backups which is internally mounted by Cisco UCS Manager.

When you schedule regular backup, the backup repository can start accumulating data. To manage the backup archives, you can specify the maximum number of backup versions that are saved. Use policy specifications to indicate the number of backups to maintain for each Cisco UCS domain.

Note

The maximum number does not impact the number of backup image files you can store on a remote location.

You can view the list of backups for each Cisco UCS domain from the Cisco UCS Central GUI and you can also delete saved or unused backup directories and configurations.

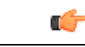

Important

- You must have a user account that includes the admin role to create and run backup and import
  operations.
- You can delete backups only after a Cisco UCS domain (from which the backup has been taken) has been unregistered.
- Config-all, config-logical and config-system type backups are only supported in Cisco UCS Central on demand back up.

#### **Backup Image Files**

You can save the database or configuration backup files in the following locations:

- Local File System: In a local file system.
- Remote Location: Remote locations using any one of the protocol such as, TFTP, FTP, SCP, or SFTP.

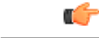

**Important** You must have Cisco UCS Manager, release 2.2(2x) in registered Cisco UCS domains to specify a global backup policy with the option to store the image file in a remote location. If you do not have Cisco UCS Manager, release 2.2(2x) in the Cisco UCS domain, the global backup policy with remote backup will not work.

When you schedule the backup, you can also specify the maximum number of backup files you want to save either for system.

#### **Restoring Configuration**

You can use the saved configuration from backup repository to restore and configure any of the managed Cisco UCS domain. Make sure to use full-state backup for recovery situations. Use TFTP protocol to access the backup configurations. You can use both Cisco UCS Central GUI or CLI to copy the backup file URL and use it to configure a new domain.

## **Considerations and Recommendations for Backup Operations**

Before you create a backup operation, consider the following:
#### **Backup Locations**

The backup location is the destination or folder on the network where you want Cisco UCS Central to export the backup file. You can maintain only one backup operation for each location where you plan to save a backup file.

#### **Potential to Overwrite Backup Files**

If you rerun a backup operation without changing the filename, Cisco UCS Central overwrites the existing file on the server. To avoid overwriting existing backup files, change the filename in the backup operation or copy the existing file to another location.

#### **Multiple Types of Backups**

You can run and export more than one type of backup to the same location. You need to change the backup type before you rerun the backup operation. We recommend that you change the filename for easier identification of the backup type and to avoid overwriting the existing backup file.

#### **Scheduled Backups**

You can create a backup operation in advance and leave the admin state disabled until you are ready to run the backup. Cisco UCS Central does not run the backup operation, save, or export the configuration file until you set the admin state of the backup operation to enabled.

#### **Incremental Backups**

You cannot perform incremental backups of Cisco UCS Manager or Cisco UCS Central.

#### **Encryption of Full State Backups**

Full state backups are encrypted so that passwords and other sensitive information are not exported as clear text.

### **Backup Types**

OL-30698-01

You can perform one or more of the following types of backups through in Cisco UCS Central:

- Full state—A binary file that includes a snapshot of the entire system. You can use the file generated from this backup to restore the system during disaster recovery. This file can restore or rebuild the configuration on the original fabric interconnect, or recreate the configuration on a different fabric interconnect. You cannot use this file for an import.
- All configuration—An XML file that includes all system and logical configuration settings. You can use the file generated from this backup to import these configuration settings to the original fabric interconnect or to a different fabric interconnect. You cannot use this file for a system restore. This file does not include passwords for locally authenticated users.
- System configuration—An XML file that includes all system configuration settings such as usernames, roles, and locales. You can use the file generated from this backup to import these configuration settings to the original fabric interconnect or to a different fabric interconnect. You cannot use this file for a system restore.
- Logical configuration—An XML file that includes all logical configuration settings such as service profiles, VLANs, VSANs, pools, and policies. You can use the file generated from this backup to import

these configuration settings to the original fabric interconnect or to a different fabric interconnect. You cannot use this file for a system restore.

### **System Restore**

You can use the restore function for disaster recovery.

You can restore a system configuration from any full state backup file that was exported from Cisco UCS. The file does not need to have been exported from Cisco UCS on the system that you are restoring. When restoring using a backup file that was exported from a different system, we strongly recommend that you use a system with the same or similar system configuration and hardware, including fabric interconnects, servers, adapters, and I/O module or FEX connectivity. Mismatched hardware and/or system configuration can lead to the restored system not fully functioning. If there is a mismatch between the I/O module links or servers on the two systems, acknowledge the chassis and/or servers after the restore operation.

The restore function is only available for a full state backup file. You cannot import a full state backup file. You perform a restore through the initial system setup.

### **Enabling Backup in Cisco UCS Central**

By default the backup operation is disabled. You much enable the backup policy for Cisco UCS Central back up and Cisco UCS Domains backup to automatically backup the database or system configuration.

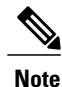

This procedure describes the process to enable Cisco UCS Central backup. You will do the same for Cisco UCS Domains from **Operations Management** > **Domain Groups root** or the specific **Domain Group**.

#### Procedure

- **Step 1** On the menu bar, click **Administration** tab.
- **Step 2** In the Navigation pane, click **General** tab.
- Step 3 In the work pane, click Full-State Backup Policy or Config-All Backup Policy.
- Step 4 In Backup State, click Enable.
- Step 5 Click Save.

Cisco UCS Central takes a snapshot of the configuration type that you selected and exports the file to the specified location. To view the progress of the backup operation, click the **Task** tab in the **Properties** dialog box.

# **Backing up and Restoring Cisco UCS Central**

You can back up Cisco UCS Central database or configuration using scheduled backup policies and on creating on demand backup of the system. The following are two types of scheduled backup policies for Cisco UCS Central from the Administration tab:

- Full-State Backup Policy: This policy backs up complete Cisco UCS Central database based on the specified schedule. You can store the backup image file either in a local system or on a remote location using protocols such as SCP, SFTP, FTP, and TFTP. The full state backup retains the management interfaces in the complete state.
- **Config-All Export Policy**: The config-all export policy backs up only the system configuration in XML format.

You can also create an on demand backup for Cisco UCS Central at anytime from the **Operations Management** > **Backup and Import** > **UCS Central** > **Create System Backup**.

### **Creating a Full-State Backup Policy for Cisco UCS Central**

Make sure to enable Backup state to trigger backup on specified schedule.

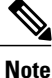

If you specify a remote location, make sure that location exists. You must have an absolute remote path ready when you select the remote location.

#### Procedure

| Step 1 | On the menu bar, click Administration tab.                                                             |
|--------|----------------------------------------------------------------------------------------------------|
| Step 2 | In the Navigation pane, click General.                                                                 |
| Step 3 | In the work pane, click Full-State Backup Policy tab.                                                  |
|        | a) Provide a description for this backup.                                                              |
|        | b) In <b>Location of the Image File</b> , select the appropriate radio button to save the image file . |
|        | c) In Schedule drop-down, select the frequency you want to schedule the backup for.                    |
|        | d) In Max Files, specify the maximum number of files you want to save in this location for ths system. |
| Step 4 | Click Save.                                                                                            |

Based on the schedule, Cisco UCS Central takes a snapshot of the database and exports the file to the specified location. To view the progress of the backup operation, click the **Task** tab in the **Properties** dialog box.

### **Creating a Config-all Backup Policy for Cisco UCS Central**

Make sure to enable Backup state to trigger backup on specified schedule.

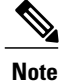

If you specify a remote location, make sure that location exists. You must have an absolute remote path ready when you select the remote location.

#### Procedure

- **Step 1** On the menu bar, click Administration tab.
- **Step 2** In the Navigation pane, click General.
- **Step 3** In the work pane, click **Config-all Export Policy** tab.
  - a) Provide a description for this backup.
  - b) In Location of the Image File, select the appropriate radio button to save the image file .
  - c) In Schedule drop-down, select the frequency you want to schedule the backup for.
  - d) In Max Files, specify the maximum number of files you want to save in this location for ths system.

#### Step 4 Click Save.

Based on the schedule, Cisco UCS Central takes a snapshot of the database and exports the file to the specified location. To view the progress of the backup operation, click the **Task** tab in the **Properties** dialog box.

### **Creating an On Demand Backup for Cisco UCS Central**

### **Before You Begin**

Obtain the backup server IPv4 or IPv6 address and authentication credentials.

- **Step 1** In the Navigation pane, expand **Backup and Import**.
- Step 2 Click the UCS Central node.
- **Step 3** In the work pane, click **Create System Backup**.
- **Step 4** In the Create System Backup dialog box, fill in the required fields.
- Step 5 Click OK.
- Step 6 If Cisco UCS Central displays a confirmation dialog box, click OK.
   If you set the Backup State to enabled, Cisco UCS Central takes a snapshot of the configuration type that you selected and exports the file to the network location. The backup operation displays in the Backup Operations table in the Backup Configuration dialog box.
- Step 7 (Optional) To view the progress of the backup operation or the individual module export operation, in the work pane, click Properties and then click the Status tab.
- Step 8 Click OK to close the Backup Configuration dialog box.
   The backup operation continues to run until it is completed. To view the progress, re-open the Backup Configuration dialog box.

### **Creating a Backup Schedule for Cisco UCS Central**

You can create a backup schedule for both full state backup policy and config-all back up policy and save the image file either in a network location or in a remote file system. The **Backup State** must be in **Enable** for Cisco UCS Central to trigger backup at the scheduled time.

### Procedure

- **Step 1** On the menu bar, click **Administration** tab.
- **Step 2** In the Navigation pane, click **General** tab.
- Step 3 In the work pane, click Full-State Backup Policy or Config-All Backup Policy and do the following:.
  - a) Provide a description for this backup.
  - b) In Location of the Image File, select the appropriate radio button to save the image file .
  - c) In Schedule drop-down, select the frequency you want to schedule the backup for.
  - d) In Max Files, specify the maximum number of files you want to save in this location for ths system.

#### Step 4 Click Save.

Based on the specified schedule, Cisco UCS Central takes a snapshot of the configuration type that you selected and exports the file to the specified location. To view the progress of the backup operation, click the **Task** tab in the **Properties** dialog box.

### **Deleting a Cisco UCS Central Backup Operation**

| Step 1 | On the menu bar, click <b>Operations Management</b> .                                                                                                    |  |  |  |  |  |  |  |
|--------|----------------------------------------------------------------------------------------------------|--|--|--|--|--|--|--|
| Step 2 | In the Navigation pane, expand Backup and Import.                                                                                                    |  |  |  |  |  |  |  |
| Step 3 | Click the UCS Central System node.                                                                                                    |  |  |  |  |  |  |  |
| Step 4 | In the <b>Backup</b> table, click the backup operation that you want to delete. You cannot click a backup operation in the table if the admin state of the operation is set to <b>Enabled</b> . |  |  |  |  |  |  |  |
| Step 5 | In the <b>Backup Operations</b> table of the <b>Backup Configuration</b> dialog box, click the backup operations that you want to delete.                                                       |  |  |  |  |  |  |  |
|        | <b>Tip</b> You cannot click a backup operation in the table if the admin state of the operation is set to <b>Enabled</b> .                                                                      |  |  |  |  |  |  |  |
| Step 6 | Click the <b>Delete</b> icon in the icon bar of the <b>Backup Operations</b> table.                                                                                                    |  |  |  |  |  |  |  |
| Step 7 | If Cisco UCS Central GUI displays a confirmation dialog box, click Yes.                                                                                                    |  |  |  |  |  |  |  |
| Step 8 | In the <b>Backup Configuration</b> dialog box, click <b>Yes</b> to delete the backup operation.                                                                                                 |  |  |  |  |  |  |  |

# **Backing up and Restoring Cisco UCS Domains**

You can create global backup policies for registered UCS domains in Cisco UCS Central at the domain group root or at the domain group levels.

When you create a global backup policy, Cisco UCS domains that are part of the domain group inherit the policy creating, update and deletion events. Deleting these policies remotely resets the admin state to disabled in Cisco UCS Manager since these are global policies that cannot be completely deleted. You can schedule a backup and restore operation or you can perform an immediate backup and restore operation.

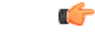

Important

Backing up UCS domains to a remote locations is supported only from Cisco UCS Manager, release 2.2(2x) and above. Trying to backup a UCS domain that is running on any earlier Cisco UCS Manager release versions will not work.

#### Recommendations

- Make sure to enable Backup & Export Polices to Global in Cisco UCS Manager.
- You must register a Cisco UCS Domain under a domain group to enable the global backup policy.
- When you have multiple Cisco UCS Manager release versions in your setup, make sure to same release versions of UCS Manager are registered under one domain group.
- You cannot specify multiple backup policies under different domain groups. All of the backup policies must be named default.

### **Creating a Full-State Backup Policy for Cisco UCS Domains**

You can specify global full-state backup policy for the Cisco UCS domains at the domain group root and at the domain groups level. This policy will apply to all domain groups under the root.

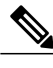

Note

If you specify a remote location, make sure that location exists. You must have an absolute remote path ready when you select the remote location.

- **Step 1** On the menu bar, click **Operations Management**.
- **Step 2** In the Navigation pane, expand **Domain Groups** > **Domain Group root** or click **Domain Group root** and expand to navigate to a specific domain group.
- **Step 3** Click the **Backup/Export Policy** node.
- **Step 4** In the work pane, click **Full-State Backup Policy**.
  - a) Provide a description for this backup.
  - b) In Location of the Image File, select the appropriate radio button to save the image file .

- **Note** You must have Cisco UCS Manager, release 2.2(2x) to use a remote location to save the backup image file.
- c) In Schedule drop-down, select the frequency you want to schedule the backup for.
- d) In Max Files, specify the maximum number of files you want to save in this location for ths system.

```
Step 5 Click Save.
```

Based on the schedule, Cisco UCS Central takes a snapshot of the Cisco UCS domain database and exports the file to the specified location. To view the progress of the backup operation, click the **Task** tab in the **Properties** dialog box.

### Creating a Config-All Export Policy for Cisco UCS Domains

You can specify global config-all backup policy for Cisco UCS domains at the domain group root or at the domain group level. This policy will apply to all domain groups under the root.

Note

If you specify a remote location, make sure that location exists. You must have an absolute remote path ready when you select the remote location.

#### Procedure

- **Step 1** On the menu bar, click **Operations Management**.
- Step 2 In the Navigation pane, expand Domain Groups > Domain Group root or click Domain Group root and expand to navigate to a specific domain group.
- **Step 3** Click the **Backup/Export Policy** node.
- **Step 4** In the work pane, click **Config-All Export Policy**.
  - a) Provide a description for this backup.
  - b) In Location of the Image File, select the appropriate radio button to save the image file .
    - **Important** You must have Cisco UCS Manager, release 2.2(2x) to use a remote location to save the backup image file.
  - c) In Schedule drop-down, select the frequency you want to schedule the backup for.
  - d) In Max Files, specify the maximum number of files you want to save in this location for ths system.
- Step 5 Click Save.

Based on the schedule, Cisco UCS Central takes a snapshot of the Cisco UCS domain configuration and exports the file to the specified location. To view the progress of the backup operation, click the **Task** tab in the **Properties** dialog box.

# Import Configuration

You can import any configuration file that was exported from Cisco UCS. The file does not need to have been exported from the same Cisco UCS.

The import function is available for all configuration, system configuration, and logical configuration files. You can perform an import while the system is up and running. An import operation modifies information on the management plane only. Some modifications caused by an import operation, such as a change to a vNIC assigned to a server, can cause a server reboot or other operations that disrupt traffic.

You cannot schedule an import operation. You can, however, create an import operation in advance and leave the admin state disabled until you are ready to run the import. Cisco UCS will not run the import operation on the configuration file until you set the admin state to enabled.

You can maintain only one import operation for each location where you saved a configuration backup file.

### **Import Methods**

You can use one of the following methods to import and update a system configuration through Cisco UCS:

- Merge—The information in the imported configuration file is compared with the existing configuration information. If there are conflicts, the import operation overwrites the information on the Cisco UCS domain with the information in the import configuration file.
- Replace—The current configuration information is replaced with the information in the imported configuration file one object at a time.

### Importing Cisco UCS Central Configuration

You cannot import a Full State configuration file. You can import any of the following configuration files:

- All configuration
- System configuration
- Logical configuration

#### **Before You Begin**

Collect the following information that you will need to import a configuration file:

- · Backup server IP address and authentication credentials
- Fully qualified name of a backup file

#### Procedure

- Step 1 On the menu bar, click Operations Management.
- Step 2 In the Navigation pane, expand Backup and Import.
- Step 3 Click the UCS Central System node.
- **Step 4** In the work pane, click the **Import** tab.
- Step 5 Click Create Import Operation.
- **Step 6** In the Create Import Operation dialog box, complete the following fields:
- Step 7 (Optional) If you select Local File System, you will need to download the file after the task is finished. Click Download into backup file library.
- **Step 8** (Optional) Click **Choose file** to browse to the file that you want to upload and import in the backup file library.
- Step 9 Click OK.
- **Step 10** In the confirmation dialog box, click **OK**.

If you set the **Import State** to enabled, Cisco UCS Central imports the configuration file from the network location. Depending upon which action you selected, the information in the file is either merged with the existing configuration or replaces the existing configuration. The import operation displays in the **Import Operations** table of the **Import Configuration** dialog box.

- Step 11 (Optional) To view the progress of the import operation and the individual module status, do the following:
  - a) If the operation does not automatically display in the **Properties** area, click the operation in the **Import Operations** table.
  - b) In the Properties area, click the down arrows on the FSM Details bar.

The FSM Details area expands and displays the operation status.

Step 12Click OK to close the Import Configuration dialog box.<br/>The import operation continues to run until it is completed. To view the progress, re-open the Import<br/>Configuration dialog box.

### **Importing Cisco UCS Manager Configuration**

- **Step 1** On the menu bar, click **Operations Management**.
- Step 2 In the Navigation pane, expand Backup and Import.
- Step 3 Click the UCS System node.
- **Step 4** In the work pane, click the **Import** tab.
- Step 5 Click +Create Import Operation.
- **Step 6** In the Create Import Operation dialog box, complete the following fields:
- Step 7 Click Ok.

# **Running an Import Operation**

Choose the UCS Central System option to run an import operation for Cisco UCS Central. Use the UCS Central option to run an import operation for Cisco UCS Manager.

### Procedure

| Step 1 | On the menu bar, click <b>Operations Management</b> .                                                                                                    |
|--------|----------------------------------------------------------------------------------------------------|
| Step 2 | In the Navigation pane, expand Backup and Import.                                                                                                    |
| Step 3 | Click the UCS Central System node to run an import operation for Cisco UCS Central.                                                                                                    |
| Step 4 | (Optional) Click the UCS Central node to run the import operation for Cisco UCS Manager .                                                                                               |
| Step 5 | In the Import table, click the hostname and remote file name that you want to import.                                                                                                   |
| Step 6 | Click <b>Properties</b> .                                                                                                    |
|        | a) Click the General tab and click the Enabled radio button.                                                                                                    |
|        | b) Click the merge or replace radio button.                                                                                                    |
| Step 7 | Click <b>Ok</b> .                                                                                                    |
| •      | Cisco UCS Central imports the backup configuration file that you selected. To view the progress of the backup operation, click the <b>Task</b> tab in the <b>Properties</b> dialog box. |

# **Deleting Import Operations**

| Step 1           | On the menu bar, click <b>Operations Management</b> .                                                                                                    |
|------------------|----------------------------------------------------------------------------------------------------|
| Step 2           | In the Navigation pane, expand Backup and Import.                                                                                                    |
| Step 3           | Click the UCS Central System node.                                                                                                    |
| Step 4           | In the work pane, click the <b>Import</b> tab.                                                                                                    |
| Step 5           | In the <b>Import</b> table, click the import operation that you want to delete. You cannot click a backup operation in the table if the admin state of the operation is set to <b>Enabled</b> .                |
| Step 6           | In the <b>Import</b> table, click the import operation that you want to delete.<br><b>Tip</b> You cannot click an import operation in the table if the admin state of the operation is set to <b>Enabled</b> . |
| Step 7<br>Step 8 | Click the <b>Delete</b> icon in the icon bar of the <b>Import</b> table.<br>If Cisco UCS Central GUI displays a confirmation dialog box, click <b>Yes</b> .                                                    |

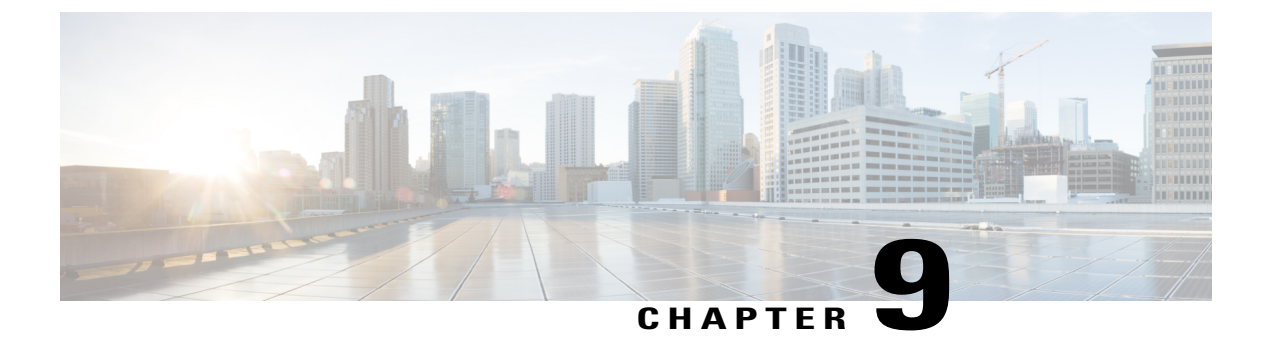

# **Working with Policies**

This chapter includes the following sections:

- Global Policies, page 131
- Policy and Policy Component Import in Cisco UCS Central, page 140
- Local Policies, page 145
- Statistics Threshold Policy, page 145

# **Global Policies**

You can create and manage global policies in Cisco UCS Central and include them in service profiles or service profile templates for one or more Cisco UCS domains. The service profiles and service profile templates that include global policies can be either of the following:

- Local service profiles or service profile templates that are created and managed by Cisco UCS Manager in one Cisco UCS domain. You can only associate local service profiles with servers in that domain. When you include a global policy in a local service profile, Cisco UCS Manager makes a local read-only copy of that policy.
- Global service profiles or service profile templates that are created and managed by Cisco UCS Central. You can associate global service profiles with servers in one or more registered Cisco UCS domains.

You can only make changes to global policies in Cisco UCS Central. Those changes affect all service profiles and service profile templates that include the global policy. All global policies are read-only in Cisco UCS Manager.

You can configure all operational policies under a domain group using IPv6 addresses. These policies are located in the **Operations Management** tab of the Cisco UCS Central GUI.

This feature helps the Cisco UCS Manager to use an IPv6 address while importing these policies from Cisco UCS Central.

### **Creating a Global Policy**

You can create global policies under the Servers, Network and Storage tabs.

### **Before You Begin**

You must be logged in as an admin or as a user with admin privileges to perform this task.

### Procedure

| Step 1 | On the menu bar, click Servers.                                                                                                    |                                                                                                    |  |  |  |  |  |  |
|--------|----------------------------------------------------------------------------------------------------|----------------------------------------------------------------------------------------------------|--|--|--|--|--|--|
| Step 2 | Expand <b>Policies</b> and then <b>root</b> .<br>If you want to create a global policy in a sub-organization, expand <b>Sub-Organizations &gt; Organization_Name</b> |                                                                                                    |  |  |  |  |  |  |
| Step 3 | Select                                                                                                    | the item in the tree under which you want to create a global policy.                                                                                              |  |  |  |  |  |  |
| Step 4 | Click Create on the right pane of the screen.                                                                                                    |                                                                                                    |  |  |  |  |  |  |
| Step 5 | Enter the Name, Description and other information in the create window.                                                                                              |                                                                                                    |  |  |  |  |  |  |
| Step 6 | ep 6 Click Ok.<br>Global policy is created and appears in the tree.                                                                                                  |                                                                                                    |  |  |  |  |  |  |
|        | Note                                                                                                    | To create global policies under the <b>Network</b> and <b>Storage</b> tabs, click on the respective tab and perform Steps 2 through 6 in the preceding procedure. |  |  |  |  |  |  |

# **Including a Global Policy in a Local Service Profile**

| Step 1 | Launch Cisco UCS Manager.                                                                                                    |
|--------|----------------------------------------------------------------------------------------------------|
|        | UCS Manager for a Cisco UCS Domain.                                                                                                    |
| Step 2 | In the Navigation pane of Cisco UCS Manager, click the Servers tab.                                                                                                    |
| Step 3 | On the Servers tab, expand Servers > Service Profiles.                                                                                                    |
| Step 4 | Expand the node for the organization that contains the service profile for which you want to include a global policy.<br>If the system does not include multitenancy, expand the <b>root</b> node. |
|        | If the service profile is in a sub-organization, expand <b>Sub-Organizations</b> > <b>Organization_Name</b> .                                                                                      |
| Step 5 | Choose the service profile in which you want to include a global policy.                                                                                                    |
| Step 6 | In the Work pane, click the Policies tab.                                                                                                    |
| Step 7 | Click the policy for which you want to include a global policy.                                                                                                    |
| Step 8 | From the <b>Policy</b> drop-down list, choose the global policy.                                                                                                    |
| Step 9 | Click Save Changes.                                                                                                    |

### **Policy Conversion Between Global and Local**

Under certain circumstances you can convert a global policy to a local policy or a local policy to a global policy in Cisco UCS Manager.

Global service profiles and templates can only refer to global policies. Upon deployment, you cannot convert global policies that are included in global service profiles and templates to local policies. You must first convert the service profile or any policies that use the global policy, such as a LAN or SAN connectivity policy or a vNIC or vHBA template, to local.

When a service profile refers to a global template in Cisco UCS Central and the template includes a global policy, the ownership of the template is with the service profile. The ownership of the global policy remains with Cisco UCS Central, and you cannot make any changes to the policy ownership using Cisco UCS Manager. You can make changes to the policy ownership locally only if the policy is included in a local service profile or template.

### **Converting a Global Policy to a Local Policy**

You can convert a policy from global to local only if the policy is included in a local service profile or service profile template.

### **Before You Begin**

You must be logged in as an admin or as a user with admin privileges to perform this task.

#### Procedure

| Step 1 | Launch Cisco UCS Manager.<br>You can launch Cisco UCS Manager through the Cisco UCS Central GUI, as described in Launching Cisco<br>UCS Manager for a Cisco UCS Domain.                                                                                                    |
|--------|----------------------------------------------------------------------------------------------------|
| Step 2 | In the <b>Navigation</b> pane of Cisco UCS Manager, click the tab where the policy is located.<br>For example, click the <b>Servers</b> tab to convert a server-related policy, the <b>LAN</b> tab to convert a network-related policy, or the <b>SAN</b> tab to convert a storage-related policy. |
| Step 3 | In the Navigation pane, expand Policies.                                                                                                    |
| Step 4 | Expand the node for the organization that contains the policy you want to convert.<br>If the system does not include multitenancy, expand the <b>root</b> node.                                                                                                    |
|        | If the policy is in a sub-organization, expand <b>Sub-Organizations</b> > <b>Organization_Name</b> .                                                                                                    |
| Step 5 | Choose the global policy that you want to convert to local.                                                                                                    |
| Step 6 | In the Actions section, click Use Local.                                                                                                    |
| Step 7 | If the Cisco UCS Manager GUI displays a confirmation dialog box, click Yes.                                                                                                    |
|        |                                                                                                    |

The policy is now a local policy that can be managed by Cisco UCS Manager.

### **Converting a Local Policy to a Global Policy**

You can change the ownership of the local policies to global only if they are associated with a service profile.

### **Before You Begin**

You must be logged in as an admin or as a user with admin privileges to perform this task.

### Procedure

| Step 1 | Launch Cisco UCS Manager.                                                                                       |
|--------|----------------------------------------------------------------------------------------------------|
|        | You can launch Cisco UCS Manager through the Cisco UCS Central GUI, as described in Launching Cisco             |
|        | UCS Manager for a Cisco UCS Domain.                                                                             |
| Step 2 | In the <b>Navigation</b> pane of Cisco UCS Manager, click the tab where the policy is located.                  |
| •      | For example, click the Servers tab to convert a server-related policy, the LAN tab to convert a network-related |
|        | policy, or the SAN tab to convert a storage-related policy.                                                     |
| Step 3 | In the Navigation pane, expand Policies.                                                                        |
| Step 4 | Expand the node for the organization that contains the policy you want to convert.                              |
| •      | If the system does not include multitenancy, expand the root node.                                              |
|        | If the policy is in a sub-organization, expand <b>Sub-Organizations</b> > <b>Organization_Name</b> .            |
| Step 5 | Choose the local policy that you want to convert to global.                                                     |
| Step 6 | In the Actions area, click Use Global.                                                                          |
| Step 7 | If the Cisco UCS Manager GUI displays a confirmation dialog box, click Yes.                                     |

The policy is now a global policy that can only be managed by Cisco UCS Central and displays as read-only policy in the Cisco UCS Manager.

### Policy Resolution between Cisco UCS Manager and Cisco UCS Central

For each Cisco UCS domain that you register with Cisco UCS Central, you can choose which application will manage certain policies and configuration settings. This policy resolution does not have to be the same for every Cisco UCS domain that you register with the same Cisco UCS Central.

You have the following options for resolving these policies and configuration settings:

- Local-The policy or configuration is determined and managed by Cisco UCS Manager.
- Global—The policy or configuration is determined and managed by Cisco UCS Central.

The following table contains a list of the policies and configuration settings that you can choose to have managed by either Cisco UCS Manager or Cisco UCS Central:

| Name                                 | Description                                                                                                    |
|--------------------------------------|----------------------------------------------------------------------------------------------------|
| Infrastructure & Catalog<br>Firmware | Determines whether the Capability Catalog and infrastructure firmware policy are defined locally or come from Cisco UCS Central. |

| Name              | Description                                                                                                    |
|-------------------|----------------------------------------------------------------------------------------------------|
| Date & Time       | Determines whether the date and time is defined locally or comes from Cisco UCS Central.                                                                                    |
| Communication     | Determines whether HTTP, CIM XML, Telnet, SNMP, web session<br>limits, and Management Interfaces Monitoring Policy settings are<br>defined locally or in Cisco UCS Central. |
| Faults            | Determines whether the Global Fault Policy is defined locally or in Cisco UCS Central.                                                                                      |
| Security          | Determines whether authentication and native domains, LDAP,<br>RADIUS, TACACS+, trusted points, locales, and user roles are defined<br>locally or in Cisco UCS Central.     |
| DNS Management    | Determines whether DNS servers are defined locally or in Cisco UCS Central.                                                                                                 |
| Config Backup     | Determines whether the Full State Backup Policy and All Configuration<br>Export Policy are defined locally or in Cisco UCS Central.                                         |
| Monitoring        | Determines whether Call Home, Syslog, and TFTP Core Exporter settings are defined locally or in Cisco UCS Central.                                                          |
| Managed Endpoint  | Determines whether managed endpoints are defined locally or in Cisco<br>UCS Central.                                                                                        |
| Power Management  | Determines whether the power management is defined locally or in Cisco UCS Central.                                                                                         |
| Power Supply Unit | Determines whether power supply units are defined locally or in Cisco UCS Central.                                                                                          |

# **Consequences of Policy Resolution Changes**

When you register a Cisco UCS domain, you configure policies for local or global resolution. The behavior that occurs when the Cisco UCS domain is registered or when that registration or configuration changes, depends upon several factors, including whether a domain group has been assigned or not.

The following table describes the policy resolution behavior you can expect for each type of policy.

| Policies and<br>Configuration                     | Policy Source                    |                          | Behavior in Cisco UCS Manager on<br>Registration with Cisco UCS Central |                          | Behavior in Cisco UCS Manager<br>when Registration Changed |                                           |
|---------------------------------------------------|----------------------------------|--------------------------|-------------------------------------------------------------------------|--------------------------|------------------------------------------------------------|-------------------------------------------|
|                                                   | Cisco UCS<br>Central             | Cisco UCS<br>Manager     | Domain Group<br>Unassigned                                              | Domain Group<br>Assigned | Unassigned from<br>Domain Group                            | Deregistered<br>from Cisco UCS<br>Central |
| Call Home                                         | N/A<br>Cisco UCS<br>Manager only | Assigned domain<br>group | Local                                                                   | Local/Remote             | Retains last<br>known policy<br>state                      | Converted to a local policy               |
| SNMP<br>configuration                             | N/A<br>Cisco UCS<br>Manager only | Assigned domain group    | Local                                                                   | Local/Remote             | Retains last<br>known policy<br>state                      | Converted to a local policy               |
| НТТР                                              | N/A<br>Cisco UCS<br>Manager only | Assigned domain group    | Local                                                                   | Local/Remote             | Retains last<br>known policy<br>state                      | Converted to a local policy               |
| Telnet                                            | N/A<br>Cisco UCS<br>Manager only | Assigned domain group    | Local                                                                   | Local/Remote             | Retains last<br>known policy<br>state                      | Converted to a local policy               |
| CIM XML                                           | N/A<br>Cisco UCS<br>Manager only | Assigned domain group    | Local                                                                   | Local/Remote             | Retains last<br>known policy<br>state                      | Converted to a local policy               |
| Management<br>interfaces<br>monitoring<br>policy  | N/A<br>Cisco UCS<br>Manager only | Assigned domain group    | Local                                                                   | Local/Remote             | Retains last<br>known policy<br>state                      | Converted to a local policy               |
| Power allocation policy                           | N/A<br>Cisco UCS<br>Manager only | Assigned domain<br>group | Local                                                                   | Local/Remote             | Retains last<br>known policy<br>state                      | Converted to a local policy               |
| Power policy<br>(also known as<br>the PSU policy) | N/A<br>Cisco UCS<br>Manager only | Assigned domain<br>group | Local                                                                   | Local/Remote             | Retains last<br>known policy<br>state                      | Converted to a local policy               |
| SEL policy                                        | N/A<br>Cisco UCS<br>Manager only | Assigned domain group    | Local                                                                   | Local/Remote             | Retains last<br>known policy<br>state                      | Converted to a local policy               |
| Authentication<br>Domains                         | N/A<br>Cisco UCS<br>Manager only | Assigned domain group    | Local                                                                   | Local/Remote             | Retains last<br>known policy<br>state                      | Converted to a local policy               |

| Policies and<br>Configuration             | Policy Source                    |                          | Behavior in Cisco UCS Manager on<br>Registration with Cisco UCS Central |                          | Behavior in Cisco UCS Manager<br>when Registration Changed |                                           |
|-------------------------------------------|----------------------------------|--------------------------|-------------------------------------------------------------------------|--------------------------|------------------------------------------------------------|-------------------------------------------|
|                                           | Cisco UCS<br>Central             | Cisco UCS<br>Manager     | Domain Group<br>Unassigned                                              | Domain Group<br>Assigned | Unassigned from<br>Domain Group                            | Deregistered<br>from Cisco UCS<br>Central |
| LDAP                                      | Domain group<br>root             | Assigned domain group    | Local                                                                   | Local/Remote             | Retains last<br>known policy<br>state                      | Converted to a local policy               |
| LDAP provider<br>groups and group<br>maps | N/A<br>Cisco UCS<br>Manager only | Assigned domain group    | Local                                                                   | Local/Remote             | Retains last<br>known policy<br>state                      | Converted to a local policy               |
| TACACS,<br>including<br>provider groups   | N/A<br>Cisco UCS<br>Manager only | Assigned domain group    | Local                                                                   | Local/Remote             | Retains last<br>known policy<br>state                      | Converted to a local policy               |
| RADIUS,<br>including<br>provider groups   | N/A<br>Cisco UCS<br>Manager only | Assigned domain group    | Local                                                                   | Local/Remote             | Retains last<br>known policy<br>state                      | Converted to a local policy               |
| SSH (Read-only)                           | Domain group<br>root             | Assigned domain group    | Local                                                                   | Local/Remote             | Retains last<br>known policy<br>state                      | Converted to a local policy               |
| DNS                                       | Domain group<br>root             | Assigned domain<br>group | Local                                                                   | Local/Remote             | Retains last<br>known policy<br>state                      | Converted to a local policy               |
| Time zone                                 | Domain group<br>root             | Assigned domain<br>group | Local                                                                   | Local/Remote             | Retains last<br>known policy<br>state                      | Converted to a local policy               |
| Web Sessions                              | Domain group<br>root             | Assigned domain<br>group | Local                                                                   | Local/Remote             | Retains last<br>known policy<br>state                      | Converted to a local policy               |
| Fault                                     | Domain group<br>root             | Assigned domain<br>group | Local                                                                   | Local/Remote             | Retains last<br>known policy<br>state                      | Converted to a local policy               |
| Core Export                               | Domain group<br>root             | Assigned domain group    | Local                                                                   | Local/Remote             | Retains last<br>known policy<br>state                      | Converted to a local policy               |
| Syslog                                    | Domain group<br>root             | Assigned domain group    | Local                                                                   | Local/Remote             | Retains last<br>known policy<br>state                      | Converted to a local policy               |

| Policies and<br>Configuration        | Policy Source        |                       | Behavior in Cisc<br>Registration wit | o UCS Manager on<br>n Cisco UCS Central      | Behavior in Cisco<br>when Registratio | ) UCS Manager<br>n Changed                |
|--------------------------------------|----------------------|-----------------------|--------------------------------------|----------------------------------------------|---------------------------------------|-------------------------------------------|
|                                      | Cisco UCS<br>Central | Cisco UCS<br>Manager  | Domain Group<br>Unassigned           | Domain Group<br>Assigned                     | Unassigned from<br>Domain Group       | Deregistered<br>from Cisco UCS<br>Central |
| Global<br>Backup/Export<br>Policy    | Domain group<br>root | Assigned domain group | Local                                | Local/Remote                                 | Retains last<br>known policy<br>state | Converted to a local policy               |
| Default<br>Authentication            | Domain group<br>root | Assigned domain group | Local                                | Local/Remote                                 | Retains last<br>known policy<br>state | Converted to a local policy               |
| Console<br>Authentication            | Domain group<br>root | Assigned domain group | Local                                | Can be local or remote                       | Retains last<br>known policy<br>state | Converted to a local policy               |
| Roles                                | Domain group<br>root | Assigned domain group | Local                                | Local/Combine<br>(Remote<br>replacing Local) | Deletes remote<br>policies            | Converted to a local policy               |
| Locales - Org<br>Locales             | Domain group<br>root | Assigned domain group | Local                                | Local/Combine<br>(Remote<br>replacing Local) | Deletes remote<br>policies            | Converted to a local policy               |
| Trust Points                         | Domain group<br>root | Assigned domain group | Local                                | Local/Combine<br>(Remote<br>replacing Local) | Deletes remote<br>policies            | Converted to a local policy               |
| Firmware<br>Download Policy          | Domain group<br>root | N/A                   | N/A                                  | N/A                                          | N/A                                   | N/A                                       |
| ID Soaking<br>Policy                 | Domain group<br>root | N/A                   | N/A                                  | N/A                                          | N/A                                   | N/A                                       |
| Locales -<br>Domain Group<br>Locales | Domain group<br>root | N/A                   | N/A                                  | N/A                                          | N/A                                   | N/A                                       |
| Infrastructure<br>Firmware Packs     | N/A                  | Assigned domain group | Local                                | Local/Remote (if<br>Remote exists)           | Retains last<br>known policy<br>state | Converted to a local policy               |
| Catalog                              | N/A                  | Assigned domain group | Local                                | Local/Remote (if<br>Remote exists)           | Retains last<br>known policy<br>state | Converted to a local policy               |

| Policies and<br>Configuration                               | Policy Source        |                          | Behavior in Cisco<br>Registration with                                                          | UCS Manager on<br>Cisco UCS Central                                                             | Behavior in Cisco<br>when Registration | UCS Manager<br>n Changed                  |
|-------------------------------------------------------------|----------------------|--------------------------|-------------------------------------------------------------------------------------------------|-------------------------------------------------------------------------------------------------|----------------------------------------|-------------------------------------------|
|                                                             | Cisco UCS<br>Central | Cisco UCS<br>Manager     | Domain Group<br>Unassigned                                                                      | Domain Group<br>Assigned                                                                        | Unassigned from<br>Domain Group        | Deregistered<br>from Cisco UCS<br>Central |
| Maintenance<br>Policy<br>Schedule<br>Host Firmware<br>Packs | N/A                  | Assigned domain<br>group | See<br>Consequences of<br>Service Profile<br>Changes on<br>Policy<br>Resolution, on<br>page 139 | See<br>Consequences of<br>Service Profile<br>Changes on<br>Policy<br>Resolution, on<br>page 139 | Deletes remote<br>policies             | Converted to a<br>local policy            |
| Maintenance<br>Policy<br>Schedule<br>Host Firmware<br>Packs | N/A                  | Assigned domain<br>group | See<br>Consequences of<br>Service Profile<br>Changes on<br>Policy<br>Resolution, on<br>page 139 | See<br>Consequences of<br>Service Profile<br>Changes on<br>Policy<br>Resolution, on<br>page 139 | Deletes remote<br>policies             | Converted to a<br>local policy            |
| Maintenance<br>Policy<br>Schedule<br>Host Firmware<br>Packs | N/A                  | Assigned domain<br>group | See<br>Consequences of<br>Service Profile<br>Changes on<br>Policy<br>Resolution, on<br>page 139 | See<br>Consequences of<br>Service Profile<br>Changes on<br>Policy<br>Resolution, on<br>page 139 | Deletes remote<br>policies             | Converted to a local policy               |

# **Consequences of Service Profile Changes on Policy Resolution**

For certain policies, the policy resolution behavior is also affected by whether or not one or more service profiles that include that policy have been updated.

The following table describes the policy resolution behavior you can expect for those policies.

| Policy             | Behavior in Cisco UCS Ma<br>Cisco UCS Central   | Domain Group Assigned<br>after Registration with                               |                                                                 |  |
|--------------------|-------------------------------------------------|--------------------------------------------------------------------------------|-----------------------------------------------------------------|--|
|                    | Domain Group Unassigned / Domain Group Assigned |                                                                                | Cisco UCS Central                                               |  |
|                    | Service Profile not<br>Modified                 | Service Profile Modified                                                       |                                                                 |  |
| Maintenance Policy | Local                                           | Local, but any "default"<br>policies are updated on<br>domain group assignment | Local/Remote (if resolved<br>to "default" post<br>registration) |  |

| Policy                 | Behavior in Cisco UCS Ma<br>Cisco UCS Central | anager on Registration with                                                    | Domain Group Assigned<br>after Registration with                |
|------------------------|-----------------------------------------------|--------------------------------------------------------------------------------|-----------------------------------------------------------------|
|                        | Domain Group Unassigne                        | d / Domain Group Assigned                                                      | Cisco UCS Central                                               |
|                        | Service Profile not<br>Modified               | Service Profile Modified                                                       |                                                                 |
| Schedule               | Local                                         | Local, but any "default"<br>policies are updated on<br>domain group assignment | Local/Remote (if resolved<br>to "default" post<br>registration) |
| Host Firmware Packages | Local                                         | Local, but any "default"<br>policies are updated on<br>domain group assignment | Local/Remote (if resolved<br>to "default" post<br>registration) |

# Modifying Policy Resolutions between Cisco UCS Manager and Cisco UCS Central using the Cisco UCS Manager GUI

### Procedure

| Step 1 | In the Navigation pane, click the Admin tab.                                                                   |
|--------|----------------------------------------------------------------------------------------------------|
| Step 2 | On the Admin tab, expand All > Communication Management.                                                       |
| Step 3 | Click the UCS Central node.                                                                                    |
| Step 4 | In the Actions area, click UCS Central.                                                                        |
| Step 5 | In the <b>Policy Resolution Control</b> area, click one of the following radio buttons for each of the fields: |
|        | • Local—The policy or configuration is determined and managed by Cisco UCS Manager.                            |
|        | • Global—The policy or configuration is determined and managed by Cisco UCS Central.                           |
| Step 6 | Click Save Changes.                                                                                            |

# **Policy and Policy Component Import in Cisco UCS Central**

Cisco UCS Central enables you to import policies, pools, vLANs, vSANs directly from one registered Cisco UCS domain into Cisco UCS Central. When you have a perfect policy or a policy component in one of your UCS domains, you can import the policy and apply it to multiple domains. This import option enables you to import and apply a policy from one registered UCS domain to multiple UCS domains with a single click.

Using the Cisco UCS Central GUI, you can search for a policy or a component in the registered UCS domains. You can also refine your search using the available filters. From the search results, select the policy or component and import that into Cisco UCS Central.

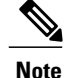

If the search results are more than 1000, the results truncates. Make sure to refine the search using filters.

Depending on the policy or component you are importing, you can import them into either of the following destinations:

- · Domain group root or to a specific domain
- Org root or a specific org

#### **Estimate Impact During Import**

Cisco UCS Central provides you the option to estimate the impact of most of the management actions you perform using the GUI. Make sure to run estimate impact during an import. Make sure to review the estimate impact results. The results will help you to identify any potential issues such as unintentional server reboot or policy overwrite and take proper precautionary measures before importing the selected policy or component.

### **Cautions and Guidelines for Policy or Component Import**

Make sure to review the following information before importing a policy or a policy component:

- In the registered Cisco UCS Domains, if you have Cisco UCS Manager releases 2.1(2x) and 2.1(3x), you can only search for policies or components in the domains. You must have Cisco UCS Manager, release 2.2 and above to be able to import policies.
- When you import a policy to the root or any domain, if a policy with the same name already exist in the domain, Cisco UCS Central displays a confirmation dialog box that warns you about the policy overwrite. If you select import, the imported policy overwrites the existing policy. You can not retrieve the existing policy after the import.
- Cisco UCS Central does not maintain back up copies of any policy in the registered UCS domains. For
  example, if you have a specific BIOS policy in a domain, and you import another BIOS policy without
  estimating impact, the existing BIOS policy will get overwritten and you will not be able to recover that.
  When you click Estimate Impact and review the impacts, you can identify the potential risk and take
  precautionary measures.
- To avoid losing any customized policies from the domains by import, before importing, make sure to run **Estimate Impact**. Estimate impact provides you a detailed list of potential issues. You can review the results and make import decision based on the information.
- If the policy you are importing causes server reboot, when you run the estimate impact you can review that and take proper precautionary measures before performing the import. Sometimes, even if the estimate impact warns about a reboot, the reboot may not happen immediately. The reboot option in the global default maintenance policy would trigger the reboot action based on the selected option.
- When you import a policy from a Cisco UCS Domain, if Cisco UCS Central does not support some component of that policy, the unsupported components are dropped from the policy during import.
- If you are importing a policy that causes a server reboot, sometimes the server reboot may not happen immediately after the import. It will happen based on the schedule associated with the maintenance policy.

# **Policies and Policy Dependents**

The following tables lists the policies or dependents that you can import from Cisco UCS Manager:

| Polices or Dependents | Description                            |
|-----------------------|----------------------------------------|
| Policies              | You can import the following policies: |
|                       | BIOS Policy                            |
|                       | Boot Policy                            |
|                       | CIM XML Policy                         |
|                       | Call Home Policy                       |
|                       | • DNS Policy                           |
|                       | Dynamic vNIC Connection Policy         |
|                       | Ethernet Adapter Policy                |
|                       | Fibre Channel Adapter Policy           |
|                       | Global Fault Policy                    |
|                       | Global Power Allocation Policy         |
|                       | • HTTP Policy                          |
|                       | Interface Monitoring Policy            |
|                       | LAN Connectivity Policy                |
|                       | Local Disk Configuration Policy        |
|                       | Maintenance Policy                     |
|                       | SEL Policy                             |
|                       | SNMP Policy                            |
|                       | Scrub Policy                           |
|                       | Serial over LAN Policy                 |
|                       | Server Pool Policy                     |
|                       | Server Pool Policy Qualification       |
|                       | Shell Session Limits Policy            |
|                       | Syslog Policy                          |
|                       | TFTP Core Export Policy                |
|                       | • Telnet Policy                        |
|                       | Threshold Policy                       |
|                       | Time Zone Policy                       |
|                       | Web Session Limits Policy              |
|                       | iSCSI Channel Adapter Policy           |
|                       | • vNIC. vHBA Placement Policy          |

| Polices or Dependents | Description                    |
|-----------------------|--------------------------------|
| Pools                 | • IP Pools                     |
|                       | • IQN Pool                     |
|                       | • MAC Pool                     |
|                       | • UUID Suffix Pool             |
|                       | • WWN Pool                     |
|                       |                                |
| Policy dependents     | Host Firmware Package          |
|                       | IPMI Access Profile            |
|                       | • Schedule                     |
|                       | Service Profile Template       |
|                       | • iSCSI Authentication Profile |
|                       | • vHBA Template                |
|                       | • vNIC Template                |
|                       | • vLAN                         |
|                       | • vSAN                         |
|                       |                                |

#### **Policies that Cause Server Reboot During Import**

The following policies cause server reboot in the destination after import:

• Boot Policy

### Importing a Policy or a Policy Component from a UCS Domain

Make sure the policy you are importing does not cause a server reboot in the destination. For information on policies or policy component you can import and policies that cause server reboot, see Policies and Policy Dependents, on page 142

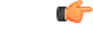

Important

- When you import a policy to the root or any domain, if a policy with the same name already exist in the domain, Cisco UCS Central displays a confirmation dialog box that warns you about the policy overwrite. If you select import, the imported policy overwrites the existing policy. You can not retrieve the existing policy after the import.
  - To avoid losing any customized policies from the domains by import, before importing, make sure to run **Estimate Impact**. Estimate impact provides you a detailed list of potential issues. You can review the results and make import decision based on the information.

#### Procedure

Step 1 Click Import tab.

**Step 2** Search for the policy you want to import.

- You can search for the policy in one of the following two ways:
  - Click Select Type drop down option to find the policy you want to import, and click Search.
  - If you know the policy name, type the name in Search policies, pools, vLANs, vSAns in UCS Domains by name field and click Search.
- **Note** Click the arrow next to Search to expand search filter options to refine your search for a policy. You can narrow your search by specifying options in fields such as, **Select Ownership**, **Domain Group**, **UCS Domain**, and **Org**.
- **Step 3** From the displayed list of search results, click and select the policy you want to import. Selecting the policy displays **Import** and **Properties (UCS View)**.
- Step 4 Click Import to launch the Import dialog box.Options in the Import dialog box depends on the policy you have selected for import. Certain policies will display Import As option. You can import the selected policy with a different name in the selected destination.
- Step 5 Specify the Destination for import.Depending on the policy or component you are importing, you can import them into either of the following destinations:
  - Domain group root or to a specific domain
  - Policy name or org level
- Step 6 Click Estimate Impact. Progress bar displays the estimate impact status. When that reaches 100%, click Review Impact to review the impact of the import in the specified destination.
- Step 7 Click Import.

If the import is successful system displays Import Successful message.

# **Local Policies**

The policies you create and manage in Cisco UCS Manager are local to the registered Cisco UCS domain. In Cisco UCS Central you can view the policies available in the registered Cisco UCS Domains as local policies. These policies can only be included in local service profiles or service profile templates that are created and managed within that Cisco UCS domain.

# **Statistics Threshold Policy**

A statistics threshold policy monitors statistics about certain aspects of the system and generates an event if the threshold is crossed. You can set both minimum and maximum thresholds. For example, you can configure

the policy to raise an alarm if the CPU temperature exceeds a certain value, or if a server is overutilized or underutilized.

These threshold policies do not control the hardware or device-level thresholds enforced by endpoints, such as the CIMC. Those thresholds are burned in to the hardware components at manufacture.

Cisco UCS enables you to configure statistics threshold policies for the following components:

- Servers and server components
- Uplink Ethernet ports
- · Ethernet server ports, chassis, and fabric interconnects
- Fibre Channel port

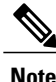

You cannot create or delete a statistics threshold policy for Ethernet server ports, uplink Ethernet ports, or uplink Fibre Channel ports. You can only configure the existing default policy.

### **Creating a Threshold Policy**

You can create and configure threshold policies within the appropriate organization in the Policies node on the **Network** tab, the **Servers** tab, and the **Equipment** tab.

#### Procedure

| Step 1 | On the menu bar, click <b>Network</b> .                                                                                                    |
|--------|----------------------------------------------------------------------------------------------------|
| Step 2 | In the <b>Navigation</b> Pane, expand <b>Network</b> > <b>Policies</b> > <b>root</b> .<br>If you want to create or access a policy in a sub-organization, expand <b>Sub-Organizations</b> > <b>Organization_Name</b> .                                                                                                    |
| Step 3 | Right-click Threshold Policies and choose Create Threshold Policy.                                                                                                    |
| Step 4 | In the <b>Create Threshold Policy</b> dialog box, enter the <b>Name</b> and optional description.<br><b>Note</b> You can create a threshold class and threshold definition at this time, or close the dialog box and add them later later. Click <b>Create Threshold Class</b> to create a threshold class, and then click <b>Create Threshold Definition</b> on the <b>Create Threshold Class</b> dialog box. |
| Step 5 | Click OK.                                                                                                    |

### What to Do Next

- · Add a threshold class to the threshold policy
- · Add a threshold definition to the threshold class

### Adding a Threshold Class to an Existing Threshold Policy

#### Procedure

| Step 1 | On the menu bar, click Network.                                                                                              |
|--------|----------------------------------------------------------------------------------------------------|
| Step 2 | In the Navigation Pane, expand Network > Policies > root.                                                                    |
|        | If you want to create or access a policy in a sub-organization, expand <b>Sub-Organizations</b> > <b>Organization_Name</b> . |
| Step 3 | Expand Threshold Policies.                                                                                                   |
| Step 4 | Select the policy for which you want to create a threshold class.                                                            |
| Step 5 | In the Work pane, click the General tab.                                                                                     |
| Step 6 | In the Threshold Classes table, click Create Threshold Class.                                                                |
| Step 7 | In the Create Threshold Class dialog box, choose the statistics class that you want to configure.                            |
| Step 8 | Click <b>OK</b> .                                                                                                    |
| -      | The new class appears in the Threshold Classes table.                                                                        |
| Step 9 | In the Work pane, click Save.                                                                                                |

### What to Do Next

- Add additional threshold classes to the threshold policy.
- Add a threshold definition.

## Adding a Threshold Definition to an Existing Threshold Class

### Procedure

- **Step 1** On the menu bar, click **Network**.
- Step 2 In the Navigation Pane, expand Network > Policies > root. If you want to create or access a policy in a sub-organization, expand Sub-Organizations > Organization\_Name.

147

| Step 3 | Expand Threshold Policies | 5. |
|--------|---------------------------|----|
|--------|---------------------------|----|

- **Step 4** Select the policy for which you want to create a threshold definition.
- **Step 5** In the Work pane, click the General tab.
- **Step 6** In the **Threshold Classes** table, right-click the threshold class that you want to modify and choose **Create Threshold Definition**.
- **Step 7** In the **Create Threshold Definition** dialog box, choose the **Property Type**, enter the **Normal Value (packets)**, and choose the alarm triggers above and below normal value.

Step 8 Click OK.

Step 9 In the Work pane, click Save.

### **Deleting a Threshold Policy**

#### Procedure

| Step 1           | On the menu bar, click Network.                                                                                                    |
|------------------|----------------------------------------------------------------------------------------------------|
| Step 2           | In the Navigation Pane, expand Network > Policies > root.<br>If you want to create or access a policy in a sub-organization, expand Sub-Organizations > <i>Organization_Name</i> . |
|                  |                                                                                                    |
| Step 3           | Expand Threshold Policies.                                                                                                    |
| Step 3<br>Step 4 | Expand <b>Threshold Policies</b> .<br>Right-click the policy that you want to delete and choose <b>Delete</b> .                                                                    |

### **Deleting a Threshold Class from a Threshold Policy**

| On the menu bar, click <b>Network</b> .                                                                                                    |
|----------------------------------------------------------------------------------------------------|
| In the Navigation Pane, expand Network > Policies > root.<br>If you want to create or access a policy in a sub-organization, expand Sub-Organizations > <i>Organization_Name</i> . |
| Expand Threshold Doligies                                                                                                    |
| Expand Threshold Foncies.                                                                                                    |
| Select the policy for which you want to delete a threshold class.                                                                                                    |
|                                                                                                    |

- Step 6 In the Threshold Classes table, right-click the threshold definition you want to delete and choose Delete
- **Step 7** If Cisco UCS Central GUI displays a confirmation dialog box, click **Yes**.

# **Deleting a Threshold Definition from a Threshold Class**

| Step 1 | On the menu bar, click <b>Network</b> .                                                                                                    |
|--------|----------------------------------------------------------------------------------------------------|
| Step 2 | In the <b>Navigation</b> Pane, expand <b>Network</b> > <b>Policies</b> > <b>root</b> .<br>If you want to create or access a policy in a sub-organization, expand <b>Sub-Organizations</b> > <b>Organization_Name</b> . |
| Step 3 | Expand Threshold Policies.                                                                                                    |
| Step 4 | Select the policy for which you want to delete a threshold definition.                                                                                                    |
| Step 5 | In the Work pane, click the General tab.                                                                                                    |
| Step 6 | In the Threshold Classes table, expand the threshold class for which you want to delete a threshold definition.                                                                                                    |
| Step 7 | Right-click the threshold definition you want to delete and choose Delete.                                                                                                    |
| Step 8 | If Cisco UCS Central GUI displays a confirmation dialog box, click Yes.                                                                                                    |
|        |                                                                                                    |

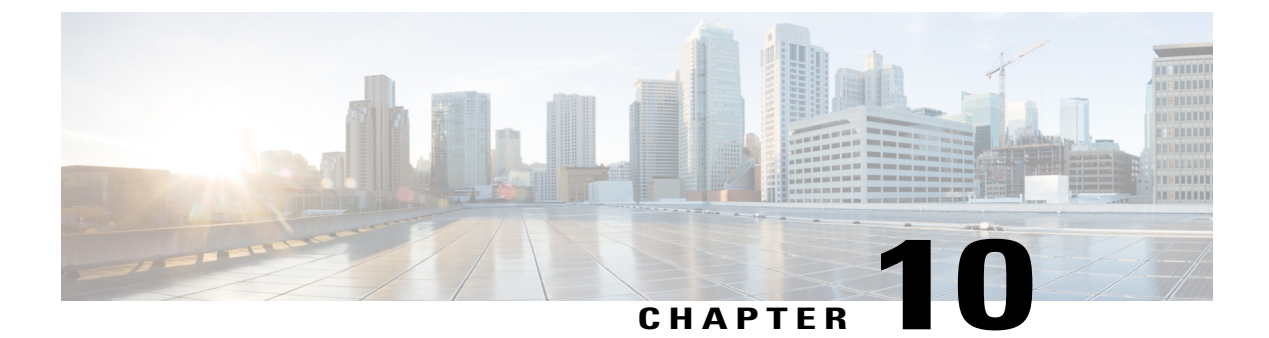

# **Service Profiles and Templates**

This chapter includes the following sections:

- Global Service Profiles, page 151
- Global Service Profile Template, page 158
- Scheduling Service Profile Updates, page 161

# **Global Service Profiles**

Global service profile centralizes the logical configuration deployed in across the data center. This centralization enables the maintenance of all service profiles in the Cisco UCS domains from one central location in Cisco UCS Central. When you use a global service profile, you can do the following across the data center:

- Pick a compute element for the service profile from any of the Cisco UCS domains.
- Migrate the service profile from one element to another.
- Select servers from the available global server pools from any of the Cisco UCS domains.
- · Associate global resources such as ID pools and policies.
- Reference to any of the global policies in the Cisco UCS domain.

#### **Creating Global Service Profiles**

You can create a global service profile from Cisco UCS Central GUI or Cisco UCS Central CLI or as regular service profiles from Cisco UCS Manager and reference the global polices. When you create the global service profile from Cisco UCS Central, you can create ID pools, vNICs and vHBAs in Cisco UCS Central and reference to the ID.

#### **Configuring Management IP Addresses for Global Service Profiles**

Each server in a Cisco UCS domain must have one or more management IP addresses assigned to its Cisco Integrated Management Controller (CIMC) or to the service profile associated with the server. In Cisco UCS Central, the following management IP addresses can be configured to create a service profile:

- Zero or one outband IPv4 address, through which traffic traverses the fabric interconnect through the management port.
- Zero or one inband (IPv4 or IPv6) address, through which traffic traverses the fabric interconnect through the fabric uplink port.

You can configure either a pooled or a static management IP address through the Cisco UCS Central GUI or CLI. However, while creating a global service profile using the global service profile template, you can only configure a pooled management IP address. Static IP address is not supported for this release.

### **Guidelines and Cautions for Global Service Profile**

Make sure to remember the following when you are creating global service profiles:

- When you create a global service profile in Cisco UCS Central, the system validates the following information:
  - ° Use od ID along with vNICs, vHBAs, iSCSI vNICs etc
  - vLAN and vSAN assignment
  - · Association to the compute element based on the availability index
  - Server qualification criteria

Any incompatibility in these information will be flagged. You can successfully create the global service profile only after resolving these issues.

- After any of the policy reference is resolved in the global service profile, if any of the remote policy is changed, that will result in reconfiguration of the global service profile.
- The VLANs and VSANs in Cisco UCS Central belong to domain groups. Make sure to create the VLANS
  or VSANs under a domain group. In case of VLAN also assign them to Orgs before a vNIC or vHBA
  from the global service profile can access the VLAN or VSAN.
- You can modify, disassociate or delete any of the global service profile only from Cisco UCS Central.
- You can rename a global service profile only from Cisco UCS Central. When you rename a service profile, Cisco UCS Central deletes the global service profile with old name and creates a new service profile with the new name in the inventory.
- If a server that is associated to the global service profile is removed from the Cisco UCS domain, when you re-acknowledge the server, it will be unassociated from the service profile.
- You cannot define or access domain specific policies, such as multi-cast policy and flow-control policy
  from Cisco UCS Central. But, you can reference to these policies from Cisco UCS Central by global
  service profile resources. When you define the global service profile, you can view the available domain
  specific policies and refer to them in the service profile by name. When the service profile is deployed,
  the Cisco UCS domain resolves to the policy and includes it in the service profile for that domain.
- You can localize a global service profile from the deployed Cisco UCS Manager. When you localize, the global service profile is deleted from Cisco UCS Central. But all the global policies still remain global. If you want to localize the global policies, you have to localize each policy separately.

### **Creating a Global Service Profile**

When you create a global service profile in Cisco UCS Central, you can specify a name for the new service profile and then use the default values from the system for all other information.

#### Procedure

| Step 1 | On the | menu | bar, | click | Servers. | • |
|--------|--------|------|------|-------|----------|---|
|--------|--------|------|------|-------|----------|---|

- Step 2
   In the Navigation Pane, expand Servers > Global Service Profiles > root.

   If you want to create or access a global service profile in a sub-organization, expand Sub-Organizations > Organization\_Name.
- **Step 3** Right-click on the organization where you want to create the global service profile and choose **Create Service Profile**.
- **Step 4** In the **General** information panel, specify the **Service Profile Name**, UUID assignment and click **Next**. You can provide an optional description for this service profile. If the UUID is not available, you can also create a UUID Suffix Pool from this panel.
  - **Note** To create a global service profile quickly, you can click **Finish** after specifying the name. Cisco UCS Central creates a new global service profile with the specified name and all system default values.
- Step 5 (Optional) In the Networking panel, specify the required information for Dynamic vNIC Connections and LAN Connectivity sections, then click Next.
   You can create dynamic vNIC connection policy and LAN connectivity policy from this panel.
- Step 6 (Optional) In the Storage panel, specify the SAN configuration information such as, Local Storage Policy, SAN Connectivity and WWNN, then click Next.
   You can create a local disk configuration policy and SAN connectivity policy from this panel.
- Step 7 (Optional) In the vNIC/vHBA Placement panel, specify the Placement Method and PCI Order, then clickNext.
   If you cannot find the policy you would like to use for Assignment Method, you can create the VNIC/VHBA placement policy from this panel.
- **Step 8** (Optional) In the **Boot Order** panel, specify the **Configuration Type** from the drop-down list, then click **Next**.

If you want to specify a new boot policy, you can create a boot policy from this panel.

- **Step 9** (Optional) In the **Maintenance Policy** panel, specify the maintenance policy, then click **Next**. You can create a new maintenance policy and specify a maintenance schedule from this panel.
- Step 10 (Optional) In the Server Assignment panel, specify the Server Assignment Method from the drop down list, the Power State to Apply on Assignment, then click Next.
   Based on your selection in the Server Assignment Method drop down, you can select server from the list or identify server location in the Cisco UCS Domain.
- Step 11 (Optional) In the Operational Policies panel, specify the system operational information such as, Host Firmware Management, BIOS Configuration, External IPMI Management, Management IP Address Policy, Monitoring Threshold Configuration, Power Control Configuration, and Server Scrub Configuration, then click Finish.

**Note** To set up an Outband IPv4 address or an Inband IPv4 or IPv6 address, click the respective tabs and complete the required fields. If you do not find the policies you need for each of these configurations, you can create them from this panel.

### What to Do Next

Deploy the Global Service profile in UCS Domains.

### **Creating Global Service Profiles from a Service Profile Template**

### Procedure

| Step 1 | On the menu bar, click Servers.                                                                                                    |
|--------|----------------------------------------------------------------------------------------------------|
| Step 2 | In the <b>Navigation</b> Pane, expand <b>Servers</b> > <b>Global Service Profile Templates</b> > <b>root</b> .<br>If you want to create or access a global service profile template in a sub-organization, expand<br><b>Sub-Organizations</b> > <b>Organization_Name</b> . |
| Step 3 | Click the global service profile template from which you want to create service profiles.                                                                                                    |
| Step 4 | In the Work pane, from the Actions drop-down list, choose Create Service Profiles From Template.                                                                                                    |
| Step 5 | In the Create Service Profiles From Template dialog box, enter the Name Prefix and choose the Number of service profiles to create.                                                                                                    |
| Step 6 | Click OK.                                                                                                    |

### **Deleting a Global Service Profile**

### Procedure

| Step 1<br>Step 2 | On the menu bar, click <b>Servers</b> .<br>In the <b>Navigation</b> Pane, expand <b>Servers</b> > <b>Global Service Profiles</b> > <b>root</b> .<br>If you want to create or access a global service profile in a sub-organization, expand <b>Sub-Organizations</b> > <b>Organization_Name</b> . |
|------------------|----------------------------------------------------------------------------------------------------|
| Step 3           | Right-click the global service profile that you want to delete and choose Delete.                                                                                                    |
| Step 4           | If the Cisco UCS Central GUI displays a confirmation dialog box, click Yes.                                                                                                    |

### **Global Service Profile Deployment**

When you deploy a global service profile from Cisco UCS Central, the service profile definition is sent to the Cisco UCS domain. Then the Cisco UCS domain identifies the server and deploys the service profile to the server. The service profile definition that is sent to the Cisco UCS domain includes the following information :

· Service profile with reference policy names

- vNICs and vHBAs along with their vLAN bindings
- VCON assignment information for placement of VIFs in to appropriate VCON
- The global VLAN and VSAN definition referred to by a vNIC or vHVA in this service profile

You can deploy the global service profile to any of the compute element in either one of the following two ways:

- Direct assignment: Assign the global service profile to one of the available server in any of the registered Cisco UCS domain. You can also pre-provision a non-existent server.
- Server pool assignment: Assign the global service profile to a server pool. The global service profile will pick one of the available server from the pool for association.
- When the Cisco UCS domain receives the global service profile, the Cisco UCS Domain does the following:
  - ° Configures the global service profile at the local level
  - ° Resolves the VLAN and VSAN conditions
  - Reports the configuration and operational states to Cisco UCS Central

### **Changing the Service Profile Association**

Follow this procedure if you did not associate the service profile with a server pool when you created it, or to change the server pool with which a service profile is associated.

| Step 1 | On the menu bar, click Servers.                                                                                                    |  |  |
|--------|----------------------------------------------------------------------------------------------------|--|--|
| Step 2 | In the Navigation Pane, expand Servers > Global Service Profiles > root.<br>If you want to create or access a global service profile in a sub-organization, expand Sub-Organizations > <i>Organization_Name</i> . |  |  |
| Step 3 | Click the global service profile that you want to modify.                                                                                                    |  |  |
| Step 4 | In the Work pane, from the Actions drop-down list, choose Change Service Profile Association.                                                                                                    |  |  |
| Step 5 | In the Change Service Profile Association dialog box, choose the Server Assignment Method and select the Power state to apply on assignment.                                                                      |  |  |
| Step 6 | In the <b>Server Pool</b> area, choose the <b>Server Pool</b> and select whether to <b>Restrict migration of server</b> .<br>You can also create a new server pool.                                               |  |  |
| Step 7 | Click <b>OK</b> .                                                                                                    |  |  |
| Step 8 | Click Save.                                                                                                    |  |  |
|        |                                                                                                    |  |  |

### **Unassigning a Server from a Global Service Profile**

When you disassociate a server from a service profile, Cisco UCS Central attempts to shutdown the operating system on the server. If the operating system does not shutdown within a reasonable length of time, Cisco UCS Central forces the server to shutdown.

### Procedure

| Step 1 | On the menu bar, click Servers.                                                                                                    |
|--------|----------------------------------------------------------------------------------------------------|
| Step 2 | In the Navigation Pane, expand Servers > Global Service Profiles > root.<br>If you want to create or access a global service profile in a sub-organization, expand Sub-Organizations > <i>Organization_Name</i> . |
| Step 3 | Click the global service profile that you want to modify.                                                                                                    |
| Step 4 | In the Work pane, from the Actions drop-down list, choose Unassign SP.                                                                                                    |
| Step 5 | Click Yes.                                                                                                    |
| Step 6 | Click Save.                                                                                                    |
|        |                                                                                                    |

### **Renaming a Global Service Profile**

When you rename a global service profile, the following occurs:

- Event logs and audit logs that reference the previous name for the service profile are retained under that name.
- A new audit record is created to log the rename operation.
- All records of faults against the service profile under its previous name are transferred to the new service profile name.

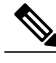

**Note** You cannot rename a global service profile that has pending changes.

#### Procedure

**Step 1** On the menu bar, click Servers.

Step 2 In the Navigation Pane, expand Servers > Global Service Profiles > root. If you want to create or access a global service profile in a sub-organization, expand Sub-Organizations > Organization Name.
- **Step 3** Click the global service profile that you want to modify.
- Step 4 In the Work pane, from the Actions drop-down list, choose Rename Service Profile.
- Step 5 In the Rename Service Profile dialog box, enter the New Name.
- Step 6 Click OK.

## **Changing the UUID in a Service Profile**

#### Procedure

| Step 1 | <ol> <li>On the menu bar, click Servers.</li> <li>In the Navigation Pane, expand Servers &gt; Global Service Profiles &gt; root.<br/>If you want to create or access a global service profile in a sub-organization, expand Sub-Organizations &gt; Organization_Name.</li> </ol> |  |  |
|--------|----------------------------------------------------------------------------------------------------|--|--|
| Step 2 |                                                                                                    |  |  |
| Step 3 | <b>3</b> Click the global service profile that you want to modify.                                                                                                    |  |  |
| Step 4 | 4 In the Work pane, from the Actions drop-down list, choose Change UUID.                                                                                                    |  |  |
| Step 5 | In the <b>Change UUID</b> dialog box, choose the <b>UUID Assignment</b> that you want to use.<br>You can also create a UUID suffix pool.                                                                                                    |  |  |
| Step 6 | Click <b>OK</b> .                                                                                                    |  |  |
| Step 7 | Click Save.                                                                                                    |  |  |

### **Resetting the UUID for a Global Service Profile**

If the UUID assignment for your service profile is UUID pool, resetting the UUID automatically assigns a new UUID from the selected UUID pool.

#### Procedure

**Step 1** On the menu bar, click **Servers**.

 Step 2
 In the Navigation Pane, expand Servers > Global Service Profiles > root.

 If you want to create or access a global service profile in a sub-organization, expand Sub-Organizations > Organization\_Name.

- **Step 3** Click the global service profile that you want to modify.
- Step 4 In the Work pane, from the Actions drop-down list, choose Reset UUID.
- Step 5 Click Yes.

### **Resetting the Management IP for a Global Service Profile**

Resetting the management IP automatically assigns a new management IP from the selected IP pool.

#### **Before You Begin**

Consider the following points before resetting the management IP address:

- You must not have modified the pool's IP address block, for instance, when the acquired IP address got deleted from the pool.
- You deleted the pool from Cisco UCS Central, or the pool got deleted.
- You created a global service profile using an updated template and assigned a new name to the pool.

#### Procedure

| Step 1 | On the menu | bar, | click | Servers. |
|--------|-------------|------|-------|----------|
|--------|-------------|------|-------|----------|

- Step 2
   In the Navigation Pane, expand Servers > Global Service Profiles > root.

   If you want to create or access a global service profile in a sub-organization, expand Sub-Organizations > Organization\_Name.
- **Step 3** Click the global service profile that you want to modify.
- Step 4 In the General information panel's Management IP Address Work pane, click Reset Management IP.
- Step 5 Click Yes.
- Step 6 Click Save.

## **Global Service Profile Template**

Global service profile templates enable to quickly create several service profiles with the same basic parameters, such as the number of vNICs and vHBAs, and with identity information drawn from the same pools. The service profile template in Cisco UCS Central is similar to the service profile templates in Cisco UCS Manager.

### **Creating a Global Service Profile Template**

When you create a global service profile template in Cisco UCS Central, you can specify a name for the new service profile template and then use the default values from the system for all other information.

#### Procedure

- **Step 1** On the menu bar, click Servers.
- Step 2 In the Navigation Pane, expand Servers > Global Service Profile Templates > root. If you want to create or access a global service profile template in a sub-organization, expand Sub-Organizations > Organization Name.

- Right-click on the organization where you want to create the global service profile template and choose Create Step 3 Service Profile Template.
- Step 4 In the General information panel, specify the Service Profile Name, Type, and UUID assignment, then click Next.

You can provide an optional description for this service profile. If the UUID is not available, you can also create a UUID Suffix Pool from this panel.

- Note To create a global service profile template quickly, you can click **Finish** after specifying the name. Cisco UCS Central creates a new global service profile template with the specified name and all system default values.
- Step 5 (Optional) In the Networking panel, specify the required information for the Dynamic vNIC Connections and LAN Connectivity sections, then click Next. You can create dynamic a vNIC connection policy and LAN connectivity policy from this panel.
- Step 6 (Optional) In the Storage panel, specify the SAN configuration information such as, Local Storage Policy, SAN Connectivity, WWNN, and vHBAs, then click Next. You can create a local disk configuration policy and SAN connectivity policy from this panel.
- Step 7 (Optional) In the vNIC/vHBA Placement panel, specify the Placement Method and PCI Order, then clickNext. If you cannot find the policy you would like to use for Assignment Method, you can create the VNIC/VHBA placement policy from this panel.
- Step 8 (Optional) In the Boot Order panel, specify the Configuration Type from the drop-down list, then click Next. You can create a boot policy from this panel.

- Step 9 (Optional) In the Maintenance Policy panel, specify the maintenance policy, then click Next. You can create a new maintenance policy and specify a maintenance schedule from this panel.
- Step 10 (Optional) In the Server Assignment panel, specify the Server Assignment Method from the drop-down list and the Power State to Apply on Assignment, then click Next. Based on your selection in the Server Assignment Method drop down, you can select a server from the list or identify a server location in the Cisco UCS Domain.
- **Step 11** (Optional) In the **Operational Policies** panel, specify the system operational information such as, **Host** Firmware Management, BIOS Configuration, External IPMI Management, Management IP Address Policy, Monitoring Threshold Configuration, Power Control Configuration, and Server Scrub Configuration, then click Finish.

Note To set up an Outband IPv4 address or an Inband IPv4 or IPv6 address, click the respective tabs and complete the required fields. If you do not find the policies you need for each of these configurations, you can create them from this panel.

## **Cloning a Global Service Profile Template**

#### Procedure

| Step 1                                                                                                    | On the menu bar, click Servers.                                                                            |  |  |
|----------------------------------------------------------------------------------------------------|----------------------------------------------------------------------------------------------------|--|--|
| Step 2 In the Navigation Pane, expand Servers > Global Service Profile Templates > root.<br>If you want to create or access a global service profile template in a sub-organization, ex<br>Sub-Organizations > Organization_Name. |                                                                                                    |  |  |
| Step 3                                                                                                    | Click the global service profile template that you want to clone.                                          |  |  |
| Step 4                                                                                                    | 4 In the Work pane, from the Actions drop-down list, choose Clone Service Profile Template.                |  |  |
| Step 5                                                                                                    | 5 In the Clone Service Profile Template dialog box, enter the New Name and choose an Org.                  |  |  |
| Step 6                                                                                                    | G Click OK.                                                                                                |  |  |
| Step 7                                                                                                    | Navigate to the service profile template that you just created and make sure that all options are correct. |  |  |

### **Deleting a Global Service Profile Template**

### Procedure

| Step 1 | <ol> <li>On the menu bar, click Servers.</li> <li>In the Navigation Pane, expand Servers &gt; Global Service Profile Templates &gt; root.<br/>If you want to create or access a global service profile template in a sub-organization, expand<br/>Sub-Organizations &gt; Organization_Name.</li> </ol> |  |
|--------|----------------------------------------------------------------------------------------------------|--|
| Step 2 |                                                                                                    |  |
| Step 3 | Right-click the global service profile template that you want to delete and choose Delete.                                                                                                    |  |
| Step 4 | If the Cisco UCS Central GUI displays a confirmation dialog box, click Yes.                                                                                                    |  |

## **Binding a Global Service Profile to a Service Profile Template**

You can bind a global service profile to a global service profile template. When you bind the service profile to a template, Cisco UCS Central configures the service profile with the values defined in the service profile template. If the existing service profile configuration does not match the template, Cisco UCS Central reconfigures the service profile. You can only change the configuration of a bound service profile through the associated template.

### Procedure

| Step 1 | On the menu bar, click Servers.                                                                                                    |  |  |
|--------|----------------------------------------------------------------------------------------------------|--|--|
| Step 2 | In the <b>Navigation</b> Pane, expand <b>Servers</b> > <b>Global Service Profiles</b> > <b>root</b> .<br>If you want to create or access a global service profile in a sub-organization, expand <b>Sub-Organizations</b> > <b>Organization_Name</b> . |  |  |
| Step 3 | 3 Click the global service profile that you want to modify.                                                                                                    |  |  |
| Step 4 | In the Work pane, from the Actions drop-down list, choose Bind to Template.                                                                                                    |  |  |
| Step 5 | i In the <b>Bind to Template</b> dialog box, choose the <b>Service Profile Template</b> .<br>You can also create a new service profile template.                                                                                                    |  |  |
| Step 6 | Click <b>OK</b> .                                                                                                    |  |  |
| Step 7 | Click Save.                                                                                                    |  |  |

## **Unbinding a Global Service Profile from a Service Profile Template**

#### Procedure

| Step 1 | On the menu bar, click Servers.                                                                                                    |  |
|--------|----------------------------------------------------------------------------------------------------|--|
| Step 2 | In the Navigation Pane, expand Servers > Global Service Profiles > root.<br>If you want to create or access a global service profile in a sub-organization, expand Sub-Organizations > <i>Organization_Name</i> . |  |
| Step 3 | Click the global service profile that you want to modify.                                                                                                    |  |
| Step 4 | In the Work pane, from the Actions drop-down list, choose Unbind from Template.                                                                                                    |  |
| Step 5 | Click Save.                                                                                                    |  |
|        |                                                                                                    |  |

# **Scheduling Service Profile Updates**

### **Deferred Deployment of Service Profiles**

Some modifications to a service profile or to an updating service profile template can be disruptive and require a reboot of the server. You can, however, configure deferred deployment to control when those disruptive configuration changes are implemented. For example, you can choose to deploy the service profile changes immediately or have them deployed during a specified maintenance window. You can also choose whether or not a service profile deployment requires explicit user acknowledgement.

Deferred deployment is available for all configuration changes that occur through the association of a service profile with a server. These configuration changes can be prompted by a change to a service profile, to a policy

that is included in a service profile, or to an updating service profile template. For example, you can defer the upgrade and activation of firmware through host firmware packages and management firmware packages, such as server BIOS, RAID controller, host HBA, and network adapters. However, you cannot defer the direct deployment of firmware images for components that do not use either of the firmware packages, such as Cisco UCS Central, fabric interconnects, and I/O modules.

Deferred deployment is not available for the following actions which require the reboot of a server:

- · Initial association of a service profile with a server
- Final disassociation of a service profile from a server, without associating the service profile with a different server
- Decommissioning a server
- Reacknowledging a server
- · Resetting a server

If you want to defer the deployment of service profile changes, you must configure one or more maintenance policies and configure each service profile with a maintenance policy. If you want to define the time period when the deployment should occur, you also need to create at least one schedule with one or more recurring occurrences or one time occurrences, and include that schedule in a maintenance policy.

### **Guidelines and Limitations for Deferred Deployment**

#### **Cannot Undo All Changes to Service Profiles or Service Profile Templates**

If you cancel a pending change, Cisco UCS Central attempts to roll back the change without rebooting the server. However, for complex changes, Cisco UCS Central may have to reboot the server a second time to roll back the change. For example, if you delete a vNIC, Cisco UCS Central reboots the server according to the maintenance policy included in the service profile. You cannot cancel this reboot and change, even if you restore the original vNIC in the service profile. Instead, Cisco UCS Central schedules a second deployment and reboot of the server.

#### Association of Service Profile Can Exceed Boundaries of Maintenance Window

After Cisco UCS Central begins the association of the service profile, the scheduler and maintenance policy do not have any control over the procedure. If the service profile association does not complete within the allotted maintenance window, the process continues until it is completed. For example, this can occur if the association does not complete in time because of retried stages or other issues.

#### **Cannot Specify Order of Pending Activities**

Scheduled deployments run in parallel and independently. You cannot specify the order in which the deployments occur. You also cannot make the deployment of one service profile change dependent upon the completion of another.

#### **Cannot Perform Partial Deployment of Pending Activity**

Cisco UCS Central applies all changes made to a service profile in the scheduled maintenance window. You cannot make several changes to a service profile at the same time and then have those changes be spread across several maintenance windows. When Cisco UCS Central deploys the service profile changes, it updates the service profile to match the most recent configuration in the database.

### **Deferred Deployment Schedules**

A schedule contains a set of occurrences. These occurrences can be one time only or can recur at a specified time and day each week. The options defined in the occurrence, such as the duration of the occurrence or the maximum number of tasks to be run, determine whether a service profile change is deployed. For example, if a change cannot be deployed during a given maintenance window because the maximum duration or number of tasks has been reached, that deployment is carried over to the next maintenance window.

Each schedule checks periodically to see whether the Cisco UCS domain has entered one or more maintenance windows. If it has, the schedule executes the deployments that are eligible according to the constraints specified in the maintenance policy

A schedule contains one or more occurrences, which determine the maintenance windows associated with that schedule. An occurrence can be one of the following:

#### **One Time Occurrence**

One time occurrences define a single maintenance window. These windows continue until the maximum duration of the window or the maximum number of tasks that can be run in the window has been reached.

#### **Recurring Occurrence**

Recurring occurrences define a series of maintenance windows. These windows continue until the maximum number of tasks or the end of the day specified in the occurrence has been reached.

### **Maintenance Policy**

A maintenance policy determines how Cisco UCS Central reacts when a change that requires a server reboot is made to a service profile associated with a server or to an updating service profile bound to one or more service profiles.

The maintenance policy specifies how Cisco UCS Central deploys the service profile changes. The deployment can occur in one of the following ways:

- Immediately
- · When acknowledged by a user with admin privileges
- Automatically at the time specified in a schedule

If the maintenance policy is configured to deploy the change during a scheduled maintenance window, the policy must include a valid schedule. The schedule deploys the changes in the first available maintenance window.

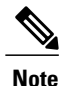

### A maintenance policy only prevents an immediate server reboot when a configuration change is made to an associated service profile. However, a maintenance policy does not prevent the following actions from taking place right away:

- · Deleting an associated service profile from the system
- · Disassociating a server profile from a server
- Directly installing a firmware upgrade without using a service policy
- Resetting the server

### **Creating a Maintenance Policy**

### Procedure

- Step 1 On the menu bar, click Operations Management.
- Step 2 In the Navigation pane, expand Domain Groups.
- Step 3 In the Navigation pane, expand Domain Groups.
- Step 4 Expand the node for the domain group where you want to create a policy
- Step 5 Right-click Maintenance and choose Create Maintenance Policy.
- In the Create Maintenance Policy dialog box, enter the Name and optional description, and choose the Step 6 **Reboot Policy**.
- Click OK. Step 7

### What to Do Next

Include the policy in a service profile or service profile template.

## **Creating a Schedule**

#### Procedure

- Step 1 On the menu bar, click Operations Management.
- Step 2 In the Navigation pane, expand Domain Groups.
- Expand the node for the domain group where you want to create a schedule. Step 3
- Step 4 Right-click Schedules and choose Create Schedule.
- Step 5 In the Create Schedule dialog box, enter the Name and optional description, and check the User Ack check box to require explicit user acknowledgement.

You can also create a one time or recurring occurrence from this dialog box.

Step 6 Click OK.

#### What to Do Next

Add a one time or recurring occurrence to the schedule.

### **Creating a One Time Occurrence Schedule**

### Procedure

| Step 1  | On the menu bar, click <b>Operations Management</b> .                                                                         |  |
|---------|----------------------------------------------------------------------------------------------------|--|
| Step 2  | In the Navigation pane, expand Domain Groups.                                                                                 |  |
| Step 3  | Expand the node for the domain group where you want to modify a schedule.                                                     |  |
| Step 4  | Expand Schedules.                                                                                                    |  |
| Step 5  | Click the schedule you want to modify.                                                                                        |  |
| Step 6  | In the Work pane, click the One Time Occurrence tab.                                                                          |  |
| Step 7  | Click Create One Time Occurrence.                                                                                             |  |
| Step 8  | In the Create One Time Occurrence dialog box, enter the Name and choose the Start Time.                                       |  |
| Step 9  | Choose the Maximum Number of Tasks, Maximum Number of Concurrent Tasks, Maximum Duration, and Minimum Interval Between Tasks. |  |
| Step 10 | Click OK.                                                                                                    |  |

## **Creating a Recurring Occurrence for a Schedule**

#### Procedure

| Step 1  | On the menu bar, click <b>Operations Management</b> .                                                                         |  |
|---------|----------------------------------------------------------------------------------------------------|--|
| Step 2  | In the Navigation pane, expand Domain Groups.                                                                                 |  |
| Step 3  | Expand the node for the domain group where you want to modify a schedule.                                                     |  |
| Step 4  | Expand Schedules.                                                                                                    |  |
| Step 5  | Click the schedule you want to modify.                                                                                        |  |
| Step 6  | In the Work pane, click the Recurring Occurrence tab.                                                                         |  |
| Step 7  | Click Create Recurring Occurrence.                                                                                            |  |
| Step 8  | In the <b>Create Recurring Occurrence</b> dialog box, enter the <b>Name</b> and choose the start time.                        |  |
| Step 9  | Choose the Maximum Number of Tasks, Maximum Number of Concurrent Tasks, Maximum Duration, and Minimum Interval Between Tasks. |  |
| Step 10 | Click OK.                                                                                                    |  |
|         |                                                                                                    |  |

### **Pending Activities**

If you configure deferred deployment in a Cisco UCS domain, Cisco UCS Central enables you to view all pending activities. You can see activities that are waiting for user acknowledgement and those that have been scheduled.

If a Cisco UCS domain has pending activities, Cisco UCS Central GUI notifies users with admin privileges when they log in.

Cisco UCS Central displays information about all pending activities, including the following:

- Name of the service profile to be deployed and associated with a server
- · Server affected by the deployment
- Disruption caused by the deployment
- · Change performed by the deployment

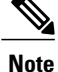

You cannot specify the maintenance window in which a specific pending activity is applied to the server. The maintenance window depends upon how many activities are pending and which maintenance policy is assigned to the service profile. However, any user with admin privileges can manually initiate a pending activity and reboot the server immediately, whether it is waiting for user acknowledgment or for a maintenance window.

### **Viewing Pending Activities**

### Procedure

**Step 1** On the menu bar, click **Operations Management**.

Step 2 In the Navigation pane, click Domain Groups.

**Step 3** In the Work pane, click the Pending Activities tab.

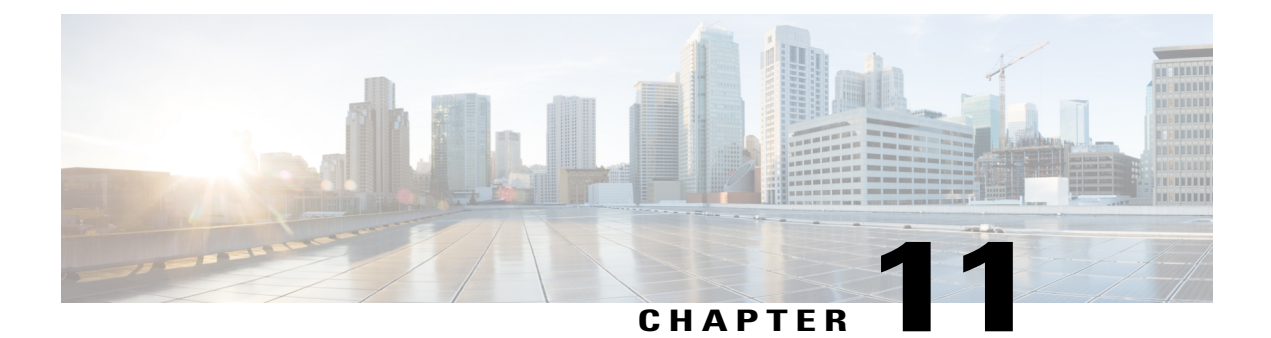

# **Server Policies**

This chapter includes the following sections:

- Ethernet and Fibre Channel Adapter Policies, page 167
- Server BIOS Settings, page 169
- BIOS Policy, page 187
- IPMI Access Profile, page 189
- Local Disk Configuration Policy, page 191
- Power Control Policy, page 204
- Scrub Policy, page 205
- Serial over LAN Policy, page 207
- Server Pool Policy, page 208
- Server Pool Policy Qualifications, page 209
- vNIC/vHBA Placement Policies, page 222

# **Ethernet and Fibre Channel Adapter Policies**

These policies govern the host-side behavior of the adapter, including how the adapter handles traffic. For example, you can use these policies to change default settings for the following:

- Queues
- Interrupt handling
- Performance enhancement
- RSS hash
- · Failover in an cluster configuration with two fabric interconnects

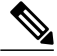

Note

For Fibre Channel adapter policies, the values displayed by Cisco UCS Central may not match those displayed by applications such as QLogic SANsurfer. For example, the following values may result in an apparent mismatch between SANsurfer and Cisco UCS Central:

- Max LUNs Per Target—SANsurfer has a maximum of 256 LUNs and does not display more than that number. Cisco UCS Central supports a higher maximum number of LUNs.
- Link Down Timeout—In SANsurfer, you configure the timeout threshold for link down in seconds. In Cisco UCS Central, you configure this value in milliseconds. Therefore, a value of 5500 ms in Cisco UCS Central displays as 5s in SANsurfer.
- Max Data Field Size—SANsurfer has allowed values of 512, 1024, and 2048. Cisco UCS Central allows you to set values of any size. Therefore, a value of 900 in Cisco UCS Central displays as 512 in SANsurfer.

#### **Operating System Specific Adapter Policies**

By default, Cisco UCS provides a set of Ethernet adapter policies and Fibre Channel adapter policies. These policies include the recommended settings for each supported server operating system. Operating systems are sensitive to the settings in these policies. Storage vendors typically require non-default adapter settings. You can find the details of these required settings on the support list provided by those vendors.

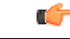

**Important** We recommend that you use the values in these policies for the applicable operating system. Do not modify any of the values in the default policies unless directed to do so by Cisco Technical Support.

However, if you are creating an Ethernet adapter policy for a Windows OS (instead of using the default Windows adapter policy), you must use the following formulas to calculate values that work with Windows:

Completion Queues = Transmit Queues + Receive Queues Interrupt Count = (Completion Queues + 2) rounded up to nearest power of 2

For example, if Transmit Queues = 1 and Receive Queues = 8 then:

Completion Queues = 1 + 8 = 9Interrupt Count = (9 + 2) rounded up to the nearest power of 2 = 16

### **Creating an Ethernet Adapter Policy**

#### Procedure

**Step 1** On the menu bar, click **Servers**.

Step 2 In the Navigation Pane, expand Servers > Policies > root. If you want to create or access a policy in a sub-organization, expand Sub-Organizations > Organization\_Name.

| Step 3 | Right-click Adapter Policies and choose Create Ethernet Adapter Policy.                                                                                                    |
|--------|----------------------------------------------------------------------------------------------------|
| Step 4 | In the Create Ethernet Adapter Policy dialog box, enter the Name and optional description.                                                                                                    |
| Step 5 | In the <b>Resources</b> area, enter the <b>Transmit Queues</b> , <b>Receive Queues</b> , and <b>Completion Queues</b> , and the <b>Ring</b><br><b>Size</b> for each queue.                                             |
| Step 6 | In the <b>Options</b> area, choose the <b>Transmit Checksum Offload</b> , <b>Receive Checksum Offload</b> , <b>TCP Segmentation Offload</b> , <b>TCP Large Receive Offload</b> and <b>Receive Side Scaling (RSS)</b> . |
| Step 7 | Enter the Failback Timeout (Seconds), choose the Interrupt Mode and Interrupt Coalescing Type, and enter the Interrupt Time (us)                                                                                       |
| Step 8 | Click OK.                                                                                                    |

## **Deleting an Ethernet Adapter Policy**

#### Procedure

| Step 1                                                                                                    | On the menu bar, click Servers.                                         |  |
|----------------------------------------------------------------------------------------------------|-------------------------------------------------------------------------|--|
| Step 2 In the Navigation Pane, expand Servers > Policies > root.<br>If you want to create or access a policy in a sub-organization, expand Sub-Organiz<br>Organization_Name. |                                                                         |  |
| Step 3                                                                                                    | Expand Adapter Policies.                                                |  |
| Step 4                                                                                                    | Right-click the policy that you want to delete and choose Delete.       |  |
| Step 5                                                                                                    | If Cisco UCS Central GUI displays a confirmation dialog box, click Yes. |  |

# **Server BIOS Settings**

Cisco UCS provides two methods for making global modifications to the BIOS settings on servers in an Cisco UCS domain. You can create one or more BIOS policies that include a specific grouping of BIOS settings that match the needs of a server or set of servers, or you can use the default BIOS settings for a specific server platform.

Both the BIOS policy and the default BIOS settings for a server platform enable you to fine tune the BIOS settings for a server managed by Cisco UCS Central.

Depending upon the needs of the data center, you can configure BIOS policies for some service profiles and use the BIOS defaults in other service profiles in the same Cisco UCS domain, or you can use only one of them. You can also use Cisco UCS Central to view the actual BIOS settings on a server and determine whether they are meeting current needs.

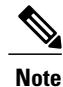

Cisco UCS Central pushes BIOS configuration changes through a BIOS policy or default BIOS settings to the Cisco Integrated Management Controller (CIMC) buffer. These changes remain in the buffer and do not take effect until the server is rebooted.

We recommend that you verify the support for BIOS settings in the server that you want to configure. Some settings, such as Mirroring Mode for RAS Memory, are not supported by all Cisco UCS servers.

## **Main BIOS Settings**

The following table lists the main server BIOS settings that you can configure through a BIOS policy or the default BIOS settings:

| Name                           | Description                                                                                                    |
|--------------------------------|----------------------------------------------------------------------------------------------------|
| Reboot on BIOS Settings Change | When the server is rebooted after you change one or more BIOS settings.                                                                                                    |
|                                | If you enable this setting, the server is rebooted according to<br>the maintenance policy in the server's service profile. For<br>example, if the maintenance policy requires user<br>acknowledgment, the server is not rebooted and the BIOS<br>changes are not applied until a user acknowledges the pending<br>activity. |
|                                | If you do not enable this setting, the BIOS changes are not<br>applied until the next time the server is rebooted, whether as a<br>result of another server configuration change or a manual reboot.                                                                                                    |
| Quiet Boot                     | What the BIOS displays during Power On Self-Test (POST).<br>This can be one of the following:                                                                                                    |
|                                | • <b>disabled</b> —The BIOS displays all messages and Option ROM information during boot.                                                                                                    |
|                                | • <b>enabled</b> —The BIOS displays the logo screen, but does not display any messages or Option ROM information during boot.                                                                                                    |
|                                | • —The BIOS uses the value for this attribute contained in the BIOS defaults for the server type and vendor.                                                                                                    |
|                                |                                                                                                    |

| Name                    | Description                                                                                                    |
|-------------------------|----------------------------------------------------------------------------------------------------|
| Post Error Pause        | What happens when the server encounters a critical error during POST. This can be one of the following:                                      |
|                         | • <b>disabled</b> —The BIOS continues to attempt to boot the server.                                                                         |
|                         | • <b>enabled</b> —The BIOS pauses the attempt to boot the server<br>and opens the Error Manager when a critical error occurs<br>during POST. |
|                         | • —The BIOS uses the value for this attribute contained in the BIOS defaults for the server type and vendor.                                 |
| Resume Ac On Power Loss | How the server behaves when power is restored after an<br>unexpected power loss. This can be one of the following:                           |
|                         | • <b>stay-off</b> —The server remains off until manually powered on.                                                                         |
|                         | • <b>last-state</b> —The server is powered on and the system attempts to restore its last state.                                             |
|                         | • reset—The server is powered on and automatically reset.                                                                                    |
|                         | • —The BIOS uses the value for this attribute contained in the BIOS defaults for the server type and vendor.                                 |
| Front Panel Lockout     | Whether the power and reset buttons on the front panel are ignored by the server. This can be one of the following:                          |
|                         | • <b>disabled</b> —The power and reset buttons on the front panel are active and can be used to affect the server.                           |
|                         | • <b>enabled</b> —The power and reset buttons are locked out.<br>The server can only be reset or powered on or off from<br>the CIMC GUI.     |
|                         | • —The BIOS uses the value for this attribute contained in the BIOS defaults for the server type and vendor.                                 |

## **Processor BIOS Settings**

The following table lists the processor BIOS settings that you can configure through a BIOS policy or the default BIOS settings:

| Name                     | Description                                                                                                    |
|--------------------------|----------------------------------------------------------------------------------------------------|
| Turbo Boost              | Whether the processor uses Intel Turbo Boost Technology,<br>which allows the processor to automatically increase its<br>frequency if it is running below power, temperature, or voltage<br>specifications. This can be one of the following:                                                               |
|                          | • <b>disabled</b> —The processor does not increase its frequency automatically.                                                                                                    |
|                          | • enabled—The processor utilizes Turbo Boost Technology if required.                                                                                                    |
|                          | • —The BIOS uses the value for this attribute contained in the BIOS defaults for the server type and vendor.                                                                                                    |
| Enhanced Intel Speedstep | Whether the processor uses Enhanced Intel SpeedStep<br>Technology, which allows the system to dynamically adjust<br>processor voltage and core frequency. This technology can result<br>in decreased average power consumption and decreased average<br>heat production. This can be one of the following: |
|                          | • <b>disabled</b> —The processor never dynamically adjusts its voltage or frequency.                                                                                                    |
|                          | • <b>enabled</b> —The processor utilizes Enhanced Intel SpeedStep<br>Technology and enables all supported processor sleep<br>states to further conserve power.                                                                                                    |
|                          | • —The BIOS uses the value for this attribute contained in the BIOS defaults for the server type and vendor.                                                                                                    |
|                          | We recommend that you contact your operating system vendor<br>to make sure the operating system supports this feature.                                                                                                    |
| Hyper Threading          | Whether the processor uses Intel Hyper-Threading Technology,<br>which allows multithreaded software applications to execute<br>threads in parallel within each processor. This can be one of the<br>following:                                                                                             |
|                          | • disabled—The processor does not permit hyperthreading.                                                                                                    |
|                          | • <b>enabled</b> —The processor allows for the parallel execution of multiple threads.                                                                                                    |
|                          | • —The BIOS uses the value for this attribute contained in the BIOS defaults for the server type and vendor.                                                                                                    |
|                          | We recommend that you contact your operating system vendor<br>to make sure the operating system supports this feature.                                                                                                    |

| Name                           | Description                                                                                                    |
|--------------------------------|----------------------------------------------------------------------------------------------------|
| Core Multi Processing          | Sets the state of logical processor cores in a package. If you disable this setting, Hyper Threading is also disabled. This can be one of the following:                                                                                                    |
|                                | • all—Enables multi processing on all logical processor cores.                                                                                                    |
|                                | • 1 through 10—Specifies the number of logical processor cores that can run on the server. To disable multi processing and have only one logical processor core running on the server, select 1.                                                                                                    |
|                                | • —The BIOS uses the value for this attribute contained in the BIOS defaults for the server type and vendor.                                                                                                    |
|                                | We recommend that you contact your operating system vendor<br>to make sure the operating system supports this feature.                                                                                                    |
| Execute Disabled Bit           | Classifies memory areas on the server to specify where where<br>application code can execute. As a result of this classification,<br>the processor disables code execution if a malicious worm<br>attempts to insert code in the buffer. This setting helps to prevent<br>damage, worm propagation, and certain classes of malicious<br>buffer overflow attacks. This can be one of the following: |
|                                | • <b>disabled</b> —The processor does not classify memory areas.                                                                                                    |
|                                | • enabled—The processor classifies memory areas.                                                                                                    |
|                                | • —The BIOS uses the value for this attribute contained in the BIOS defaults for the server type and vendor.                                                                                                    |
|                                | We recommend that you contact your operating system vendor<br>to make sure the operating system supports this feature.                                                                                                    |
| Virtualization Technology (VT) | Whether the processor uses Intel Virtualization Technology,<br>which allows a platform to run multiple operating systems and<br>applications in independent partitions. This can be one of the<br>following:                                                                                                    |
|                                | • <b>disabled</b> —The processor does not permit virtualization.                                                                                                    |
|                                | • <b>enabled</b> —The processor allows multiple operating systems in independent partitions.                                                                                                    |
|                                | • —The BIOS uses the value for this attribute contained in the BIOS defaults for the server type and vendor.                                                                                                    |
|                                | <b>Note</b> If you change this option, you must power cycle the server before the setting takes effect.                                                                                                    |

| Name                | Description                                                                                                    |
|---------------------|----------------------------------------------------------------------------------------------------|
| Direct Cache Access | Allows processors to increase I/O performance by placing data from I/O devices directly into the processor cache. This setting helps to reduce cache misses. This can be one of the following:    |
|                     | • <b>disabled</b> —Data from I/O devices is not placed directly into the processor cache.                                                                                                    |
|                     | • <b>enabled</b> —Data from I/O devices is placed directly into the processor cache.                                                                                                    |
|                     | • —The BIOS uses the value for this attribute contained in the BIOS defaults for the server type and vendor.                                                                                      |
| Processor C State   | Whether the system can enter a power savings mode during idle periods. This can be one of the following:                                                                                          |
|                     | • <b>disabled</b> —The system remains in high performance state even when idle.                                                                                                    |
|                     | • <b>enabled</b> —The system can reduce power to system components such as the DIMMs and CPUs.                                                                                                    |
|                     | • —The BIOS uses the value for this attribute contained in the BIOS defaults for the server type and vendor.                                                                                      |
|                     | We recommend that you contact your operating system vendor<br>to make sure the operating system supports this feature.                                                                            |
| Processor C1E       | Allows the processor to transition to its minimum frequency<br>upon entering C1. This setting does not take effect until after<br>you have rebooted the server. This can be one of the following: |
|                     | • <b>disabled</b> —The CPU continues to run at its maximum frequency in C1 state.                                                                                                    |
|                     | • <b>enabled</b> —The CPU transitions to its minimum frequency.<br>This option saves the maximum amount of power in C1 state.                                                                     |
|                     | • —The BIOS uses the value for this attribute contained in the BIOS defaults for the server type and vendor.                                                                                      |

| Name                | Description                                                                                                    |
|---------------------|----------------------------------------------------------------------------------------------------|
| Processor C3 Report | Whether the processor sends the C3 report to the operating system. This can be one of the following:                                                                                              |
|                     | • <b>disabled</b> —The processor does not send the C3 report.                                                                                                    |
|                     | • <b>acpi-c2</b> —The processor sends the C3 report using the ACPI C2 format.                                                                                                    |
|                     | • <b>acpi-c3</b> —The processor sends the C3 report using the ACPI C3 format.                                                                                                    |
|                     | • —The BIOS uses the value for this attribute contained in the BIOS defaults for the server type and vendor.                                                                                      |
|                     | On the B440 server, the BIOS Setup menu uses enabled and disabled for these options. If you specify acpi-c2 or acpi-c2, the server sets the BIOS value for that option to enabled.                |
| Processor C6 Report | Whether the processor sends the C6 report to the operating system. This can be one of the following:                                                                                              |
|                     | • <b>disabled</b> —The processor does not send the C6 report.                                                                                                    |
|                     | • enabled—The processor sends the C6 report.                                                                                                    |
|                     | • —The BIOS uses the value for this attribute contained in the BIOS defaults for the server type and vendor.                                                                                      |
| Processor C7 Report | Whether the processor sends the C7 report to the operating system. This can be one of the following:                                                                                              |
|                     | • <b>disabled</b> —The processor does not send the C7 report.                                                                                                    |
|                     | • enabled—The processor sends the C7 report.                                                                                                    |
|                     | • —The BIOS uses the value for this attribute contained in the BIOS defaults for the server type and vendor.                                                                                      |
| CPU Performance     | Sets the CPU performance profile for the server. This can be one of the following:                                                                                                    |
|                     | • <b>enterprise</b> —For M3 servers, all prefetchers and data reuse are enabled. For M1 and M2 servers, data reuse and the DCU IP prefetcher are enabled, and all other prefetchers are disabled. |
|                     | • high-throughput—Data reuse and the DCU IP prefetcher are enabled, and all other prefetchers are disabled.                                                                                       |
|                     | • hpc—All prefetchers are enabled and data reuse is disabled. This setting is also known as high performance computing.                                                                           |

| Name                      | Description                                                                                                   |
|---------------------------|----------------------------------------------------------------------------------------------------|
| Max Variable MTRR Setting | Allows you to select the number of MTRR variables. This can be one of the following:                          |
|                           | • <b>auto-max</b> —The BIOS uses the default value for the processor.                                         |
|                           | • 8—The BIOS uses the number specified for the variable MTRR.                                                 |
|                           | • — The BIOS uses the value for this attribute contained in the BIOS defaults for the server type and vendor. |
| Local X2 APIC             | Allows you to set the type of APIC architecture. This can be one of the following:                            |
|                           | • <b>xapic</b> —Uses the standard xAPIC architecture.                                                         |
|                           | • <b>x2apic</b> —Uses the enhanced x2APIC architecture to support 32 bit addressability of processors.        |
|                           | • <b>auto</b> —Automatically uses the xAPIC architecture that is detected.                                    |
|                           | • —The BIOS uses the value for this attribute contained in the BIOS defaults for the server type and vendor.  |

# Intel Directed I/O BIOS Settings

The following table lists the Intel Directed I/O BIOS settings that you can configure through a BIOS policy or the default BIOS settings:

| Name               | Description                                                                                                    |
|--------------------|----------------------------------------------------------------------------------------------------|
| VT for Directed IO | Whether the processor uses Intel Virtualization Technology for Directed I/O (VT-d). This can be one of the following: |
|                    | <ul> <li>disabled—The processor does not use virtualization technology.</li> </ul>                                    |
|                    | • enabled—The processor uses virtualization technology.                                                               |
|                    | • —The BIOS uses the value for this attribute contained in the BIOS defaults for the server type and vendor.          |
|                    | <b>Note</b> This option must be enabled if you want to change any of the other Intel Directed I/O BIOS settings.      |

| Name                     | Description                                                                                                    |
|--------------------------|----------------------------------------------------------------------------------------------------|
| Interrupt Remap          | Whether the processor supports Intel VT-d Interrupt Remapping.<br>This can be one of the following:             |
|                          | • disabled—The processor does not support remapping.                                                            |
|                          | • enabled—The processor uses VT-d Interrupt Remapping as required.                                              |
|                          | • —The BIOS uses the value for this attribute contained in the BIOS defaults for the server type and vendor.    |
| Coherency Support        | Whether the processor supports Intel VT-d Coherency. This can be one of the following:                          |
|                          | • disabled—The processor does not support coherency.                                                            |
|                          | • enabled—The processor uses VT-d Coherency as required.                                                        |
|                          | • —The BIOS uses the value for this attribute contained in the BIOS defaults for the server type and vendor.    |
| ATS Support              | Whether the processor supports Intel VT-d Address Translation Services (ATS). This can be one of the following: |
|                          | • disabled—The processor does not support ATS.                                                                  |
|                          | • enabled—The processor uses VT-d ATS as required.                                                              |
|                          | • —The BIOS uses the value for this attribute contained in the BIOS defaults for the server type and vendor.    |
| Pass Through DMA Support | Whether the processor supports Intel VT-d Pass-through DMA.<br>This can be one of the following:                |
|                          | • <b>disabled</b> —The processor does not support pass-through DMA.                                             |
|                          | • enabled—The processor uses VT-d Pass-through DMA as required.                                                 |
|                          | • —The BIOS uses the value for this attribute contained in the BIOS defaults for the server type and vendor.    |

## **RAS Memory BIOS Settings**

The following table lists the RAS memory BIOS settings that you can configure through a BIOS policy or the default BIOS settings:

| Name              | Description                                                                                                    |
|-------------------|----------------------------------------------------------------------------------------------------|
| Memory RAS Config | How the memory reliability, availability, and serviceability (RAS) is configured for the server. This can be one of the following:                                                                                                    |
|                   | • maximum performance—System performance is optimized.                                                                                                    |
|                   | • <b>mirroring</b> —System reliability is optimized by using half the system memory as backup.                                                                                                    |
|                   | • <b>lockstep</b> —If the DIMM pairs in the server have an identical type, size, and organization and are populated across the SMI channels, you can enable lockstep mode to minimize memory access latency and provide better performance. Lockstep is enabled by default for B440 servers. |
|                   | • —The BIOS uses the value for this attribute contained in the BIOS defaults for the server type and vendor.                                                                                                    |
| NUMA              | Whether the BIOS supports NUMA. This can be one of the following:                                                                                                    |
|                   | • disabled—The BIOS does not support NUMA.                                                                                                    |
|                   | • <b>enabled</b> —The BIOS includes the ACPI tables that are required for NUMA-aware operating systems. If you enable this option, the system must disable Inter-Socket Memory interleaving on some platforms.                                                                               |
|                   | • —The BIOS uses the value for this attribute contained in the BIOS defaults for the server type and vendor.                                                                                                    |
| Mirroring Mode    | Memory mirroring enhances system reliability by keeping two identical data images in memory.                                                                                                    |
|                   | This option is only available if you choose the <b>mirroring</b> option for <b>Memory RAS Config</b> . It can be one of the following:                                                                                                    |
|                   | • inter-socket—Memory is mirrored between two Integrated Memory Controllers (IMCs) across CPU sockets.                                                                                                    |
|                   | • <b>intra-socket</b> —One IMC is mirrored with another IMC in the same socket.                                                                                                    |
|                   | • —The BIOS uses the value for this attribute contained in the BIOS defaults for the server type and vendor.                                                                                                    |

| Name              | Description                                                                                                    |
|-------------------|----------------------------------------------------------------------------------------------------|
| Sparing Mode      | Sparing optimizes reliability by holding memory in reserve so<br>that it can be used in case other DIMMs fail. This option<br>provides some memory redundancy, but does not provide as<br>much redundancy as mirroring. The available sparing modes<br>depend on the current memory population. |
|                   | This option is only available if you choose <b>sparing</b> option for <b>Memory RAS Config</b> . It can be one of the following:                                                                                                    |
|                   | • <b>dimm-sparing</b> —One DIMM is held in reserve. If a DIMM fails, the contents of a failing DIMM are transferred to the spare DIMM.                                                                                                    |
|                   | • <b>rank-sparing</b> —A spare rank of DIMMs is held in reserve.<br>If a rank of DIMMs fails, the contents of the failing rank<br>are transferred to the spare rank.                                                                                                    |
|                   | • —The BIOS uses the value for this attribute contained in the BIOS defaults for the server type and vendor.                                                                                                    |
| LV DDR Mode       | Whether the system prioritizes low voltage or high frequency<br>memory operations. This can be one of the following:                                                                                                    |
|                   | • <b>power-saving-mode</b> —The system prioritizes low voltage memory operations over high frequency memory operations. This mode may lower memory frequency in order to keep the voltage low.                                                                                                  |
|                   | • <b>performance-mode</b> —The system prioritizes high frequency operations over low voltage operations.                                                                                                    |
|                   | • —The BIOS uses the value for this attribute contained in the BIOS defaults for the server type and vendor.                                                                                                    |
| DRAM Refresh Rate | This option controls the refresh interval rate for internal memory.                                                                                                    |

## **Serial Port BIOS Settings**

The following table lists the serial port BIOS settings that you can configure through a BIOS policy or the default BIOS settings:

| Name          | Description                                                                                                  |
|---------------|----------------------------------------------------------------------------------------------------|
| Serial Port A | Whether serial port A is enabled or disabled. This can be one of the following:                              |
|               | • <b>disabled</b> —The serial port is disabled.                                                              |
|               | • enabled—The serial port is enabled.                                                                        |
|               | • —The BIOS uses the value for this attribute contained in the BIOS defaults for the server type and vendor. |

## **USB BIOS Settings**

The following table lists the USB BIOS settings that you can configure through a BIOS policy or the default BIOS settings:

| Name                                        | Description                                                                                                    |
|---------------------------------------------|----------------------------------------------------------------------------------------------------|
| Make Device Non Bootable                    | Whether the server can boot from a USB device. This can be one of the following:                                                                                                    |
|                                             | • disabled—The server can boot from a USB device.                                                                                                    |
|                                             | • enabled—The server cannot boot from a USB device.                                                                                                    |
|                                             | • —The BIOS uses the value for this attribute contained in the BIOS defaults for the server type and vendor.                                                                                                    |
| USB System Idle Power Optimizing<br>Setting | Whether the USB System Idle Power Optimizing setting is used<br>to reduce USB EHCI idle power consumption. Depending upon<br>the value you choose, this setting can have an impact on<br>performance. This can be one of the following: |
|                                             | • high-performance—The USB System Idle Power<br>Optimizing setting is disabled, because optimal<br>performance is preferred over power savings.                                                                                         |
|                                             | Selecting this option can significantly improve<br>performance. We recommend you select this option unless<br>your site has server power restrictions.                                                                                  |
|                                             | • <b>lower-idle-power</b> —The USB System Idle Power<br>Optimizing setting is enabled, because power savings are<br>preferred over optimal performance.                                                                                 |
|                                             | • —The BIOS uses the value for this attribute contained in the BIOS defaults for the server type and vendor.                                                                                                    |
|                                             |                                                                                                    |

| Name                        | Description                                                                                                    |
|-----------------------------|----------------------------------------------------------------------------------------------------|
| USB Front Panel Access Lock | USB front panel lock is configured to enable or disable the front<br>panel access to USB ports. This can be one of the following: |
|                             | • disabled                                                                                                    |
|                             | • enabled                                                                                                    |
|                             | • —The BIOS uses the value for this attribute contained in the BIOS defaults for the server type and vendor.                      |

# **PCI Configuration BIOS Settings**

The following table lists the PCI configuration BIOS settings that you can configure through a BIOS policy or the default BIOS settings:

| Name                              | Description                                                                                                    |
|-----------------------------------|----------------------------------------------------------------------------------------------------|
| Max Memory Below 4G               | Whether the BIOS maximizes memory usage below 4GB for<br>an operating system without PAE support, depending on the<br>system configuration. This can be one of the following:                                                                                                    |
|                                   | • <b>disabled</b> —Does not maximize memory usage. Choose this option for all operating systems with PAE support.                                                                                                    |
|                                   | • <b>enabled</b> —Maximizes memory usage below 4GB for an operating system without PAE support.                                                                                                    |
|                                   | • —The BIOS uses the value for this attribute contained in the BIOS defaults for the server type and vendor.                                                                                                    |
| Memory Mapped IO Above 4Gb Config | Whether to enable or disable memory mapped I/O of 64-bit PCI devices to 4GB or greater address space. Legacy option ROMs are not able to access addresses above 4GB. PCI devices that are 64-bit compliant but use a legacy option ROM may not function correctly with this setting enabled. This can be one of the following: |
|                                   | • <b>disabled</b> —Does not map I/O of 64-bit PCI devices to 4GB or greater address space.                                                                                                    |
|                                   | • enabled—Maps I/O of 64-bit PCI devices to 4GB or greater address space.                                                                                                    |
|                                   | • —The BIOS uses the value for this attribute contained in the BIOS defaults for the server type and vendor.                                                                                                    |
|                                   |                                                                                                    |

# **Boot Options BIOS Settings**

The following table lists the boot options BIOS settings that you can configure through a BIOS policy or the default BIOS settings:

| Name                        | Description                                                                                                    |
|-----------------------------|----------------------------------------------------------------------------------------------------|
| Boot Option Retry           | Whether the BIOS retries NON-EFI based boot options without waiting for user input. This can be one of the following: |
|                             | • <b>disabled</b> —Waits for user input before retrying NON-EFI based boot options.                                   |
|                             | • <b>enabled</b> —Continually retries NON-EFI based boot options without waiting for user input.                      |
|                             | • —The BIOS uses the value for this attribute contained in the BIOS defaults for the server type and vendor.          |
| Intel Entry SAS RAID        | Whether the Intel SAS Entry RAID Module is enabled. This can be one of the following:                                 |
|                             | • disabled—The Intel SAS Entry RAID Module is disabled.                                                               |
|                             | • enabled—The Intel SAS Entry RAID Module is enabled.                                                                 |
|                             | • —The BIOS uses the value for this attribute contained in the BIOS defaults for the server type and vendor.          |
| Intel Entry SAS RAID Module | How the Intel SAS Entry RAID Module is configured. This can be one of the following:                                  |
|                             | • it-ir-raid—Configures the RAID module to use Intel IT/IR RAID.                                                      |
|                             | • intel-esrtii—Configures the RAID module to use Intel<br>Embedded Server RAID Technology II.                         |
|                             | • —The BIOS uses the value for this attribute contained in the BIOS defaults for the server type and vendor.          |
| Onboard SCU Storage Support | Whether the onboard software RAID controller is available to the server. This can be one of the following:            |
|                             | • disabled—The software RAID controller is not available.                                                             |
|                             | • enabled—The software RAID controller is available.                                                                  |
|                             | • —The BIOS uses the value for this attribute contained in the BIOS defaults for the server type and vendor.          |

# **Server Management BIOS Settings**

The following tables list the server management BIOS settings that you can configure through a BIOS policy or the default BIOS settings:

### **General Settings**

| Assert Nmi on SerrWhether the BIOS generates a non-maskable interrupt (NMI)<br>and logs an error when a system error (SERR) occurs. This ca                                            |
|----------------------------------------------------------------------------------------------------|
| be one of the following:                                                                                                    |
| • <b>disabled</b> —The BIOS does not generate an NMI or log a error when a SERR occurs.                                                                                                |
| • enabled—The BIOS generates an NMI and logs an error<br>when a SERR occurs. You must enable this setting if yo<br>want to enable Assert Nmi on Perr.                                  |
| • —The BIOS uses the value for this attribute contained i<br>the BIOS defaults for the server type and vendor.                                                                         |
| Assert Nmi on PerrWhether the BIOS generates a non-maskable interrupt (NMI)<br>and logs an error when a processor bus parity error (PERR)<br>occurs. This can be one of the following: |
| • <b>disabled</b> —The BIOS does not generate an NMI or log a error when a PERR occurs.                                                                                                |
| • enabled—The BIOS generates an NMI and logs an error<br>when a PERR occurs. You must enable Assert Nmi on<br>Serr to use this setting.                                                |
| • —The BIOS uses the value for this attribute contained i the BIOS defaults for the server type and vendor.                                                                            |

| Name                                     | Description                                                                                                    |
|------------------------------------------|----------------------------------------------------------------------------------------------------|
| OS Boot Watchdog Timer                   | Whether the BIOS programs the watchdog timer with a predefined timeout value. If the operating system does not complete booting before the timer expires, the CIMC resets the system and an error is logged. This can be one of the following: |
|                                          | • <b>disabled</b> —The watchdog timer is not used to track how long the server takes to boot.                                                                                                    |
|                                          | • <b>enabled</b> —The watchdog timer tracks how long the server takes to boot. If the server does not boot within the predefined length of time, the CIMC resets the system and logs an error.                                                 |
|                                          | • —The BIOS uses the value for this attribute contained in the BIOS defaults for the server type and vendor.                                                                                                    |
|                                          | This feature requires either operating system support or Intel Management software.                                                                                                    |
| OS Boot Watchdog Timer Timeout<br>Policy | What action the system takes if the watchdog timer expires.<br>This can be one of the following:                                                                                                    |
|                                          | • <b>power-off</b> —The server is powered off if the watchdog timer expires during OS boot.                                                                                                    |
|                                          | • <b>reset</b> —The server is reset if the watchdog timer expires during OS boot.                                                                                                    |
|                                          | • —The BIOS uses the value for this attribute contained in the BIOS defaults for the server type and vendor.                                                                                                    |
|                                          | This option is only available if you enable the OS Boot<br>Watchdog Timer.                                                                                                    |
| OS Boot Watchdog Timer Timeout           | What timeout value the BIOS uses to configure the watchdog timer. This can be one of the following:                                                                                                    |
|                                          | • <b>5-minutes</b> —The watchdog timer expires 5 minutes after the OS begins to boot.                                                                                                    |
|                                          | • <b>10-minutes</b> —The watchdog timer expires 10 minutes after the OS begins to boot.                                                                                                    |
|                                          | • <b>15-minutes</b> —The watchdog timer expires 15 minutes after the OS begins to boot.                                                                                                    |
|                                          | • <b>20-minutes</b> —The watchdog timer expires 20 minutes after the OS begins to boot.                                                                                                    |
|                                          | • —The BIOS uses the value for this attribute contained in the BIOS defaults for the server type and vendor.                                                                                                    |
|                                          | This option is only available if you enable the OS Boot<br>Watchdog Timer.                                                                                                    |

### **Console Redirection Settings**

| Name                | Description                                                                                                    |
|---------------------|----------------------------------------------------------------------------------------------------|
| Console Redirection | Allows a serial port to be used for console redirection during<br>POST and BIOS booting. After the BIOS has booted and the<br>operating system is responsible for the server, console redirection<br>is irrelevant and has no effect. This can be one of the following: |
|                     | • disabled—No console redirection occurs during POST.                                                                                                    |
|                     | • serial-port-a—Enables serial port A for console redirection during POST. This option is valid for blade servers and rack-mount servers.                                                                                                    |
|                     | • serial-port-b—Enables serial port B for console redirection and allows it to perform server management tasks. This option is only valid for rack-mount servers.                                                                                                    |
|                     | • —The BIOS uses the value for this attribute contained in the BIOS defaults for the server type and vendor.                                                                                                    |
|                     | <b>Note</b> If you enable this option, you also disable the display of the Quiet Boot logo screen during POST.                                                                                                    |
| Flow Control        | Whether a handshake protocol is used for flow control. Request<br>to Send / Clear to Send (RTS/CTS) helps to reduce frame<br>collisions that can be introduced by a hidden terminal problem.<br>This can be one of the following:                                       |
|                     | • none—No flow control is used.                                                                                                    |
|                     | • <b>rts-cts</b> —RTS/CTS is used for flow control.                                                                                                    |
|                     | • —The BIOS uses the value for this attribute contained in the BIOS defaults for the server type and vendor.                                                                                                    |
|                     | <b>Note</b> This setting must match the setting on the remote terminal application.                                                                                                    |

| Name               | Description                                                                                                    |
|--------------------|----------------------------------------------------------------------------------------------------|
| BAUD Rate          | What BAUD rate is used for the serial port transmission speed.<br>If you disable Console Redirection, this option is not available.<br>This can be one of the following: |
|                    | • 9600—A 9600 BAUD rate is used.                                                                                                    |
|                    | • <b>19200</b> —A 19200 BAUD rate is used.                                                                                                    |
|                    | • <b>38400</b> —A 38400 BAUD rate is used.                                                                                                    |
|                    | • 57600—A 57600 BAUD rate is used.                                                                                                    |
|                    | • 115200—A 115200 BAUD rate is used.                                                                                                    |
|                    | • —The BIOS uses the value for this attribute contained in the BIOS defaults for the server type and vendor.                                                             |
|                    | <b>Note</b> This setting must match the setting on the remote terminal application.                                                                                      |
| Terminal Type      | What type of character formatting is used for console redirection.<br>This can be one of the following:                                                                  |
|                    | • pc-ansi—The PC-ANSI terminal font is used.                                                                                                    |
|                    | • vt100—A supported vt100 video terminal and its character set are used.                                                                                                 |
|                    | • vt100-plus—A supported vt100-plus video terminal and its character set are used.                                                                                       |
|                    | • vt-utf8—A video terminal with the UTF-8 character set is used.                                                                                                    |
|                    | • — The BIOS uses the value for this attribute contained in the BIOS defaults for the server type and vendor.                                                            |
|                    | <b>Note</b> This setting must match the setting on the remote terminal application.                                                                                      |
| Legacy OS Redirect | Whether redirection from a legacy operating system, such as DOS, is enabled on the serial port. This can be one of the following:                                        |
|                    | • <b>disabled</b> —The serial port enabled for console redirection is hidden from the legacy operating system.                                                           |
|                    | • <b>enabled</b> — The serial port enabled for console redirection is visible to the legacy operating system.                                                            |
|                    | • —The BIOS uses the value for this attribute contained in the BIOS defaults for the server type and vendor.                                                             |

## **BIOS Policy**

The BIOS policy is a policy that automates the configuration of BIOS settings for a server or group of servers. You can create global BIOS policies available to all servers in the root organization, or you can create BIOS policies in sub-organizations that are only available to that hierarchy.

To use a BIOS policy, do the following:

- 1 Create the BIOS policy in Cisco UCS Central.
- **2** Assign the BIOS policy to one or more service profiles.
- **3** Associate the service profile with a server.

During service profile association, Cisco UCS Central modifies the BIOS settings on the server to match the configuration in the BIOS policy. If you do not create and assign a BIOS policy to a service profile, the server uses the default BIOS settings for that server platform.

### **Default BIOS Settings**

Cisco UCS Central includes a set of default BIOS settings for each type of server supported by Cisco UCS. The default BIOS settings are available only in the root organization and are global. Only one set of default BIOS settings can exist for each server platform supported by Cisco UCS. You can modify the default BIOS settings, but you cannot create an additional set of default BIOS settings.

Each set of default BIOS settings are designed for a particular type of supported server and are applied to all servers of that specific type which do not have a BIOS policy included in their service profiles.

Unless a Cisco UCS implementation has specific needs that are not met by the server-specific settings, we recommend that you use the default BIOS settings that are designed for each type of server in the Cisco UCS domain.

Cisco UCS Central applies these server platform-specific BIOS settings as follows:

- The service profile associated with a server does not include a BIOS policy.
- The BIOS policy is configured with the platform-default option for a specific setting.

You can modify the default BIOS settings provided by Cisco UCS Central. However, any changes to the default BIOS settings apply to all servers of that particular type or platform. If you want to modify the BIOS settings for only certain servers, we recommend that you use a BIOS policy.

### **Creating a BIOS Policy**

Cisco UCS Central pushes BIOS configuration changes through a BIOS policy or default BIOS settings to the Cisco Integrated Management Controller (CIMC) buffer. These changes remain in the buffer and do not take effect until the server is rebooted. We recommend that you verify the support for BIOS settings in the server that you want to configure. Some settings, such as Mirroring Mode and Sparing Mode for RAS Memory, are not supported by all Cisco UCS servers.

### Procedure

| Step 1  | On the menu bar, click Servers.                                                                                                    |
|---------|----------------------------------------------------------------------------------------------------|
| Step 2  | In the Navigation Pane, expand Servers > Policies > root.                                                                                                    |
|         | If you want to create or access a policy in a sub-organization, expand Sub-Organizations > Organization_Name.                                                                                                    |
| Step 3  | Right-click BIOS Policies and choose Create BIOS Policy.                                                                                                    |
| Step 4  | In the <b>Create BIOS Policy</b> dialog box, enter the <b>Name</b> and optional description.<br><b>Note</b> To create a BIOS policy quickly, you can click <b>Finish</b> after specifying the name. Cisco UCS Central creates a new BIOS policy with the specified name and all system default values. |
| Step 5  | (Optional) In the <b>Main</b> panel, choose the main BIOS settings such as, <b>Reboot on BIOS Change</b> , <b>Quiet Boot</b> , <b>Post Error Pause</b> , <b>Resume Ac on Power Loss</b> , and <b>Front Panel Lockout</b> , then click <b>Next</b> .                                                    |
| Step 6  | (Optional) In the Processor panel, choose the processor settings, then click Next.                                                                                                    |
| Step 7  | (Optional) In the Intel Directed IO panel, choose the IO settings, then click Next.                                                                                                    |
| Step 8  | (Optional) In the RAS Memory panel, choose the memory settings, then click Next.                                                                                                    |
| Step 9  | (Optional) In the Serial Port panel, choose the Serial Port A settings, then click Next.                                                                                                    |
| Step 10 | (Optional) In the <b>Processor</b> panel, choose the processor settings information, then click <b>Next</b> .                                                                                                    |
| Step 11 | (Optional) In the USB panel, choose the USB settings such as, Make Device Non Bootable, Legacy USB Support, USB Idle Power Optimizing Setting, and USB Front Panel Access Lock, then click Next.                                                                                                    |
| Step 12 | (Optional) In the <b>PCI Configuration</b> panel, choose the PCI configuration settings such as, <b>Max Memory</b><br><b>Below 4GB</b> and <b>Memory Mapped IO Above 4GB Config</b> , then click <b>Next</b> .                                                                                         |
| Step 13 | (Optional) In the <b>Boot Options</b> panel, choose the boot settings such as, <b>Boot Option Retry</b> , <b>Intel Entry SAS</b><br><b>RAID</b> , <b>Intel Entry SAS RAID Module</b> , and <b>Onboard SCU Storage Support</b> , then click <b>Next</b> .                                               |
| Step 14 | (Optional) In the Server Manager panel, choose the non-maskable interrupt settings and the OS Boot                                                                                                    |

### Watchdog Timer, specify the Console Redirection settings, then clickFinish.

## **Modifying a BIOS Policy**

\_

### Procedure

| Step 1<br>Step 2 | On the menu bar, click <b>Servers</b> .<br>In the <b>Navigation</b> Pane, expand <b>Servers</b> > <b>Policies</b> > <b>root</b> .<br>If you want to create or access a policy in a sub-organization, expand <b>Sub-Organizations</b> ><br><i>Organization_Name</i> . |
|------------------|----------------------------------------------------------------------------------------------------|
| Step 3           | Expand BIOS Policies.                                                                                                    |
| Step 4           | Click the BIOS policy that you want to modify.                                                                                                    |
| Step 5           | In the <b>Work</b> pane, click the appropriate tab and then click the desired radio button or make a choice from the drop-down list to modify the BIOS settings.                                                                                                    |

Step 6 Click Save.

### **Deleting a BIOS Policy**

#### Procedure

| Step 1 | On the menu bar, click Servers.                                                                                                    |
|--------|----------------------------------------------------------------------------------------------------|
| Step 2 | In the Navigation Pane, expand Servers > Policies > root.<br>If you want to create or access a policy in a sub-organization, expand Sub-Organizations > <i>Organization_Name</i> . |
| Step 3 | Expand BIOS Policies.                                                                                                    |
| Step 4 | Right-click the policy that you want to delete and choose Delete.                                                                                                    |
| Step 5 | If Cisco UCS Central GUI displays a confirmation dialog box, click Yes.                                                                                                    |

# **IPMI Access Profile**

This policy allows you to determine whether IPMI commands can be sent directly to the server, using the IP address. For example, you can send commands to retrieve sensor data from the CIMC. This policy defines the IPMI access, including a username and password that can be authenticated locally on the server, and whether the access is read-only or read-write.

You must include this policy in a service profile and that service profile must be associated with a server for it to take effect.

## **Creating an IPMI Access Profile**

IPMI access profiles require IPMI users. You can create IPMI users at the same time you create the IPMI access profile, or you can add them to an existing IPMI access profile.

### Procedure

| Step 1 | On the menu bar, click Servers.                                                                                                    |
|--------|----------------------------------------------------------------------------------------------------|
| Step 2 | In the <b>Navigation</b> Pane, expand <b>Servers</b> > <b>Policies</b> > <b>root</b> .<br>If you want to create or access a policy in a sub-organization, expand <b>Sub-Organizations</b> > <b>Organization_Name</b> . |
| Step 3 | Right-click IPMI Access Profiles and choose Create IPMI Access Profile.                                                                                                    |
| Step 4 | In the Create IPMI Access Profile dialog box, enter the Name and optional description.                                                                                                    |
| Step 5 | Click Create IPMI User to add IPMI users to the IPMI Access Profile.                                                                                                    |
| Step 6 | Click <b>OK</b> .                                                                                                    |

### What to Do Next

Include the IPMI profile in a service profile and/or template.

## Adding an IPMI User to an IPMI Access Profile

#### Procedure

| Step 1 | On the menu bar, click Servers.                                                                                                    |
|--------|----------------------------------------------------------------------------------------------------|
| Step 2 | In the <b>Navigation</b> Pane, expand <b>Servers</b> > <b>Policies</b> > <b>root</b> .<br>If you want to create or access a policy in a sub-organization, expand <b>Sub-Organizations</b> > <b>Organization_Name</b> . |
| Step 3 | Expand IPMI Access Profiles.                                                                                                    |
| Step 4 | Click the IPMI access profile for which you want to add an IPMI user.                                                                                                    |
| Step 5 | In the Work pane, click the General Tab.                                                                                                    |
| Step 6 | In the IPMI Users area, click Create IPMI User.                                                                                                    |
| Step 7 | In the <b>Create IPMI Users</b> dialog box, enter the <b>Name</b> and <b>Password</b> , confirm the password, and choose a <b>Serial over LAN State</b> .                                                              |
| Step 8 | Click OK.                                                                                                    |

## **Deleting an IPMI Access Profile**

### Procedure

| Step 1           | On the menu bar, click Servers.                                                                                                    |
|------------------|----------------------------------------------------------------------------------------------------|
| Step 2           | In the <b>Navigation</b> Pane, expand <b>Servers</b> > <b>Policies</b> > <b>root</b> .<br>If you want to create or access a policy in a sub-organization, expand <b>Sub-Organizations</b> > <b>Organization</b> Name |
|                  |                                                                                                    |
| Step 3           | Expand IPMI Access Profiles.                                                                                                    |
| Step 3<br>Step 4 | Expand <b>IPMI Access Profiles</b> .<br>Right-click the IPMI access profile that you want to delete and choose <b>Delete</b> .                                                                                       |

### **Deleting an IPMI User from an IPMI Access Profile**

#### Procedure

| Step 1 | On the menu bar, click Servers.                                                                                                    |
|--------|----------------------------------------------------------------------------------------------------|
| Step 2 | In the <b>Navigation</b> Pane, expand <b>Servers</b> > <b>Policies</b> > <b>root</b> .<br>If you want to create or access a policy in a sub-organization, expand <b>Sub-Organizations</b> > <b>Organization_Name</b> . |
| Step 3 | Expand IPMI Access Profiles.                                                                                                    |
| Step 4 | Click the IPMI access profile for which you want to delete an IPMI user.                                                                                                    |
| Step 5 | In the Work pane, click the General Tab.                                                                                                    |
| Step 6 | In the IPMI Users table, click the IPMI user you want to delete.                                                                                                    |
| Step 7 | In the IPMI Users toolbar, click Delete.                                                                                                    |

# Local Disk Configuration Policy

This policy configures any optional SAS local drives that have been installed on a server through the onboard RAID controller of the local drive. This policy enables you to set a local disk mode for all servers that are associated with a service profile that includes the local disk configuration policy.

The local disk modes include the following:

- No Local Storage—For a diskless server or a SAN only configuration. If you select this option, you cannot associate any service profile which uses this policy with a server that has a local disk.
- **RAID 0 Striped**—Data is striped across all disks in the array, providing fast throughput. There is no data redundancy, and all data is lost if any disk fails.
- **RAID 1 Mirrored**—Data is written to two disks, providing complete data redundancy if one disk fails. The maximum array size is equal to the available space on the smaller of the two drives.
- Any Configuration—For a server configuration that carries forward the local disk configuration without any changes.
- No RAID—For a server configuration that removes the RAID and leaves the disk MBR and payload unaltered.

If you choose **No RAID** and you apply this policy to a server that already has an operating system with RAID storage configured, the system does not remove the disk contents. Therefore, there may be no visible differences on the server after you apply the **No RAID** mode. This can lead to a mismatch between the RAID configuration in the policy and the actual disk configuration shown in the **Inventory** > **Storage** tab for the server.

To make sure that any previous RAID configuration information is removed from a disk, apply a scrub policy that removes all disk information after you apply the **No RAID** configuration mode.

- **RAID 5 Striped Parity**—Data is striped across all disks in the array. Part of the capacity of each disk stores parity information that can be used to reconstruct data if a disk fails. RAID 5 provides good data throughput for applications with high read request rates.
- **RAID 6 Striped Dual Parity**—Data is striped across all disks in the array and two parity disks are used to provide protection against the failure of up to two physical disks. In each row of data blocks, two sets of parity data are stored.
- **RAID 10 Mirrored and Striped**—RAID 10 uses mirrored pairs of disks to provide complete data redundancy and high throughput rates.
- **RAID 50 Striped Parity and Striped** Data is striped across multiple striped parity disk sets to provide high throughput and multiple disk failure tolerance.
- **RAID 60 Striped Dual Parity and Striped** —Data is striped across multiple striped dual parity disk sets to provide high throughput and greater disk failure tolerance.

You must include this policy in a service profile and that service profile must be associated with a server for the policy to take effect.

### **Boot Policy**

The Cisco UCS Manager boot policy overrides the boot order in the BIOS setup menu, and determines the following:

- Selection of the boot device
- · Location from which the server boots
- · Order in which boot devices are invoked

For example, you can choose to have associated servers boot from a local device, such as a local disk or CD-ROM (VMedia), or you can select a SAN boot or a LAN (PXE) boot.

You must include this policy in a service profile, and that service profile must be associated with a server for it to take effect. If you do not include a boot policy in a service profile, Cisco UCS Manager applies the default boot policy.

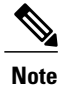

Changes to a boot policy might be propagated to all servers created with an updating service profile template that includes that boot policy. Reassociation of the service profile with the server to rewrite the boot order information in the BIOS is automatically triggered.

### **Creating a Boot Policy**

You can also create a local boot policy that is restricted to a service profile or service profile template. However, except for iSCSI boot, we recommend that you create a global boot policy that can be included in multiple service profiles or service profile templates.
## Procedure

| Step 1 | On the menu | bar, click Servers. |
|--------|-------------|---------------------|
|--------|-------------|---------------------|

- Step 2 In the Navigation Pane, expand Servers > Policies > root. If you want to create or access a policy in a sub-organization, expand Sub-Organizations > Organization Name.
- Step 3 Right-click Boot Policies and choose Create Boot Policy.
- Step 4 In the Create Boot Policy dialog box, enter the Nameand optional description.
- **Step 5** (Optional) To reboot all servers that use this boot policy after you make changes to the boot policy, check the **Reboot on Boot Order Change** check box.
- Step 6 (Optional) To enforce that the vNICs, vHBAs, or iSCSI vNICs listed in the Qualifications table match the server configuration in the service profile, check the Enforce vNIC/vHBA/iSCSI Name check box.
- Step 7 In the Actions area, configure one or more of the following boot options for the boot policy and set their boot order:
  - Local device boot—Click Add CD/DVD ROM Boot or Add Local Disk to add local devices to the boot policy.
  - LAN Boot—Click Add LAN Boot to boot from a centralized provisioning server.
  - SAN Boot-Click Add SAN Boot to boot from an operating system image on the SAN.

If the vHBA points to a bootable SAN image, click Add SAN Boot Target to configure it.

• iSCSI vNICs-Click Add iSCSI Boot to boot from an iSCSI LUN.

**Step 8** (Optional) Click the up and down arrows in the **Qualifications** table to change the boot order.

Step 9 Click OK.

## What to Do Next

Include the boot policy in a service profile and/or template.

After a server is associated with a service profile that includes this boot policy, you can verify the actual boot order in the Boot Order Details area on the General tab for the server.

## Modifying a Boot Policy

## Procedure

**Step 1** On the menu bar, click Servers.

 Step 2
 In the Navigation Pane, expand Servers > Policies > root.

 If you want to create or access a policy in a sub-organization, expand Sub-Organizations > Organization\_Name.

- **Step 3** Expand **Boot Policies**.
- **Step 4** Click the boot policy that you want to modify.
- **Step 5** In the **Work** pane, click the **General** tab and make the appropriate changes to the boot options and boot order.
- Step 6 Click Save.

## **Deleting a Boot Policy**

## Procedure

| Step 1           | On the menu bar, click Servers.                                                                                                    |
|------------------|----------------------------------------------------------------------------------------------------|
| Step 2           | In the <b>Navigation</b> Pane, expand <b>Servers</b> > <b>Policies</b> > <b>root</b> .<br>If you want to create or access a policy in a sub-organization, expand <b>Sub-Organizations</b> > <b>Organization</b> Name. |
|                  | б - <u>–</u>                                                                                                    |
| Step 3           | Expand Boot Policies.                                                                                                    |
| Step 3<br>Step 4 | Expand <b>Boot Policies</b> .<br>Right-click the policy that you want to delete and choose <b>Delete</b> .                                                                                                    |

## LAN Boot

You can configure a boot policy to boot one or more servers from a centralized provisioning server on the LAN. A LAN (or PXE) boot is frequently used to install operating systems on a server from that LAN server.

You can add more than one type of boot device to a LAN boot policy. For example, you could add a local disk or virtual media boot as a secondary boot device.

### **Configuring a LAN Boot for a Boot Policy**

- **Step 1** On the menu bar, click **Servers**.
- Step 2In the Navigation Pane, expand Servers > Policies > root.If you want to create or access a policy in a sub-organization, expand Sub-Organizations ><br/>Organization\_Name.

| Step 3 | Expand Boot Policies.                                                                                        |
|--------|----------------------------------------------------------------------------------------------------|
| Step 4 | Click the boot policy for which you want to configure a LAN boot.                                            |
| Step 5 | In the Work pane, on the General tab, click Add LAN Boot.                                                    |
| Step 6 | In the Add LAN Boot dialog box, enter the vNIC and select primary or secondary from the Type drop-down list. |
| Step 7 | Click <b>OK</b> to close the dialog box.                                                                     |
| Step 8 | Click <b>Save</b> to save the boot policy.                                                                   |
|        |                                                                                                    |

## SAN Boot

You can configure a boot policy to boot one or more servers from an operating system image on the SAN. The boot policy can include a primary and a secondary SAN boot. If the primary boot fails, the server attempts to boot from the secondary.

We recommend that you use a SAN boot, because it offers the most service profile mobility within the system. If you boot from the SAN when you move a service profile from one server to another, the new server boots from the exact same operating system image. Therefore, the new server appears to be the exact same server to the network.

To use a SAN boot, ensure that the following is configured:

- The Cisco UCS domain must be able to communicate with the SAN storage device that hosts the operating system image.
- A boot target LUN on the device where the operating system image is located.

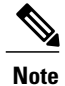

SAN boot is not supported on Gen-3 Emulex adapters on Cisco UCS blade & rack servers.

## **Configuring a SAN Boot for a Boot Policy**

## Procedure

**Step 1** On the menu bar, click Servers.

Step 2 In the Navigation Pane, expand Servers > Policies > root. If you want to create or access a policy in a sub-organization, expand Sub-Organizations > Organization\_Name.

| Step 3 | Expand Boot Policies.                                                                                        |
|--------|----------------------------------------------------------------------------------------------------|
| Step 4 | Click the boot policy for which you want to configure a SAN boot.                                            |
| Step 5 | In the Work pane, on the General tab, click Add SAN Boot.                                                    |
| Step 6 | In the Add SAN Boot dialog box, enter the vHBA and choose primary or secondary from the Type drop-down list. |
| Step 7 | Click <b>OK</b> to close the dialog box.                                                                     |
| Step 8 | Click Save to save the boot policy.                                                                          |

### Adding a SAN Boot Target

You must have configured a SAN boot for a boot policy before you can add a SAN boot target.

## Procedure

| Step 1 | On the menu bar, click Servers.                                                                                                    |
|--------|----------------------------------------------------------------------------------------------------|
| Step 2 | In the <b>Navigation</b> Pane, expand <b>Servers</b> > <b>Policies</b> > <b>root</b> .<br>If you want to create or access a policy in a sub-organization, expand <b>Sub-Organizations</b> > <b>Organization_Name</b> . |
| Step 3 | Expand Boot Policies.                                                                                                    |
| Step 4 | Click the boot policy for which you want add a SAN boot target.                                                                                                    |
| Step 5 | In the Work pane, on the General tab, click Add SAN Boot Target.                                                                                                    |
| Step 6 | In the Add SAN Boot Target dialog box, enter the Boot Target LUN and the Boot Target WWPN, and select primary or secondary from the Type drop-down list.                                                               |
| Step 7 | Click <b>OK</b> to close the dialog box.                                                                                                    |
| Step 8 | Click <b>Save</b> to save the boot policy.                                                                                                    |

## **iSCSI** Boot

iSCSI boot enables a server to boot its operating system from an iSCSI target machine located remotely over a network.

iSCSI boot is supported on the following Cisco UCS hardware:

- Cisco UCS blade servers that have the Cisco UCS M51KR-B Broadcom BCM57711 network adapter and use the default MAC address provided by Broadcom.
- Cisco UCS M81KR Virtual Interface Card
- Cisco UCS VIC-1240 Virtual Interface Card
- Cisco UCS VIC-1280 Virtual Interface Card
- Cisco UCS rack servers that have the Cisco UCS M61KR-B Broadcom BCM57712 network adapter.
- Cisco UCS P81E Virtual Interface Card

Cisco UCS VIC1225 Virtual Interface Card

There are prerequisites that must be met before you configure iSCSI boot. For a list of these prerequisites, see iSCSI Boot Guidelines and Prerequisites, on page 197.

## **iSCSI Boot Process**

Cisco UCS Central uses the iSCSI vNIC and iSCSI boot information created for the service profile in the association process to program the adapter, located on the server. After the adapter is programmed, the server reboots with the latest service profile values. After the power on self-test (POST), the adapter attempts to initialize using these service profile values. If the adapter can use the values and log in to its specified target, the adapter initializes and posts an iSCSI Boot Firmware Table (iBFT) to the host memory and a valid bootable LUN to the system BIOS. The iBFT that is posted to the host memory contains the initiator and target configuration that is programmed on the primary iSCSI VNIC.

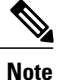

Previously, the host would see only one of the boot paths configured, depending on which path completed the LUN discovery first, and would boot from that path. Now, when there are two iSCSI boot vNICs configured, the host will see both of the boot paths. So for multipath configurations, a single IQN needs to be configured on both the boot vNICs If there are different IQNs configured on the boot vNICs on a host, the host will boot with the IQN that is configured on the boot vNIC with the lower PCI order.

The next step, which is the installation of the operating system (OS), requires an OS that is iBFT capable. During installation of the OS, the OS installer scans the host memory for the iBFT table and uses the information in the iBFT to discover the boot device and create an iSCSI path to the target LUN. In some OS's a NIC driver is required to complete this path. If this step is successful, the OS installer finds the iSCSI target LUN on which to install the OS.

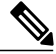

Note

The iBFT works at the OS installation software level and might not work with HBA mode (also known as TCP offload). Whether iBFT works with HBA mode depends on the OS capabilities during installation. Also, for a server that includes a Cisco UCS M51KR-B Broadcom BCM57711 adapter, the iBFT normally works at a maximum transmission unit (MTU) size of 1500, regardless of the MTU jumbo configuration. If the OS supports HBA mode, you might need to set HBA mode, dual-fabric support, and jumbo MTU size after the iSCSI installation process.

### **iSCSI Boot Guidelines and Prerequisites**

These guidelines and prerequisites must be met before configuring iSCSI boot:

- After the iSCSI boot policies have been created, a user with ls-compute privileges can include them in a service profile or service profile template. However, a user with only ls-compute privileges cannot create iSCSI boot policies.
- To set up iSCSI boot from a Windows 2008 server where the second vNIC (failover vNIC) must boot from an iSCSI LUN, consult Microsoft Knowledge Base Article 976042. Microsoft has a known issue where Windows might fail to boot from an iSCSI drive or cause a bugcheck error if the networking hardware is changed. To work around this issue, follow the resolution recommended by Microsoft.

- The storage array must be licensed for iSCSI boot and the array side LUN masking must be properly configured.
- Two IP addresses must be determined, one for each iSCSI initiator. If possible, the IP addresses should be on the same subnet as the storage array. The IP addresses are assigned statically or dynamically using the Dynamic Host Configuration Protocol (DHCP).
- You cannot configure boot parameters in the Global boot policy. Instead, after configuring boot parameters, you need to include the boot policy in the appropriate service profile.
- The operating system (OS) must be iSCSI Boot Firmware Table (iBFT) compatible.
- For Cisco UCS M51KR-B Broadcom BCM57711 network adapters:
  - Servers that use iSCSI boot must contain the Cisco UCS M51KR-B Broadcom BCM57711 network adapter. For information on installing or replacing an adapter card, see the *Cisco UCS B250 Extended Memory Blade Server Installation and Service Note*. The service note is accessible from the *Cisco UCS B-Series Servers Documentation Roadmap* at http://www.cisco.com/go/ unifiedcomputing/b-series-doc.
  - Set the MAC addresses on the iSCSI device.
  - If you are using the DHCP Vendor ID (Option 43), configure the MAC address of an iSCSI device in /etc/dhcpd.conf.
  - HBA mode (also known as TCP offload) and the boot to target setting are supported. However, only Windows OS supports HBA mode during installation.
  - Before installing the OS, disable the boot to target setting in the iSCSI adapter policy, then after installing the OS, reenable the boot to target setting.

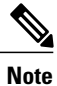

Each time you change an adapter policy setting, the adapter reboots to apply the new setting.

- When installing the OS on the iSCSI target, the iSCSI target must be ordered *before* the device where the OS image resides. For example, if you are installing the OS on the iSCSI target from a CD, the boot order should be the iSCSI target and then the CD.
- After the server has been iSCSI booted, do not modify the Initiator Name, Target name, LUN, iSCSI device IP, or Netmask/gateway using the Broadcom tool.
- Do not interrupt the POST (power on self-test) process or the Cisco UCS M51KR-B Broadcom BCM57711 network adapter will fail to initialize.
- For Cisco UCS M81KR Virtual Interface Card and Cisco UCS VIC-1240 Virtual Interface Card:
  - Do not set MAC addresses on the iSCSI device.
  - HBA mode and the boot to target setting are not supported.
  - When installing the OS on the iSCSI target, the iSCSI target must be ordered *after* the device where the OS image resides. For example, if you are installing the OS on the iSCSI target from a CD, the boot order should be the CD and then the iSCSI target.
  - If you are using the DHCP Vendor ID (Option 43), the MAC address of the overlay vNIC needs to be configured in /etc/dhcpd.conf.

- After the server has been iSCSI booted, do not modify the IP details of the overlay vNIC.
- The VMware ESX/ESXi operating system does not support storing a core dump file to an iSCSI boot target LUN. Dump files must be written to a local disk.

## **Configuring an iSCSI Boot for a Boot Policy**

## Procedure

| Step 1 | On the menu bar, click Servers.                                                                                                    |
|--------|----------------------------------------------------------------------------------------------------|
| Step 2 | In the <b>Navigation</b> Pane, expand <b>Servers</b> > <b>Policies</b> > <b>root</b> .<br>If you want to create or access a policy in a sub-organization, expand <b>Sub-Organizations</b> > <b>Organization_Name</b> . |
| Step 3 | Expand Boot Policies.                                                                                                    |
| Step 4 | Click the boot policy for which you want to configure an iSCSI boot.                                                                                                    |
| Step 5 | In the Work pane, on the General tab, click Add iSCSI Boot.                                                                                                    |
| Step 6 | In the Add iSCSI Boot dialog box, enter the iSCSI vNIC and choose primary or secondary from the Type drop-down list.                                                                                                   |
| Step 7 | Click <b>OK</b> to close the dialog box.                                                                                                    |
| Step 8 | Click <b>Save</b> to save the boot policy.                                                                                                    |

## **Creating an iSCSI Adapter Policy**

| Step 1           | On the menu bar, click Servers.                                                                                                    |
|------------------|----------------------------------------------------------------------------------------------------|
| Step 2           | In the <b>Navigation</b> Pane, expand <b>Servers</b> > <b>Policies</b> > <b>root</b> .<br>If you want to create or access a policy in a sub-organization, expand <b>Sub-Organizations</b> > <b>Organization_Name</b> . |
| Step 3           | Right-click Adapter Policies and choose Create iSCSI Adapter Policy.                                                                                                    |
| Step 4           | In the Create iSCSI Adapter Policy dialog box, enter the Name, optional description, the Connection Timeout, LUN Busy Retry Count, and DHCP Timeout.                                                                   |
| Step 5<br>Step 6 | Choose the Enable TCP Timestamp, HBA Mode, and Boot To Target checkboxes.<br>Click OK.                                                                                                    |

### **Deleting an iSCSI Adapter Policy**

## Procedure

| Step 1 | On the menu bar, click <b>Servers</b> .                                                    |
|--------|--------------------------------------------------------------------------------------------|
| Step 2 | In the Navigation Pane, expand Servers > Policies > root.                                  |
|        | If you want to create or access a policy in a sub-organization, expand Sub-Organizations > |
|        | Organization Name.                                                                         |

- Step 3 Expand Adapter Policies.
- **Step 4** Right-click the policy that you want to delete and choose **Delete**.
- **Step 5** If Cisco UCS Central GUI displays a confirmation dialog box, click Yes.

### **Creating an iSCSI Authentication Profile**

For iSCSI boot, you need to create both an initiator and a target authentication profile

### Procedure

| Step 1 | On the men | u bar, | , click Servers. |
|--------|------------|--------|------------------|
|--------|------------|--------|------------------|

- Step 2
   In the Navigation Pane, expand Servers > Policies > root.

   If you want to create or access a policy in a sub-organization, expand Sub-Organizations > Organization\_Name.
- Step 3 Right-click iSCSI Authentication Profile and choose Create iSCSI Authentication Profile.
- **Step 4** In the **Create iSCSI Authentication Profile** dialog box, enter the **Name**, **User ID**, optional description, and **Password**, then confirm the password.

Step 5 Click OK.

### What to Do Next

Include the authentication profile in a service profile and/or template.

### **Deleting an iSCSI Authentication Profile**

- **Step 1** On the menu bar, click **Servers**.
- Step 2In the Navigation Pane, expand Servers > Policies > root.If you want to create or access a policy in a sub-organization, expand Sub-Organizations ><br/>Organization\_Name.

- Step 3 Expand iSCSI Authentication Profile.
- **Step 4** Right-click the iSCSI authentication profile that you want to delete and choose **Delete**.
- Step 5 If Cisco UCS Central GUI displays a confirmation dialog box, click Yes.

## **Guidelines for all Local Disk Configuration Policies**

Before you create a local disk configuration policy, consider the following guidelines:

### **No Mixed HDDs and SSDs**

Do not include HDDs and SSDs in a single server or RAID configuration.

# Do Not Assign a Service Profile with the Default Local Disk Configuration Policy from a B200 M1 or M2 to a B200 M3

Due to the differences in the RAID/JBOD support provided by the storage controllers of B200 M1 and M2 servers and those of the B200 M3 server, you cannot assign or re-assign a service profile that includes the default local disk configuration policy from a B200M1 or M2 server to a B200 M3 server. The default local disk configuration policy includes those with Any Configuration or JBOD configuration.

### **JBOD Mode Support**

Note

Only B200 M1, B200 M2, B200 M3, B250 M1, B250 M2 and B22 M3 blade servers support the JBOD mode for local disks.

## **Guidelines for Local Disk Configuration Policies Configured for RAID**

#### Configure RAID Settings in Local Disk Configuration Policy for Servers with MegaRAID Storage Controllers

If a blade server or integrated rack-mount server has a MegaRAID controller, you must configure RAID settings for the drives in the Local Disk Configuration policy included in the service profile for that server. You can do this either by configuring the local disk configuration policy in the service profile using one of the defined RAID modes for that server, or you can use the **Any Configuration** mode with the LSI Utilities toolset to create the RAID volumes.

If you do not configure your RAID LUNs before installing the OS, disk discovery failures might occur during the installation and you might see error messages such as "No Device Found."

#### Server May Not Boot After RAID1 Cluster Migration if Any Configuration Mode Specified in Service Profile

After RAID1 clusters are migrated, you need to associate a service profile with the server. If the local disk configuration policy in the service profile is configured with **Any Configuration** mode rather than **RAID1**, the RAID LUN remains in "inactive" state during and after association. As a result, the server cannot boot.

To avoid this issue, ensure that the service profile you associate with the server contains the identical local disk configuration policy as the original service profile before the migration and does not include the **Any Configuration** mode.

### Do Not Use JBOD Mode on Servers with MegaRAID Storage Controllers

Do not configure or use JBOD mode or JBOD operations on any blade server or integrated rack-mount server with a MegaRAID storage controllers. JBOD mode and operations are not intended for nor are they fully functional on these servers.

#### Maximum of One RAID Volume and One RAID Controller in Integrated Rack-Mount Servers

A rack-mount server that has been integrated with Cisco UCS Manager and is registered with Cisco UCS Central can have a maximum of one RAID volume irrespective of how many hard drives are present on the server.

All the local hard drives in an integrated rack-mount server must be connected to only one RAID Controller. Integration with Cisco UCS Manager does not support the connection of local hard drives to multiple RAID Controllers in a single rack-mount server. We therefore recommend that you request a single RAID Controller configuration when you order rack-mount servers to be integrated with Cisco UCS Manager.

In addition, do not use third party tools to create multiple RAID LUNs on rack-mount servers. Cisco UCS Manager does not support that configuration.

#### Maximum of One RAID Volume and One RAID Controller in Blade Servers

A blade server can have a maximum of one RAID volume irrespective of how many drives are present in the server. All the local hard drives must be connected to only one RAID controller. For example, a B200 M3 server has an LSI controller and an Intel Patsburg controller, but only the LSI controller can be used as a RAID controller.

In addition, do not use third party tools to create multiple RAID LUNs on blade servers. Cisco UCS Central does not support that configuration.

### Number of Disks Selected in Mirrored RAID Should Not Exceed Two

If the number of disks selected in the Mirrored RAID exceed two, RAID 1 is created as a RAID 10 LUN. This issue can occur with the Cisco UCS B440 M1 and B440 M2 servers.

### License Required for Certain RAID Configuration Options on Some Servers

Some Cisco UCS servers require a license for certain RAID configuration options. When Cisco UCS Central associates a service profile containing this local disk policy with a server, Cisco UCS Central verifies that the selected RAID option is properly licensed. If there are issues, Cisco UCS Central displays a configuration error during the service profile association.

For RAID license information for a specific Cisco UCS server, see the *Hardware Installation Guide* for that server.

#### **B420 M3 Server Does Not Support All Configuration Modes**

The B420 M3 server does not support the following configuration modes in a local disk configuration policy:

- No RAID
- RAID 6 Striped Dual Parity

In addition, the B420 M3 does not support JBOD modes or operations.

### Single-Disk RAID 0 Configurations Not Supported on Some Blade Servers

A single-disk RAID 0 configuration is not supported in the following blade servers:

- Cisco UCS B200 M1
- Cisco UCS B200 M2
- Cisco UCS B250 M1
- Cisco UCS B250 M2

## **Creating a Local Disk Configuration Policy**

#### Procedure

| Step 1 | On the menu bar, click Servers.                                                                                                    |
|--------|----------------------------------------------------------------------------------------------------|
| Step 2 | In the <b>Navigation</b> Pane, expand <b>Servers</b> > <b>Policies</b> > <b>root</b> .<br>If you want to create or access a policy in a sub-organization, expand <b>Sub-Organizations</b> > <b>Organization_Name</b> . |
| Step 3 | Right-click Local Disk Config Policies and choose Create Local Disk Config Policy.                                                                                                    |
| Step 4 | In the Create Local Disk Config Policy dialog box, enter the Name and other optional details                                                                                                    |
| Step 5 | Click OK.                                                                                                    |

## **Deleting a Local Disk Configuration Policy**

| Step 1<br>Step 2 | On the menu bar, click <b>Servers</b> .<br>In the <b>Navigation</b> Pane, expand <b>Servers</b> > <b>Policies</b> > <b>root</b> .<br>If you want to create or access a policy in a sub-organization, expand <b>Sub-Organizations</b> > <b>Organization_Name</b> . |
|------------------|----------------------------------------------------------------------------------------------------|
| Step 3           | Expand Local Disk Config Policies.                                                                                                    |
| Step 4           | Right-click the policy that you want to delete and choose Delete.                                                                                                    |
| Step 5           | If Cisco UCS Central GUI displays a confirmation dialog box, click Yes.                                                                                                    |

# **Power Control Policy**

Cisco UCS uses the priority set in the power control policy, along with the blade type and configuration, to calculate the initial power allocation for each blade within a chassis. During normal operation, the active blades within a chassis can borrow power from idle blades within the same chassis. If all blades are active and reach the power cap, service profiles with higher priority power control policies take precedence over service profiles with lower priority power control policies.

Priority is ranked on a scale of 1-10, where 1 indicates the highest priority and 10 indicates lowest priority. The default priority is 5.

For mission-critical application a special priority called no-cap is also available. Setting the priority to no-cap prevents Cisco UCS from leveraging unused power from a particular server. With this setting, the server is allocated the maximum amount of power possible for that type of server.

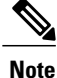

You must include this policy in a service profile and that service profile must be associated with a server for it to take effect.

## **Creating a Power Control Policy**

## Procedure

| Step 1 | On the menu bar, click Servers.                                                                                                    |
|--------|----------------------------------------------------------------------------------------------------|
| Step 2 | In the <b>Navigation</b> Pane, expand <b>Servers</b> > <b>Policies</b> > <b>root</b> .<br>If you want to create or access a policy in a sub-organization, expand <b>Sub-Organizations</b> > <b>Organization_Name</b> . |
| Step 3 | Right-click Power Control Policies and choose Create Power Control Policy.                                                                                                    |
| Step 4 | In the <b>Create Power Control Policy</b> dialog box, enter the <b>Name</b> and optional description, choose whether to use <b>Power Capping</b> , and enter the <b>Power Priority</b> .                               |
| Step 5 | Click OK.                                                                                                    |

## What to Do Next

Include the policy in a service profile or service profile template.

## **Deleting a Power Control Policy**

## Procedure

**Step 1** On the menu bar, click **Servers**.

**Step 2** In the Navigation Pane, expand Servers > Policies > root.

If you want to create or access a policy in a sub-organization, expand **Sub-Organizations** > *Organization\_Name*.

- **Step 3** Expand Power Control Policies.
- **Step 4** Right-click the policy that you want to delete and choose **Delete**.
- **Step 5** If Cisco UCS Central GUI displays a confirmation dialog box, click **Yes**.

Step 6

## **Scrub Policy**

This policy determines what happens to local data and to the BIOS settings on a server during the discovery process, when the server is reacknowledged, or when the server is disassociated from a service profile.

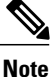

Local disk scrub policies only apply to hard drives that are managed by Cisco UCS Manager and do not apply to other devices such as USB drives.

Depending upon how you configure a scrub policy, the following can occur at those times:

#### Disk scrub

One of the following occurs to the data on any local drives on disassociation:

- If enabled, destroys all data on any local drives.
- If disabled, preserves all data on any local drives, including local storage configuration.

### **BIOS Settings Scrub**

One of the following occurs to the BIOS settings when a service profile containing the scrub policy is disassociated from a server:

- If enabled, erases all BIOS settings for the server and resets them to the BIOS defaults for that server type and vendor.
- If disabled, preserves the existing BIOS settings on the server.

## **FlexFlash Scrub**

FlexFlash Scrub enables you to pair new or degraded SD cards, resolve FlexFlash metadata configuration failures, and migrate older SD cards with 4 partitions to single partition SD cards. One of the following occurs to the SD card when a service profile containing the scrub policy is disassociated from a server, or when the server is reacknowledged:

- If enabled, the HV partition on the SD card is formatted using the PNUOS formatting utility. If two SD cards are present, the cards are RAID-1 paired, and the HV partitions in both cards are marked as valid. The card in slot 1 is marked as primary, and the card in slot 2 is marked as secondary.
- If disabled, preserves the existing SD card settings.

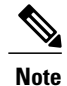

- Because the FlexFlash scrub erases the HV partition on the SD sdcards, we recommend that you take a full backup of the SD card(s) using your preferred host operating system utilities before performing the FlexFlash Scrub.
- To resolve metadata config failures in a service profile, you need to disable FlexFlash in the local disk config policy before you run the FlexFlash scrub, then enable FlexFlash after the server is reacknowledged.
- Disable the scrub policy as soon as the pairing is complete or the metadata failures are resolved.

## **Creating a Scrub Policy**

#### Procedure

| Step 1 | On the menu bar, click Servers.                                                                                                    |
|--------|----------------------------------------------------------------------------------------------------|
| Step 2 | In the <b>Navigation</b> Pane, expand <b>Servers</b> > <b>Policies</b> > <b>root</b> .<br>If you want to create or access a policy in a sub-organization, expand <b>Sub-Organizations</b> > <b>Organization_Name</b> . |
| Step 3 | Right-click Scrub Policies and choose Create Scrub Policy.                                                                                                    |
| Step 4 | In the Create Scrub Policy dialog box, enter the Name and optional description, and choose whether to use Disk Scrub and BIOS Setting Scrub.                                                                           |
| Step 5 | Click OK.                                                                                                    |

## **Deleting a Scrub Policy**

| Step 1 | On the menu bar, click Servers.                                                                                                    |
|--------|----------------------------------------------------------------------------------------------------|
| Step 2 | In the Navigation Pane, expand Servers > Policies > root.<br>If you want to create or access a policy in a sub-organization, expand Sub-Organizations > <i>Organization_Name</i> . |
| Step 3 | Expand Scrub Policies.                                                                                                    |
| Step 4 | Right-click the policy that you want to delete and choose Delete.                                                                                                    |
| Step 5 | If Cisco UCS Central GUI displays a confirmation dialog box, click Yes.                                                                                                    |

# **Serial over LAN Policy**

This policy sets the configuration for the serial over LAN connection for all servers associated with service profiles that use the policy. By default, the serial over LAN connection is disabled.

If you implement a serial over LAN policy, we recommend that you also create an IPMI profile.

You must include this policy in a service profile and that service profile must be associated with a server for it to take effect.

## **Creating a Serial over LAN Policy**

## Procedure

| Step 1<br>Step 2 | On the menu bar, click <b>Servers</b> .<br>In the <b>Navigation</b> Pane, expand <b>Servers</b> > <b>Policies</b> > <b>root</b> .<br>If you want to create or access a policy in a sub-organization, expand <b>Sub-Organizations</b> > <i>Organization_Name</i> . |
|------------------|----------------------------------------------------------------------------------------------------|
| Step 3           | Right-click Serial over LAN Policies and choose Create Serial over LAN Policy.                                                                                                    |
| Step 4           | In the <b>Create Serial over LAN Policy</b> dialog box, enter the <b>Name</b> and optional description, choose the <b>Serial over LAN State</b> , and choose a <b>Speed</b> from the drop-down list.                                                              |
| Step 5           | Click OK.                                                                                                    |

# **Deleting a Serial over LAN Policy**

| On the menu bar, click Servers.                                                                                                    |
|----------------------------------------------------------------------------------------------------|
| In the <b>Navigation</b> Pane, expand <b>Servers</b> > <b>Policies</b> > <b>root</b> .<br>If you want to create or access a policy in a sub-organization, expand <b>Sub-Organizations</b> > <b>Organization_Name</b> . |
| Expand Serial over LAN Policies.                                                                                                    |
| Right-click the policy that you want to delete and choose Delete.                                                                                                    |
| If Cisco UCS Central GUI displays a confirmation dialog box, click Yes.                                                                                                    |
|                                                                                                    |

# **Server Pool Policy**

This policy is invoked during the server discovery process. It determines what happens if server pool policy qualifications match a server to the target pool specified in the policy.

If a server qualifies for more than one pool and those pools have server pool policies, the server is added to all those pools.

## **Creating a Server Pool Policy**

### **Before You Begin**

This policy requires that one or more of the following resources already exist in the system:

- · A minimum of one server pool
- Server pool policy qualifications, if you choose to have servers automatically added to pools

## Procedure

| Step 1 | On the menu bar, click <b>Servers</b> .                                                                                                    |
|--------|----------------------------------------------------------------------------------------------------|
| Step 2 | In the <b>Navigation</b> Pane, expand <b>Servers</b> > <b>Policies</b> > <b>root</b> .<br>If you want to create or access a policy in a sub-organization, expand <b>Sub-Organizations</b> > <b>Organization_Name</b> . |
| Step 3 | Right-click Server Pool Policies and choose Create Policy.                                                                                                    |
| Step 4 | In the <b>Create Policy</b> dialog box, enter the <b>Name</b> , choose a <b>Target Pool</b> and <b>Qualification</b> from the drop-down lists, and enter an optional description.                                      |
| Step 5 | Click <b>OK</b> .                                                                                                    |

## **Deleting a Server Pool Policy**

#### Procedure

| Step 1      | On the menu bar, click Servers.                                                                                                    |
|-------------|----------------------------------------------------------------------------------------------------|
| Step 2      | In the Navigation Pane, expand Servers > Policies > root.<br>If you want to create or access a policy in a sub-organization, expand Sub-Organizations > <i>Organization_Name</i> . |
| Step 3      | Expand Server Pool Policies.                                                                                                    |
| Step 4      | Right-click the policy that you want to delete and choose <b>Delete</b> .                                                                                                    |
| О4 <b>Г</b> |                                                                                                    |

**Step 5** If Cisco UCS Central GUI displays a confirmation dialog box, click Yes.

# **Server Pool Policy Qualifications**

This policy qualifies servers based on the inventory of a server conducted during the discovery process. The qualifications are individual rules that you configure in the policy to determine whether a server meets the selection criteria. For example, you can create a rule that specifies the minimum memory capacity for servers in a data center pool.

Qualifications are used in other policies to place servers, not just by the server pool policies. For example, if a server meets the criteria in a qualification policy, it can be added to one or more server pools or have a service profile automatically associated with it.

You can use the server pool policy qualifications to qualify servers according to the following criteria:

- Adapter type
- Chassis location
- Memory type and configuration
- Power group
- CPU cores, type, and configuration
- · Storage configuration and capacity
- Server model

Depending upon the implementation, you might need to configure several policies with server pool policy qualifications including the following:

- Autoconfiguration policy
- · Chassis discovery policy
- Server discovery policy
- Server inheritance policy
- · Server pool policy

## **Creating Server Pool Policy Qualifications**

### Procedure

**Step 1** On the menu bar, click Servers.

Step 2 In the Navigation Pane, expand Servers > Policies > root. If you want to create or access a policy in a sub-organization, expand Sub-Organizations > Organization\_Name.

- Step 3 Right-click Server Pool Policy Qualifications and choose Create Policy Qualification.
- Step 4 In the Create Policy Qualification dialog box, enter the Name and optional description.
- **Step 5** In the Actions area, configure one or more of the policy qualification options:
  - Create Domain Qualification
  - Create Adapter Qualification
  - Create Memory Qualification
  - Create Processor Qualification
  - Create Storage Qualification
  - Create Server PID Qualification

Step 6 Click OK.

## **Creating a Domain Qualification**

| Step ' | l On t | he menu | bar, c | lick | Servers. |
|--------|--------|---------|--------|------|----------|
|--------|--------|---------|--------|------|----------|

- Step 2 In the Navigation Pane, expand Servers > Policies > root. If you want to create or access a policy in a sub-organization, expand Sub-Organizations > Organization Name.
- Step 3 Expand Server Pool Policy Qualifications.
- **Step 4** Click the policy qualification that you want to modify.
- Step 5 In the Work pane, on the General tab, click Create Domain Qualification.
- Step 6 In the Create Domain Qualification dialog box, enter the Name.
- **Step 7** In the Actions area, configure one or more of the domain qualification options:
  - Create Chassis/Server Qualification
  - Create Address Qualification
  - Create Owner Qualification
  - Create Site Qualification
  - Create Rack Qualification
- **Step 8** Click **OK** to close the dialog box.
- **Step 9** Click **Save** to save the policy qualification.

## **Creating an Adapter Qualification**

## Procedure

| On the menu bar, click Servers.                                                                                                    |
|----------------------------------------------------------------------------------------------------|
| In the <b>Navigation</b> Pane, expand <b>Servers</b> > <b>Policies</b> > <b>root</b> .<br>If you want to create or access a policy in a sub-organization, expand <b>Sub-Organizations</b> > <b>Organization_Name</b> . |
| Expand Server Pool Policy Qualifications.                                                                                                    |
| Click the policy qualification that you want to modify.                                                                                                    |
| In the Work pane, on the General tab, click Create Adapter Qualification.                                                                                                    |
| In the Create Adapter Qualification dialog box, choose the Type and enter the PID (RegEx).                                                                                                    |
| In the Units area, enter a number of units or click the Unspecified check box.                                                                                                    |
| Click <b>OK</b> to close the dialog box.                                                                                                    |
| Click Save to save the policy qualification.                                                                                                    |
|                                                                                                    |

## **Creating a Memory Qualification**

| Step 1 | On the menu bar, click <b>Servers</b> .                                                                                                    |
|--------|----------------------------------------------------------------------------------------------------|
| Step 2 | In the <b>Navigation</b> Pane, expand <b>Servers</b> > <b>Policies</b> > <b>root</b> .<br>If you want to create or access a policy in a sub-organization, expand <b>Sub-Organizations</b> > <b>Organization_Name</b> . |
| Step 3 | Expand Server Pool Policy Qualifications.                                                                                                    |
| Step 4 | Click the policy qualification that you want to modify.                                                                                                    |
| Step 5 | In the Work pane, on the General tab, click Create Memory Qualification.                                                                                                    |
| Step 6 | In the Create Memory Qualification dialog box, enter values for Clock (MHz), Min Cap (MB), Width, Speed, Latency (ns), Max Cap (MB), and Units, or leave them unspecified.                                             |
| Step 7 | Click <b>OK</b> to close the dialog box.                                                                                                    |
| Step 8 | Click Save to save the policy qualification.                                                                                                    |
|        |                                                                                                    |

## **Creating a Processor Qualification**

## Procedure

| Step 1 | On the menu bar, click Servers.                                                                                                    |
|--------|----------------------------------------------------------------------------------------------------|
| Step 2 | In the <b>Navigation</b> Pane, expand <b>Servers</b> > <b>Policies</b> > <b>root</b> .<br>If you want to create or access a policy in a sub-organization, expand <b>Sub-Organizations</b> > <b>Organization_Name</b> .                                                                                           |
| Step 3 | Expand Server Pool Policy Qualifications.                                                                                                    |
| Step 4 | Click the policy qualification that you want to modify.                                                                                                    |
| Step 5 | In the Work pane, on the General tab, click Create Processor Qualification.                                                                                                    |
| Step 6 | In the Create Processor Qualification dialog box, choose the Processor Architecture, then enter values for<br>Min Number of Cores, Max Number of Cores, Min Number of Threads, Max Number of Threads, CPU<br>Speed (MHz), CPU Stepping, Min Number of Procs, and Max Number of Procs, or leave them unspecified. |
| Step 7 | Click <b>OK</b> to close the dialog box.                                                                                                    |
| Step 8 | Click <b>Save</b> to save the policy qualification.                                                                                                    |

## **Creating a Storage Qualification**

| Step 1 | On the menu bar, click Servers.                                                                                                    |
|--------|----------------------------------------------------------------------------------------------------|
| Step 2 | In the <b>Navigation</b> Pane, expand <b>Servers</b> > <b>Policies</b> > <b>root</b> .<br>If you want to create or access a policy in a sub-organization, expand <b>Sub-Organizations</b> > <b>Organization_Name</b> .     |
| Step 3 | Expand Server Pool Policy Qualifications.                                                                                                    |
| Step 4 | Click the policy qualification that you want to modify.                                                                                                    |
| Step 5 | In the Work pane, on the General tab, click Create Storage Qualification.                                                                                                    |
| Step 6 | In the Create Storage Qualification dialog box, choose the Diskless state, then enter values for Number of Blocks, Block Size (Bytes), Min Cap (MB), Max Cap (MB), Per Disk Cap (MB) and Units, or leave them unspecified. |
| Step 7 | Click <b>OK</b> to close the dialog box.                                                                                                    |
| Step 8 | Click Save to save the policy qualification.                                                                                                    |

## **Creating a Server PID Qualification**

## Procedure

| Step 1 | On the menu bar, click Servers.                                                                                                    |
|--------|----------------------------------------------------------------------------------------------------|
| Step 2 | In the <b>Navigation</b> Pane, expand <b>Servers</b> > <b>Policies</b> > <b>root</b> .<br>If you want to create or access a policy in a sub-organization, expand <b>Sub-Organizations</b> > <b>Organization_Name</b> . |
| Step 3 | Expand Server Pool Policy Qualifications.                                                                                                    |
| Step 4 | Click the policy qualification that you want to modify.                                                                                                    |
| Step 5 | In the Work pane, on the General tab, click Create Server PID Qualification.                                                                                                    |
| Step 6 | In the Create Server PID Qualification dialog box, enter the PID (RegEx).                                                                                                    |
| Step 7 | Click <b>OK</b> to close the dialog box.                                                                                                    |
| Step 8 | Click Save to save the policy qualification.                                                                                                    |

## **Creating a Chassis/Server Qualification**

| Step 1  | On the menu bar, click Servers.                                                                                                    |
|---------|----------------------------------------------------------------------------------------------------|
| Step 2  | In the <b>Navigation</b> Pane, expand <b>Servers</b> > <b>Policies</b> > <b>root</b> .<br>If you want to create or access a policy in a sub-organization, expand <b>Sub-Organizations</b> > <b>Organization_Name</b> . |
| Step 3  | Expand Server Pool Policy Qualifications.                                                                                                    |
| Step 4  | Click the policy qualification that you want to modify.                                                                                                    |
| Step 5  | In the Work pane, on the General tab, click Create Domain Qualification.                                                                                                    |
| Step 6  | In the Create Domain Qualification dialog box, click Create Chassis/Server Qualification.                                                                                                    |
| Step 7  | In the Create Chassis/Server Qualification dialog box, enter the First Chassis Id and the Number of Chassis.                                                                                                    |
| Step 8  | Click Create Server Qualification to add a service qualification to the Server Qualifications table.                                                                                                    |
| Step 9  | Click <b>OK</b> to close the dialog box.                                                                                                    |
| Step 10 | Click <b>OK</b> to close the <b>Domain Qualification</b> dialog box.                                                                                                    |
|         |                                                                                                    |

## **Creating a Server Qualification**

## Procedure

| Step 1  | On the menu bar, click <b>Servers</b> .                                                                                                    |
|---------|----------------------------------------------------------------------------------------------------|
| Step 2  | In the Navigation Pane, expand Servers > Policies > root.<br>If you want to create or access a policy in a sub-organization, expand Sub-Organizations > <i>Organization_Name</i> . |
| Step 3  | Expand Server Pool Policy Qualifications.                                                                                                    |
| Step 4  | Click the policy qualification that you want to modify.                                                                                                    |
| Step 5  | In the Work pane, on the General tab, click Create Domain Qualification.                                                                                                    |
| Step 6  | In the Create Domain Qualification dialog box, click Create Chassis/Server Qualification.                                                                                          |
| Step 7  | In the Create Chassis/Server Qualification dialog box, click Create Server Qualification.                                                                                          |
| Step 8  | In the Create Server Qualification dialog box, enter the First Slot Id and Number of Slots.                                                                                        |
| Step 9  | Click <b>OK</b> to close the dialog box.                                                                                                    |
| Step 10 | Click OK to close the Create Domain Qualification dialog box.                                                                                                    |
| Step 11 | Click <b>OK</b> to close the <b>Domain Qualification</b> dialog box.                                                                                                    |

## **Creating an Address Qualification**

| Step 1 | On the menu bar, click Servers.                                                                                                    |
|--------|----------------------------------------------------------------------------------------------------|
| Step 2 | In the Navigation Pane, expand Servers > Policies > root.<br>If you want to create or access a policy in a sub-organization, expand Sub-Organizations > <i>Organization_Name</i> . |
| Step 3 | Expand Server Pool Policy Qualifications.                                                                                                    |
| Step 4 | Click the policy qualification that you want to modify.                                                                                                    |
| Step 5 | In the Work pane, on the General tab, click Create Domain Qualification.                                                                                                    |
| Step 6 | In the Create Domain Qualification dialog box, click Create Address Qualification.                                                                                                 |
| Step 7 | In the Create Address Qualification dialog box, enter the Minimum Address and the Maximum Address.                                                                                 |
| Step 8 | Click <b>OK</b> to close the dialog box.                                                                                                    |
| Step 9 | Click <b>OK</b> to close the <b>Domain Qualification</b> dialog box.                                                                                                    |

## **Creating an Owner Qualification**

## Procedure

| Step 1 | On the menu bar, click Servers.                                                                                                    |
|--------|----------------------------------------------------------------------------------------------------|
| Step 2 | In the <b>Navigation</b> Pane, expand <b>Servers</b> > <b>Policies</b> > <b>root</b> .<br>If you want to create or access a policy in a sub-organization, expand <b>Sub-Organizations</b> > <b>Organization_Name</b> . |
| Step 3 | Expand Server Pool Policy Qualifications.                                                                                                    |
| Step 4 | Click the policy qualification that you want to modify.                                                                                                    |
| Step 5 | In the Work pane, on the General tab, click Create Domain Qualification.                                                                                                    |
| Step 6 | In the Create Domain Qualification dialog box, click Create Owner Qualification.                                                                                                    |
| Step 7 | In the Create Owner Qualification dialog box, enter the First Chassis Id and the Number of Chassis                                                                                                    |
| Step 8 | Click <b>OK</b> to close the dialog box.                                                                                                    |
| Step 9 | Click <b>OK</b> to close the <b>Domain Qualification</b> dialog box.                                                                                                    |

## **Creating a Rack Qualification**

| Step 1 | On the menu bar, click Servers.                                                                                                    |
|--------|----------------------------------------------------------------------------------------------------|
| Step 2 | In the <b>Navigation</b> Pane, expand <b>Servers</b> > <b>Policies</b> > <b>root</b> .<br>If you want to create or access a policy in a sub-organization, expand <b>Sub-Organizations</b> > <b>Organization_Name</b> . |
| Step 3 | Expand Server Pool Policy Qualifications.                                                                                                    |
| Step 4 | Click the policy qualification that you want to modify.                                                                                                    |
| Step 5 | In the Work pane, on the General tab, click Create Domain Qualification.                                                                                                    |
| Step 6 | In the Create Domain Qualification dialog box, click Create Rack Qualification.                                                                                                    |
| Step 7 | In the Create Rack Qualification dialog box, enter the First Slot Id and the Number of Slots.                                                                                                    |
| Step 8 | Click <b>OK</b> to close the dialog box.                                                                                                    |
| Step 9 | Click <b>OK</b> to close the <b>Domain Qualification</b> dialog box.                                                                                                    |
|        |                                                                                                    |

## **Creating a Site Qualification**

## Procedure

| On the menu bar, click <b>Servers</b> .                                                                                                    |
|----------------------------------------------------------------------------------------------------|
| In the <b>Navigation</b> Pane, expand <b>Servers</b> > <b>Policies</b> > <b>root</b> .<br>If you want to create or access a policy in a sub-organization, expand <b>Sub-Organizations</b> > <b>Organization_Name</b> . |
| Expand Server Pool Policy Qualifications.                                                                                                    |
| Click the policy qualification that you want to modify.                                                                                                    |
| In the Work pane, on the General tab, click Create Domain Qualification.                                                                                                    |
| In the Create Domain Qualification dialog box, click Create Site Qualification.                                                                                                    |
| In the Create Site Qualification dialog box, enter the Name and the Regex.                                                                                                    |
| Click <b>OK</b> to close the dialog box.                                                                                                    |
| Click <b>OK</b> to close the <b>Domain Qualification</b> dialog box.                                                                                                    |

## **Deleting Server Pool Policy Qualifications**

## Procedure

| Step 1 | On the menu bar, click Servers.                                                                                                    |
|--------|----------------------------------------------------------------------------------------------------|
| Step 2 | In the <b>Navigation</b> Pane, expand <b>Servers</b> > <b>Policies</b> > <b>root</b> .<br>If you want to create or access a policy in a sub-organization, expand <b>Sub-Organizations</b> > <b>Organization_Name</b> . |
| Step 3 | Expand Server Pool Policy Qualifications.                                                                                                    |
| Step 4 | Right-click the policy qualification that you want to delete and choose Delete.                                                                                                    |
| Step 5 | If Cisco UCS Central GUI displays a confirmation dialog box, click Yes.                                                                                                    |

## **Deleting a Domain Qualification from a Policy Qualification**

## Procedure

- Step 1 On the menu bar, click Servers.
- Step 2 In the Navigation Pane, expand Servers > Policies > root. If you want to create or access a policy in a sub-organization, expand Sub-Organizations > Organization\_Name.

- Step 3 Expand Server Pool Policy Qualifications.
- **Step 4** Click the policy qualification that you want to modify.
- **Step 5** In the Work pane, click the General tab.
- **Step 6** Expand **Domain Qualifications**.
- Step 7 Right-click the qualification that you want to delete and choose Delete.
- Step 8 Click Save to save the policy qualification.

## **Deleting a Chassis/Server Qualification from a Domain Qualification**

## Procedure

| Step 1  | On the menu bar, click Servers.                                                                                                    |
|---------|----------------------------------------------------------------------------------------------------|
| Step 2  | In the <b>Navigation</b> Pane, expand <b>Servers</b> > <b>Policies</b> > <b>root</b> .<br>If you want to create or access a policy in a sub-organization, expand <b>Sub-Organizations</b> > <b>Organization_Name</b> . |
| Step 3  | Expand Server Pool Policy Qualifications.                                                                                                    |
| Step 4  | Click the policy qualification that you want to modify.                                                                                                    |
| Step 5  | In the Work pane, click the General tab.                                                                                                    |
| Step 6  | Expand Domain Qualifications.                                                                                                    |
| Step 7  | In the <b>Qualifications</b> table, expand the domain qualification that you want to modify.                                                                                                    |
| Step 8  | Expand Chassis/Server Qualifications.                                                                                                    |
| Step 9  | Right-click the qualification that you want to delete and choose Delete.                                                                                                    |
| Step 10 | Click Save to save the policy qualification.                                                                                                    |

## **Deleting a Server Qualification from a Chassis/Server Qualification**

## Procedure

**Step 1** On the menu bar, click **Servers**.

 Step 2
 In the Navigation Pane, expand Servers > Policies > root.

 If you want to create or access a policy in a sub-organization, expand Sub-Organizations > Organization\_Name.

Step 3 Expand Server Pool Policy Qualifications. Click the policy qualification that you want to modify. Step 4 Step 5 In the Work pane, click the General tab. Step 6 Expand Domain Qualifications. Step 7 In the Qualifications table, expand the domain qualification that you want to modify. Step 8 Expand Chassis Qualifications. Step 9 Expand the chassis qualification that you want to modify. Step 10 Right-click the server qualification that you want to delete and choose Delete. **Step 11** Click **Save** to save the policy qualification.

## **Deleting an Address Qualification from a Domain Qualification**

### Procedure

| Step 1  | On the menu bar, click Servers.                                                                                                    |
|---------|----------------------------------------------------------------------------------------------------|
| Step 2  | In the <b>Navigation</b> Pane, expand <b>Servers</b> > <b>Policies</b> > <b>root</b> .<br>If you want to create or access a policy in a sub-organization, expand <b>Sub-Organizations</b> > |
|         | Organization_Name.                                                                                                    |
| Step 3  | Expand Server Pool Policy Qualifications.                                                                                                    |
| Step 4  | Click the policy qualification that you want to modify.                                                                                                    |
| Step 5  | In the Work pane, click the General tab.                                                                                                    |
| Step 6  | Expand Domain Qualifications.                                                                                                    |
| Step 7  | In the Qualifications table, expand the domain qualification that you want to modify.                                                                                                    |
| Step 8  | Expand Address Qualifications.                                                                                                    |
| Step 9  | Right-click the qualification that you want to delete and choose Delete.                                                                                                    |
| Step 10 | Click Save to save the policy qualification.                                                                                                    |

## **Deleting an Owner Qualification from a Domain Qualification**

## Procedure

**Step 1** On the menu bar, click **Servers**.

Step 2 In the Navigation Pane, expand Servers > Policies > root. If you want to create or access a policy in a sub-organization, expand Sub-Organizations > Organization\_Name. Step 3 Expand Server Pool Policy Qualifications.
Step 4 Click the policy qualification that you want to modify.
Step 5 In the Work pane, click the General tab.
Step 6 Expand Domain Qualifications.
Step 7 In the Qualifications table, expand the domain qualification that you want to modify.
Step 8 Expand Owner Qualifications.
Step 9 Right-click the qualification that you want to delete and choose Delete.
Step 10 Click Save to save the policy qualification.

## **Deleting a Rack Qualification from a Domain Qualification**

#### Procedure

| Step 1  | On the menu bar, click Servers.                                                                                                    |
|---------|----------------------------------------------------------------------------------------------------|
| Step 2  | In the <b>Navigation</b> Pane, expand <b>Servers</b> > <b>Policies</b> > <b>root</b> .<br>If you want to create or access a policy in a sub-organization, expand <b>Sub-Organizations</b> > <b>Organization_Name</b> . |
| Step 3  | Expand Server Pool Policy Qualifications.                                                                                                    |
| Step 4  | Click the policy qualification that you want to modify.                                                                                                    |
| Step 5  | In the Work pane, click the General tab.                                                                                                    |
| Step 6  | Expand Domain Qualifications.                                                                                                    |
| Step 7  | In the Qualifications table, expand the domain qualification that you want to modify.                                                                                                    |
| Step 8  | Expand Rack Qualifications.                                                                                                    |
| Step 9  | Right-click the qualification that you want to delete and choose Delete.                                                                                                    |
| Step 10 | Click Save to save the policy qualification.                                                                                                    |

## **Deleting a Site Qualification from a Domain Qualification**

## Procedure

**Step 1** On the menu bar, click **Servers**.

 Step 2
 In the Navigation Pane, expand Servers > Policies > root.

 If you want to create or access a policy in a sub-organization, expand Sub-Organizations > Organization\_Name.

| Step 3  | Expand Server Pool Policy Qualifications.                                                    |
|---------|----------------------------------------------------------------------------------------------|
| Step 4  | Click the policy qualification that you want to modify.                                      |
| Step 5  | In the Work pane, click the General tab.                                                     |
| Step 6  | Expand Domain Qualifications.                                                                |
| Step 7  | In the <b>Qualifications</b> table, expand the domain qualification that you want to modify. |
| Step 8  | Expand Site Qualifications.                                                                  |
| Step 9  | Right-click the qualification that you want to delete and choose Delete.                     |
| Step 10 | Click Save to save the policy qualification.                                                 |
|         |                                                                                              |

## **Deleting an Adapter Qualification from a Policy Qualification**

### Procedure

- **Step 1** On the menu bar, click Servers.
- Step 2
   In the Navigation Pane, expand Servers > Policies > root.

   If you want to create or access a policy in a sub-organization, expand Sub-Organizations > Organization\_Name.
- Step 3 Expand Server Pool Policy Qualifications.
- **Step 4** Click the policy qualification that you want to modify.
- **Step 5** In the Work pane, click the General tab.
- Step 6 Expand Adapter Qualifications.
- Step 7 Right-click the qualification that you want to delete and choose Delete.
- **Step 8** Click **Save** to save the policy qualification.

## **Deleting a Memory Qualification from a Policy Qualification**

- **Step 1** On the menu bar, click **Servers**.
- Step 2In the Navigation Pane, expand Servers > Policies > root.If you want to create or access a policy in a sub-organization, expand Sub-Organizations ><br/>Organization\_Name.

- **Step 3** Expand Server Pool Policy Qualifications.
- **Step 4** Click the policy qualification that you want to modify.
- **Step 5** In the Work pane, click the General tab.
- Step 6 Right-click the qualification that you want to delete and choose Delete.
- Step 7 Click Save to save the policy qualification.

## **Deleting a Processor Qualification from a Policy Qualification**

## Procedure

| Step 1 | On the menu bar, click Servers.                                                                                                    |
|--------|----------------------------------------------------------------------------------------------------|
| Step 2 | In the <b>Navigation</b> Pane, expand <b>Servers</b> > <b>Policies</b> > <b>root</b> .<br>If you want to create or access a policy in a sub-organization, expand <b>Sub-Organizations</b> > <b>Organization_Name</b> . |
| Step 3 | Expand Server Pool Policy Qualifications.                                                                                                    |
| Step 4 | Click the policy qualification that you want to modify.                                                                                                    |
| Step 5 | In the Work pane, click the General tab.                                                                                                    |
| Step 6 | Right-click the qualification that you want to delete and choose Delete.                                                                                                    |
| Step 7 | Click Save to save the policy qualification.                                                                                                    |

## **Deleting a Storage Qualification from a Policy Qualification**

| Step 1 | On the menu bar, click Servers.                                                                                                    |  |  |  |  |
|--------|----------------------------------------------------------------------------------------------------|--|--|--|--|
| Step 2 | In the Navigation Pane, expand Servers > Policies > root.<br>If you want to create or access a policy in a sub-organization, expand Sub-Organizations > <i>Organization_Name</i> . |  |  |  |  |
| Step 3 | Expand Server Pool Policy Qualifications.                                                                                                    |  |  |  |  |
| Step 4 | Click the policy qualification that you want to modify.                                                                                                    |  |  |  |  |
| Step 5 | In the Work pane, click the General tab.                                                                                                    |  |  |  |  |
| Step 6 | Right-click the qualification that you want to delete and choose Delete.                                                                                                    |  |  |  |  |
| Step 7 | Click Save to save the policy qualification.                                                                                                    |  |  |  |  |

## **Deleting a Server Qualification from a Policy Qualification**

## Procedure

| izations >                                                                                                    |  |  |  |  |
|----------------------------------------------------------------------------------------------------|--|--|--|--|
| In the Navigation Pane, expand Servers > Policies > root.<br>If you want to create or access a policy in a sub-organization, expand Sub-Organizations > <i>Organization_Name</i> . |  |  |  |  |
|                                                                                                    |  |  |  |  |
| Click the policy qualification that you want to modify.                                                                                                    |  |  |  |  |
| In the Work pane, click the General tab.                                                                                                    |  |  |  |  |
| Right-click the qualification that you want to delete and choose <b>Delete</b> .                                                                                                   |  |  |  |  |
|                                                                                                    |  |  |  |  |
|                                                                                                    |  |  |  |  |

# **vNIC/vHBA Placement Policies**

vNIC/vHBA placement policies are used to determine the following:

- How the virtual network interface connections (vCons) are mapped to the physical adapters on a server.
- What types of vNICs or vHBAs can be assigned to each vCon.

Each vNIC/vHBA placement policy contains four vCons that are virtual representations of the physical adapters. When a vNIC/vHBA placement policy is assigned to a service profile, and the service profile is associated with a server, the vCons in the vNIC/vHBA placement policy are assigned to the physical adapters and the vNICs and vHBAs are assigned to those vCons.

For blade or rack servers that contain one adapter, Cisco UCS assigns all vCons to that adapter. For servers that contain four adapters, Cisco UCS assigns vCon1 to Adapter1, vCon2 to Adapter2, vCon3 to Adapter3, and vCon4 to Adapter4.

For blade or rack servers that contain two or three adapters, Cisco UCS assigns the vCons based on the type of server and the selected virtual slot mapping scheme, which can be **Round Robin** or **Linear Ordered**. For details about the available mapping schemes, see vCon to Adapter Placement, on page 223.

After Cisco UCS assigns the vCons, it assigns the vNICs and vHBAs based on the **Selection Preference** for each vCon. This can be one of the following:

- —All configured vNICs and vHBAs can be assigned to the vCon, whether they are explicitly assigned to it, unassigned, or dynamic. This is the default.
- —vNICs and vHBAs must be explicitly assigned to the vCon. You can assign them explicitly through the service profile or the properties of the vNIC or vHBA.
- —Dynamic vNICs and vHBAs cannot be assigned to the vCon. The vCon can be used for all static vNICs and vHBAs, whether they are unassigned or explicitly assigned to it.

• —Unassigned vNICs and vHBAs cannot be assigned to the vCon. The vCon can be used for dynamic vNICs and vHBAs and for static vNICs and vHBAs that are explicitly assigned to it.

If you do not include a vNIC/vHBA placement policy in the service profile, Cisco UCS Central defaults to the **Round Robin** vCon mapping scheme and the **All** vNIC/vHBA selection preference, distributing the vNICs and vHBAs between the adapters based on the capabilities and relative capacities of each adapter.

## **Creating a vNIC/vHBA Placement Policy**

### Procedure

| Step 1<br>Step 2 | On the menu bar, click <b>Servers</b> .<br>In the <b>Navigation</b> Pane, expand <b>Servers</b> > <b>Policies</b> > <b>root</b> .<br>If you want to create or access a policy in a sub-organization, expand <b>Sub-Organizations</b> > <b>Organization_Name</b> . |
|------------------|----------------------------------------------------------------------------------------------------|
| Step 3           | Right-click vNIC/vHBA Placement Policies and choose Create Placement Policy.                                                                                                    |
| Step 4           | In the Create Placement Policy dialog box, enter the Name and other optional details.                                                                                                    |
| Step 5           | Click OK.                                                                                                    |

## **Deleting a vNIC/vHBA Placement Policy**

### Procedure

| Step 1 | On the menu bar, click Servers.                                                                                                    |  |  |  |  |
|--------|----------------------------------------------------------------------------------------------------|--|--|--|--|
| Step 2 | In the <b>Navigation</b> Pane, expand <b>Servers</b> > <b>Policies</b> > <b>root</b> .<br>If you want to create or access a policy in a sub-organization, expand <b>Sub-Organizations</b> > <b>Organization_Name</b> . |  |  |  |  |
| Step 3 | Expand vNIC/vHBA Placement Policies.                                                                                                    |  |  |  |  |
| Step 4 | Right-click the policy that you want to delete and choose Delete.                                                                                                    |  |  |  |  |
| Step 5 | If Cisco UCS Central GUI displays a confirmation dialog box, click Yes.                                                                                                    |  |  |  |  |

## vCon to Adapter Placement

Cisco UCS maps every vCon in a service profile to a physical adapter on the server. How that mapping occurs and how the vCons are assigned to a specific adapter in a server depends on the following:

• The type of server. N20-B6620-2 and N20-B6625-2 blade servers with two adapter cards use a different mapping scheme than other supported rack or blade servers.

- The number of adapters in the server.
- The setting of the virtual slot mapping scheme in the vNIC/vHBA placement policy, if applicable.

You must consider this placement when you configure the vNIC/vHBA selection preference to assign vNICs and vHBAs to vCons.

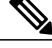

Note

vCon to adapter placement is not dependent upon the PCIE slot number of the adapter. The adapter numbers used for the purpose of vCon placement are not the PCIE slot numbers of the adapters, but the ID assigned to them during server discovery.

## vCon to Adapter Placement for N20-B6620-2 and N20-B6625-2 Blade Servers

In N20-B6620-2 and N20-B6625-2 blade servers, the two adapters are numbered left to right while vCons are numbered right to left. If one of these blade servers has a single adapter, Cisco UCS assigns all vCons to that adapter. If the server has two adapters, the vCon assignment depends upon the virtual slot mapping scheme:

- —Cisco UCS assigns vCon2 and vCon4 to Adapter1 and vCon1 and vCon3 to Adapter2. This is the default.
- -- Cisco UCS assigns vCon3 and vCon4 to Adapter1 and vCon1 and vCon2 to Adapter2.

## vCon to Adapter Placement for All Other Supported Servers

For all other servers supported by Cisco UCS besides the N20-B6620-2 and N20-B6625-2 blade servers, the vCon assignment depends on the number of adapters in the server and the virtual slot mapping scheme.

For blade or rack servers that contain one adapter, Cisco UCS assigns all vCons to that adapter. For servers that contain four adapters, Cisco UCS assigns vCon1 to Adapter1, vCon2 to Adapter2, vCon3 to Adapter3, and vCon4 to Adapter4.

For blade or rack servers that contain two or three adapters, Cisco UCS assigns the vCons based on the selected virtual slot mapping scheme: **Round Robin** or **Linear Ordered**.

| Number of Adapters | vCon1 Assignment | vCon2 Assignment | vCon3 Assignment | vCon4 Assignment |
|--------------------|------------------|------------------|------------------|------------------|
| 1                  | Adapter1         | Adapter1         | Adapter1         | Adapter1         |
| 2                  | Adapter1         | Adapter2         | Adapter1         | Adapter2         |
| 3                  | Adapter1         | Adapter2         | Adapter3         | Adapter2         |
| 4                  | Adapter1         | Adapter2         | Adapter3         | Adapter4         |

Table 3: vCon to Adapter Placement Using the Round Robin Mapping Scheme

Round Robin is the default mapping scheme.

| Number of Adapters | vCon1 Assignment | vCon2 Assignment | vCon3 Assignment | vCon4 Assignment |
|--------------------|------------------|------------------|------------------|------------------|
| 1                  | Adapter1         | Adapter1         | Adapter1         | Adapter1         |
| 2                  | Adapter1         | Adapter1         | Adapter2         | Adapter2         |
| 3                  | Adapter1         | Adapter2         | Adapter3         | Adapter3         |
| 4                  | Adapter1         | Adapter2         | Adapter3         | Adapter4         |

|  | Table 4: vCon to Ad | apter Placement | Using the Linear | Ordered Ma | pping Scheme |
|--|---------------------|-----------------|------------------|------------|--------------|
|--|---------------------|-----------------|------------------|------------|--------------|

## vNIC/vHBA to vCon Assignment

Cisco UCS Central provides two options for assigning vNICs and vHBAs to vCons through the vNIC/vHBA placement policy: explicit assignment and implicit assignment.

#### Explicit Assignment of vNICs and vHBAs

With explicit assignment, you specify the vCon and, therefore, the adapter to which a vNIC or vHBA is assigned. Use this assignment option when you need to determine how the vNICs and vHBAs are distributed between the adapters on a server.

To configure a vCon and the associated vNICs and vHBAs for explicit assignment, do the following:

- Set the vCon configuration to any of the available options. You can configure the vCons through a vNIC/vHBA placement policy or in the service profile associated with the server. If a vCon is configured for All, you can still explicitly assign a vNIC or vHBA to that vCon.
- Assign the vNICs and vHBAs to a vCon. You can make this assignment through the virtual host interface placement properties of the vNIC or vHBA or in the service profile associated with the server.

If you attempt to assign a vNIC or vHBA to a vCon that is not configured for that type of vNIC or vHBA, Cisco UCS Central displays a message advising you of the configuration error.

During service profile association, Cisco UCS Central validates the configured placement of the vNICs and vHBAs against the number and capabilities of the physical adapters in the server before assigning the vNICs and vHBAs according to the configuration in the policy. Load distribution is based upon the explicit assignments to the vCons and adapters configured in this policy.

If the adapters do not support the assignment of one or more vNICs or vHBAs, Cisco UCS Central raises a fault against the service profile.

#### Implicit Assignment of vNICs and vHBAs

With implicit assignment, Cisco UCS Central determines the vCon and, therefore, the adapter to which a vNIC or vHBA is assigned according to the capability of the adapters and their relative capacity. Use this assignment option if the adapter to which a vNIC or vHBA is assigned is not important to your system configuration.

To configure a vCon for implicit assignment, do the following:

- Set the vCon configuration to All, Exclude Dynamic, or Exclude Unassigned. You can configure the vCons through a vNIC/vHBA placement policy or in the service profile associated with the server.
- Do not set the vCon configuration to **Assigned Only**. Implicit assignment cannot be performed with this setting.
- Do not assign any vNICs or vHBAs to a vCon.

During service profile association, Cisco UCS Central verifies the number and capabilities of the physical adapters in the server and assigns the vNICs and vHBAs accordingly. Load distribution is based upon the capabilities of the adapters, and placement of the vNICs and vHBAs is performed according to the actual order determined by the system. For example, if one adapter can accommodate more vNICs than another, that adapter is assigned more vNICs.

If the adapters cannot support the number of vNICs and vHBAs configured for that server, Cisco UCS Central raises a fault against the service profile.

#### Implicit Assignment of vNICs in a Dual Adapter Environment

When you use implicit vNIC assignment for a dual slot server with an adapter card in each slot, Cisco UCS Central typically assigns the vNICs/vHBAs as follows:

- If the server has the same adapter in both slots, Cisco UCS Central assigns half the vNICs and half the vHBAs to each adapter.
- If the server has one non-VIC adapter and one VIC adapter, Cisco UCS Central assigns two vNICs and two vHBAs to the non-VIC adapter and the remaining vNICs and vHBAs to the VIC adapter.
- If the server has two different VIC adapters, Cisco UCS Central assigns the vNICs and vHBAs proportionally, based on the relative capabilities of the two adapters.

The following examples show how Cisco UCS Central would typically assign the vNICs and vHBAs with different combinations of supported adapter cards:

- If you want to configure four vNICs and the server contains two Cisco UCS M51KR-B Broadcom BCM57711 adapters (with two vNICs each), Cisco UCS Central assigns two vNICs to each adapter.
- If you want to configure 50 vNICs and the server contains a Cisco UCS CNA M72KR-E adapter (2 vNICs) and a Cisco UCS M81KR Virtual Interface Card adapter (128 vNICs), Cisco UCS Central assigns two vNICs to the Cisco UCS CNA M72KR-E adapter and 48 vNICs to the Cisco UCS M81KR Virtual Interface Card adapter.
- If you want to configure 150 vNICs and the server contains a Cisco UCS M81KR Virtual Interface Card adapter (128 vNICs) and a Cisco UCS VIC-1240 Virtual Interface Card adapter (256 vNICs), Cisco UCS Central assigns 50 vNICs to the Cisco UCS M81KR Virtual Interface Card adapter and 100 vNICs to the Cisco UCS VIC-1240 Virtual Interface Card adapter.

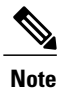

Exceptions to this implicit assignment occur if you configure the vNICs for fabric failover and if you configure dynamic vNICs for the server.

For a configuration that includes vNIC fabric failover where one adapter does not support vNIC failover, Cisco UCS Central implicitly assigns all vNICs that have fabric failover enabled to the adapter that supports them. If the configuration includes only vNICs that are configured for fabric failover, no vNICs are implicitly assigned to the adapter that does not support them. If some vNICs are configured for fabric failover and some are not, Cisco UCS Central assigns all failover vNICs to the adapter that supports them and a minimum of one nonfailover vNIC to the adapter that does not support them, according to the ratio above.

For a configuration that includes dynamic vNICs, the same implicit assignment would occur. Cisco UCS Central assigns all dynamic vNICs to the adapter that supports them. However, with a combination of dynamic vNICs and static vNICs, at least one static vNIC is assigned to the adapter that does not support dynamic vNICs.
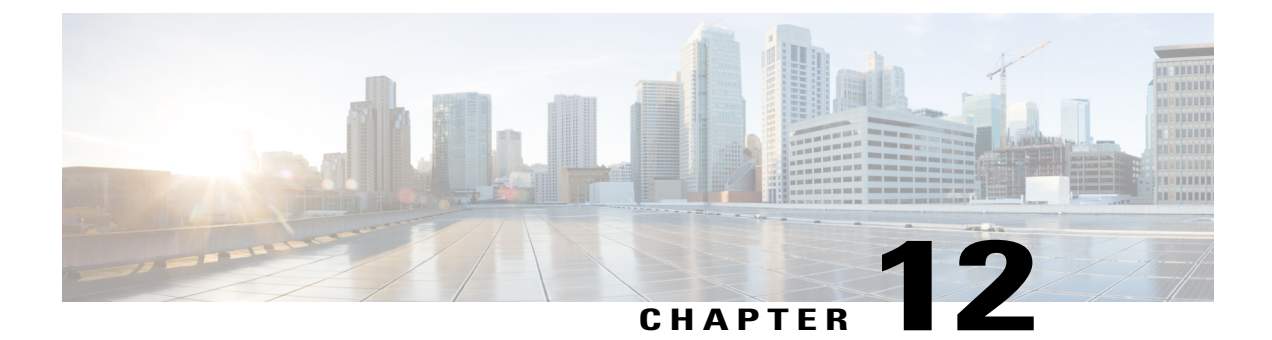

# **Network Policies**

This chapter includes the following sections:

- vNIC Template, page 229
- Default vNIC Behavior Policy, page 230
- LAN and SAN Connectivity Policies, page 231
- Network Control Policy, page 235
- Dynamic vNIC Connection Policy, page 237
- Quality of Service Policy, page 238

# **vNIC** Template

This policy defines how a vNIC on a server connects to the LAN. This policy is also referred to as a vNIC LAN connectivity policy.

Cisco UCS Central does not automatically create a VM-FEX port profile with the correct settings when you create a vNIC template. If you want to create a VM-FEX port profile, you must configure the target of the vNIC template as a VM.

You need to include this policy in a service profile for it to take effect.

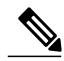

Note

If your server has two Emulex or QLogic NICs (Cisco UCS CNA M71KR-E or Cisco UCS CNA M71KR-Q), you must configure vNIC policies for both adapters in your service profile to get a user-defined MAC address for both NICs. If you do not configure policies for both NICs, Windows still detects both of them in the PCI bus. Then because the second eth is not part of your service profile, Windows assigns it a hardware MAC address. If you then move the service profile to a different server, Windows sees additional NICs because one NIC did not have a user-defined MAC address.

### **Creating a vNIC Template**

#### Procedure

| Step 1 | On the menu bar, click <b>Network</b> .                                                                                                    |
|--------|----------------------------------------------------------------------------------------------------|
| Step 2 | In the <b>Navigation</b> Pane, expand <b>Network</b> > <b>Policies</b> > <b>root</b> .<br>If you want to create or access a policy in a sub-organization, expand <b>Sub-Organizations</b> > <i>Organization_Name</i> .                                                                                                    |
| Step 3 | Right-click vNIC Templates and choose Create vNIC Template.                                                                                                    |
| Step 4 | In the Create vNIC Template dialog box, enter the Name and optional description.                                                                                                    |
| Step 5 | Choose the <b>Fabric ID</b> and <b>Template Type</b> , enter the <b>MTU</b> , and choose a <b>Type</b> .<br>You can also create a MAC pool from this area.                                                                                                    |
| Step 6 | In the VLANs table, select the VLANs that you want to use.                                                                                                    |
| Step 7 | In the <b>Policies</b> area, choose a <b>MAC Pool</b> , <b>QoS Policy</b> , <b>Network Control Policy</b> , and <b>Stats Threshold Policy</b> from the drop-down lists, and enter the <b>Pin Group Name</b> .<br>You can also create a MAC pool, a QoS policy, a network control policy, and a threshold policy from this area. |
| Step 8 | Click <b>OK</b> .                                                                                                    |

## **Deleting a vNIC Template**

#### Procedure

| Step 1 | On the menu bar, click Network.                                                                                                    |
|--------|----------------------------------------------------------------------------------------------------|
| Step 2 | In the Navigation Pane, expand Network > Policies > root.<br>If you want to create or access a policy in a sub-organization, expand Sub-Organizations > <i>Organization_Name</i> . |
| Step 3 | Expand vNIC Templates.                                                                                                    |
| Step 4 | Right-click the vNIC template that you want to delete and choose Delete.                                                                                                    |
| Step 5 | If Cisco UCS Central GUI displays a confirmation dialog box, click Yes.                                                                                                    |

# **Default vNIC Behavior Policy**

Default vNIC behavior policy allows you to configure how vNICs are created for a service profile. You can choose to create vNICS manually, or you can allow them to be created automatically

You can configure the default vNIC behavior policy to define how vNICs are created. This can be one of the following:

- None—Cisco UCS Central does not create default vNICs for a service profile. All vNICs must be explicitly created.
- **HW Inherit**—If a service profile requires vNICs and none have been explicitly defined, Cisco UCS Central creates the required vNICs based on the adapter installed in the server associated with the service profile.

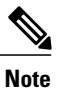

If you do not specify a default behavior policy for vNICs, HW Inherit is used by default.

### **Configuring Default vNIC Behavior**

If you do not specify a default behavior policy for vNICs, HWInherit is used by default.

#### Procedure

| Step 1 | On the menu bar, click <b>Network</b> .                                                                                                    |
|--------|----------------------------------------------------------------------------------------------------|
| Step 2 | In the <b>Navigation</b> Pane, expand <b>Network</b> > <b>Policies</b> > <b>root</b> .<br>You can only configure the default vNIC behavior policy in the root organization. You cannot configure the default vNIC behavior policy in a sub-organization. |
| Step 3 | Right-click Default vNIC Behavior and choose Properties.                                                                                                    |
| Step 4 | In the Properties (Default vNIC Behavior) dialog box, choose the Action and the optional vNIC Template.                                                                                                    |
| Step 5 | Click OK.                                                                                                    |
|        |                                                                                                    |

# LAN and SAN Connectivity Policies

Connectivity policies determine the connections and the network communication resources between the server and the LAN or SAN on the network. These policies use pools to assign MAC addresses, WWNs, and WWPNs to servers and to identify the vNICs and vHBAs that the servers use to communicate with the network.

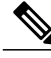

**Note** We do not recommend that you use static IDs in connectivity policies, because these policies are included in service profiles and service profile templates and can be used to configure multiple servers.

## **Privileges Required for LAN and SAN Connectivity Policies**

Connectivity policies enable users without network or storage privileges to create and modify service profiles and service profile templates with network and storage connections. However, users must have the appropriate network and storage privileges to create connectivity policies.

#### **Privileges Required to Create Connectivity Policies**

Connectivity policies require the same privileges as other network and storage configurations. For example, you must have at least one of the following privileges to create connectivity policies:

- admin-Can create LAN and SAN connectivity policies
- ls-server-Can create LAN and SAN connectivity policies
- · ls-network—Can create LAN connectivity policies
- ls-storage-Can create SAN connectivity policies

#### **Privileges Required to Add Connectivity Policies to Service Profiles**

After the connectivity policies have been created, a user with ls-compute privileges can include them in a service profile or service profile template. However, a user with only ls-compute privileges cannot create connectivity policies.

## **Creating a LAN Connectivity Policy**

| Sten 1 | On the menu har click <b>Network</b>                                                                                                    |
|--------|----------------------------------------------------------------------------------------------------|
| Step 2 | In the Navigation Pane, expand Network > Policies > root.<br>If you want to create or access a policy in a sub-organization, expand Sub-Organizations > <i>Organization_Name</i> .        |
| Step 3 | Right-click LAN Connectivity Policies and choose Create LAN Connectivity Policy.                                                                                                    |
| Step 4 | In the Create LAN Connectivity Policy dialog box, enter the Name and optional description.                                                                                                |
| Step 5 | Click <b>Create vNIC</b> in the <b>vNICs</b> area to add vNICs to the LAN connectivity policy.<br>The vNICs you create will be added to the <b>vNIC</b> table.                            |
| Step 6 | Click <b>Create iSCSI vNIC</b> in the <b>iSCSI vNICs</b> area to add iSCSI vNICs to the LAN connectivity policy. The iSCSI vNICs you create will be added to the <b>iSCSI vNIC</b> table. |
| Step 7 | Click <b>OK</b> .                                                                                                    |

### **Creating a vNIC for a LAN Connectivity Policy**

#### Procedure

| Step 1  | On the menu bar, click <b>Network</b> .                                                                                                    |
|---------|----------------------------------------------------------------------------------------------------|
| Step 2  | In the <b>Navigation</b> Pane, expand <b>Network</b> > <b>Policies</b> > <b>root</b> .<br>If you want to create or access a policy in a sub-organization, expand <b>Sub-Organizations</b> > <b>Organization_Name</b> .                          |
| Step 3  | Expand LAN Connectivity Policies.                                                                                                    |
| Step 4  | Select the LAN connectivity policy for which you want to create a vNIC.                                                                                                    |
| Step 5  | In the Work pane, click the General tab.                                                                                                    |
| Step 6  | In the vNICs area, click Create vNIC.                                                                                                    |
| Step 7  | In the <b>Create vNIC</b> dialog box, enter the name, select a <b>MAC Address Assignment</b> , and check the <b>Use vNIC Template</b> check box if you want to use an existing vNIC template.<br>You can also create a MAC pool from this area. |
| Step 8  | In the Details area, choose the Fabric ID, select the VLANs you want to use, and enter the MTU.                                                                                                    |
| Step 9  | In the Pin Group area, choose a Pin Group Name.                                                                                                    |
| Step 10 | In the <b>Operational Parameters</b> area, choose a <b>Stats Threshold Policy</b> .<br>You can also create a threshold policy from this area.                                                                                                   |
| Step 11 | In the Adapter Performance Profile area, choose an Adapter Policy, QoS Policy, and a Network Control Policy.<br>You can also create an ethernet adapter policy, a QoS policy, and a network control policy from this area.                      |
| Step 12 | Click <b>OK</b> .                                                                                                    |

### **Creating an iSCSI vNIC for a LAN Connectivity Policy**

#### Procedure

Step 2 In the Navigation Pane, expand Network > Policies > root. If you want to create or access a policy in a sub-organization, expand Sub-Organizations > Organization\_Name.

| Step 3 | Expand LAN Connectivity Policies.                                                                                                    |
|--------|----------------------------------------------------------------------------------------------------|
| Step 4 | Select the LAN connectivity policy for which you want to create an iSCSI vNIC.                                                                                                    |
| Step 5 | In the Work pane, click the General tab.                                                                                                    |
| Step 6 | In the iSCSI vNICs area, click Create iSCSI vNIC.                                                                                                    |
| Step 7 | In the <b>Create iSCSI vNIC</b> dialog box, enter the name, choose the <b>Overlay vNIC</b> , <b>iSCSI Adapter Policy</b> , and <b>VLAN</b> from the drop-down lists, and select a <b>MAC Address Assignment</b> .<br>You can also create an iSCSI adapter policy and a MAC pool from this dialog box. |
| Step 8 | Click <b>OK</b> .                                                                                                    |

## **Deleting a LAN Connectivity Policy**

#### Procedure

| Step 1 | On the menu bar, click Network.                                                                                                    |
|--------|----------------------------------------------------------------------------------------------------|
| Step 2 | In the Navigation Pane, expand Network > Policies > root.<br>If you want to create or access a policy in a sub-organization, expand Sub-Organizations > <i>Organization_Name</i> . |
| Step 3 | Expand LAN Connectivity Policies.                                                                                                    |
| Step 4 | Right-click the policy that you want to delete and choose Delete.                                                                                                    |
| Step 5 | If Cisco UCS Central GUI displays a confirmation dialog box, click Yes.                                                                                                    |

# Deleting a vNIC from a LAN Connectivity Policy

| Step 1 | On the menu bar, click Network.                                                                                                    |
|--------|----------------------------------------------------------------------------------------------------|
| Step 2 | In the <b>Navigation</b> Pane, expand <b>Network</b> > <b>Policies</b> > <b>root</b> .<br>If you want to create or access a policy in a sub-organization, expand <b>Sub-Organizations</b> > <b>Organization_Name</b> . |
| Step 3 | Expand LAN Connectivity Policies.                                                                                                    |
| Step 4 | Select the policy for which you want to delete the vNIC.                                                                                                    |
| Step 5 | In the Work pane, click the General tab.                                                                                                    |
| Step 6 | In the <b>vNICs</b> table, click the vNIC you want to delete.                                                                                                    |
| Step 7 | On the vNICs table icon bar, click Delete.                                                                                                    |
| Step 8 | If Cisco UCS Central GUI displays a confirmation dialog box, click Yes.                                                                                                    |

### **Deleting an iSCSI vNIC from a LAN Connectivity Policy**

#### Procedure

| Step 1 | On the menu bar, click <b>Network</b> .                                                                                                    |
|--------|----------------------------------------------------------------------------------------------------|
| Step 2 | In the <b>Navigation</b> Pane, expand <b>Network</b> > <b>Policies</b> > <b>root</b> .<br>If you want to create or access a policy in a sub-organization, expand <b>Sub-Organizations</b> > <b>Organization_Name</b> . |
| Step 3 | Expand LAN Connectivity Policies.                                                                                                    |
| Step 4 | Select the policy for which you want to delete the iSCSI vNIC.                                                                                                    |
| Step 5 | In the Work pane, click the General tab.                                                                                                    |
| Step 6 | In the iSCSI vNICs table, click the vNIC you want to delete.                                                                                                    |
| Step 7 | On the <b>iSCSI vNICs</b> table icon bar, click <b>Delete</b> .                                                                                                    |
| Step 8 | If Cisco UCS Central GUI displays a confirmation dialog box, click Yes.                                                                                                    |

## **Network Control Policy**

This policy configures the network control settings for the Cisco UCS domain, including the following:

- Whether the Cisco Discovery Protocol (CDP) is enabled or disabled
- How the virtual interface (VIF) behaves if no uplink port is available in end-host mode
- The action that Cisco UCS Central takes on the remote Ethernet interface, vEthernet interface, or vFibre Channel interface when the associated border port fails
- Whether the server can use different MAC addresses when sending packets to the fabric interconnect
- Whether MAC registration occurs on a per-VNIC basis or for all VLANs

#### **Action on Uplink Fail**

By default, the **Action on Uplink Fail** property in the network control policy is configured with a value of link-down. For adapters such as the Cisco UCS M81KR Virtual Interface Card, this default behavior directs Cisco UCS Central to bring the vEthernet or vFibre Channel interface down if the associated border port fails. For Cisco UCS systems using a non-VM-FEX capable converged network adapter that supports both Ethernet and FCoE traffic, such as Cisco UCS CNA M72KR-Q and the Cisco UCS CNA M72KR-E, this default behavior directs Cisco UCS Central to bring the remote Ethernet interface down if the associated border port fails. In this scenario, any vFibre Channel interfaces that are bound to the remote Ethernet interface are brought down as well.

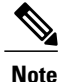

if your implementation includes those types of non-VM-FEX capable converged network adapters mentioned in this section and the adapter is expected to handle both Ethernet and FCoE traffic, we recommend that you configure the **Action on Uplink Fail** property with a value of warning. Note that this configuration might result in an Ethernet teaming driver not being able to detect a link failure when the border port goes down.

#### **MAC Registration Mode**

MAC addresses are installed only on the native VLAN by default, which maximizes the VLAN port count in most implementations.

Note

If a trunking driver is being run on the host and the interface is in promiscuous mode, we recommend that you set the Mac Registration Mode to All VLANs.

### **Creating a Network Control Policy**

MAC address-based port security for Emulex converged Network Adapters (N20-AE0102) is not supported. When MAC address-based port security is enabled, the fabric interconnect restricts traffic to packets that contain the MAC address that it first learns. This is either the source MAC address used in the FCoE Initialization Protocol packet, or the MAC address in an ethernet packet, whichever is sent first by the adaptor. This configuration can result in either FCoE or Ethernet packets being dropped.

- **Step 1** On the menu bar, click **Network**.
- Step 2In the Navigation Pane, expand Network > Policies > root.If you want to create or access a policy in a sub-organization, expand Sub-Organizations ><br/>Organization\_Name.
- Step 3 Right-click Network Control Policies and choose Create Network Control Policy.
- Step 4 In the Create Network Control Policy dialog box, enter the Name and optional description.
- Step 5 Choose the CDP, MAC Register Mode, and Action on Uplink Fail.
- **Step 6** In the **MAC Security** area, choose whether to allow or deny forged MAC addresses.
- Step 7 Click OK.

### **Deleting a Network Control Policy**

#### Procedure

| Step 1 | On the menu bar, click Network.                                                                                                    |
|--------|----------------------------------------------------------------------------------------------------|
| Step 2 | In the <b>Navigation</b> Pane, expand <b>Network</b> > <b>Policies</b> > <b>root</b> .<br>If you want to create or access a policy in a sub-organization, expand <b>Sub-Organizations</b> > <b>Organization_Name</b> . |
| Step 3 | Expand Network Control Policies.                                                                                                    |
| Step 4 | Right-click the policy that you want to delete and choose <b>Delete</b> .                                                                                                    |
| Step 5 | If Cisco UCS Central GUI displays a confirmation dialog box, click Yes.                                                                                                    |

# **Dynamic vNIC Connection Policy**

The dynamic vNIC connection policy determines how the connectivity between VMs and dynamic vNICs is configured. This policy is required for Cisco UCS domains that include servers with VIC adapters on which you have installed VMs and configured dynamic vNICs.

#### **Ethernet Adapter Policy**

Each dynamic vNIC connection policy includes an Ethernet adapter policy and designates the number of vNICs that can be configured for any server associated with a service profile that includes the policy.

#### **Server Migration**

**Note** If you migrate a server that is configured with dynamic vNICs or another migration tool, the dynamic interface used by the vNICs fails and Cisco UCS Central notifies you of that failure.

When the server comes back up, Cisco UCS Central assigns new dynamic vNICs to the server. If you are monitoring traffic on the dynamic vNIC, you must reconfigure the monitoring source.

### **Creating a Dynamic vNIC Connections Policy**

- **Step 1** On the menu bar, click **Network**.
- Step 2 In the Navigation Pane, expand Network > Policies > root. If you want to create or access a policy in a sub-organization, expand Sub-Organizations > Organization\_Name.

| Step 5<br>Step 6 | Choose the <b>Adapter Policy</b> from the drop-down list, and set the <b>Protection</b> level.<br>Click <b>OK</b> .                                                       |
|------------------|----------------------------------------------------------------------------------------------------|
| Step 4           | In the <b>Create Dynamic vNIC Connection Policy</b> dialog box, enter the <b>Name</b> , optional description, <b>Naming Prefix</b> , and <b>Number of Dynamic vNICs</b> . |
| Step 3           | Right-click Dynamic vNIC Connection Policies and choose Create Dynamic vNIC Connection Policy.                                                                            |

### **Deleting a Dynamic vNIC Connections Policy**

#### Procedure

| Step 1<br>Step 2 | On the menu bar, click <b>Network</b> .<br>In the <b>Navigation</b> Pane, expand <b>Network</b> > <b>Policies</b> > <b>root</b> .<br>If you want to create or access a policy in a sub-organization, expand <b>Sub-Organizations</b> > <b>Organization_Name</b> . |
|------------------|----------------------------------------------------------------------------------------------------|
| Step 3           | Expand <b>Dynamic vNIC Connections Policies</b> .                                                                                                    |
| Step 4           | Right-click the policy that you want to delete and choose <b>Delete</b> .                                                                                                    |

**Step 5** If Cisco UCS Central GUI displays a confirmation dialog box, click Yes.

# **Quality of Service Policy**

A quality of service (QoS) policy assigns a system class to the outgoing traffic for a vNIC or vHBA. This system class determines the quality of service for that traffic. For certain adapters, you can also specify additional controls on the outgoing traffic, such as burst and rate.

You must include a QoS policy in a vNIC policy or vHBA policy and then include that policy in a service profile to configure the vNIC or vHBA.

### **Creating a QoS Policy**

#### Procedure

**Step 1** On the menu bar, click **Network**.

Step 2 In the Navigation Pane, expand Network > Policies > root. If you want to create or access a policy in a sub-organization, expand Sub-Organizations > Organization\_Name.

- Step 3 Right-click QoS Policies and choose Create QoS Policy.
- Step 4 In the Create QoS Policy dialog box, enter the Name and optional description.
- Step 5 In the Egress area, choose a Priority, enter the Burst(Bytes) and Rate(Kbps), and choose the Host Control.
- Step 6 Click OK.

#### What to Do Next

Include the QoS policy in a vNIC or vHBA template.

### **Deleting a QoS Policy**

#### Procedure

| Step 1 | On the menu bar, click Network.<br>In the Navigation Pane, expand Network > Policies > root.<br>If you want to create or access a policy in a sub-organization, expand Sub-Organizations ><br>Organization_Name. |  |
|--------|----------------------------------------------------------------------------------------------------|--|
| Step 2 |                                                                                                    |  |
| Step 3 | B Expand QoS Policies.                                                                                                    |  |
| Step 4 | Right-click the policy that you want to delete and choose <b>Delete</b> .                                                                                                    |  |

Step 5 If Cisco UCS Central GUI displays a confirmation dialog box, click Yes.

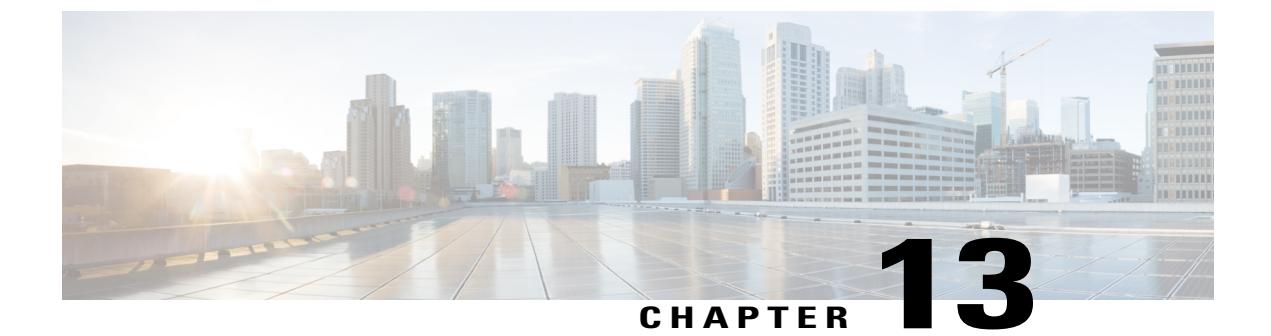

# **Storage Policies**

This chapter includes the following sections:

- vHBA Template, page 241
- Default vHBA Behavior Policy, page 242
- Ethernet and Fibre Channel Adapter Policies, page 243
- LAN and SAN Connectivity Policies, page 245

# **vHBA** Template

This template is a policy that defines how a vHBA on a server connects to the SAN. It is also referred to as a vHBA SAN connectivity template.

You must include this policy in a service profile for it to take effect.

### **Creating a vHBA Template**

| Step 1 | On the menu bar, click <b>Storage</b> .                                                                                                    |  |
|--------|----------------------------------------------------------------------------------------------------|--|
| Step 2 | In the <b>Navigation</b> Pane, expand <b>Storage</b> > <b>Policies</b> > <b>root</b> .<br>If you want to create or access a policy in a sub-organization, expand <b>Sub-Organizations</b> > <b>Organization_Name</b> . |  |
| Step 3 | Right-click vHBA Templates and choose Create vHBA Template.                                                                                                    |  |
| Step 4 | In the Create vHBA Template dialog box, enter the Name and optional description.                                                                                                    |  |
| Step 5 | Choose the Fabric ID, Select VSAN, and Template Type.                                                                                                    |  |
| Step 6 | Choose the <b>WWPN Pool</b> , <b>QoS Policy</b> , and <b>Stats Threshold Policy</b> from the drop-down lists<br>You can also create a WWPN pool, QoS policy, and threshold policy from this dialog box.                |  |
| Step 7 | Click <b>OK</b> .                                                                                                    |  |

### **Deleting a vHBA Template**

#### **Procedure**

| Step 1 | On the menu bar, click Storage.                                                                                                    |  |
|--------|----------------------------------------------------------------------------------------------------|--|
| Step 2 | In the Navigation Pane, expand Storage > Policies > root.<br>If you want to create or access a policy in a sub-organization, expand Sub-Organizations > <i>Organization_Name</i> . |  |
| Step 3 | B Expand vHBA Templates.                                                                                                    |  |
| Step 4 | Right-click the vHBA Template that you want to delete and choose Delete.                                                                                                    |  |
| Step 5 | If Cisco UCS Central GUI displays a confirmation dialog box, click Yes.                                                                                                    |  |

# **Default vHBA Behavior Policy**

Default vHBA behavior policy allow you to configure how vHBAs are created for a service profile. You can choose to create vHBAs manually, or you can allow them to be created automatically.

You can configure the default vHBA behavior policy to define how vHBAs are created. This can be one of the following:

- None—Cisco UCS Central does not create default vHBAs for a service profile. All vHBAs must be explicitly created.
- **HW Inherit**—If a service profile requires vHBAs and none have been explicitly defined, Cisco UCS Central creates the required vHBAs based on the adapter installed in the server associated with the service profile.

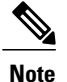

If you do not specify a default behavior policy for vHBAs, **none** is used by default.

### **Configuring Default vHBA Behavior**

If you do not specify a default behavior policy for vHBAs, none is used by default.

#### Procedure

**Step 1** On the menu bar, click **Storage**.

**Step 2** In the Navigation Pane, expand Storage > Policies > root.

You can only configure the default vHBA behavior policy in the root organization. You cannot configure the default vHBA behavior policy in a sub-organization.

- **Step 3** In the Navigation Pane, expand Storage > Policies > root.
- Step 4 Right-click Default vHBA Behavior and choose Properties.
- **Step 5** In the **Properties (Default vHBA Behavior)** dialog box, choose the **Action** and the optional **vHBA Template**.
- Step 6 Click OK.

## **Ethernet and Fibre Channel Adapter Policies**

These policies govern the host-side behavior of the adapter, including how the adapter handles traffic. For example, you can use these policies to change default settings for the following:

- Queues
- Interrupt handling
- Performance enhancement
- RSS hash
- · Failover in an cluster configuration with two fabric interconnects

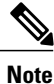

For Fibre Channel adapter policies, the values displayed by Cisco UCS Central may not match those displayed by applications such as QLogic SANsurfer. For example, the following values may result in an apparent mismatch between SANsurfer and Cisco UCS Central:

- Max LUNs Per Target—SANsurfer has a maximum of 256 LUNs and does not display more than that number. Cisco UCS Central supports a higher maximum number of LUNs.
- Link Down Timeout—In SANsurfer, you configure the timeout threshold for link down in seconds. In Cisco UCS Central, you configure this value in milliseconds. Therefore, a value of 5500 ms in Cisco UCS Central displays as 5s in SANsurfer.
- Max Data Field Size—SANsurfer has allowed values of 512, 1024, and 2048. Cisco UCS Central allows you to set values of any size. Therefore, a value of 900 in Cisco UCS Central displays as 512 in SANsurfer.

#### **Operating System Specific Adapter Policies**

By default, Cisco UCS provides a set of Ethernet adapter policies and Fibre Channel adapter policies. These policies include the recommended settings for each supported server operating system. Operating systems are sensitive to the settings in these policies. Storage vendors typically require non-default adapter settings. You can find the details of these required settings on the support list provided by those vendors.

| <b>(</b>  |                                                                                                    |
|-----------|----------------------------------------------------------------------------------------------------|
| Important | We recommend that you use the values in these policies for the applicable operating system. Do not modify any of the values in the default policies unless directed to do so by Cisco Technical Support.        |
|           | However, if you are creating an Ethernet adapter policy for a Windows OS (instead of using the default Windows adapter policy), you must use the following formulas to calculate values that work with Windows: |
|           | Completion Queues = Transmit Queues + Receive Queues<br>Interrupt Count = (Completion Queues + 2) rounded up to nearest power of 2                                                                              |
|           | For example, if Transmit Queues = 1 and Receive Queues = 8 then:                                                                                                    |
|           | Completion Queues = $1 + 8 = 9$<br>Interrupt Count = $(9 + 2)$ rounded up to the nearest power of $2 = 16$                                                                                                    |

## **Creating a Fibre Channel Adapter Policy**

#### Procedure

| Step 1 | On the menu bar, click <b>Storage</b> .                                                                                                    |  |
|--------|----------------------------------------------------------------------------------------------------|--|
| Step 2 | <ul> <li>In the Navigation Pane, expand Storage &gt; Policies &gt; root.</li> <li>If you want to create or access a policy in a sub-organization, expand Sub-Organizations &gt; Organization_Name.</li> </ul>                                                                                                    |  |
| Step 3 | Right-click Fibre Channel Adapter Policies and choose Create Fibre Channel Adapter Policy.                                                                                                    |  |
| Step 4 | In the Create Fibre Channel Adapter Policy dialog box, enter the Name and optional description.                                                                                                    |  |
| Step 5 | In the Resources area, enter the Ring Size for the Transmit Queues, Receive Queues, and SCSI I/O Queues.                                                                                                    |  |
| Step 6 | In the <b>Options</b> area, choose the <b>FCP Error Recovery</b> and <b>Interrupt Mode</b> , and enter the <b>Flogi Retries</b> ,<br><b>Flogi Timeout (ms)</b> , <b>Plogi Retries</b> , <b>Plogi Timeout (ms)</b> , <b>Port Down Timeout (ms)</b> , <b>Port Down IO Retry</b> ,<br><b>Link Down Timeout (ms)</b> , <b>IO Throttle Count</b> , and <b>Max LUNs Per Target</b> . |  |
| Step 7 | Click <b>OK</b> .                                                                                                    |  |

## **Deleting a Fibre Channel Adapter Policy**

| Step 1 | On the menu bar, click Storage.                                                                   |  |
|--------|---------------------------------------------------------------------------------------------------|--|
| Step 2 | In the Navigation Pane, expand Storage > Policies > root.                                         |  |
|        | If you want to create or access a policy in a sub-organization, expand <b>Sub-Organizations</b> > |  |
|        | Organization_Name.                                                                                |  |

- **Step 3** Expand Fibre Channel Adapter Policies.
- **Step 4** Right-click the policy that you want to delete and choose **Delete**.
- **Step 5** If Cisco UCS Central GUI displays a confirmation dialog box, click Yes.

## LAN and SAN Connectivity Policies

Connectivity policies determine the connections and the network communication resources between the server and the LAN or SAN on the network. These policies use pools to assign MAC addresses, WWNs, and WWPNs to servers and to identify the vNICs and vHBAs that the servers use to communicate with the network.

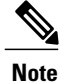

We do not recommend that you use static IDs in connectivity policies, because these policies are included in service profiles and service profile templates and can be used to configure multiple servers.

### Privileges Required for LAN and SAN Connectivity Policies

Connectivity policies enable users without network or storage privileges to create and modify service profiles and service profile templates with network and storage connections. However, users must have the appropriate network and storage privileges to create connectivity policies.

#### **Privileges Required to Create Connectivity Policies**

Connectivity policies require the same privileges as other network and storage configurations. For example, you must have at least one of the following privileges to create connectivity policies:

- admin—Can create LAN and SAN connectivity policies
- Is-server—Can create LAN and SAN connectivity policies
- · Is-network-Can create LAN connectivity policies
- Is-storage—Can create SAN connectivity policies

#### **Privileges Required to Add Connectivity Policies to Service Profiles**

After the connectivity policies have been created, a user with ls-compute privileges can include them in a service profile or service profile template. However, a user with only ls-compute privileges cannot create connectivity policies.

## **Creating a SAN Connectivity Policy**

#### Procedure

| Step 1 | On the menu bar, click Storage.                                                                                                    |  |
|--------|----------------------------------------------------------------------------------------------------|--|
| Step 2 | In the Navigation Pane, expand Storage > Policies > root.<br>If you want to create or access a policy in a sub-organization, expand Sub-Organizations > <i>Organization_Name</i> . |  |
| Step 3 | Right-click SAN Connectivity Policies and choose Create SAN Connectivity Policy.                                                                                                   |  |
| Step 4 | In the Create SAN Connectivity Policy dialog box, enter the Name and optional description.                                                                                         |  |
| Step 5 | In the WWNN Assignment area, choose the Global Pool or OUI.                                                                                                    |  |
| Step 6 | In the <b>vHBA</b> table, click <b>Create vHBA</b> to add vHBAs to the SAN Connectivity Policy.                                                                                    |  |
| Step 7 | Click <b>OK</b> .                                                                                                    |  |

# **Deleting a SAN Connectivity Policy**

| Step 1 | On the menu bar, click Storage.                                                                                                    |  |
|--------|----------------------------------------------------------------------------------------------------|--|
| Step 2 | <ul> <li>In the Navigation Pane, expand Storage &gt; Policies &gt; root.</li> <li>If you want to create or access a policy in a sub-organization, expand Sub-Organizations &gt; Organization_Name.</li> </ul> |  |
| Step 3 | Expand SAN Connectivity Policies.                                                                                                    |  |
| Step 4 | Right-click the policy that you want to delete and choose Delete.                                                                                                    |  |
| Step 5 | If Cisco UCS Central GUI displays a confirmation dialog box, click Yes.                                                                                                    |  |

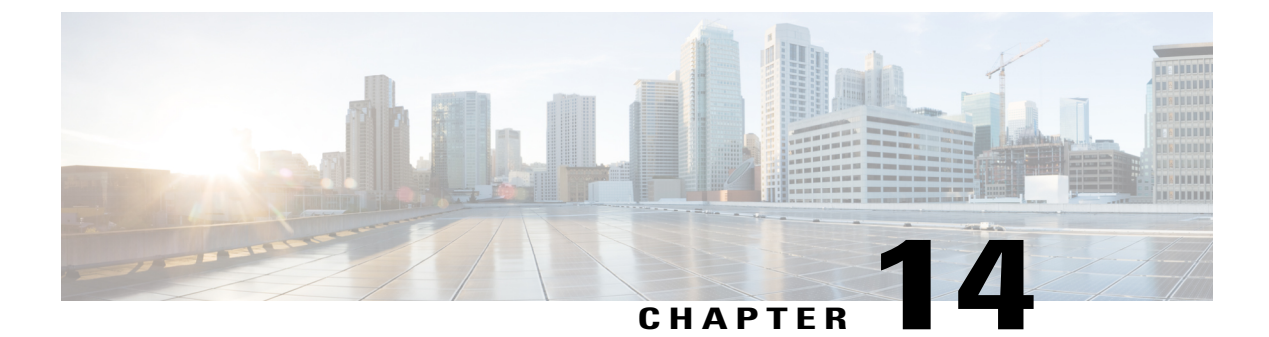

# **Statistics Management**

This chapter includes the following sections:

- Statistics Management, page 247
- Standard Reports, page 250
- Custom Reports, page 254

# **Statistics Management**

Cisco UCS Central enables you to generate standard and customized reports from the **Statistics** tab. You can generate reports on the following data in the registered Cisco UCS domains:

- Cooling
- Network
- Power
- Temperature

#### 

#### Important

You must be logged in as an admin or as a user with statistics privilege to create, modify or delete a report. Other users can only run reports and view available data.

When you generate a report, you can specify the option to view the report either in the format of a table or a chart. Using the display options, you can select top or bottom domains for a specific report type. You can also use overlay to overlay the data for a report type. The following are the two report options:

- **Standard Reports**: Predefined reports on Peak Fan Speed, Receive Traffic(Rx), Transmit Traffic (Tx), Average Power, and Peak Temperature. You can run any of these predefined reports any time to view reports. You can also modify the predefined configurations, but cannot create any new standard report.
- Custom Reports: Option to create customized reports from any of the available report options. Based on your requirements, you can create either create individual reports in the Ungrouped Reports or create Report Groups and then create reports under the groups or sub-groups. You can create, edit or delete the custom report groups at anytime.

OL-30698-01

### Statistics Data Collection in Cisco UCS Central

Cisco UCS Central collects and aggregates statistics data on **Network**, **Temperature**, **Cooling** and **Power** from the registered Cisco UCS domains. During Cisco UCS Central installation, you must specify a default location to store the statistics data. You can store the statistics data in the internal PostgreSQL database called "ucscentral-stats-db" or in an external database such as Oracle 11g, MSSQL, or Postgre SQL. If you have chosen internal storage as the default location during installation, the statistics data is stored only for a maximum of two weeks. If you want to retain the collected data for more than two weeks, it is recommended that you set up an external database, see External Database for Statistics, on page 248.

The collected data is aggregated based on daily, hourly, weekly and real time records and stored in tables. You can run SQL query in this database to retrieve data specific to each of the report components, see Retrieving Data from the External Database. Cisco UCS Central database is the default database to store the data.

You can set up statistics collection interval using Cisco UCS Central CLI, to collect information from the registered Cisco UCS domains at a specified interval. When a new Cisco UCS domain is registered in Cisco UCS Central, Cisco UCS Central subscribes the new domain to the statistics collection interval you have specified. If you reconfigure the collection interval, the data is updated in the registered domains. The registered Cisco UCS domains send statistics to Cisco UCS Central based on the specified collection interval.

Statistics collection interval can be one of the following:

- 15 minutes (default)
- 30 minutes
- never-disables statistics collection

C)

Important

You can specify the statistics collection interval only in the Cisco UCS Central CLI. You cannot set it from the Cisco UCS Central GUI. You can view the statistics reports only in the Cisco UCS Central GUI and not in the Cisco UCS Central CLI.

### **External Database for Statistics**

You can set up an external database to retain the collected data for more than two weeks or to collect statistics data from more than 5 registered Cisco UCS domains. The following are the two supported databases that you can use as external database from Cisco UCS Central:

- Oracle Database 11g Enterprise Edition Release 11.2.0.1.0 64-bit Production or higher
- PostgreSQL Server 9.1.8 64-bit or higher
- Microsoft SQL Server 2012 (SP1) 11.0.3000.0 (X64) or higher
- Microsoft SQL Server 2008 R2 10.50.1600.1 (X64) SP1 or higher

Make sure you have the following information to access and setup either of these databases as your external database:

- Database server host name
- Database name

- Username
- Password
- Port number

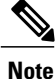

You must open the firewall ports in the database server so that Cisco UCS Central can access the configured external database.

#### Setting up an External Database

You can set up the external database either during initial Cisco UCS Central set up or at anytime you have a requirement to set up an external database for statistics collection:

- Setting up external database with initial setup: When you are doing the initial set up for Cisco UCS Central, you are prompted to enable statistics collection. If you choose **Yes**, you are prompted to enter information on the external database. If you choose **No**, the collection of statistics data from registered Cisco UCS domains is disabled.
- Anytime: You can use the Cisco UCS Central CLI to connect to the external database and set up statistics collection for registered Cisco UCS domains. For information on setting up an Oracle database, see Connecting to an External Oracle Database. For information on setting up an PostgreSQL database, see Connecting to an External PostgreSQL Database.

The external database stores statistical data on network traffic, temperature, cooling and power from the registered Cisco UCS domains. You can run queries on the external database to retrieve statistics data on network, temperature, cooling and power. For information on running queries on the database, see Retrieving Data from the External Database.

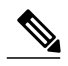

Note

When you set up an external database to store the statistical data, you must determine the time interval to purge old records from the database. You are responsible for maintaining the external database.

#### **Guidelines for Configuring an External Database**

When you configure the database for statistics collection, make sure to restart the Cisco UCS Central services. You must restart the services in the following scenarios:

· After upgrading to the latest version of Cisco UCS Central using the ISO image

Earlier versions of Cisco UCS Central did not have the capability for statistics collection. After the upgrade process is complete, you can use the Cisco UCS Central CLI to set up an external database for statistics data collection.

- You set up an external database for statistics collection after installing Cisco UCS Central. The external database can be either an Oracle database or a PostgreSQL database.
- After switching from an Oracle database to a PostgreSQL database or switching from a PostgreSQL database to an Oracle database.

#### **Backing up and Restoring Cisco UCS Central Statistics Database**

The Cisco UCS Central database is not backed up during a full state backup. If you have set up an external database to store statistical data, then you must follow standard database backup and restore procedures. However, prior to restoring an external database, you must stop the Cisco UCS Central service. To stop this service, you must login to the Cisco UCS Central CLI, and run the **pmon stop** command in the **local-mgmt** command mode. After the database is restored, start the Cisco UCS Central service by running the **pmon start** command in the Cisco UCS Central CLI.

#### **Troubleshooting Faults with the External Database**

When Cisco UCS Central fails to connect to an external database, a fault is raised. You can view the fault details in the Cisco UCS Central CLI using the **show fault** command or in the Cisco UCS Central GUI, **Fault** panel.. When the problem is resolved ,Cisco UCS Central automatically retries to connect to the external database. If the connection is established, the fault is cleared from the Cisco UCS Central CLI.

# **Standard Reports**

Standard Reports are pre-defined reports in Cisco UCS Central. You can use these standard reports to view top and bottom 10 transmitted (Tx) or received (Rx) data aggregated at the domain, chassis or server level. While you cannot create any additional standard reports in Cisco UCS Central, you can modify the parameters for these standard reports.

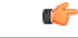

#### Important

You must be logged in as an administrator user or as a user with statistics privilege to modify the parameters of the standard reports. Other users can only run the currently available reports, and cannot edit any of the report parameters.

The following table describes a standard network report in Cisco UCS Central.

| Name         | Description                                                                          |
|--------------|--------------------------------------------------------------------------------------|
| Default View | The view of the report. It can be one of the following:                              |
|              | • Chart                                                                              |
|              | • Table                                                                              |
|              | By default, the <b>Chart</b> option is selected.                                     |
| Display      | The nature of the data to be included in the report. It can be one of the following: |
|              | • Top Tx or Rx                                                                       |
|              | • Bottom Tx or Rx                                                                    |
|              | By default, the <b>Top Tx or Rx</b> option is selected.                              |

| Name     | Description                                                                               |
|----------|-------------------------------------------------------------------------------------------|
| For      | The endpoints for the report. It can be one of the following:                             |
|          | • FI Ethernet Ports                                                                       |
|          | • FI FC Ports                                                                             |
|          | • HBAs                                                                                    |
|          | • NICs                                                                                    |
|          | By default, Fi Ethernet Ports is selected.                                                |
| Duration | The specified time period for which the report is run.<br>It can be one of the following: |
|          | • Customized date and time range                                                          |
|          | • Last 3 hours                                                                            |
|          | • Last 6 hours                                                                            |
|          | • Last 12 hours                                                                           |
|          | • Last 24 hours                                                                           |
|          | • Last 48 hours                                                                           |
|          | By default, Last 12 hours is selected.                                                    |
| Overlay  | To include overlay information in the report.                                             |

| Name    | Description                                                                                                    |
|---------|----------------------------------------------------------------------------------------------------|
| Context | The context for the report. It can be one of the following:                                                                                                    |
|         | • Domains                                                                                                    |
|         | • Chassis                                                                                                    |
|         | • Servers                                                                                                    |
|         | You can specify a context for the report, only when<br>you have specified the endpoint as <b>HBAs</b> or <b>NICs</b> .<br>By specifying a context, you can view server NIC or<br>HBA traffic at the domain, chassis or server level.<br>For the other endpoints, such as <b>FI Ethernet Ports</b><br>or <b>FI FC Ports</b> , you cannot change the default<br>selection of <b>Domains</b> for the context. |
|         | When you specify <b>Domains</b> as the context, the chart<br>renders the report at the domain level, which can be<br>further drilled down to the chassis level of a selected<br>domain. From a specific chassis level, you can further<br>drill down to a server.                                                                                                    |
|         | When you specify <b>Chassis</b> as the context, the data is<br>rendered at the chassis level, which can be further<br>drilled down to the server level.                                                                                                    |
|         | When you specify <b>Servers</b> as the context, the data is<br>rendered at the server level, and you cannot drill down<br>further.                                                                                                    |

If you run a standard network report with the default selections, the generated report will show top and bottom transmitted (Tx) or received (Rx) data for Fi Ethernet Ports in Cisco UCS domains, for the last 12 hours, in a chart format.

#### **Related Topics**

• Generating a Network Report, on page 252

## **Generating a Network Report**

#### **Before You Begin**

You must be logged in as an administrative user or as a user with statistics privilege to modify the parameters of the standard reports. Other users can only run the currently available reports, and cannot edit any of the report parameters.

#### Procedure

- **Step 1** On the menu bar, click **Statistics**.
- Step 2 In the navigation pane, expand Standard Reports.
- **Step 3** Expand **Network** and click one of the following options to generate the type of network report that you want to generate.
  - Receive Traffic (Rx)
  - Transmit Traffic (Tx)
- **Step 4** (Optional) In the work pane, click **Configure** if you want to modify the parameters for the report.
- Step 5 In the work pane, click Run/Refresh.
   The work pane displays the report. If you selected the chart type display, you can mouse over the chart to view total transmitted traffic (Tx) or total received traffic (Rx) bytes. If you selected NICs or HBAs as the endpoint and Domains or Chassis as the context for the report, then you can drill down by clicking on the bars of the report.

### **Generating a Peak Fan Speed Report**

You can a generate peak fan speed report on the following end points, Chassis Fans, Fabric Interconnect Fans or Rack Unit Fans. You can overlay Average Fan Speed in the peak fan speed report. The Context is Domains.

#### **Before You Begin**

You must be logged in as an administrator user or as a user with statistics privilege to create a report, or modify the parameters of a report. Users, other than administrators, or users without the statistics privilege can only run the currently available reports.

#### **Procedure**

- **Step 1** On the menu bar, click **Statistics**.
- Step 2 In the navigation pane, expand Standard Reports > Cooling and click Peak Fan Speed.
- Step 3 If you want to run the report with existing options, click Run Report To Load Data.
- Step 4 If you want to modify existing configuration, click Configure. In the Configure Peak Fan Speed dialog box, modify the options and click Save & Run.

### **Generating a Peak Temperature Report**

You can a generate reports on the **Server Inlet Temperature** in the registered Cisco UCS **Domains**. You can choose to overlay **Average Temperature** in the peak temperature report.

#### **Before You Begin**

You must be logged in as an administrator user or as a user with statistics privilege to create a report, or modify the parameters of a report. Users, other than administrators, or users without the statistics privilege can only run the currently available reports.

#### Procedure

- **Step 1** On the menu bar, click **Statistics**.
- **Step 2** In the navigation pane, expand **Standard Reports** > **Temperature** and click **Peak Temperature**.
- Step 3 If you want to run the report with existing options, click Run Report To Load Data.
- **Step 4** If you want to modify existing configuration, click **Configure**. In the **Configure Peak Temperature** dialog box, modify the options and click **Save & Run**.

### **Generating an Average Power Report**

You can a generate average power report on the following end points, **Chassis (Input Power - AC)**, **Blade (Consumed Power - DC)** or **Rack (Input Power - AC)**. You can overlay **Peak Power** in the average power report. The **Context** is **Domains**.

#### **Before You Begin**

You must be logged in as an administrator user or as a user with statistics privilege to create a report, or modify the parameters of a report. Users, other than administrators, or users without the statistics privilege can only run the currently available reports.

#### Procedure

- **Step 1** On the menu bar, click **Statistics**.
- Step 2 In the navigation pane, expand Standard Reports > Power and click Average Power.
- Step 3 If you want to run the report with existing options, click Run Report To Load Data.
- **Step 4** If you want to modify existing configuration, click **Configure**. In the **Configure Average Power** dialog box, modify the options and click **Save & Run**.

# **Custom Reports**

Custom reports are reports that you can create in Cisco UCS Central. To create these reports, you must be logged in as an administrator or as a user with stats-privilege. If you are not an administrator, or a user without the stats-privilege, you cannot access the **Statistics** tab in the UCS Central GUI. You can create, modify and delete a custom report in UCS Central.

You an create custom reports based on your requirements either in **Report Groups** or in **Ungrouped Reports**. A report group functions as a container for grouping custom reports. Custom reports have the same report type options as the standard reports, such as **Network**, **Cooling**, **Power** and **Temperature**.

### **Creating a Custom Report Group**

Custom report groups in Cisco UCS Central act like folders within which you can create custom reports. You can also create a report group within a report group.

#### **Before You Begin**

You must be logged in as an administrator user or as a user with statistics privileges.

#### Procedure

| Step 1 | On the | menu bar, | click | Statistics. |
|--------|--------|-----------|-------|-------------|
|--------|--------|-----------|-------|-------------|

- Step 2 In the navigation pane, right-click Custom Reports and select Create Group.
- **Step 3** (Optional) In the work pane, click **Create Group**.
- Step 4 In the Create Group dialog box, specify the Name and Description for the report group.

#### Step 5 Click OK.

The report group is displayed in the navigation pane under Custom Reports.

#### What to Do Next

You can create custom reports within this report group.

## **Deleting a Report Group**

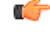

Important

When you delete a report group from the Cisco UCS Central GUI, all reports you created within this group are also deleted.

#### **Before You Begin**

- You must be logged in as an administrator user or as a user with statistics privileges to perform this task.
- Evaluate the list of custom reports created within the report group.

- **Step 1** On the menu bar, click **Statistics**.
- **Step 2** In the navigation pane, expand **Custom Reports**. The list of report groups you created are displayed.
- Step 3 Right-click on the report group you want to delete, and click Delete.

A dialog box appears prompting you to confirm the deletion of the report group.

#### Step 4 Click Yes.

The report group, along with the custom reports within it, is deleted from the Cisco UCS Central GUI.

### **Creating a Custom Report**

You can create a customized report to view specific statistics data of the registered UCS domains. In Cisco UCS Central, you can create a custom report group and create a report within it.

#### **Before You Begin**

You must be logged in as an admin user or a user with stats-privilege to create a custom report.

#### Procedure

- **Step 1** On the menu bar, click **Statistics**.
- **Step 2** In the navigation pane, expand **Custom Reports**.
- **Step 3** Right-click on **Ungrouped Reports** and select **Create Report**. To create a report within a report group, right-click the desired report group in the navigation pane and select **Create Report**.

For information on creating a report group, see Creating a Custom Report Group, on page 255.

- **Step 4** In the **Create Report** dialog box, specify the **Name** for the report.
- **Step 5** (Optional) Specify a description for the report.
- Step 6 In the Properties area, specify the required information. Based on the report type you select, the required data in the Properties area changes. Make sure to specify all required information for the type of report you want to generate.
- **Step 7** Click **OK**. The report is listed under **Custom Reports** in the navigation pane and in the work area.

#### What to Do Next

You can run the report to view the data.

### **Running a Custom Report**

#### **Before You Begin**

You must be logged in as an administrator user or as a user with statistics privilege to create a report, or modify the parameters of a report. Users, other than administrators, or users without the statistics privilege can only run the currently available reports.

#### Procedure

- **Step 1** On the menu bar, click **Statistics**.
- Step 2 In the navigation pane, expand Custom Reports.
- **Step 3** (Optional) If the report you want to run is in a report group, then expand the report group name. If the report you want to run is not in a report group, then expand **Ungrouped Reports**.
- Step 4 Select the name of the report, and click Run/Refresh in the work pane.
- Step 5 (Optional) You can toggle between chart and table display by clicking the respective option on the report. In the Table view of the report, you may see values such as 0 and -1. The 0 value indicates that the data displayed in the report is actual data collected from a registered UCS domain. The -1 value indicates that Cisco UCS Central did not receive statistical information from the UCS domain for the specified time period or for the specified endpoint. This occurs when the connection to the UCS domain was lost and statistical data for the domain was not collected till the connection was restored. In the Chart view, this is indicated by broken lines on the report.

## **Deleting a Custom Report**

#### **Before You Begin**

You must be logged in as an administrator user or as a user with statistics privileges to perform this task.

| Step 1 | On the menu bar, click <b>Statistics</b> .                                                                                                    |
|--------|----------------------------------------------------------------------------------------------------|
| Step 2 | In the navigation pane, expand <b>Custom Reports</b> .<br>The list of report groups you created are displayed.                                 |
| Step 3 | Expand the report group which contains the report you need to delete.<br>If there are no report groups, then expand <b>Ungrouped Reports</b> . |
| Step 4 | Right-click on the report name, and click <b>Delete</b> .<br>A dialog box appears prompting you to confirm the deletion of the report.         |
| Step 5 | Click <b>Yes</b> .<br>The report is deleted from the Cisco UCS Central GUI.                                                                    |

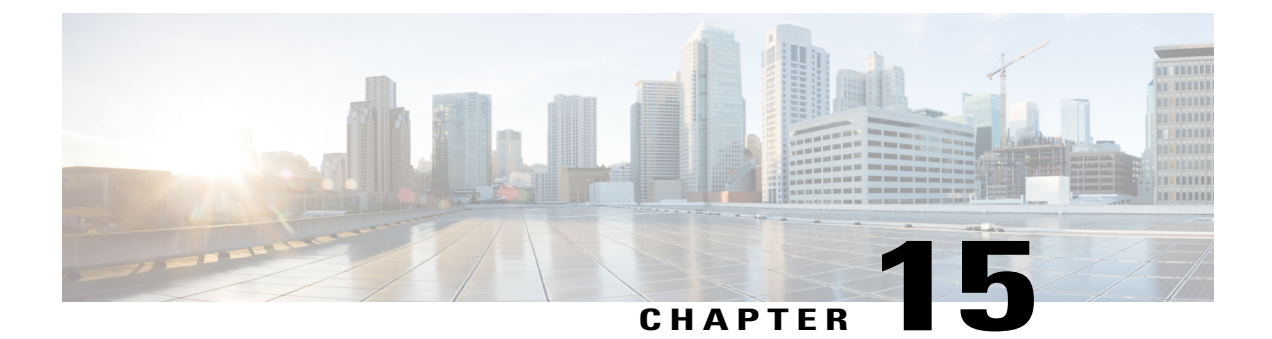

# **System Management**

This chapter includes the following sections:

- Managing DNS Policies, page 259
- Managing Power Policies, page 261
- Managing Time Zones, page 263
- SNMP Policies, page 266
- About High Availability in Cisco UCS Central, page 274

# **Managing DNS Policies**

Cisco UCS Central supports global DNS policies defining the DNS server and domain name. Registered Cisco UCS domains choosing to define DNS management globally within that domain's policy resolution control will defer DNS management to its registration with Cisco UCS Central.

## **Configuring a DNS Policy**

#### **Before You Begin**

Before configuring a DNS policy in a domain group under the Domain Group root, this policy must first be created. Policies under the Domain Groups root were already created by the system and ready to configure.

#### Procedure

| Step 1 | On the menu bar, click <b>Operations Management</b> .                 |
|--------|-----------------------------------------------------------------------|
| Step 2 | In the Navigation pane, expand Domain Groups > Domain Group root.     |
| Step 3 | Under the Domain Groups root node, click Operational Policies.        |
| Step 4 | In the Navigation pane, click Operational Policies.                   |
| Step 5 | In the Work pane, click DNS.                                          |
| Step 6 | In the Actions area, click Create and complete all applicable fields. |
| Step 7 | Click Save.                                                           |

## **Deleting a DNS Policy**

Deleting a DNS policy will remove all DNS server settings within that policy.

#### Procedure

| Step 1 | On the menu bar, click <b>Operations Management</b> .                                                                                                    |
|--------|----------------------------------------------------------------------------------------------------|
| Step 2 | In the Navigation pane, expand Domain Groups > Domain Group root.                                                                                                |
| Step 3 | Under the Domain Groups root node, click Operational Policies.                                                                                                   |
| Step 4 | In the Navigation pane, click Operational Policies.                                                                                                    |
| Step 5 | In the Work pane, click DNS.                                                                                                    |
| Step 6 | In the <b>Actions</b> area, click <b>Delete</b> .<br>A policy that is deleted will inherit its settings from its domain group's parent until it is reconfigured. |
| Step 7 | Click Save.                                                                                                    |

## **Configuring a DNS Server for a DNS Policy**

#### **Before You Begin**

Configure a DNS policy.

#### Procedure

| Step 1 | On the menu bar, click <b>Operations Management</b> .                                            |
|--------|--------------------------------------------------------------------------------------------------|
| Step 2 | In the Navigation pane, expand Domain Groups > Domain Group root.                                |
| Step 3 | Under the Domain Groups root node, click Operational Policies.                                   |
| Step 4 | In the Work pane, click DNS.                                                                     |
| Step 5 | In the Actions area, click Add DNS Server and complete all fields.                               |
|        | <ul><li>a) In the Add DNS Server dialog box, complete all fields.</li><li>b) Click OK.</li></ul> |
| Step 6 | Click Save.                                                                                      |

### **Deleting a DNS Server from a DNS Policy**

#### Procedure

| Step 1           | On the menu bar, click <b>Operations Management</b> .                                                                                                   |
|------------------|----------------------------------------------------------------------------------------------------|
| Step 2           | In the Navigation pane, expand Domain Groups > Domain Group root.                                                                                       |
| Step 3           | Under the Domain Groups root node, click Operational Policies.                                                                                          |
| Step 4           | In the Work pane, click DNS.                                                                                                    |
| Step 5           | In the <b>Actions</b> area, select the DNS server to delete and click <b>Delete</b> .<br>You can also right-click the DNS server to access that option. |
| Step 6<br>Step 7 | If Cisco UCS Central GUI displays a confirmation dialog box, click <b>Yes</b> .<br>Click <b>Save</b> .                                                  |

# **Managing Power Policies**

Cisco UCS Central supports global equipment policies defining the global power allocation policy (based on policy driven chassis group cap or manual blade level cap methods), power policy (based on grid, n+1 or non-redundant methods). Registered Cisco UCS domains choosing to define power management and power supply units globally within that client's policy resolution control will defer power management and power supply units to its registration with Cisco UCS Central.

### **Configuring a Global Power Allocation Equipment Policy**

#### **Before You Begin**

Before configuring a global power allocation equipment policy under a domain group, this policy must first be created. Policies under the Domain Groups root were already created by the system and ready to configure.

#### Procedure

| Step 1 | On the menu bar, click Operations Management.                         |
|--------|-----------------------------------------------------------------------|
| Step 2 | In the Navigation pane, expand Domain Groups > Domain Group root.     |
| Step 3 | Under the Domain Groups root node, click Operational Policies.        |
| Step 4 | In the Navigation pane, click Operational Policies.                   |
| Step 5 | In the Work pane, click Equipment.                                    |
| Step 6 | In the Work pane, click the Global Power Allocation Policy tab.       |
| Step 7 | In the Actions area, click Create and complete all applicable fields. |
| Step 8 | Click Save.                                                           |
|        |                                                                       |

### **Deleting a Global Power Allocation Equipment Policy**

#### Procedure

| Step 1 | On the menu bar, click <b>Operations Management</b> .                                                                                             |
|--------|----------------------------------------------------------------------------------------------------|
| Step 2 | In the Navigation pane, expand Domain Groups > Domain Group root.                                                                                 |
| Step 3 | Under the Domain Groups root node, click Operational Policies.                                                                                    |
| Step 4 | In the Navigation pane, click Operational Policies.                                                                                               |
| Step 5 | In the Work pane, click Equipment.                                                                                                    |
| Step 6 | In the Work pane, click the Global Power Allocation Policy tab.                                                                                   |
| Step 7 | In the Actions area, click Delete.<br>A policy that is deleted will inherit its settings from its domain group's parent until it is reconfigured. |
| Step 8 | Click Save.                                                                                                    |

## **Configuring a Power Equipment Policy**

#### **Before You Begin**

Before configuring a power equipment policy under a domain group, this policy must first be created. Policies under the Domain Groups root were already created by the system and ready to configure.

#### Procedure

| Step 1 | On the menu bar, click <b>Operations Management</b> .                 |
|--------|-----------------------------------------------------------------------|
| Step 2 | In the Navigation pane, expand Domain Groups > Domain Group root.     |
| Step 3 | Under the Domain Groups root node, click Operational Policies.        |
| Step 4 | In the Navigation pane, click Operational Policies.                   |
| Step 5 | In the Work pane, click Equipment.                                    |
| Step 6 | In the Work pane, click the Power Policy tab.                         |
| Step 7 | In the Actions area, click Create and complete all applicable fields. |
| Step 8 | Click Save.                                                           |

## **Deleting a Power Equipment Policy**

#### Procedure

| Step 1 | On the menu bar, click <b>Operations Management</b> .                                                                                                    |
|--------|----------------------------------------------------------------------------------------------------|
| Step 2 | In the Navigation pane, expand Domain Groups > Domain Group root.                                                                                                |
| Step 3 | Under the Domain Groups root node, click Operational Policies.                                                                                                   |
| Step 4 | In the Navigation pane, click Operational Policies.                                                                                                    |
| Step 5 | In the Work pane, click Equipment.                                                                                                    |
| Step 6 | In the Work pane, click the Power Policy tab.                                                                                                    |
| Step 7 | In the <b>Actions</b> area, click <b>Delete</b> .<br>A policy that is deleted will inherit its settings from its domain group's parent until it is reconfigured. |
| Step 8 | Click Save.                                                                                                    |

# **Managing Time Zones**

Cisco UCS Central supports global date and time policies based on international time zones and defined NTP server. Registered Cisco UCS Manager clients choosing to define date and time globally within that client's policy resolution control will defer the configuration for date and time to its registration with Cisco UCS Central.

### **Configuring a Date and Time Policy**

#### **Before You Begin**

Before configuring a date and time policy under a domain group, this policy must first be created. Policies under the Domain Groups root were already created by the system and ready to configure.

#### Procedure

| Step 1 | On the menu bar, click <b>Operations Management</b> .                 |
|--------|-----------------------------------------------------------------------|
| Step 2 | In the Navigation pane, expand Domain Groups > Domain Group root.     |
| Step 3 | Under the Domain Groups root node, click Operational Policies.        |
| Step 4 | In the Navigation pane, click Operational Policies.                   |
| Step 5 | In the Work pane, click DateTime.                                     |
| Step 6 | In the Actions area, click Create and complete all applicable fields. |
| Step 7 | Click Save.                                                           |
|        |                                                                       |

### **Deleting a Date and Time Policy**

A date and time policy is deleted from a domain group under the domain group root. Date and time policies under the domain groups root cannot be deleted.

Deleting a date and time policy will remove all NTP server settings within that policy.

#### Procedure

| Step 1 | On the menu bar, click <b>Operations Management</b> .                                                                                                    |
|--------|----------------------------------------------------------------------------------------------------|
| Step 2 | In the Navigation pane, expand Domain Groups > Domain Group root.                                                                                                |
| Step 3 | Expand the node for a domain group containing the policy to delete.                                                                                              |
| Step 4 | In the Navigation pane, click Operational Policies.                                                                                                    |
| Step 5 | In the <b>Work</b> pane, click <b>DateTime</b> .                                                                                                    |
| Step 6 | In the <b>Actions</b> area, click <b>Delete</b> .<br>A policy that is deleted will inherit its settings from its domain group's parent until it is reconfigured. |
| Step 7 | If Cisco UCS Central GUI displays a confirmation dialog box, click Yes.                                                                                          |

Step 8 Click Save.
# **Configuring an NTP Server for a Date and Time Policy**

#### **Before You Begin**

To configure an NTP server for a domain group under the domain group root, a date and time policy must first have been created.

#### Procedure

| On the menu bar, click <b>Operations Management</b> .                           |
|---------------------------------------------------------------------------------|
| In the Navigation pane, expand Domain Groups > Domain Group root.               |
| Under the Domain Groups root node, click Operational Policies.                  |
| In the Work pane, click DateTime.                                               |
| In the Actions area, click Add NTP Server and complete all fields and click OK. |
| Click Save.                                                                     |
|                                                                                 |

# **Configuring Properties for an NTP Server**

An existing NTP server's properties may be updated before saving an NTP server instance. To change the name of an NTP server that is saved, it must be deleted and recreated.

#### **Procedure**

- Step 1 On the menu bar, click Operations Management.
- Step 2 In the Navigation pane, expand Domain Groups > Domain Group root.
- Step 3 Under the Domain Groups root node, click Operational Policies.
- **Step 4** In the Navigation pane, click Operational Policies.
- Step 5 In the Work pane, click DateTime.
- Step 6 In the Actions area, select the NTP server to configure, click Properties and complete all fields. You can also right-click the NTP server to access that option. The Properties (NTP Provider) dialog accessed by clicking Properties in the in the Actions area cannot be edited if the NTP server has been saved. To change the server name of an NTP server that was saved, delete and recreate the NTP server.
  - a) In the Properties (NTP Provider) dialog box, complete all fields.

| Name             | Descri                                                        | ption                                                                                                    |
|------------------|---------------------------------------------------------------|----------------------------------------------------------------------------------------------------|
| NTP Server field | The IP address or hostname of the NTP server you want to use. |                                                                                                    |
|                  | Note                                                          | If you use a hostname rather than an IPv4 address, you must<br>configure a DNS server. If the Cisco UCS domain is not<br>registered with Cisco UCS Central or DNS management is<br>set to <b>local</b> , configure a DNS server in Cisco UCS Manager.<br>If the Cisco UCS domain is registered with Cisco UCS<br>Central and DNS management is set to <b>global</b> , configure a<br>DNS server in Cisco UCS Central. |

- b) Click OK.
- Step 7 Click Save.

## **Deleting an NTP Server from a Date and Time Policy**

#### **Procedure**

| Step 1 | On the menu bar, click <b>Operations Management</b> .                                                                                                    |
|--------|----------------------------------------------------------------------------------------------------|
| Step 2 | In the Navigation pane, expand Domain Groups > Domain Group root.                                                                                                    |
| Step 3 | Under the Domain Groups root node, click Operational Policies.                                                                                                    |
| Step 4 | In the Work pane, click DateTime.                                                                                                    |
| Step 5 | In the Actions area, select the NTP server to delete and click <b>Delete</b> .<br>You can also right-click the NTP server to access that option. An NTP server that is deleted will inherit its<br>settings from its domain group's parent until it is reconfigured. |
| Step 6 | If Cisco UCS Central GUI displays a confirmation dialog box, click Yes.                                                                                                    |

# **SNMP** Policies

Cisco UCS Central supports global SNMP policies enabling or disabling, defining SNMP traps and SNMP users (with regular and privacy passwords, authentication types of md5 or sha, and encryption types DES and AES-128). Registered Cisco UCS domains choosing to define SNMP policies globally within that client's policy resolution control will defer all SNMP policies to its registration with Cisco UCS Central.

The SNMP Agent functionality provides the ability to remotely monitor the Cisco UCS Central. You can also change the Cisco UCS Central host IP, and then restart the SNMP agent on the new IP. SNMP is run on both the active and standby Cisco UCS Central servers and the configuration is persisted on both. Cisco UCS Central offers read-only access to only the operating system managed information base (MIB). Through the Cisco UCS Central CLI you can configure the community strings for SNMP v1, v2c, and create and delete the SNMPv3 users.

## **SNMP** Functional Overview

The SNMP framework consists of three parts:

- An SNMP manager—The system used to control and monitor the activities of network devices using SNMP.
- An SNMP agent—The software component within Cisco UCS Central, the managed device, that maintains the data for Cisco UCS Central and reports the data, as needed, to the SNMP manager. Cisco UCS Central includes the agent and a collection of MIBs. To enable the SNMP agent and create the relationship between the manager and agent, enable and configure SNMP in Cisco UCS Central.
- A managed information base (MIB)—The collection of managed objects on the SNMP agent. Cisco UCS Central supports only the OS MIBs.

Cisco UCS Central supports SNMPv1, SNMPv2c and SNMPv3. Both SNMPv1 and SNMPv2c use a community-based form of security. The following RFCs define the SNMP:

- RFC 3410 (http://tools.ietf.org/html/rfc3410)
- RFC 3411 (http://tools.ietf.org/html/rfc3411)
- RFC 3412 (http://tools.ietf.org/html/rfc3412)
- RFC 3413 (http://tools.ietf.org/html/rfc3413)
- RFC 3414 (http://tools.ietf.org/html/rfc3414)
- RFC 3415 (http://tools.ietf.org/html/rfc3415)
- RFC 3416 (http://tools.ietf.org/html/rfc3416)
- RFC 3417 (http://tools.ietf.org/html/rfc3417)
- RFC 3418 (http://tools.ietf.org/html/rfc3418)
- RFC 3584 (http://tools.ietf.org/html/rfc3584)

## **SNMP** Support in Cisco UCS Central

#### Support for MIBs

Cisco UCS Central supports read-only access to OS MIBs. No set operations are available for the MIBs. The following MIBs are supported by Cisco UCS Central:

- SNMP MIB-2 System
- HOST-RESOURCES-MIB
  - hrSystem
  - hrStorage
  - hrDevice
  - hrSWRun

- hrSWRunPerf
- UCD-SNMP-MIB
  - Memory
  - dskTable
  - systemStats
  - fileTable
- SNMP MIB-2 Interfaces
  - ifTable
- IP-MIB
- SNMP-FRAMEWORK-MIB
  - snmpEngine
- IF-MIB
- DISMAN-EVENT-MIB
- SNMP MIB-2 snmp

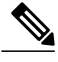

Note

Cisco UCS Central does not provide support for IPV6 and Cisco UCS Central MIBs.

#### Authentication Protocols for SNMPv3 Users

Cisco UCS Central supports the following authentication protocols for SNMPv3 users:

- HMAC-MD5-96 (MD5)
- HMAC-SHA-96 (SHA)

#### **AES Privacy Protocol for SNMPv3 Users**

Cisco UCS Central uses Advanced Encryption Standard (AES) as one of the privacy protocols for SNMPv3 message encryption and conforms with RFC 3826. If AES is disabled but privacy password is set, then DES is used for encryption.

If you enable AES-128 configuration and include a privacy password for an SNMPv3 user, Cisco UCS Central uses the privacy password to generate a 128-bit AES key. The AES privacy password can have a minimum of eight characters. If the passphrases are specified in clear text, you can specify a maximum of 64 characters.

# **SNMP** Notifications

A key feature of SNMP is the ability to generate notifications from an SNMP agent. These notifications do not require that requests be sent from the SNMP manager. Notifications can indicate improper user

authentication, restarts, the closing of a connection, loss of connection to a neighbor router, or other significant events.

Cisco UCS Central generates SNMP notifications as traps. Traps are less reliable because the SNMP manager does not send any acknowledgment when it receives a trap, and Cisco UCS Central cannot determine if the trap was received.

## **SNMP Security Features**

SNMPv3 provides secure access to devices by a combination of authenticating and encrypting frames over the network. SNMPv3 authorizes management operations only by configured users and encrypts SNMP messages. The SNMPv3 User-Based Security Model (USM) refers to SNMP message-level security and offers the following services:

- Message integrity—Ensures that messages have not been altered or destroyed in an unauthorized manner and that data sequences have not been altered to an extent greater than can occur non-maliciously.
- Message origin authentication—Ensures that the claimed identity of the user on whose behalf received data was originated is confirmed.
- Message confidentiality and encryption—Ensures that information is not made available or disclosed to unauthorized individuals, entities, or processes.

## **SNMP Security Levels and Privileges**

SNMPv1, SNMPv2c, and SNMPv3 each represent a different security model. The security model combines with the selected security level to determine the security mechanism applied when the SNMP message is processed.

The security level determines the privileges required to view the message associated with an SNMP trap. The privilege level determines whether the message needs to be protected from disclosure or authenticated. The supported security level depends upon which security model is implemented. SNMP security levels support one or more of the following privileges:

- noAuthNoPriv—No authentication or encryption
- authNoPriv-Authentication but no encryption
- authPriv—Authentication and encryption

SNMPv3 provides for both security models and security levels. A security model is an authentication strategy that is set up for a user and the role in which the user resides. A security level is the permitted level of security within a security model. A combination of a security model and a security level determines which security mechanism is employed when handling an SNMP packet.

### **SNMP Security Models and Levels**

The following table describes the combinations of SNMP security models and levels supported in Cisco UCS Central.

| Model | Level        | Authentication          | Encryption | What Happens                                                                                                    |
|-------|--------------|-------------------------|------------|----------------------------------------------------------------------------------------------------|
| v1    | noAuthNoPriv | Community string        | No         | Uses a community<br>string match for<br>authentication.                                                                                                    |
| v2c   | noAuthNoPriv | Community string        | No         | Uses a community<br>string match for<br>authentication.                                                                                                    |
| v3    | noAuthNoPriv | Username                | No         | Uses a username<br>match for<br>authentication.                                                                                                    |
| v3    | authNoPriv   | HMAC-MD5 or<br>HMAC-SHA | No         | Provides<br>authentication based<br>on the Hash-Based<br>Message<br>Authentication Code<br>(HMAC) Message<br>Digest 5 (MD5)<br>algorithm or the<br>HMAC Secure Hash<br>Algorithm (SHA).                                                                              |
| v3    | authPriv     | HMAC-MD5 or<br>HMAC-SHA | DES        | Provides<br>authentication based<br>on the HMAC-MD5<br>or HMAC-SHA<br>algorithms. Provides<br>Data Encryption<br>Standard (DES)<br>56-bit encryption in<br>addition to<br>authentication based<br>on the Cipher Block<br>Chaining (CBC)<br>DES (DES-56)<br>standard. |

#### Table 5: SNMP Security Models and Levels

# **Configuring an SNMP Policy**

#### **Before You Begin**

Before configuring a SNMP policy under a domain group, ensure that a SNMP policy is first created. Policies under the Domain Groups root which were already created by the system and are ready to configure.

#### Procedure

- **Step 1** On the menu bar, click **Operations Management**.
- **Step 2** In the Navigation pane, expand **Domain Groups** > **Domain Group root**, or the **Domain Group** name where you want to create the policy.
- **Step 3** Under the **Domain Groups root** node, click **Operational Policies**.
- **Step 4** In the Navigation pane, click Operational Policies.
- **Step 5** In the Work pane, click SNMP.
- Step 6 In the Actions area, click Create and complete all applicable fields.
  For Operational Policies under the Domain Group root node, it is not necessary to click Create to complete all applicable fields.
  - a) In the Actions area, click Enabled to choose the Admin State. If Enabled, Cisco UCS Central uses SNMP to monitor the Cisco UCS Central system. Cisco UCS uses SNMP in all Cisco UCS domains included in the domain group if the groups themselves are not configured with SNMP.

The default state is **Disabled** with no fields displayed. Leaving the default state disables the SNMP policy

- b) Enter the community or the username in the Community/Username field.
   You can use the default SNMP v1 or v2c community name or SNMP v3 username Cisco UCS includes on any trap messages it sends to the SNMP host. Enter an alphanumeric string between 1 and 32 characters. Do not use @ (at sign), \ (backslash), " (double quote), ? (question mark) or an empty space. The default is public.
- c) Enter the system contact person information in the System Contact field. The System Contact person is responsible for the SNMP implementation. Enter a string of up to 255 characters, such as an email address or a name and telephone number.
- d) Enter the system location in the System Location field. The System Location defines the location of the host on which the SNMP agent (server) runs. Enter an alphanumeric string up to 510 characters.

Step 7 Click Save.

#### What to Do Next

Create SNMP traps and SNMP users.

### **Creating an SNMP Trap**

#### Procedure

- Step 1 On the menu bar, click Operations Management.
- **Step 2** In the Navigation pane, expand Domain Groups > Domain Group root.
- Step 3 In the Navigation pane, click Operational Policies.
- **Step 4** In the Work pane, click SNMP.
- **Step 5** In the **SNMP Traps** area, click **Create SNMP Trap** and complete all applicable fields in the **Create SNMP Trap** dialog box.
  - a) Enter the SNMP host IP in the **IP Address** field. Cisco UCS sends the trap to the defined IP address.
  - b) Enter the community or the username in the Community/Username field.
    You can use the default SNMP v1 or v2c community name or SNMP v3 username Cisco UCS includes on any trap messages it sends to the SNMP host. Enter an alphanumeric string between 1 and 32 characters. Do not use @ (at sign), \ (backslash), " (double quote), ? (question mark) or an empty space. The default is public.
  - c) Enter the port number in the **Port** field.
     Cisco UCS uses the defined port to communicate with the SNMP host for the trap. Enter an integer between 1 and 65535. The default port is 162.
  - d) Click v1, v2c, or v3 to choose the SNMP Version.
  - e) Click trap to choose the SNMP trapType.
  - f) Click auth, no auth, or priv to define the v3Privilege.
  - g) Click OK.

Step 6 Click Save.

### **Creating an SNMP User**

#### Procedure

- **Step 1** On the menu bar, click **Operations Management**.
- **Step 2** In the Navigation pane, expand Domain Groups > Domain Group root.
- Step 3 In the Navigation pane, click Operational Policies.
- **Step 4** In the Work pane, click SNMP.
- Step 5 In the SNMP Users area, click Create SNMP User and complete all applicable fields in the Create SNMP User dialog.
  - a) Enter the SNMP username in the Name field.
    Enter up to 32 letters or numbers. The name must begin with a letter and you can also specify (underscore), (period), @ (at sign), and (hyphen).
    - Note You cannot create an SNMP username that is identical to locally authenticated username.

- b) Click **md5** or **sha** to chose the authorization type.
- c) Check the **AES-128** checkbox. If checked, this user uses AES-128 encryption.
- d) Enter the user password in the **Password** field.
- e) Re-enter the user password in the Confirm Password field.
- f) Enter the privacy password for this user in the Privacy Password field.
- g) Re-enter the privacy password for this user in the Confirm Privacy Password field.
- h) Click OK.
- Step 6 Click Save.

## **Deleting an SNMP Policy**

A SNMP policy is deleted from a domain group under the domain group root. SNMP policies under the domain groups root cannot be deleted.

Deleting an SNMP policy will remove all SNMP trap and SNMP User settings within that policy.

#### Procedure

| Step 1 | On the menu bar, click <b>Operations Management</b> .                                                                                                    |
|--------|----------------------------------------------------------------------------------------------------|
| Step 2 | In the Navigation pane, expand Domain Groups > Domain Group root.                                                                                                |
| Step 3 | Under the Domain Groups root node, click Operational Policies.                                                                                                   |
| Step 4 | In the Navigation pane, click Operational Policies.                                                                                                    |
| Step 5 | In the Work pane, click SNMP.                                                                                                    |
| Step 6 | In the <b>Actions</b> area, click <b>Delete</b> .<br>A policy that is deleted will inherit its settings from its domain group's parent until it is reconfigured. |
| Step 7 | Click Save.                                                                                                    |

## **Deleting an SNMP Trap**

#### Procedure

| Step 1 | On the menu bar, click <b>Operations Management</b> .                                                                                                    |
|--------|----------------------------------------------------------------------------------------------------|
| Step 2 | In the Navigation pane, expand Domain Groups > Domain Group root.                                                                                        |
| Step 3 | In the Navigation pane, click Operational Policies.                                                                                                    |
| Step 4 | In the Work pane, click SNMP.                                                                                                    |
| Step 5 | In the <b>SNMP Traps</b> area, select the SNMP trap to delete and click <b>Delete</b> .<br>You can also right-click the SNMP trap to access that option. |

Step 6 Click Save.

### **Deleting an SNMP User**

#### Procedure

| On the menu bar, click <b>Operations Management</b> .                                                                                                    |
|----------------------------------------------------------------------------------------------------|
| In the Navigation pane, expand Domain Groups > Domain Group root.                                                                                        |
| In the Navigation pane, click Operational Policies.                                                                                                    |
| In the Work pane, click SNMP.                                                                                                    |
| In the <b>SNMP Users</b> area, select the SNMP user to delete and click <b>Delete</b> .<br>You can also right-click the SNMP user to access that option. |
| Click Save.                                                                                                    |
|                                                                                                    |

# **About High Availability in Cisco UCS Central**

Cisco UCS Central provides high availability in a cluster setup when you deploy Cisco UCS Central in two virtual nodes. High availability provides stability and redundancy directly to your Cisco UCS Central and indirectly to your Cisco UCS Domains management. The high availability in Cisco UCS Central provides you the following:

- Simplified large scale Cisco UCS deployments with an increased number of servers, chassis, fabric interconnects, and data centers.
- UCS Central VM redundancy in a Hypervisor independent environment.
- A shared storage device to house database and image repositories.
- Built-in failure detection (DME, VM, host, or network failures) and automatic failover to ensure continuous operation.

#### **High Availability Architecture**

You will deploy Cisco UCS Central in two VMs on separate hosts to enable high availability. High availability

- Requires at least one Cisco UCS Manager be registered with Cisco UCS Central for a cluster to support high availability
- · Uses the same subnet for individual VMs and VIP addresses
- Allows you to configure a mirrored, multi-path shared storage disk on each VM that is accessible from both hosts
- Uses UCS Manager to store quorum data and determine primary node.

• Exchanges information such as heartbeat and election protocols in the same way as Cisco UCS Manager. This results in a simpler design, more code reusability, and easy to define failover conditions

# **Cautions and Guidelines for Using High Availability**

The following are the guidelines to setup Cisco UCS Central in high availability:

- Make sure both VMs in the cluster should never be on the same server. Otherwise, a single host failure would end up bringing down the cluster.
- Each node in the cluster must have the following:
  - A primary NIC connected to the production network that is used for communicating with Cisco UCS Manager, and for heartbeat communications, with the peer node in the cluster.
  - A host bus adapter connected to the Storage Area Network (SAN), that is used to access the storage target.
- Separate network path for management and storage network: Make sure the management network used communications between the two Cisco UCS Central nodes are not on the same network as the network that the nodes use to access the shared disk array. The primary heartbeat mechanism relies on exchanging datagrams across the management network. The secondary heartbeat mechanism uses quorum data on Cisco UCS Manager. When you use separate network paths for management and shared disk access, that provides redundant paths between the two nodes making it easier to distinguish node failures from link failures.

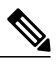

**Note** High availability is supported only in IPv4 addressing without the DHCP. You must configure the node IPs and cluster VIPs statically during the installation. These IP addresses are allocated from the production network over which the UCS Central cluster communicates with UCSMs.

- Both VMs must be configured on IP addresses that belongs to the same subnet.
- Make sure the cluster node infrastructure does not have a single point of failure. You can connect the cluster nodes my multiple, distinct networks. You can also construct the network with redundant switches and routers or similar hardware that removes single points of failure.
- For high availability Cisco UCS Central supports the most commonly used bus types, such as SAS, Fiber Channel (FC), and iSCSI. SCSI compatibility with Persistent Reservations (PRs) is recommended. LUN masking or zoning should be used to isolate the storage volumes accessed by the cluster from other hosts on the network.

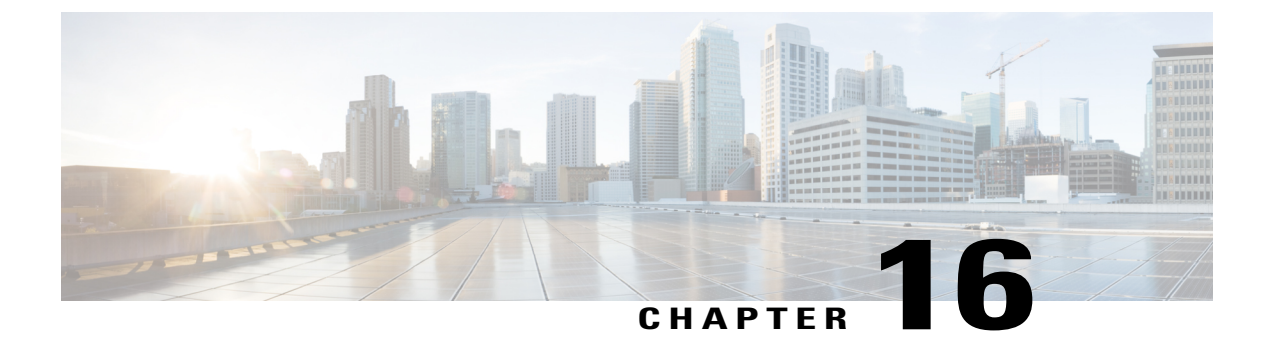

# **Monitoring Logs**

This chapter includes the following sections:

- System Event Log, page 277
- Configuring Settings for Faults, Events and Logs, page 279

# **System Event Log**

Cisco UCS Central supports a global system event log (SEL) policy.

# **System Event Log**

The system event log (SEL) resides on the CIMC in NVRAM. It records most server-related events, such as over and under voltage, temperature events, fan events, and events from BIOS. The SEL is mainly used for troubleshooting purposes.

The SEL file is approximately 40KB in size, and no further events can be recorded when it is full. It must be cleared before additional events can be recorded.

You can use the SEL policy to backup the SEL to a remote server, and optionally clear the SEL after a backup operation occurs. Backup operations can be triggered based on specific actions, or they can occur at regular intervals. You can also manually backup or clear the SEL.

The backup file is automatically generated. The filename format is sel-*SystemName-ChassisID-ServerID-ServerSerialNumber-Timestamp*; for example, sel-UCS-A-ch01-serv01-QCI12522939-20091121160736.

 $\mathcal{O}$ Tip

For more information about the SEL, including how to view the SEL for each server and configure the SEL policy, see the Cisco UCS Manager configuration guides, which are accessible through the Cisco UCS B-Series Servers Documentation Roadmap.

# **Configuring a SEL Policy**

#### **Before You Begin**

Before configuring a SEL policy under a domain group, this policy must first be created. Policies under the Domain Groups root were already created by the system and ready to configure.

#### Procedure

| Step 1 | On the menu | bar, click | Operations | Management. |
|--------|-------------|------------|------------|-------------|
|--------|-------------|------------|------------|-------------|

- Step 2 In the Navigation pane, expand Domain Groups > Domain Group root.
- Step 3 Under the Domain Groups root node, click Operational Policies.
- Step 4 In the Navigation pane, click Operational Policies.
- **Step 5** In the Work pane, click Equipment.
- **Step 6** In the Work pane, click the SEL Policy tab.
- Step 7 In the Actions area, click Create and complete all applicable fields. For Operational Policies under the Domain Group root node, it is not necessary to click Create to complete all applicable fields.
  - a) In the General area, fill in the required fields.
  - b) In the Backup Configuration area, fill in the required fields.
- Step 8 Click Save.

# **Deleting a SEL Policy**

#### Procedure

| Step 1 | On the menu bar, click <b>Operations Management</b> .                                                                                                    |
|--------|----------------------------------------------------------------------------------------------------|
| Step 2 | In the Navigation pane, expand Domain Groups > Domain Group root.                                                                                                |
| Step 3 | Under the Domain Groups root node, click Operational Policies.                                                                                                   |
| Step 4 | In the Navigation pane, click Operational Policies.                                                                                                    |
| Step 5 | In the Work pane, click Equipment.                                                                                                    |
| Step 6 | In the Work pane, click the SEL Policy tab.                                                                                                    |
| Step 7 | In the <b>Actions</b> area, click <b>Delete</b> .<br>A policy that is deleted will inherit its settings from its domain group's parent until it is reconfigured. |
| Step 8 | Click Save.                                                                                                    |

# **Configuring Settings for Faults, Events and Logs**

# **Configuring Global Fault Policies**

## **Configuring a Global Fault Debug Policy**

#### **Before You Begin**

Before configuring a global fault debug policy under a domain group, this policy must first be created. Policies under the Domain Groups root were already created by the system and ready to configure.

#### Procedure

| Step 1 | On the menu bar, click <b>Operations Management</b> .                                                                                                    |
|--------|----------------------------------------------------------------------------------------------------|
| Step 2 | In the Navigation pane, expand Domain Groups > Domain Group root.                                                                                                    |
| Step 3 | Under the Domain Groups root node, click Operational Policies.                                                                                                    |
| Step 4 | In the Navigation pane, click Operational Policies.                                                                                                    |
| Step 5 | In the <b>Work</b> pane, click <b>Debug</b> .                                                                                                    |
| Step 6 | In the Work pane, click the Global Fault Policy tab.                                                                                                    |
| Step 7 | In the Actions area, click Create and complete all applicable fields.<br>For Operational Policies under the Domain Group root node, it is not necessary to click Create to complete all applicable fields. |

#### Step 8 Click Save.

### **Deleting a Global Fault Debug Policy**

A global fault debug policy is deleted from a domain group under the domain group root. Global fault debug policies under the domain groups root cannot be deleted.

#### Procedure

| Step 1 | On the menu | bar, click | Operations | Management. |
|--------|-------------|------------|------------|-------------|
|--------|-------------|------------|------------|-------------|

- **Step 2** In the Navigation pane, expand Domain Groups > Domain Group root.
- **Step 3** Expand the node for a domain group containing the policy to delete.
- **Step 4** In the Navigation pane, click Operational Policies.
- **Step 5** In the Work pane, click Debug.
- **Step 6** In the Work pane, click the Global Fault Policy tab.

#### Step 7 In the Actions area, click Delete. A policy that is deleted will inherit its settings from its domain group's parent until it is reconfigured.

Step 8 If Cisco UCS Central GUI displays a confirmation dialog box, click Yes.

Step 9 Click Save.

## **Configuring TFTP Core Export Policies**

### **Core File Exporter**

Cisco UCS uses the Core File Exporter to export core files as soon as they occur to a specified location on the network through TFTP. This functionality allows you to export the tar file with the contents of the core file.

## **Configuring a TFTP Core Export Debug Policy**

#### **Before You Begin**

Before configuring a TFTP core export debug policy under a domain group, this policy must first be created. Policies under the Domain Groups root were already created by the system and ready to configure.

#### Procedure

| Step 1 | On the menu bar, click <b>Operations Management</b> .                                                                                                    |
|--------|----------------------------------------------------------------------------------------------------|
| Step 2 | In the Navigation pane, expand Domain Groups > Domain Group root.                                                                                                    |
| Step 3 | Under the Domain Groups root node, click Operational Policies.                                                                                                    |
| Step 4 | In the Navigation pane, click Operational Policies.                                                                                                    |
| Step 5 | In the Work pane, click Debug.                                                                                                    |
| Step 6 | In the Work pane, click the TFTP Core Export Policy tab.                                                                                                    |
| Step 7 | In the Actions area, click Create and complete all applicable fields.<br>For Operational Policies under the Domain Group root node, it is not necessary to click Create to complete all applicable fields. |
| Step 8 | Click Save.                                                                                                    |

# Deleting a TFTP Core Export Debug Policy

A TFTP core export debug policy is deleted from a domain group under the domain group root. TFTP core export debug policies under the domain groups root cannot be deleted.

#### Procedure

| Step 1           | On the menu bar, click <b>Operations Management</b> .                                                                                                    |
|------------------|----------------------------------------------------------------------------------------------------|
| Step 2           | In the Navigation pane, expand Domain Groups > Domain Group root.                                                                                                |
| Step 3           | Expand the node for a domain group containing the policy to delete.                                                                                              |
| Step 4           | In the Navigation pane, click Operational Policies.                                                                                                    |
| Step 5           | In the Work pane, click Debug.                                                                                                    |
| Step 6           | In the Work pane, click the TFTP Core Export Policy tab.                                                                                                    |
| Step 7           | In the <b>Actions</b> area, click <b>Delete</b> .<br>A policy that is deleted will inherit its settings from its domain group's parent until it is reconfigured. |
| Step 8<br>Step 9 | If Cisco UCS Central GUI displays a confirmation dialog box, click <b>Yes</b> .<br>Click <b>Save</b> .                                                           |

# **Configuring Syslog Policies**

## **Configuring a Syslog Console Debug Policy**

#### **Before You Begin**

Before configuring a syslog console debug policy under a domain group, this policy must first be created. Policies under the Domain Groups root were already created by the system and ready to configure.

#### **Procedure**

| On the menu bar, click <b>Operations Management</b> .                                                                                                    |
|----------------------------------------------------------------------------------------------------|
| In the Navigation pane, expand Domain Groups > Domain Group root.                                                                                                    |
| Under the Domain Groups root node, click Operational Policies.                                                                                                    |
| In the Navigation pane, click Operational Policies.                                                                                                    |
| In the Work pane, click Debug.                                                                                                    |
| In the Work pane, click the Syslog Policy tab.                                                                                                    |
| In the <b>Work</b> pane, click the <b>Console</b> tab.                                                                                                    |
| In the Actions area, click Create and complete all applicable fields.<br>For Operational Policies under the Domain Group root node, it is not necessary to click Create to complete all applicable fields. |
|                                                                                                    |

## **Deleting a Syslog Console Debug Policy**

A syslog console debug policy is deleted from a domain group under the domain group root. Syslog console debug policies under the domain groups root cannot be deleted.

#### Procedure

| Step 1 | On the menu bar, click <b>Operations Management</b> .                                                                                                    |
|--------|----------------------------------------------------------------------------------------------------|
| Step 2 | In the Navigation pane, expand Domain Groups > Domain Group root.                                                                                                |
| Step 3 | Expand the node for a domain group containing the policy to delete.                                                                                              |
| Step 4 | In the Navigation pane, click Operational Policies.                                                                                                    |
| Step 5 | In the <b>Work</b> pane, click <b>Debug</b> .                                                                                                    |
| Step 6 | In the Work pane, click the Syslog Policy tab.                                                                                                    |
| Step 7 | In the <b>Work</b> pane, click the <b>Console</b> tab.                                                                                                    |
| Step 8 | In the <b>Actions</b> area, click <b>Delete</b> .<br>A policy that is deleted will inherit its settings from its domain group's parent until it is reconfigured. |
| Step 9 | If Cisco UCS Central GUI displays a confirmation dialog box, click Yes.                                                                                          |
| C4     |                                                                                                    |

### Step 10 Click Save.

### **Configuring a Syslog Monitor Debug Policy**

#### **Before You Begin**

Before configuring a syslog monitor debug policy under a domain group, this policy must first be created. Policies under the Domain Groups root were already created by the system and ready to configure.

#### Procedure

| Step 1 | On the menu | bar, click | Operations | Management. |
|--------|-------------|------------|------------|-------------|
|--------|-------------|------------|------------|-------------|

- **Step 2** In the Navigation pane, expand Domain Groups > Domain Group root.
- Step 3 Under the Domain Groups root node, click Operational Policies.
- **Step 4** In the Navigation pane, click Operational Policies.
- **Step 5** In the Work pane, click Debug.
- **Step 6** In the Work pane, click the Syslog Policy tab.
- **Step 7** In the Work pane, click the Monitor tab.
- Step 8 In the Actions area, click Create and complete all applicable fields. For Operational Policies under the Domain Group root node, it is not necessary to click Create to complete all applicable fields.

## **Deleting a Syslog Monitor Debug Policy**

A syslog monitor debug policy is deleted from a domain group under the domain group root. Syslog monitor debug policies under the domain groups root cannot be deleted.

#### Procedure

| Step 1  | On the menu bar, click <b>Operations Management</b> .                                                                                                    |
|---------|----------------------------------------------------------------------------------------------------|
| Step 2  | In the Navigation pane, expand Domain Groups > Domain Group root.                                                                                                |
| Step 3  | Expand the node for a domain group containing the policy to delete.                                                                                              |
| Step 4  | In the Navigation pane, click Operational Policies.                                                                                                    |
| Step 5  | In the <b>Work</b> pane, click <b>Debug</b> .                                                                                                    |
| Step 6  | In the Work pane, click the Syslog Policy tab.                                                                                                    |
| Step 7  | In the Work pane, click the Monitor tab.                                                                                                    |
| Step 8  | In the <b>Actions</b> area, click <b>Delete</b> .<br>A policy that is deleted will inherit its settings from its domain group's parent until it is reconfigured. |
| Step 9  | If Cisco UCS Central GUI displays a confirmation dialog box, click Yes.                                                                                          |
| Step 10 | Click Save.                                                                                                    |

## **Configuring a Syslog Remote Destination Debug Policy**

#### **Before You Begin**

Before configuring a syslog remote destination debug policy under a domain group, this policy must first be created. Policies under the Domain Groups root were already created by the system and ready to configure.

#### Procedure

| Step 1 | On the menu | bar, click | <b>COperations</b> | Management. |
|--------|-------------|------------|--------------------|-------------|
|--------|-------------|------------|--------------------|-------------|

- **Step 2** In the Navigation pane, expand Domain Groups > Domain Group root.
- Step 3 Under the Domain Groups root node, click Operational Policies.
- Step 4 In the Navigation pane, click Operational Policies.
- **Step 5** In the Work pane, click Debug.
- **Step 6** In the Work pane, click the Syslog Policy tab.
- **Step 7** In the Work pane, click the Remote Destination tab.
- Step 8 In the Actions area, click Create and complete all applicable fields.
   For Operational Policies under the Domain Group root node, it is not necessary to click Create to complete all applicable fields.

### **Deleting a Syslog Remote Destination Debug Policy**

A syslog remote destination debug policy is deleted from a domain group under the domain group root. Syslog remote destination debug policies under the domain groups root cannot be deleted.

#### Procedure

| Step 1  | On the menu bar, click <b>Operations Management</b> .                                                                                                    |
|---------|----------------------------------------------------------------------------------------------------|
| Step 2  | In the Navigation pane, expand Domain Groups > Domain Group root.                                                                                                |
| Step 3  | Expand the node for a domain group containing the policy to delete.                                                                                              |
| Step 4  | In the Navigation pane, click Operational Policies.                                                                                                    |
| Step 5  | In the <b>Work</b> pane, click <b>Debug</b> .                                                                                                    |
| Step 6  | In the Work pane, click the Syslog Policy tab.                                                                                                    |
| Step 7  | In the Work pane, click the Remote Destination tab.                                                                                                    |
| Step 8  | In the <b>Actions</b> area, click <b>Delete</b> .<br>A policy that is deleted will inherit its settings from its domain group's parent until it is reconfigured. |
| Step 9  | If Cisco UCS Central GUI displays a confirmation dialog box, click Yes.                                                                                          |
| Stop 10 | Click Serie                                                                                                    |

Step 10 Click Save.

### **Configuring a Syslog Source Debug Policy**

#### **Before You Begin**

Before configuring a syslog source debug policy under a domain group, this policy must first be created. Policies under the Domain Groups root were already created by the system and ready to configure.

#### Procedure

| Step | 1 | On the | menu | bar, | click | Operations | Management. |
|------|---|--------|------|------|-------|------------|-------------|
|------|---|--------|------|------|-------|------------|-------------|

- **Step 2** In the Navigation pane, expand Domain Groups > Domain Group root.
- Step 3 Under the Domain Groups root node, click Operational Policies.
- **Step 4** In the Navigation pane, click Operational Policies.
- **Step 5** In the Work pane, click Debug.
- **Step 6** In the Work pane, click the Syslog Policy tab.
- **Step 7** In the Work pane, click the Source tab.
- Step 8 In the Actions area, click Create and complete all applicable fields. For Operational Policies under the Domain Group root node, it is not necessary to click Create to complete all applicable fields.

## **Deleting a Syslog Source Debug Policy**

A syslog source debug policy is deleted from a domain group under the domain group root. Syslog source debug policies under the domain groups root cannot be deleted.

#### Procedure

| Step 1  | On the menu bar, click <b>Operations Management</b> .                                                                                                    |
|---------|----------------------------------------------------------------------------------------------------|
| Step 2  | In the Navigation pane, expand Domain Groups > Domain Group root.                                                                                                |
| Step 3  | Expand the node for a domain group containing the policy to delete.                                                                                              |
| Step 4  | In the Navigation pane, click Operational Policies.                                                                                                    |
| Step 5  | In the Work pane, click Debug.                                                                                                    |
| Step 6  | In the Work pane, click the Syslog Policy tab.                                                                                                    |
| Step 7  | In the <b>Work</b> pane, click the <b>Source</b> tab.                                                                                                    |
| Step 8  | In the <b>Actions</b> area, click <b>Delete</b> .<br>A policy that is deleted will inherit its settings from its domain group's parent until it is reconfigured. |
| Step 9  | If Cisco UCS Central GUI displays a confirmation dialog box, click Yes.                                                                                          |
| Step 10 | Click Save.                                                                                                    |

## **Configuring a Syslog LogFile Debug Policy**

#### **Before You Begin**

Before configuring a syslog logfile debug policy under a domain group, this policy must first be created. Policies under the Domain Groups root were already created by the system and ready to configure.

#### Procedure

| Step 1 | On the menu | bar, click | Operations | Management. |
|--------|-------------|------------|------------|-------------|
|--------|-------------|------------|------------|-------------|

- **Step 2** In the Navigation pane, expand Domain Groups > Domain Group root.
- Step 3 Under the Domain Groups root node, click Operational Policies.
- **Step 4** In the Navigation pane, click Operational Policies.
- **Step 5** In the Work pane, click Debug.
- **Step 6** In the Work pane, click the Syslog Policy tab.
- **Step 7** In the Work pane, click the LogFile tab.
- Step 8 In the Actions area, click Create and complete all applicable fields.
  For Operational Policies under the Domain Group root node, it is not necessary to click Create to complete all applicable fields.

## **Deleting a Syslog LogFile Debug Policy**

A syslog logfile debug policy is deleted from a domain group under the domain group root. Syslog logfile debug policies under the domain groups root cannot be deleted.

#### Procedure

| Step 1 | On the menu bar, click <b>Operations Management</b> .                                                                                                    |
|--------|----------------------------------------------------------------------------------------------------|
| Step 2 | In the Navigation pane, expand Domain Groups > Domain Group root.                                                                                                |
| Step 3 | Expand the node for a domain group containing the policy to delete.                                                                                              |
| Step 4 | In the Navigation pane, click Operational Policies.                                                                                                    |
| Step 5 | In the Work pane, click Debug.                                                                                                    |
| Step 6 | In the Work pane, click the Syslog Policy tab.                                                                                                    |
| Step 7 | In the Work pane, click the LogFile tab.                                                                                                    |
| Step 8 | In the <b>Actions</b> area, click <b>Delete</b> .<br>A policy that is deleted will inherit its settings from its domain group's parent until it is reconfigured. |
| Step 9 | If Cisco UCS Central GUI displays a confirmation dialog box, click Yes.                                                                                          |

Step 10 Click Save.

# **Viewing Logs and Faults**

You can view faults, events, and audit logs generated in one or more registered domains under the **Logs and Faults** tab in Cisco UCS Central. Information for each of these items is categorized and displayed under the following tabs:

- mgmt-controller Management controller
- policy-mgr Policy manager
- resource-mgr Resource manager
- identifier-mgr Identifier manager
- operation-mgr Operation manager
- service-reg Service registry

Additionally, you can view and terminate active user sessions (for local and remote users), view core files located at specified locations on the server, internal services for providers, controllers and service registries, and a categorized list of registered domains.

# **Active Sessions**

You can view active sessions for remote and local users in Cisco UCS Central and choose to terminate those sessions from the server.

### Procedure

| Step 1 | On the menu l | bar, Click | Logs and | Faults. |
|--------|---------------|------------|----------|---------|
|--------|---------------|------------|----------|---------|

- Step 2 By default, the Active Sessions pane is highlighted.
- Step 3 In the Work pane, click the Local and/or Remote tabs to display a list of active sessions under each category.
- Step 4 Right click the individual session you wish to remove and select Terminate Session.

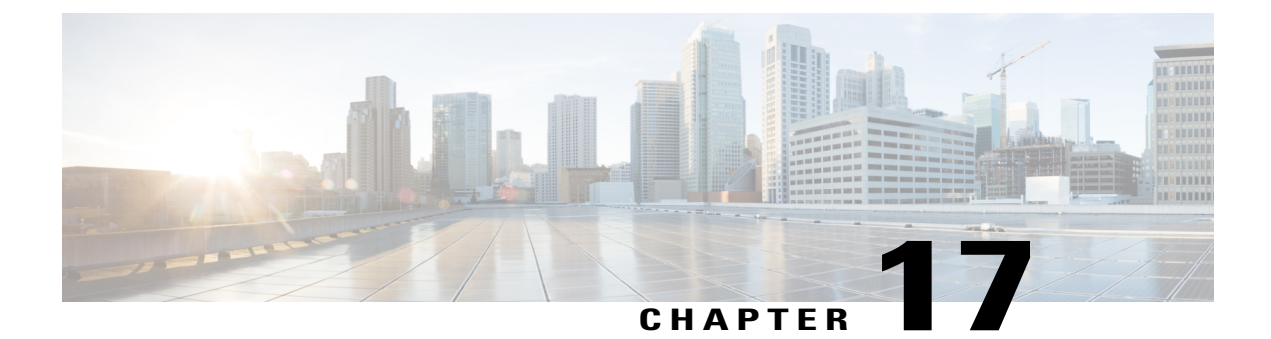

# **User Management**

This chapter includes the following sections:

- Cisco UCS Central User Accounts, page 289
- Role-Based Access Control, page 302
- User Locales, page 308
- User Organizations, page 312

# **Cisco UCS Central User Accounts**

User accounts are used to access the system. Up to 128 user accounts can be configured in each Cisco UCS Central domain. Each user account must have a unique username and password.

A user account can be set with a SSH public key. The public key can be set in either of the two formats: OpenSSH and SECSH.

#### **Admin Account**

Cisco UCS Central has an admin account. The admin account is a default user account and cannot be modified or deleted. This account is the system administrator or superuser account and has full privileges. There is no default password assigned to the admin account; you must choose the password during the initial system setup.

The admin account is always active and does not expire. You cannot configure the admin account as inactive.

The local admin user is able to login for fail over, even when authentication is set to remote.

#### **Locally Authenticated User Accounts**

A locally authenticated user account is authenticated through the Cisco UCS Central user database, and can be enabled or disabled by anyone with admin or aaa privileges. Once a local user account is disabled, the user cannot log in. Configuration details for disabled local user accounts are not deleted by the database. If you re-enable a disabled local user account, the account becomes active again with the existing configuration, including username and password.

#### **Remotely Authenticated User Accounts**

A remotely authenticated user account is any Cisco UCS Central user account that is authenticated through LDAP. Cisco UCS domainssupport LDAP, RADIUS and TACACS+.

If a user maintains a local user account and a remote user account simultaneously, the roles defined in the local user account override those maintained in the remote user account.

#### **Expiration of User Accounts**

User accounts can be configured to expire at a predefined time. When the expiration time is reached, the user account is disabled.

By default, user accounts do not expire.

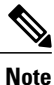

After you configure a user account with an expiration date, you cannot reconfigure the account to not expire. You can, however, configure the account with the latest expiration date available.

## **Guidelines for Creating Usernames**

The username is also used as the login ID for Cisco UCS Central. When you assign login IDs to Cisco UCS Central user accounts, consider the following guidelines and restrictions:

- The login ID can contain between 1 and 32 characters, including the following:
  - · Any alphabetic character
  - Any digit
  - °\_(underscore)
  - - (dash)
  - •. (dot)
- The login ID must be unique within Cisco UCS Central.
- The login ID must start with an alphabetic character. It cannot start with a number or a special character, such as an underscore.
- The login ID is case-sensitive.
- You cannot create an all-numeric login ID.
- After you create a user account, you cannot change the login ID. You must delete the user account and create a new one.

## **Guidelines for Creating Passwords**

Each locally authenticated user account requires a password. A user with admin, aaa, or domain-group-management privileges can configure Cisco UCS Central to perform a password strength check on user passwords. If the password strength check is enabled, each user must have a strong password.

Cisco recommends that each user have a strong password. If you enable the password strength check for locally authenticated users, Cisco UCS Central rejects any password that does not meet the following requirements:

- Must contain a minimum of 8 characters and a maximum of 80 characters.
- Must contain at least three of the following:
  - Lower case letters
  - Upper case letters
  - Digits
  - Special characters
- Must not contain a character that is repeated more than 3 times consecutively, such as aaabbb.
- Must not be identical to the username or the reverse of the username.
- Must pass a password dictionary check. For example, the password must not be based on a standard dictionary word.
- Must not contain the following symbols: \$ (dollar sign), ? (question mark), and = (equals sign).
- Should not be blank for local user and admin accounts.

## **Password Profile for Locally Authenticated Users**

The password profile contains the password history and password change interval properties for all locally authenticated users of Cisco UCS Central. You cannot specify a different password profile for each locally authenticated user.

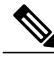

```
Note
```

You must have admin, aaa, or domain-group-management privileges to change the password profile properties. Except for password history, these properties do not apply to users with these administrative privileges.

#### **Password History Count**

The password history count allows you to prevent locally authenticated users from reusing the same password over and over again. When this property is configured, Cisco UCS Central stores passwords that were previously used by locally authenticated users up to a maximum of 15 passwords. The passwords are stored in reverse chronological order with the most recent password first to ensure that the only the oldest password can be reused when the history count threshold is reached.

A user must create and use the number of passwords configured in the password history count before being able to reuse one. For example, if you set the password history count to 8, a locally authenticated user cannot reuse the first password until after the ninth password has expired.

By default, the password history is set to 0. This value disables the history count and allows users to reuse previously passwords at any time.

If necessary, you can clear the password history count for a locally authenticated user and enable reuse of previous passwords.

#### **Password Change Interval**

The password change interval enables you to restrict the number of password changes a locally authenticated user can make within a given number of hours. The following table describes the two configuration options for the password change interval.

| Interval Configuration                                | Description                                                                                                    | Example                                                                                                    |
|-------------------------------------------------------|----------------------------------------------------------------------------------------------------|----------------------------------------------------------------------------------------------------|
| No password change allowed                            | This option does not allow passwords<br>for locally authenticated users to be<br>changed within a specified number of<br>hours after a password change.                                                                                                 | For example, to prevent passwords from<br>being changed within 48 hours after a<br>locally authenticated user changes his<br>or her password, set the following: |
|                                                       | You can specify a no change interval<br>between 1 and 745 hours. By default,<br>the no change interval is 24 hours.                                                                                                    | <ul><li> Change during interval to disable</li><li> No change interval to 48</li></ul>                                                                           |
| Password changes<br>allowed within change<br>interval | This option specifies the maximum<br>number of times that passwords for<br>locally authenticated users can be<br>changed within a pre-defined interval.                                                                                                 | For example, to allow to be changed a maximum of once within 24 hours after a locally authenticated user changes his or her password, set the following:         |
|                                                       | You can specify a change interval<br>between 1 and 745 hours and a<br>maximum number of password changes<br>between 0 and 10. By default, a locally<br>authenticated user is permitted a<br>maximum of 2 password changes<br>within a 48 hour interval. | <ul> <li>Change during interval to enable</li> <li>Change count to 1</li> <li>Change interval to 24</li> </ul>                                                   |

# Configuring the Maximum Number of Password Changes for a Change Interval

You must have admin or aaa privileges to change the password profile properties. Except for password history, these properties do not apply to users with admin or aaa privileges.

#### Procedure

- **Step 1** On the menu bar, click Administration.
- Step 2 In the Navigation pane, click the Access Control tab.
- Step 3 On the Access Control tab, click Locally Authenticated Users.
- Step 4 In the Password Profile area complete all fields.
  - a) In the Change During Interval field, click Enable.
  - b) In the Change Interval field, enter the maximum number of hours over which the number of password changes specified in the Change Count field are enforced. This value can be anywhere from 1 to 745 hours.

For example, if this field is set to 48 and the**Change Count** field is set to 2, a locally authenticated user can make no more than 2 password changes within a 48 hour period.

 c) In the Change Count field, enter the maximum number of times a locally authenticated user can change his or her password during the Change Interval. This value can be anywhere from 0 to 10.

```
Step 5 Click Save.
```

# **Configuring a No Change Interval for Passwords**

You must have admin or aaa privileges to change the password profile properties. Except for password history, these properties do not apply to users with admin or aaa privileges.

#### Procedure

| Step 1 | On the menu bar, click Administration.                                                                  |
|--------|----------------------------------------------------------------------------------------------------|
| Step 2 | In the Navigation pane, click the Access Control tab.                                                   |
| Step 3 | On the Access Control tab, click Locally Authenticated Users.                                           |
| Step 4 | In the <b>Password Profile</b> area complete all fields.                                                |
|        | a) In the Change During Interval field, click Disable.                                                  |
|        | b) In the No Change Interval field, enter the minimum number of hours that a locally authenticated user |
|        | must wait before changing a newly created password.                                                     |

This value can be anywhere from 1 to 745 hours.

This interval is ignored if the Change During Interval property is not set to Disable.

Step 5 Click Save.

# **Configuring the Password History Count**

You must have admin or aaa privileges to change the password profile properties.

#### Procedure

- **Step 1** On the menu bar, click Administration.
- **Step 2** In the Navigation pane, click the Access Control tab.
- Step 3 On the Access Control tab, click Locally Authenticated Users.
- **Step 4** In the **Password Profile** area, enter the number of unique passwords that a locally authenticated user must create before that user can reuse a previously used password in the **History Count** field. This value can be anywhere from 0 to 15.

By default, the **History Count** field is set to 0, which disables the history count and allows users to reuse previously used passwords at any time.

Step 5 Click Save.

# **Creating a Locally Authenticated User Account**

At a minimum, we recommend that you create the following users:

- Server administrator account
- Network administrator account
- Storage administrator

#### **Before You Begin**

Perform the following tasks, if the system includes any of the following:

- Remote authentication services, ensure the users exist in the remote authentication server with the appropriate roles and privileges.
- Multi-tenancy with organizations, create one or more locales. If you do not have any locales, all users are created in root and are assigned roles and privileges in all organizations.
- SSH authentication, obtain the SSH key.

#### Procedure

- **Step 1** On the menu bar, click Administration.
- Step 2 In the Navigation pane, click the Access Control tab.
- Step 3 On the Access Control tab, click Locally Authenticated Users.
- Step 4 Click Create Locally Authenticated User.
- Step 5 In the Create Locally Authenticated User dialog box, complete the following fields:

| Name              | Description                                                                                                    |
|-------------------|----------------------------------------------------------------------------------------------------|
| Login ID field    | The username for the local Cisco UCS Central user. Login IDs must meet the following the following restrictions:                                                                                       |
|                   | • The login ID can contain between 1 and 32 characters, including the following:                                                                                                    |
|                   | • Any alphabetic character                                                                                                    |
|                   | • Any digit                                                                                                    |
|                   | °_ (underscore)                                                                                                    |
|                   | ° - (dash)                                                                                                    |
|                   | °. (dot)                                                                                                    |
|                   | • The login ID must be unique within Cisco UCS Central.                                                                                                    |
|                   | • The login ID must start with an alphabetic character. It cannot start with a number or a special character, such as an underscore.                                                                   |
|                   | • The login ID is case-sensitive.                                                                                                    |
|                   | • You cannot create an all-numeric login ID.                                                                                                    |
|                   | • After you create a user account, you cannot change the login ID.<br>You must delete the user account and create a new one.                                                                           |
| Description field | The description of the user account.                                                                                                    |
|                   | Enter up to 256 characters. You can use any characters or spaces except `(accent mark), \(backslash), ^(carat), "(double quote), = (equal sign), > (greater than), < (less than), and '(single quote). |
| First Name field  | The first name of the user.                                                                                                    |
|                   | Enter up to 32 characters or spaces.                                                                                                    |
| Last Name field   | The last name of the user.                                                                                                    |
|                   | Enter up to 32 characters or spaces.                                                                                                    |
| Email field       | The email address for the user.                                                                                                    |
| Phone field       | The telephone number for the user.                                                                                                    |

| Name                          | Description                                                                                                    |
|-------------------------------|----------------------------------------------------------------------------------------------------|
| Password field                | The password associated with this account. If password strength check is enabled, a user's password must be strong. |
|                               | Strong passwords must meet the following requirements:                                                              |
|                               | • Must contain a minimum of 8 characters and a maximum of 80 characters.                                            |
|                               | • Must contain at least three of the following:                                                                     |
|                               | ° Lower case letters                                                                                                |
|                               | • Upper case letters                                                                                                |
|                               | ° Digits                                                                                                    |
|                               | • Special characters                                                                                                |
|                               | • Must not contain a character that is repeated more than 3 times consecutively, such as aaabbb.                    |
|                               | • Must not be identical to the username or the reverse of the username.                                             |
|                               | • Must pass a password dictionary check. For example, the password must not be based on a standard dictionary word. |
|                               | • Must not contain the following symbols: \$ (dollar sign), ? (question mark), and = (equals sign).                 |
|                               | • Should not be blank for local user and admin accounts.                                                            |
| Set field                     | Whether the password has been set for this user.                                                                    |
| Confirm Password field        | The password a second time for confirmation purposes.                                                               |
| Account Expiration check box  | If checked, this account expires and cannot be used after the date specified in the <b>Expiration Date</b> field.   |
| Account Status drop-down list | If the status is set to <b>Active</b> , a user can log into Cisco UCS Central with this login ID and password.      |
| Expiration Date field         | The date on which the account expires. The date should be in the format mm/dd/yyyy.                                 |
|                               | Click the calendar icon at the end of this field to view a calendar that you can use to select the expiration date. |

**Step 6** In the **Create Locally Authenticated User** dialog box, click the **Roles/Locales** tab and complete the following fields:

| Name                      | Description                                                                                                    |
|---------------------------|----------------------------------------------------------------------------------------------------|
| Assigned Roles list box   | A list of the user roles defined in Cisco UCS Central.<br>If the associated check box is checked, the selected user has been<br>assigned that user role. |
| Assigned Locales list box | A list of the locales defined in Cisco UCS Central.<br>If the associated check box is checked, the selected user has been<br>assigned that locale.       |

Step 7 (Optional) If the system includes organizations, check one or more check boxes in the Assigned Role(s) pane to assign the user to the appropriate locales.

**Note** Do not assign locales to users with an admin role.

#### Step 8 In the Create Locally Authenticated User dialog box, click the SSH tab and complete the following fields:

| Name           | Description                                                                       |
|----------------|-----------------------------------------------------------------------------------|
| Type field     | This can be one of the following:                                                 |
|                | • Key—SSH encryption is used when this user logs in.                              |
|                | • <b>Password</b> —The user must enter a password when they log in.               |
| SSH Data field | If <b>Type</b> is set to <b>Key</b> , this field contains the associated SSH key. |

Step 9 Click OK.

## **Reserved Words: Locally Authenticated User Accounts**

The following words cannot be used when creating a local user account in Cisco UCS and Cisco UCS Central.

- root
- bin
- daemon
- adm
- ip
- sync
- shutdown
- halt
- news

- uucp
- operator
- games
- gopher
- nobody
- nscd
- mailnull
- mail
- rpcuser
- rpc
- mtsuser
- ftpuser
- ftp
- man
- sys
- samdme
- debug

## **Deleting a Locally Authenticated User Account**

#### Procedure

| Step 1 | On the menu bar, click Administration.                              |
|--------|---------------------------------------------------------------------|
| Step 2 | In the Navigation pane, click the Access Control tab.               |
| Step 3 | On the Access Control tab, expand Locally Authenticated Users.      |
| Step 4 | Right-click the User you want to delete, and choose <b>Delete</b> . |

**Step 5** In the **Confirm** dialog box, click **Yes**.

# **Enabling a Locally Authenticated User Account**

You must be a user with admin, aaa, or domain-group-management privileges to enable or disable a local user account.

#### **Before You Begin**

Create a local user account.

#### Procedure

| Step 1 | On the menu bar, click Administration.                         |
|--------|----------------------------------------------------------------|
| Step 2 | In the Navigation pane, click the Access Control tab.          |
| Step 3 | On the Access Control tab, expand Locally Authenticated Users. |
| Step 4 | Click the user account that you want to modify.                |
| Step 5 | In the Work pane, click the General tab.                       |
| Step 6 | In the Account Status field, click the active radio button.    |
| Step 7 | Click Save.                                                    |

## **Disabling a Locally Authenticated User Account**

You must be a user with admin, aaa, or domain-group-management privileges to enable or disable a local user account.

Note

If you change the password on a disabled account through the Cisco UCS Central GUI, the user cannot use this changed password after you enable the account and make it active. The user must enter the required password again after the account is enabled and made active.

#### Procedure

| Step 1 | On the menu bar, click Administration.                                                                                                  |
|--------|----------------------------------------------------------------------------------------------------|
| Step 2 | In the Navigation pane, click the Access Control tab.                                                                                   |
| Step 3 | On the Access Control tab, expand Locally Authenticated Users.                                                                          |
| Step 4 | Click the user account that you want to modify.                                                                                         |
| Step 5 | In the Work pane, click the General tab.                                                                                                |
| Step 6 | In the Account Status field, click the inactive radio button.<br>The admin user account is always set to active. It cannot be modified. |
| Step 7 | Click Save.                                                                                                    |

# **Changing the Roles Assigned to a Locally Authenticated User Account**

Changes in user roles and privileges do not take effect until the next time the user logs in. If a user is logged in when you assign a new role to or remove an existing role from a user account, the active session continues with the previous roles and privileges.

#### **Procedure**

| Step 1 | On the menu bar, click Administration.                                         |
|--------|--------------------------------------------------------------------------------|
| Step 2 | In the Navigation pane, click the Access Control tab.                          |
| Step 3 | On the Access Control tab, expand Locally Authenticated Users.                 |
| Step 4 | Click the user account that you want to modify.                                |
| Step 5 | In the Work pane, click the General tab.                                       |
| Step 6 | In the Work pane, click the Roles/Locales tab.                                 |
| Step 7 | In the Assigned Role(s) area, assign and remove roles.                         |
|        | • To assign a new role to the user account, check the appropriate check boxes. |
|        | • To remove a role from the user account, uncheck the appropriate check boxes. |
| Step 8 | Click Save.                                                                    |

# **Enabling the Password Strength Check for Locally Authenticated Users**

You must be a user with admin, aaa, or domain-group-management privileges to enable the password strength check. If the password strength check is enabled, Cisco UCS Central does not permit a user to choose a password that does not meet the guidelines for a strong password.

#### Procedure

| Step 1 | On the menu bar, click Administration.                                                |
|--------|---------------------------------------------------------------------------------------|
| Step 2 | In the Navigation pane, click the Access Control tab.                                 |
| Step 3 | On the Access Control tab, click Locally Authenticated Users.                         |
| Step 4 | In the Work pane, check the Password Strength Check check box in the Properties area. |
| Step 5 | Click Save.                                                                           |
|        |                                                                                       |

# **Clearing the Password History for a Locally Authenticated User**

You must have admin, aaa, or domain-group-management privileges to change the password profile properties.
## Procedure

| Step 1 | On the menu | bar, click | Administration. |
|--------|-------------|------------|-----------------|
|--------|-------------|------------|-----------------|

- Step 2 In the Navigation pane, click the Access Control tab.
- Step 3 On the Access Control tab, click Locally Authenticated Users.
- Step 4 In the Password Profile area, enter 0 for the number of unique passwords that a locally authenticated user must create before that user can reuse a previously used password in the History Count field. Setting the History Count field to 0 (the default setting) disables the history count and allows users to reuse previously used passwords at any time.

Step 5 Click Save.

# Web Session Limits for User Accounts

Cisco UCS Central does not support managing a number of concurrent web sessions at this time. We do support 32 concurrent web sessions for Cisco UCS Central users and a total of 256 concurrent sessions for all users.

# **Monitoring User Sessions**

You can monitor Cisco UCS Central sessions for both locally authenticated users and remotely authenticated users, whether they logged in through the CLI or the GUI.

- **Step 1** On the menu bar, click **Administration**.
- Step 2 On the Access Control tab, click Locally Authenticated Users or Remotely Authenticated Users.
- **Step 3** In the Navigation pane, user sessions are monitored under Locally Authenticated Users for all users or each user.
  - In the Navigation pane, click Locally Authenticated Users to monitor all user sessions.
  - In the Navigation pane, expand the Locally Authenticated Users node and click a user name to monitor that individual user.
- **Step 4** In the **Work** pane, click the **Sessions** tab. The tab displays the following details of user sessions:

| Name                     | Description                                                                                                    |
|--------------------------|----------------------------------------------------------------------------------------------------|
| Filter button            | Allows you to filter the data in the table. When you apply a filter, this button name changes to <b>Filter (on)</b> . |
| Terminate Session button | Ends the selected user session.                                                                                       |

| Name                   | Description                                         |
|------------------------|-----------------------------------------------------|
| Host column            | The IP address from which the user logged in.       |
| Login Time column      | The date and time at which the user logged in.      |
| Terminal Type column   | The type of terminal from which the user logged in. |
| Current Session column | Whether the session is currently active.            |

# **Role-Based Access Control**

Role-Based Access Control (RBAC) is a method of restricting or authorizing system access for users based on user roles and locales. A role defines the privileges of a user in the system and the locale defines the organizations (domains) that a user is allowed access. Because users are not directly assigned privileges, management of individual user privileges is simply a matter of assigning the appropriate roles and locales.

A user is granted write access to desired system resources only if the assigned role grants the access privileges and the assigned locale allows access. For example, a user with the Server Administrator role in the Engineering organization could update server configurations in the Engineering organization but could not update server configurations in the Finance organization unless the locales assigned to the user include the Finance organization.

# **User Roles**

User roles contain one or more privileges that define the operations that are allowed for a user. One or more roles can be assigned to each user. Users with multiple roles have the combined privileges of all assigned roles. For example, if Role1 has storage-related privileges, and Role2 has server-related privileges, users with Role1 and Role2 have both storage-related and server-related privileges.

A Cisco UCS domain can contain up to 48 user roles, including the default user roles. Each domain group in Cisco UCS Central can contain 48 user roles, including the user roles that are inherited from the parent domain group. When user roles are pushed to Cisco UCS Manager from Cisco UCS Central, only the first 48 roles will be active. Any user roles after the first 48 will be inactive with faults raised.

All roles include read access to all configuration settings in the Cisco UCS domain. Users with read-only roles cannot modify the system state.

Roles can be created, modified to add new or remove existing privileges, or deleted. When a role is modified, the new privileges are applied to all users that have that role. Privilege assignment is not restricted to the privileges defined for the default roles. That is, you can use a custom set of privileges to create a unique role. For example, the default Server Administrator and Storage Administrator roles have a different set of privileges, but a new Server and Storage Administrator role can be created that combines the privileges of both roles.

If a role is deleted after it has been assigned to users, it is also deleted from those user accounts.

User profiles on AAA servers (RADIUS or TACACS+) should be modified to add the roles corresponding to the privileges granted to that user. The attribute is used to store the role information. The AAA servers return this attribute with the request and parse it to get the roles. LDAP servers return the roles in the user profile attributes.

# **Default User Roles**

The system contains the following default user roles:

### AAA Administrator

Read-and-write access to users, roles, and AAA configuration. Read access to the rest of the system.

### Administrator

Complete read-and-write access to the entire system. The default admin account is assigned this role by default and it cannot be changed.

### **Facility Manager**

Read-and-write access to power management operations through the power-mgmt privilege. Read access to the rest of the system.

## **Network Administrator**

Read-and-write access to fabric interconnect infrastructure and network security operations. Read access to the rest of the system.

## Operations

Read-and-write access to systems logs, including the syslog servers, and faults. Read access to the rest of the system.

#### **Read-Only**

Read-only access to system configuration with no privileges to modify the system state.

## Server Compute

Read and write access to most aspects of service profiles. However the user cannot create, modify or delete vNICs or vHBAs.

#### Server Equipment Administrator

Read-and-write access to physical server related operations. Read access to the rest of the system.

#### Server Profile Administrator

Read-and-write access to logical server related operations. Read access to the rest of the system.

#### Server Security Administrator

Read-and-write access to server security related operations. Read access to the rest of the system.

#### **Storage Administrator**

Read-and-write access to storage operations. Read access to the rest of the system.

# Privileges

Privileges give users assigned to user roles access to specific system resources and permission to perform specific tasks. The following table lists each privilege and the user role given that privilege by default.

## **Table 6: User Privileges**

| Privilege               | Description                                          | Default Role Assignment    |
|-------------------------|------------------------------------------------------|----------------------------|
| aaa                     | System security and AAA                              | AAA Administrator          |
| admin                   | System administration                                | Administrator              |
| domain-group-management | Domain Group Management                              | Domain Group Administrator |
| ext-lan-config          | External LAN configuration                           | Network Administrator      |
| ext-lan-policy          | External LAN policy                                  | Network Administrator      |
| ext-lan-qos             | External LAN QoS                                     | Network Administrator      |
| ext-lan-security        | External LAN security                                | Network Administrator      |
| ext-san-config          | External SAN configuration                           | Storage Administrator      |
| ext-san-policy          | External SAN policy                                  | Storage Administrator      |
| ext-san-qos             | External SAN QoS                                     | Storage Administrator      |
| ext-san-security        | External SAN security                                | Storage Administrator      |
| fault                   | Alarms and alarm policies                            | Operations                 |
| operations              | Logs and Smart Call Home                             | Operations                 |
| org-management          | Organization management                              | Operations                 |
| pod-config              | Pod configuration                                    | Network Administrator      |
| pod-policy              | Pod policy                                           | Network Administrator      |
| pod-qos                 | Pod QoS                                              | Network Administrator      |
| pod-security            | Pod security                                         | Network Administrator      |
| power-mgmt              | Read-and-write access to power management operations | Facility Manager           |

| Privilege                       | Description                                                                     | Default Role Assignment        |
|---------------------------------|---------------------------------------------------------------------------------|--------------------------------|
| read-only                       | Read-only access                                                                | Read-Only                      |
|                                 | Read-only cannot be selected as a privilege; it is assigned to every user role. |                                |
| server-equipment                | Server hardware management                                                      | Server Equipment Administrator |
| server-maintenance              | Server maintenance                                                              | Server Equipment Administrator |
| server-policy                   | Server policy                                                                   | Server Equipment Administrator |
| server-security                 | Server security                                                                 | Server Security Administrator  |
| service-profile-compute         | Service profile compute                                                         | Server Compute Administrator   |
| service-profile-config          | Service profile configuration                                                   | Server Profile Administrator   |
| service-profile-config-policy   | Service profile configuration policy                                            | Server Profile Administrator   |
| service-profile-ext-access      | Service profile end point access                                                | Server Profile Administrator   |
| service-profile-network         | Service profile network                                                         | Network Administrator          |
| service-profile-network-policy  | Service profile network policy                                                  | Network Administrator          |
| service-profile-qos             | Service profile QoS                                                             | Network Administrator          |
| service-profile-qos-policy      | Service profile QoS policy                                                      | Network Administrator          |
| service-profile-security        | Service profile security                                                        | Server Security Administrator  |
| service-profile-security-policy | Service profile security policy                                                 | Server Security Administrator  |
| service-profile-server          | Service profile server management                                               | Server Profile Administrator   |
| service-profile-server-oper     | Service profile consumer                                                        | Server Profile Administrator   |
| service-profile-server-policy   | Service profile pool policy                                                     | Server Security Administrator  |
| service-profile-storage         | Service profile storage                                                         | Storage Administrator          |
| service-profile-storage-policy  | Service profile storage policy                                                  | Storage Administrator          |
| stats                           | Statistics Management                                                           | Statistics Administrator       |

# **Creating a User Role**

## Procedure

| Step 1 | On the menu bar, click Operations Management.                     |
|--------|-------------------------------------------------------------------|
| Step 2 | In the Navigation pane select a domain group for the user role.   |
|        | a) Expand the <b>Domain Groups</b> node.                          |
|        | b) Expand the <b>Domain Groups root</b> node.                     |
| Step 3 | Under the Domain Groups node, do one of the following choices:    |
|        | Click Operational Policies.                                       |
|        | • Expand a Domain Group node and click Operational Policies.      |
| Step 4 | In the Work pane navigate to Roles.                               |
|        | a) Click Security.                                                |
|        | b) Expand the User Services node.                                 |
|        | c) Click <b>Roles</b> .                                           |
| Step 5 | Click Create Role.                                                |
|        | You can also right-click <b>Roles</b> to access that option.      |
| Step 6 | In the Create Role dialog box, enter the Name to assign the role. |
| Step 7 | Select all <b>Privileges</b> for the role.                        |
| Step 8 | Click <b>OK</b> .                                                 |

# **Reserved Words: User Roles**

The following words cannot be used when creating custom roles in Cisco UCS.

- network-admin
- network-operator
- vdc-admin
- vdc-operator
- server-admin

# **Deleting a User Role**

## Procedure

| Step 1<br>Step 2 | <ul><li>On the menu bar, click <b>Operations Management</b>.</li><li>In the <b>Navigation</b> pane select a domain group for the user role.</li><li>a) Expand the <b>Domain Groups</b> node.</li></ul> |
|------------------|----------------------------------------------------------------------------------------------------|
| 0. 0             | b) Expand the <b>Domain Groups root</b> node.                                                                                                    |
| Step 3           | <ul> <li>• Click Operational Policies.</li> <li>• Expand a Domain Group node and click Operational Policies.</li> </ul>                                                                                |
| Step 4           | <ul> <li>In the Work pane display all roles.</li> <li>a) Click Security.</li> <li>b) Expand the User Services node.</li> <li>c) Expand the Roles node.</li> </ul>                                      |
| Step 5<br>Step 6 | Click the role which you want to delete.<br>Click <b>Delete</b> .<br>You can also right-click a <b>Role</b> to access that option.                                                                     |
| Step 7           | In the <b>Confirm</b> dialog box, click <b>Yes</b> .                                                                                                    |

# Adding Privileges to a User Role

# Procedure

| Step 1 | On the menu bar, click Operations Management.                                                      |
|--------|----------------------------------------------------------------------------------------------------|
| Step 2 | In the Navigation pane select a domain group for the user role.                                    |
|        | <ul><li>a) Expand the Domain Groups node.</li><li>b) Expand the Domain Groups root node.</li></ul> |
| Step 3 | Under the <b>Domain Groups</b> node, do one of the following choices:                              |
|        | Click Operational Policies.                                                                        |
|        | • Expand a Domain Group node and click Operational Policies.                                       |
| Step 4 | In the <b>Work</b> pane display all roles.                                                         |
|        | a) Click Security.                                                                                 |

b) Expand the User Services node.

|        | c) Expand the <b>Roles</b> node.                                                                     |
|--------|----------------------------------------------------------------------------------------------------|
| Step 5 | Choose the role to which you want to add privileges.                                                 |
| Step 6 | Click <b>Properties</b> .<br>You can also right-click a <b>Role</b> to access that option.           |
| Step 7 | In the <b>Properties</b> dialog box, check the boxes for the privileges you want to add to the role. |
| Step 8 | Click Save Changes.                                                                                  |

# **Removing Privileges from a User Role**

## Procedure

| Step 1 | On the menu bar, click <b>Operations Management</b> .                                                       |
|--------|----------------------------------------------------------------------------------------------------|
| Step 2 | In the Navigation pane select a domain group for the user role.                                             |
|        | a) Expand the <b>Domain Groups</b> node.                                                                    |
|        | b) Expand the <b>Domain Groups root</b> node.                                                               |
| Step 3 | Under the Domain Groups node, do one of the following choices:                                              |
|        | Click Operational Policies.                                                                                 |
|        | • Expand a Domain Group node and click Operational Policies.                                                |
| Step 4 | In the <b>Work</b> pane display all roles.                                                                  |
|        | a) Click Security.                                                                                          |
|        | b) Expand the User Services node.                                                                           |
|        | c) Expand the <b>Roles</b> node.                                                                            |
| Step 5 | Choose the role from which you want to remove privileges.                                                   |
| Step 6 | Click <b>Properties</b> .                                                                                   |
|        | You can also right-click a <b>Role</b> to access that option.                                               |
| Step 7 | In the <b>Properties</b> dialog box, uncheck the boxes for the privileges you want to remove from the role. |
| Step 8 | Click Save Changes.                                                                                         |
| -      |                                                                                                    |

# **User Locales**

A user can be assigned one or more locales. Each locale defines one or more organizations (domains) the user is allowed access, and access would be limited to the organizations specified in the locale. One exception to this rule is a locale without any organizations, which gives unrestricted access to system resources in all organizations.

A Cisco UCS domain can contain up to 48 user locales. Each domain group in Cisco UCS Central can contain 48 user locales, including the user locales that are inherited from the parent domain group. When user locales are pushed to Cisco UCS Manager from Cisco UCS Central, only the first 48 locales will be active. Any user locales after the first 48 will be inactive with faults raised.

Users with admin, aaa, or domain-group-management privileges can assign organizations to the locale of other users.

Note

You cannot assign a locale to users with the admin privilege.

You can hierarchically manage organizations. A user that is assigned at a top level organization has automatic access to all organizations under it. For example, an Engineering organization can contain a Software Engineering organization and a Hardware Engineering organization. A locale containing only the Software Engineering organization has access to system resources only within that organization; however, a locale that contains the Engineering organization has access to the resources for both the Software Engineering and Hardware Engineering organizations.

# **Creating a User Locale**

**•** •

## **Before You Begin**

One or more organizations must exist before you create a locale.

### **Procedure**

| Step I | On the menu bar, click <b>Operations Management</b> .                                                                                                    |
|--------|----------------------------------------------------------------------------------------------------|
| Step 2 | In the Navigation pane select a domain group for the locale.                                                                                                    |
|        | a) Expand the <b>Domain Groups</b> node.                                                                                                    |
|        | b) Expand the <b>Domain Groups root</b> node.                                                                                                    |
| Step 3 | Under the <b>Domain Groups</b> node, do one of the following:                                                                                                    |
|        | Click Operational Policies.                                                                                                    |
|        | • Expand a <b>Domain Group</b> node and click <b>Operational Policies</b> .                                                                                                    |
| Step 4 | In the Work pane navigate to Locales.                                                                                                    |
|        | a) Click Security.                                                                                                    |
|        | b) Expand the User Services node.                                                                                                    |
|        | c) Click Locales.                                                                                                    |
| Step 5 | Click Create Locales.                                                                                                    |
|        | You can also right-click Locales to access that option.                                                                                                    |
| Step 6 | In the Create Locale dialog box enter requested information.                                                                                                    |
|        | a) In the <b>Name</b> field, enter a unique name for the locale.<br>This name can be between 1 and 32 alphanumeric characters. You cannot use spaces or any special characters other than - (hyphen), _(underscore), : (colon), and . (period), and you cannot change this name after the object has been saved. |
|        |                                                                                                    |

On the mean has alight One and the Management

- b) In the **Description** field, enter a description for the locale.
- Step 7 Click Filter.
- **Step 8** In the **Table Filter** dialog box enter requested information.
  - a) Choose the Assigned Organization filter.
  - b) Enter the Assigned Organization filter value.
- Step 9 Click OK.
- Step 10 Click Assign Organization.
- **Step 11** In the Assign Organizations dialog box assign the organization to the locale.
  - a) Expand the Organizations area to view the organizations in the Cisco UCS domain.
  - b) Expand the root node to see the sub-organizations.
  - c) Click an organization that you want to assign to the locale.
  - d) Drag the organization from the Organizations area and drop it into the design area on the right.
  - e) Repeat Steps b and c until you have assigned all desired organizations to the locale.
- Step 12 Click OK to assign organization.
- Step 13 Click OK to create locale.

# **Deleting a User Locale**

| On the menu bar, click <b>Operations Management</b> .                       |
|-----------------------------------------------------------------------------|
| In the <b>Navigation</b> pane select a domain group for the locale.         |
| a) Expand the <b>Domain Groups</b> node.                                    |
| b) Expand the <b>Domain Groups root</b> node.                               |
| Under the <b>Domain Groups</b> node, do one of the following:               |
| Click Operational Policies.                                                 |
| • Expand a Domain Group node and click Operational Policies.                |
| In the <b>Work</b> pane display all locales.                                |
| a) Click Security.                                                          |
| b) Expand the User Services node.                                           |
| c) Expand the Locales node.                                                 |
| Click the locale which you want to delete.                                  |
| Click Delete.                                                               |
| You can also right-click a Locale you want to delete to access that option. |
| In the <b>Confirm</b> dialog box, click <b>Ves</b>                          |

# Assigning an Organization to a User Locale

## Procedure

| Step 1 | On the menu bar, click <b>Operations Management</b> .                                                   |  |  |
|--------|----------------------------------------------------------------------------------------------------|--|--|
| Step 2 | In the Navigation pane select a domain group for the locale.                                            |  |  |
|        | a) Expand the <b>Domain Groups</b> node.                                                                |  |  |
|        | b) Expand the <b>Domain Groups root</b> node.                                                           |  |  |
| Step 3 | Under the <b>Domain Groups</b> node, do one of the following:                                           |  |  |
|        | Click Operational Policies.                                                                             |  |  |
|        | • Expand a Domain Group node and click Operational Policies.                                            |  |  |
| Step 4 | In the <b>Work</b> pane select a locale.                                                                |  |  |
|        | a) Click Security.                                                                                      |  |  |
|        | b) Expand the User Services node.                                                                       |  |  |
|        | c) Expand the <b>Locales</b> node.                                                                      |  |  |
| Step 5 | Click the locale to which you want to add an organization.                                              |  |  |
| Step 6 | Click <b>Assign Organization</b> .<br>You can also right-click the <b>Locale</b> to access that option. |  |  |
| Step 7 | In the Assign Organizations dialog box enter the Organization.                                          |  |  |
| Step 8 | Click <b>OK</b> .                                                                                       |  |  |

# **Deleting an Organization from a User Locale**

| Sten 1 | On the menu har click <b>Onerations Management</b>                  |
|--------|---------------------------------------------------------------------|
| Ctop 1 | In the Newigation none calculated domain group for the locals       |
| Step Z | In the <b>Navigation</b> pane select a domain group for the locale. |
|        | a) Expand the <b>Domain Groups</b> node.                            |
|        | b) Expand the <b>Domain Groups root</b> node.                       |
| Step 3 | Under the <b>Domain Groups</b> node, do one of the following:       |
|        | Click Operational Policies.                                         |
|        | • Expand a Domain Group node and click Operational Policies.        |
| Step 4 | In the <b>Work</b> pane display all locales.                        |
|        | a) Click Security.                                                  |

- b) Expand the User Services node.
- c) Expand the Locales node.
- **Step 5** Click the locale with an assigned organization you want to delete.
- Step 6 Click Properties.
- **Step 7** In the Work pane, click the **Organization** you want to delete.
- Step 8Click Delete.You can also right-click an Organization you want to delete to access that option.
- **Step 9** In the **Confirm** dialog box, click **Yes**.

# **Changing the Locales Assigned to a Locally Authenticated User Account**

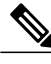

Note Do not assign locales to users with an admin role.

## Procedure

| Step 1 | On the menu bar, click Administration.                                           |  |  |  |  |
|--------|----------------------------------------------------------------------------------|--|--|--|--|
| Step 2 | In the Navigation pane, click the Access Control tab.                            |  |  |  |  |
| Step 3 | On the Access Control tab, expand Locally Authenticated Users.                   |  |  |  |  |
| Step 4 | Click the user account that you want to modify.                                  |  |  |  |  |
| Step 5 | In the Work pane, click the General tab.                                         |  |  |  |  |
| Step 6 | In the Work pane, click the Roles/Locales tab.                                   |  |  |  |  |
| Step 7 | <b>p7</b> In the Assigned Locale(s) area, assign and remove locales.             |  |  |  |  |
|        | • To assign a new locale to the user account, check the appropriate check boxes. |  |  |  |  |
|        | • To remove a locale from the user account, uncheck the appropriate check boxes. |  |  |  |  |
|        |                                                                                  |  |  |  |  |

Step 8 Click Save.

# **User Organizations**

A user can create one or more organizations. Each organization defines sub-organizations, faults, events, UUID suffix pools and blocks of UUIDs.

Cisco UCS organizations are hierarchically managed by users. A user that is assigned at the root level organization has automatic access to all organizations and domain groups under it.

# **Creating a User Organization**

#### **Procedure**

.1

| Step 1 | On the menu bar, click Servers.                |
|--------|------------------------------------------------|
| Step 2 | In the Navigation pane create an organization. |

- a) Expand the **Pools** node.
- b) Click root.
- c) In the Work pane, click Create Organization.

1. 1 0

- Step 3 In the Create Organization dialog box enter requested information.
  - a) In the Name field, enter a unique name for the organization. This name can be between 1 and 16 alphanumeric characters. You cannot use spaces or any special characters other than - (hyphen), (underscore), : (colon), and . (period), and you cannot change this name after the object has been saved.
  - b) In the **Description** field, enter a description for the organization.
- Click OK to create an organization. Step 4

# **Deleting a User Organization**

| Step 1 | On the menu bar, click Servers.                                                                                     |
|--------|----------------------------------------------------------------------------------------------------|
| Step 2 | In the Navigation pane select an organization.                                                                      |
|        | a) Expand the <b>Pools</b> node.                                                                                    |
|        | b) Expand the <b>root</b> node.                                                                                     |
|        | c) Click Sub-Organizations.                                                                                         |
|        | d) In the Sub-Organizations pane, click the Organization you want to delete.                                        |
| Step 3 | Click <b>Delete</b> .<br>You can also right-click the <b>Organization</b> you want to delete to access that option. |
| Step 4 | In the <b>Confirm</b> dialog box, click <b>Yes</b> .                                                                |

# **Creating a User Sub-Organization**

#### Procedure

| <b>Step 1</b> On the menu | bar, | click | Servers. |
|---------------------------|------|-------|----------|
|---------------------------|------|-------|----------|

- **Step 2** In the Navigation pane create a sub-organization.
  - a) Expand the Pools node.
  - b) Expand the root node.
  - c) Click Sub-Organizations.
- Step 3 In the Sub-Organizations pane, click applicable assigned organization name.
- Step 4 In the Work pane, click Create Organization.
- **Step 5** In the **Create Organization** dialog box enter requested information.
  - a) In the **Name** field, enter a unique name for the organization. This name can be between 1 and 16 alphanumeric characters. You cannot use spaces or any special characters other than - (hyphen), \_(underscore), : (colon), and . (period), and you cannot change this name after the object has been saved.
  - b) In the **Description** field, enter a description for the organization.
- **Step 6** Click **OK** to create a sub-organization.

# **Deleting a User Sub-Organization**

### Procedure

- **Step 1** On the menu bar, click **Servers**.
- **Step 2** In the Navigation pane select an organization.
  - a) Expand the **Pools** node.
  - b) Expand the **root** node.
  - c) Click Sub-Organizations.
  - d) In the **Sub-Organizations** pane, expand applicable assigned organization node.
  - e) In the **Sub-Organizations** pane, click the **Organization** you want to delete. Expand applicable assigned organization nodes until reaching the applicable organization name.

### Step 3 Click Delete.

You can also expand the **Organizations** until reaching the target you want to delete, and right-click an **Organization** to access that option.

**Step 4** In the **Confirm** dialog box, click **Yes**.